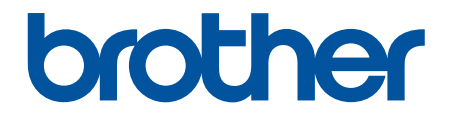

# Spletni priročnik za uporabnike

HL-L3215CW HL-L3220CW HL-L3220CWE HL-L3240CDW HL-L8230CDW HL-L8240CDW

© 2023 Brother Industries, Ltd. Vse pravice pridržane.

#### Domov > Vsebina

## Vsebina

| Preden uporabite svojo napravo                                                                                                    | 1  |
|----------------------------------------------------------------------------------------------------|----|
| Opredelitve opomb                                                                                                    | 2  |
| Blagovne znamke                                                                                                    | 3  |
| Odprtokodne licence                                                                                                    | 4  |
| Avtorske pravice in licenca                                                                                                    | 5  |
| Pomembne opombe                                                                                                    | 6  |
| Predstavitev vaše naprave                                                                                                    | 7  |
| Pred uporabo naprave                                                                                                    | 8  |
| Pogled od spredaj in od zadaj                                                                                                    | 9  |
| Pregled nadzorne plošče                                                                                                    | 12 |
| Način pomikanja po LCD-zaslonu na dotik                                                                                              | 17 |
| Kako vnašate besedilo na napravi?                                                                                                    | 18 |
| Dostop do pripomočkov Brother (Windows)                                                                                              | 20 |
| Odstranjevanje programske opreme in gonilnikov (Windows)                                                                             | 22 |
| Mesta vhodnih in izhodnih priključkov na vaši napravi                                                                                | 23 |
| Podajanje papirja                                                                                                    | 24 |
| Vstavljanje papirja                                                                                                    | 25 |
| Vstavljanje in tiskanje s pladnjem za papir                                                                                          | 26 |
| Vstavljanje in tiskanje papirja z večnamenskim pladnjem (MP-pladenj)                                                                 | 31 |
| Vstavljanje in tiskanje papirja z režo za ročno vstavljanje                                                                          | 39 |
| Nastavitve papirja                                                                                                    | 46 |
| Spreminjanje velikosti in vrste papirja                                                                                              | 47 |
| Spreminjanje nastavitve za preverjanje papirja                                                                                       | 48 |
| Nenatisljivo območje                                                                                                    | 49 |
| Priporočeni mediji za tiskanje                                                                                                    | 50 |
| Uporaba posebnega papirja                                                                                                    | 51 |
| Tiskanje                                                                                                    | 52 |
| Tiskanje iz računalnika (Windows)                                                                                                    | 53 |
| Tiskanje dokumenta (Windows)                                                                                                    | 54 |
| Nastavitve tiskanja (Windows)                                                                                                    | 56 |
| Varno tiskanje (Windows)                                                                                                    | 61 |
| Spremenite privzete nastavitve tiskanja (Windows)                                                                                    | 63 |
| Natisnite dokument z uporabo gonilnika tiskalnika BR-Script3 (emulacija jezika PostScript <sup>®</sup> 3 <sup>™</sup> )<br>(Windows) | 65 |
| Nadzorujte stanje naprave z računalnika (Windows)                                                                                    | 66 |
| Tiskanje iz računalnika (Mac)                                                                                                    | 67 |
| Pred uporabo funkcije AirPrint (macOS)                                                                                               | 68 |
| Tiskanje z AirPrint                                                                                                    | 69 |
| Tiskanje priloge e-pošte                                                                                                    | 72 |
| Tiskanje podatkov neposredno z bliskovnega USB-pogona                                                                                | 73 |
| Združljivi bliskovni USB-pogoni                                                                                                    | 74 |
| Tiskanje podatkov neposredno z bliskovnega USB-pogona ali masovnega pomnilnika<br>digitalnega fotoaparata                            | 75 |
| Ustvarjanje datoteke PRN za neposredno tiskanje (Windows)                                                                            | 77 |
| Tiskanje dvojnikov                                                                                                    | 78 |

| ▲ Domov > Vsebina                                                 |     |
|-------------------------------------------------------------------|-----|
| Preklic tiskalnega naročila                                       |     |
| Tiskanje preizkusne strani                                        |     |
| Reševanje težav                                                   |     |
| Obvestila o napakah in vzdrževaniu                                |     |
| Obvestila o napakah pri uporabi funkcije Brother Web Connect      |     |
| Zastoji papiria                                                   |     |
| Odstranjevanje zastojev papirja                                   |     |
| Zastoj papirja v MP-pladnju                                       |     |
| Papir se je zataknil v reži za ročno vstavljanje                  |     |
| Papir je zataknjen v pladnju za papir                             |     |
| Zastoj papirja v zadnjem delu naprave                             |     |
| Papir je zataknjen v napravi                                      |     |
| Papir se je zataknil v pladnju za papir za obojestransko tiskanje | 103 |
| Težave s tiskanjem                                                |     |
| Izboljšanje kakovosti tiskanja                                    |     |
| Težave z omrežjem                                                 | 114 |
| Obvestila o napakah                                               | 115 |
| Uporabite orodje za popravljanje omrežne povezave. (Windows)      | 119 |
| Preverite omrežne nastavitve naprave                              |     |
| Če imate težave z omrežjem svoje naprave                          | 121 |
| Težave s funkcijo AirPrint                                        |     |
| Druge težave                                                      |     |
| Preverjanje informacij o napravi                                  |     |
| Funkcije za ponastavitev                                          |     |
| Ponastavitev naprave                                              |     |
| Ponastavitev omrežja                                              |     |
| Tovarniška ponastavitev                                           |     |
| Redno vzdrževanje                                                 |     |
| Zamenjava potrošnega materiala                                    |     |
| Zamenjajte toner                                                  |     |
| Zamenjajte enoto bobna                                            |     |
| Zamenjajte transportno enoto                                      |     |
| Zamenjajte škatlo za odpadni toner                                |     |
| Čiščenje naprave                                                  |     |
| Čiščenje LED-glav                                                 |     |
| Čiščenje LCD-prikazovalnika z zaslonom na dotik                   |     |
| Očistite koronske žice                                            |     |
| Očistite enoto bobna                                              |     |
| Čiščenje pobiralnih valjčkov za papir                             |     |
| Popravljanje barvnega tiskanja                                    |     |
| Nastavitev funkcije za samodejno prilagajanje                     |     |
| Ponastavitev nastavitev naprave za prilagajanje barve             |     |
| Preverjanje preostale življenjske dobe dela                       |     |
| Pakiranje in pošiljanje naprave                                   |     |
| Zamenjava delov za redno vzdrževanje                              |     |
| Nastavitve naprave                                                | 177 |
| Spreminjanje nastavitev naprave na nadzorni plošči                |     |
|                                                                   |     |

#### Domov > Vsebina

| Splošne nastavitve                                                    | 179 |
|-----------------------------------------------------------------------|-----|
| Tabele nastavitev in funkcij                                          |     |
| Spreminjanje nastavitev naprave s spletnim upravljanjem               |     |
| Kaj je spletno upravljanje                                            |     |
| Dostop do spletnega upravljanja                                       | 210 |
| Nastavljanje ali spreminjanje gesla za prijavo za spletno upravljanje |     |
| Dodatek                                                               |     |
| Tehnični podatki                                                      | 214 |
| Potrošni material                                                     |     |
| Pomembne informacije o življenjski dobi tonerja                       |     |
| Podatki o okolju in skladnosti                                        |     |
| Informacije o recikliranem papirju                                    |     |
| Kemične snovi (EU REACH)                                              |     |
| Dodatna oprema                                                        |     |
| Pomoč in podpora za stranke družbe Brother                            |     |
|                                                                       |     |

▲ Domov > Preden uporabite svojo napravo

- Opredelitve opomb
- Blagovne znamke
- Odprtokodne licence
- Avtorske pravice in licenca
- Pomembne opombe

▲ Domov > Preden uporabite svojo napravo > Opredelitve opomb

# **Opredelitve opomb**

V teh navodilih za uporabo uporabljamo naslednje simbole in prakse:

|             | OPOZORILO označuje potencialno nevarno situacijo, ki bi lahko, če se ji ne izognete, povzročila smrt ali hude telesne poškodbe.                |  |
|-------------|----------------------------------------------------------------------------------------------------|--|
| A POZOR     | POZOR označuje potencialno nevarno situacijo, ki bi lahko, če se ji ne izognete, povzročila manjše ali srednje telesne poškodbe.               |  |
| POMEMBNO    | POMEMBNO označuje potencialno nevarno situacijo, ki lahko, če se ji ne izognete, povzroči materialno škodo ali izgubo funkcionalnosti izdelka. |  |
| ОРОМВА      | OPOMBA določa okolje delovanja, pogoje namestitve ali posebne pogoje uporabe.                                                                  |  |
|             | Ikone nasvetov označujejo priročne nasvete in dodatne informacije.                                                                             |  |
| Â           | Ikone za nevarnost električnega udara vas opozarjajo na možnost električnega udara.                                                            |  |
|             | Ikone za nevarnost požara vas opozarjajo na možnost požara.                                                                                    |  |
|             | Ikone za vročo površino vas opozarjajo, da se ne dotikajte vročih delov naprave.                                                               |  |
| $\otimes$   | lkone prepovedi označujejo dejanja, ki jih ne smete opravljati.                                                                                |  |
| Krepko      | Krepki slog označuje gumbe na nadzorni plošči naprave ali zaslonu računalnika.                                                                 |  |
| Ležeče      | Ležeča pisava poudarja pomembno točko ali vas opozarja na povezano temo.                                                                       |  |
| Courier New | Pisava Courier New označuje obvestila na LCD-prikazovalniku naprave.                                                                           |  |

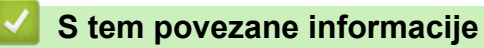

#### Domov > Preden uporabite svojo napravo > Blagovne znamke

## Blagovne znamke

Apple, App Store, AirPrint, Mac, macOS, iPadOS, iPad, iPhone, iPod touch in Safari so blagovne znamke družbe Apple Inc., registrirane v ZDA in drugih državah.

Adobe<sup>®</sup>, Reader<sup>®</sup>, PostScript in PostScript 3 so registrirane blagovne znamke ali blagovne znamke družbe Adobe Systems Incorporated v ZDA in/ali drugih državah.

Wi-Fi<sup>®</sup>, Wi-Fi Alliance<sup>®</sup> in Wi-Fi Direct<sup>®</sup> so zaščitene blagovne znamke združenja Wi-Fi Alliance<sup>®</sup>.

WPA<sup>™</sup>, WPA2<sup>™</sup>, WPA3<sup>™</sup>, Wi-Fi CERTIFIED, in Wi-Fi Protected Setup so blagovne znamke združenja Wi-Fi Alliance<sup>®</sup>.

Android, Google Drive in Google Play so blagovne znamke podjetja Google LLC. Uporabo teh blagovnih znamk urejajo dovoljenja podjetja Google.

Mopria<sup>™</sup> in logotip Mopria<sup>™</sup> je registrirana in/ali neregistrirana blagovna znamka in storitvena znamka združenja Mopria Alliance, Inc. v ZDA in drugih državah. Nedovoljena uporaba je strogo prepovedana.

EVERNOTE je blagovna znamka podjetja Evernote Corporation in se uporablja z dovoljenjem.

Ime Bluetooth<sup>®</sup> je zaščitena blagovna znamka družbe Bluetooth SIG, Inc. in za vsako uporabo tega imena je družba Brother Industries, Ltd. pridobila licenco. Druge blagovne znamke in blagovna imena so last svojih lastnikov.

Vsako podjetje, katerega programska oprema je omenjena v teh navodilih, za svojo lastniško programsko opremo izdaja ustrezno licenčno pogodbo.

#### Blagovne znamke za programsko opremo

FlashFX<sup>®</sup> je zaščitena blagovna znamka podjetja Datalight, Inc.

FlashFX<sup>®</sup> Pro<sup>™</sup> je blagovna znamka podjetja Datalight, Inc.

FlashFX<sup>®</sup> Tera<sup>™</sup> je blagovna znamka podjetja Datalight, Inc.

Reliance<sup>™</sup> je blagovna znamka podjetja Datalight, Inc.

Reliance Nitro<sup>™</sup> je blagovna znamka podjetja Datalight, Inc.

Datalight® je zaščitena blagovna znamka podjetja Datalight, Inc.

Vsa blagovna imena in imena izdelkov drugih podjetij, ki se navajajo na izdelkih, dokumentaciji ter drugih gradivih družbe Brother, so blagovne znamke ali registrirane blagovne znamke ustreznih podjetij.

#### S tem povezane informacije

▲ Domov > Preden uporabite svojo napravo > Odprtokodne licence

# Odprtokodne licence

Ta izdelek vključuje odprtokodno programsko opremo.

Informacije o licencah za oodprtokodno programsko opremo in informacije o avtorskih pravicah so na voljo na strani **Manuals (Priročniki)** vašega modela na naslovu <u>support.brother.com/manuals</u>.

## S tem povezane informacije

▲ Domov > Preden uporabite svojo napravo > Avtorske pravice in licenca

## Avtorske pravice in licenca

©2023 Brother Industries, Ltd. Vse pravice pridržane.

Ta izdelek vključuje programsko opremo, ki so jo razvili naslednji dobavitelji:

Ta izdelek vključuje programsko opremo »KASAGO TCP/IP«, ki jo je razvila družba ZUKEN ELMIC, Inc.

Avtorske pravice 1989-2020 Datalight, Inc., Vse pravice pridržane.

FlashFX<sup>®</sup> Avtorske pravice 1998-2020 Datalight, Inc.

## 🦉 S tem povezane informacije

Domov > Preden uporabite svojo napravo > Pomembne opombe

## Pomembne opombe

- Glejte support.brother.com/downloads za posodobitve gonilnikov in programske opreme Brother.
- Za posodabljanje in ohranjanje delovanja vaše naprave na strani <u>support.brother.com/downloads</u> preverite najnovejše nadgradnje vgrajene programske opreme. V nasprotnem primeru nekatere funkcije vaše naprave morda ne bodo na voljo.
- Tega izdelka ne uporabljajte zunaj države nakupa, saj lahko s tem kršite predpise o brezžičnih telekomunikacijskih napravah in njihovi moči v svoji državi.
- Vseh modelov ni na voljo v vseh državah.
- Preden daste svojo napravo komu drugemu, jo zamenjate ali zavržete, priporočamo, da jo ponastavite na tovarniške nastavitve, da odstranite vse osebne podatke.
- Windows 10 v tem dokumentu označuje operacijske sisteme Windows 10 Home, Windows 10 Pro, Windows 10 Education in Windows 10 Enterprise.
- Windows 11 v tem dokumentu označuje operacijske sisteme Windows 11 Home, Windows 11 Pro, Windows 11 Education in Windows 11 Enterprise.
- Za uporabnike macOS v13:

Ta naprava podpira macOS v13.

Za navodila za pripravo naprave in namestitev programske opreme glejte priloženi Priročnik za hitro pripravo.

Vse funkcije sistemov macOS v11 in macOS v12 so na voljo v okolju macOS v13 in delujejo na podoben način.

- V tem priročniku za uporabnika se uporabljajo obvestila na LCD-prikazovalniku naprave HL-L3240CDW/HL-L8240CDW, če ni drugače določeno.
- V tem priročniku za uporabnika so uporabljene ilustracije za model HL-L3240CDW/HL-L8240CDW, če ni drugače določeno.
- Zasloni ali slike v teh navodilih za uporabo so uporabljeni samo za namene ponazoritve in se lahko razlikujejo od dejanskih izdelkov.
- Če ni drugače določeno, so zasloni v tem priročniku iz programov Windows 10. Zasloni v računalniku se lahko razlikujejo glede na operacijski sistem.
- Vsebina tega dokumenta in tehnični podatki tega izdelka se lahko spremenijo brez predhodnega obvestila.
- Vse funkcije niso na voljo v vseh državah, kar je odvisno od zadevnih izvoznih omejitev.

### S tem povezane informacije

Domov > Predstavitev vaše naprave

## Predstavitev vaše naprave

- Pred uporabo naprave
- Pogled od spredaj in od zadaj
- Pregled nadzorne plošče
- Način pomikanja po LCD-zaslonu na dotik
- Kako vnašate besedilo na napravi?
- Dostop do pripomočkov Brother (Windows)
- Mesta vhodnih in izhodnih priključkov na vaši napravi

▲ Domov > Predstavitev vaše naprave > Pred uporabo naprave

## Pred uporabo naprave

Pred kakršnim koli tiskanjem preverite naslednje:

- Prepričajte se, da ste namestili ustrezno programsko opremo in gonilnike za svojo napravo.
- Za uporabo USB ali žičnega omrežnega vmesnika: Prepričajte se, da je vmesniški kabel fizično zavarovan.

## Požarni zid (Windows)

Če je vaš računalnik zaščiten s požarnim zidom in ne morete uporabljati omrežnega tiskanja, boste morda morali konfigurirati nastavitve požarnega zidu. Če uporabljate požarni zid programa Windows in ste s koraki v namestitvenem programu namestili gonilnike, so potrebne nastavitve požarnega zidu že nastavljene. Če uporabljate drugo osebno programsko opremo za požarni zid, glejte Navodila za uporabo za svojo programsko opremo ali stopite v stik s ponudnikom programske opreme.

## 🖉 S tem povezane informacije

Predstavitev vaše naprave

Domov > Predstavitev vaše naprave > Pogled od spredaj in od zadaj

## Pogled od spredaj in od zadaj

>> HL-L3215CW/HL-L3220CW/HL-L3220CWE/HL-L3240CDW >> HL-L8230CDW/HL-L8240CDW

#### HL-L3215CW/HL-L3220CW/HL-L3220CWE/HL-L3240CDW

Pogled od spredaj

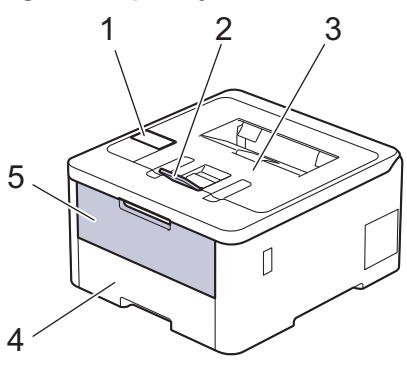

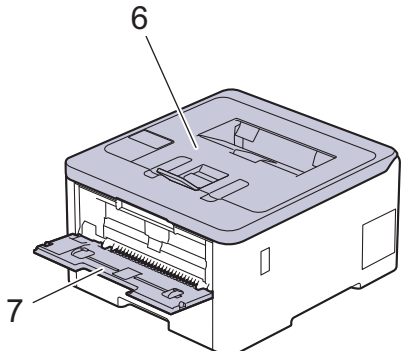

#### Pogled od zadaj

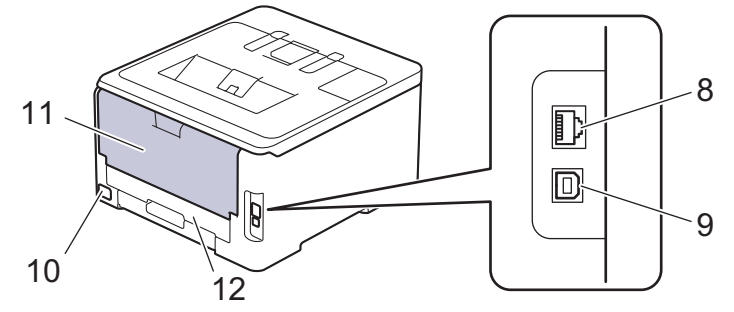

- 1. Nadzorna plošča z zaslonom s tekočimi kristali (LCD)
- 2. Podporna loputa izhodnega pladnja s potiskano stranjo navzdol
- 3. Izhodni pladenj s potiskano stranjo navzdol
- 4. Pladenj za papir
- 5. Pokrov reže za ročno vstavljanje
- 6. Zgornji pokrov
- 7. Reža za ročno vstavljanje
- (Za modele z žičnim omrežjem)
  Vrata 10BASE-T/100BASE-TX/1000BASE-T
- 9. USB-priključek
- 10. Priključek za napajanje z izmeničnim tokom
- 11. Zadnji pokrov (izhodni pladenj s potiskano stranjo navzgor)
- 12. 2-stranski pladenj (HL-L3240CDW)

Naprava je glede na model opremljena z neodstranljivim napajalnim kablom za napajanje z izmeničnim tokom.

## HL-L8230CDW/HL-L8240CDW

#### Pogled od spredaj

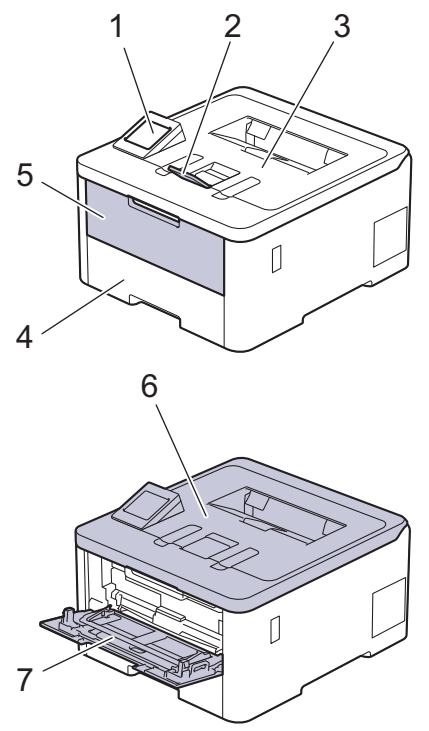

#### Pogled od zadaj

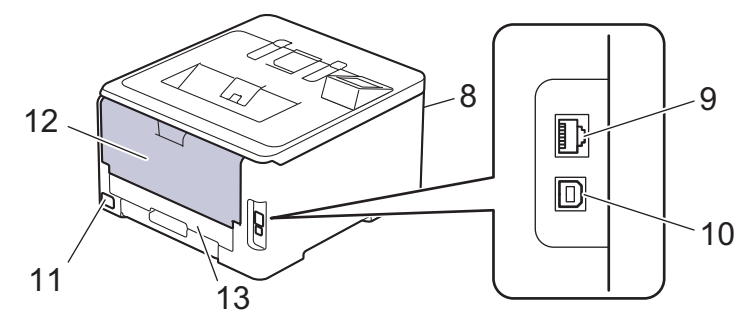

- 1. Plošča na dotik z LCD-prikazovalnikom na dotik
- 2. Podporna loputa izhodnega pladnja s potiskano stranjo navzdol
- 3. Izhodni pladenj s potiskano stranjo navzdol
- 4. Pladenj za papir
- 5. Pokrov večnamenskega pladnja (MP-pladenj)
- 6. Zgornji pokrov
- 7. Večnamenski pladenj (MP-pladenj)
- 8. USB-priključek za dodatno opremo (sprednja stran) (HL-L8240CDW)
- (Za modele z žičnim omrežjem)
  Vrata 10BASE-T/100BASE-TX/1000BASE-T
- 10. USB-priključek
- 11. Priključek/kabel za napajanje z izmeničnim tokom
- 12. Zadnji pokrov (izhodni pladenj s potiskano stranjo navzgor)
- 13. 2-stranski pladenj

# S tem povezane informacije

• Predstavitev vaše naprave

▲ Domov > Predstavitev vaše naprave > Pregled nadzorne plošče

## Pregled nadzorne plošče

Nadzorna plošča se lahko spreminja glede na model.

- >> HL-L3215CW/HL-L3220CW/HL-L3220CWE/HL-L3240CDW
- >> HL-L8230CDW/HL-L8240CDW

## HL-L3215CW/HL-L3220CW/HL-L3220CWE/HL-L3240CDW

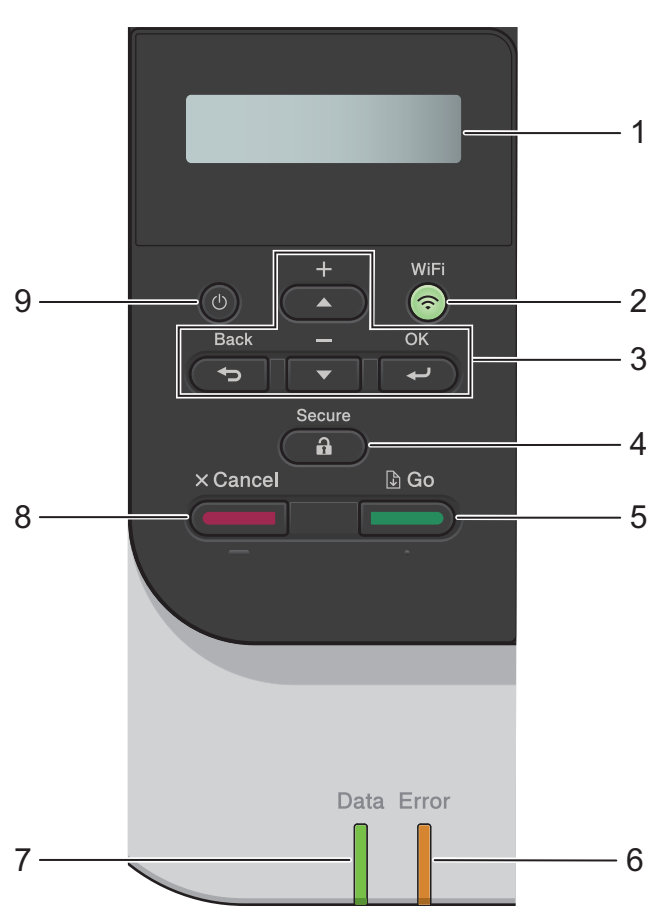

#### 1. Zaslon s tekočimi kristali (LCD)

Prikazuje obvestila, ki vam pomagajo pri pripravi in uporabi naprave. Štiristopenjski kazalnik kaže moč brezžičnega signala, če uporabljate brezžično povezavo.

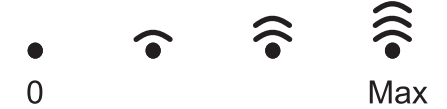

#### 2. WiFi

Zaženite namestitveni program za brezžično povezavo in pritisnite gumb **WiFi**. Sledite navodilom na zaslonu, da konfigurirate brezžično povezavo med napravo in omrežjem.

Ko sveti lučka **WiFi**, je vaša naprava povezana z brezžično dostopno točko. Če lučka **WiFi** utripa, je brezžična povezava prekinjena ali pa se vaša naprava poskuša povezati z brezžično dostopno točko.

#### 3. Menijske tipke

#### OK (V redu)

Pritisnite, da izberete prikazano možnost. Po spremembi nastavitve se naprava vrne na prejšnjo raven menija.

#### Back (Nazaj)

- Pritisnite za vrnitev na prejšnjo raven menija.
- Pritisnite za izbiro prejšnje števke pri vnosu črk ali številk.

#### **▲** ali **▼** (+ ali -)

- Pritisnite za premikanje skozi menije in možnosti.
- Pritisnite za vnos ali spreminjanje črke ali številke. Zadržite ▲ ali ▼ za hitrejše premikanje. Ko vidite želeno črko ali številko, pritisnite OK (V redu).

## 4. ( 🔒 ) Secure (Varno)

Pritisnite za tiskanje ostalih opravil v pomnilniku naprave. Morda boste morali vnesti svoje štirimestno geslo.

## 5. Go (Pojdi)

- Pritisnite za brisanje določenih sporočil o napakah. Če želite izbrisati druga sporočila o napakah, sledite navodilom na LCD-prikazovalniku.
- · Pritisnite, da natisnete preostale podatke v pomnilniku naprave.
- Pritisnite, da izberete prikazano možnost. Ko izberete možnost, se naprava vrne v način pripravljenosti.

#### 6. LED-lučka Error (Napaka)

LED-lučka **Error (Napaka)** utripa, ko se na LCD-prikazovalniku prikaže sporočilo o napaki ali pomembno sporočilo o stanju.

#### 7. LED-lučka Data (Podatki)

LED-lučka Data (Podatki) utripa v skladu s stanjem naprave.

Ko LED-lučka **Data (Podatki)** sveti, so podatki v pomnilniku naprave. Ko LED-lučka **Data (Podatki)** utripa, naprava sprejema podatke ali jih obdeluje.

## 8. Cancel (Prekliči)

- Pritisnite, da prekličete trenutno nastavitev.
- Pritisnite, da prekličete programiran tiskalni posel in ga izbrišete iz pomnilnika naprave. Več tiskalnih opravil prekličete tako, da pritisnite in držite **Cancel (Prekliči)**, dokler se na LCD-prikazovalniku ne prikaže [Prekl. vse posle].

### 9. (心) Vklop/izklop napajanja

- Napravo vklopite, tako da pritisnete (の)
- Napravo izklopite, tako da pridržite (<sup>(</sup>)

## HL-L8230CDW/HL-L8240CDW

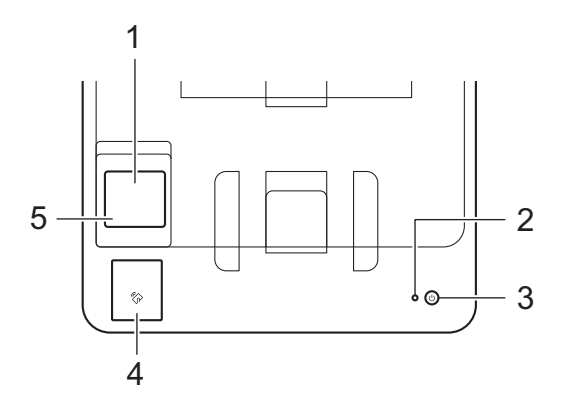

#### 1. Zaslon na dotik s prikazovalnikom s tekočimi kristali (LCD)

Do menijev in možnosti imate dostop s pritiskom na zaslon na dotik.

Domači zaslon omogoča dostop do priprave Wi-Fi-omrežja, , stanja tonerja, nastavitev in zaslona Varno tiskanje.

Domači zaslon prikazuje stanje naprave, ko ta miruje.

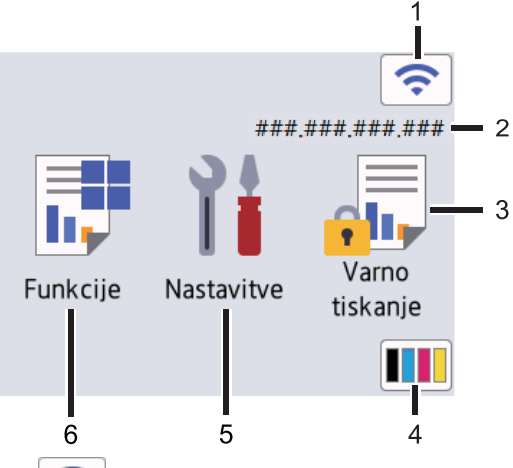

#### 1. 🤝 (Stanje brezžičnega omrežja)

Pritisnite za konfiguracijo brezžičnih nastavitev.

Če uporabljate brezžično povezavo, bo kazalnik s štirimi ravnmi na domačem zaslonu prikazal moč trenutnega brezžičnega signala.

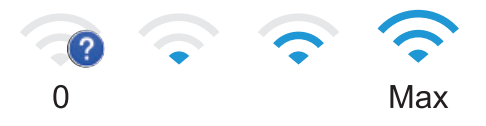

Če vidite prikazano kot stanje brezžične povezave, pritisnite, da izberete način brezžične poveze ali konfigurirate obstoječo brezžično povezavo.

#### 2. IP-naslov

Če je nastavitev IP-naslova v meniju Nastavitve zaslona vklopljena, se na domačem zaslonu prikaže IPnaslov naprave.

3. [Varno tiskanje]

Pritisnite za dostop do možnosti varnega tiskanja.

#### 4. **(toner)**

Prikaže preostalo življenjsko dobo tonerja. Pritisnite za dostop do menija [Toner].

#### 5. [Nastavitve]

Pritisnite za dostop do menija [Nastavitve].

Meni z nastavitvami omogoča dostop do vseh nastavitev naprave.

Če je zaklepanje nastavitev nastavljeno na vklopljeno, se na LCD-prikazovalniku pojavi ikona ključavnice

🚹 . Če želite spremeniti nastavitve, morate odkleniti napravo.

## 6. **[Funkcije]**

Pritisnite za dostop do zaslona s funkcijami.

• 😐 [Splet]

Pritisnite za povezavo naprave z internetno storitvijo.

P III [Neposr. tisk.] (HL-L8240CDW)

Pritisnite za dostop do menija za neposredno tiskanje.

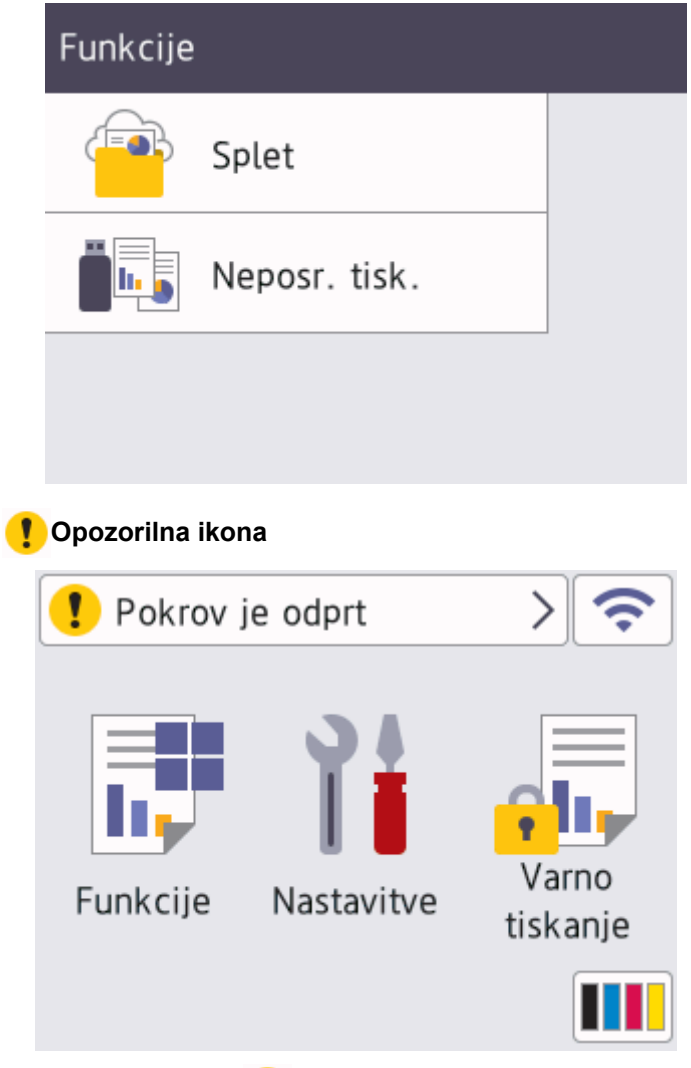

Opozorilna ikona **1** se prikaže, kadar je prisotno obvestilo o napaki ali vzdrževanju. Pritisnite **1**, da si ga ogledate in odpravite težavo, nato pa pritisnite **1**, da se vrnete v način pripravljenosti.

### 2. LED-lučka za vklop

LED-lučka zasveti glede na stanje vklopa naprave.

- 3. (b) Vklop/izklop
  - Napravo vklopite, tako da pritisnete
  - Napravo izklopite, tako da pridržite 🕕

### 4. Komunikacija v bližnjem polju (NFC) (HL-L8240CDW)

Po potrebi uporabite preverjanje pristnosti s kartico tako, da se s kartico z vgrajenim čipom (kartica IC) dotaknete simbola NFC na napravi.

5. Plošča na dotik

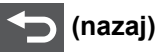

Pritisnite za vrnitev v prejšnji meni.

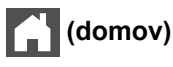

Pritisnite za vrnitev na domači zaslon.

## (prekliči)

Pritisnite za preklic postopka. Pritisnite, da prekličete programiran tiskalni posel in ga izbrišete iz pomnilnika naprave.

# S tem povezane informacije

• Predstavitev vaše naprave

▲ Domov > Predstavitev vaše naprave > Način pomikanja po LCD-zaslonu na dotik

# Način pomikanja po LCD-zaslonu na dotik

Sorodni modeli: HL-L8230CDW/HL-L8240CDW

Če želite upravljati LCD-prikazovalnik, nanj pritisnite s prstom. Če želite prikazati vse možnosti in dostopiti do njih, na LCD-prikazovalniku pritisnite ▲ ali ♥, da se pomikate po njih.

## POMEMBNO

Na LCD prikazovalnik NE pritiskajte z ostrim predmetom, kot je pisalo ali elektronsko pisalo. S tem lahko poškodujete napravo.

# ОРОМВА

LCD-prikazovalnika se NE dotikajte takoj po priključitvi napajalnega kabla ali vklopu naprave. S tem lahko povzročite napako.

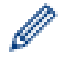

Ta izdelek uporablja pisave, ki so v lasti ARPHIC TECHNOLOGY CO., LTD.

## S tem povezane informacije

• Predstavitev vaše naprave

Domov > Predstavitev vaše naprave > Kako vnašate besedilo na napravi?

## Kako vnašate besedilo na napravi?

#### >> HL-L3215CW/HL-L3220CW/HL-L3220CWE/HL-L3240CDW >> HL-L8230CDW/HL-L8240CDW

### HL-L3215CW/HL-L3220CW/HL-L3220CWE/HL-L3240CDW

Če je potreben vnos besedila, vnesite znake na napravi. Razpoložljivi znaki se lahko razlikujejo glede na postopek, ki ga opravljate.

- Držite ali večkrat pritiskajte ▲ ali ▼, da izberete znak s tega seznama: 0123456789abcdefghijkImnopqrstuvwxyzABCDEFGHIJKLMNOPQRSTUVWXYZ(space)!"#\$%&'()\*+,-./:;<=>? @[\]^\_'{|}~
- Pritisnite OK (V redu), ko je prikazan želeni znak ali simbol, in nato vnesite naslednji znak.
- Pritisnite Back (Nazaj), da izbrišete nepravilno vnesene znake.

## HL-L8230CDW/HL-L8240CDW

- Ko morate vnesti besedilo v napravo, se na LCD-prikazovalniku prikaže tipkovnica.
- Razpoložljivi jeziki se lahko razlikujejo glede na državo.
- Postavitev tipkovnice se lahko razlikuje glede na postopek, ki ga izvajate.

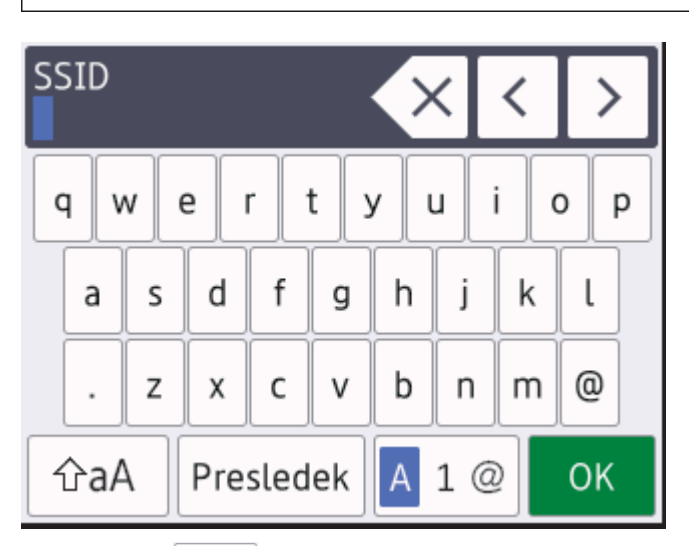

- Pritisnite 🗛 1 @ za preklop med črkami, številkami in posebnimi znaki.
- Pritisnite 🏠 , da preklopite med malimi in velikimi črkami.
- Če želite kazalec premakniti v levo ali desno, pritisnite ∢ ali ►.

#### Vstavljanje presledkov

• Za vnos presledka pritisnite [Presledek].

#### Popravljanje

- Če ste vnesli napačno črko in jo želite spremeniti, pritisnite ◄ ali ►, da premaknete kazalec na napačno črko, in nato pritisnite 
  Vnesite pravilni znak.
- Če želite vnesti znak, pritisnite < ali >, da premaknete kazalec na ustrezno mesto in nato vnesite znak.
- Pritisnite 🗙 za vsak znak, ki ga želite izbrisati, ali pa pridržite 🗙, da izbrišete vse znake.

# S tem povezane informacije

• Predstavitev vaše naprave

Domov > Predstavitev vaše naprave > Dostop do pripomočkov Brother (Windows)

## Dostop do pripomočkov Brother (Windows)

**Brother Utilities** je orodje za zagon aplikacije, ki ponuja priročen dostop do vseh aplikacij Brother v vašem računalniku.

- 1. Storite nekaj izmed naslednjega:
  - (Windows 11)

Kliknite > Vse aplikacije > Brother > Brother Utilities.

• (Windows 10, Windows Server 2016 in Windows Server 2019)

Kliknite 🕂 > Brother > Brother Utilities.

• (Windows Server 2012 R2)

Miško premaknite v spodnji desni vogal zaslona **Začetek** in kliknite (če uporabljate napravo z zaslonom na dotik, potegnite z dna zaslona **Začetek**, da se prikaže zaslon **Programi**).

Ko se prikaže zaslon **Programi**, se dotaknite ali kliknite 🙀 🕻 (**Brother Utilities**).

• (Windows Server 2012)

Dotaknite se ali kliknite **R** (Brother Utilities) na zaslonu Začetek ali na namizju.

2. Izberite svojo napravo.

| Brother Utilities X               |                             |                           |  |
|-----------------------------------|-----------------------------|---------------------------|--|
| *                                 |                             |                           |  |
| iPrint&Scan                       |                             |                           |  |
| Naredite več                      | Brother Web Connect         | Brother Creative Center   |  |
| Orodja                            |                             | <u> </u>                  |  |
| Kupite potrošni material v spletu | Prenesite programsko opremo | Prenos mobilne aplikacije |  |
| Podpora                           |                             |                           |  |
|                                   |                             |                           |  |
|                                   |                             |                           |  |
|                                   |                             |                           |  |
|                                   |                             |                           |  |
| brother                           |                             | i Izhod                   |  |

3. Izberite želeno možnost.

# S tem povezane informacije

• Predstavitev vaše naprave

 $\checkmark$ 

Odstranjevanje programske opreme in gonilnikov (Windows)

▲ Domov > Predstavitev vaše naprave > Dostop do pripomočkov Brother (Windows) > Odstranjevanje programske opreme in gonilnikov (Windows)

# Odstranjevanje programske opreme in gonilnikov (Windows)

- 1. Storite nekaj izmed naslednjega:
  - (Windows 11)
  - (Windows 10, Windows Server 2016 in Windows Server 2019)

Kliknite 🕂 > Brother > Brother Utilities.

• Windows Server 2012 R2

Miško premaknite v spodnji desni vogal zaslona **Začetek** in kliknite (če uporabljate napravo z zaslonom na dotik, potegnite z dna zaslona **Začetek**, da se prikaže zaslon **Programi**).

Ko se prikaže zaslon **Programi**, se dotaknite ali kliknite 🙀 (Brother Utilities).

• Windows Server 2012

Dotaknite se ali kliknite **Rother Utilities**) na zaslonu **Začetek** ali na namizju.

- 2. Na spustnem seznamu izberite svoj model (če še ni izbran).
- 3. Kliknite Orodja na levi navigacijski vrstici.
  - Če je vidna ikona Obvestilo o posodobitvi programske opreme, jo izberite ter nato kliknite Preveri zdaj > Poiščite posodobitve programske opreme > Posodobi. Sledite zaslonskim navodilom.
  - Če ikona **Obvestilo o posodobitvi programske opreme** ni vidna, pojdite na naslednji korak.
- 4. Kliknite Odstrani v razdelku Orodja v Brother Utilities.

Sledite navodilom pogovornega okna, da odstranite programsko opremo in gonilnike.

#### S tem povezane informacije

Dostop do pripomočkov Brother (Windows)

▲ Domov > Predstavitev vaše naprave > Mesta vhodnih in izhodnih priključkov na vaši napravi

# Mesta vhodnih in izhodnih priključkov na vaši napravi

Vhodni/izhodni priključki so na sprednji in zadnji strani naprave.

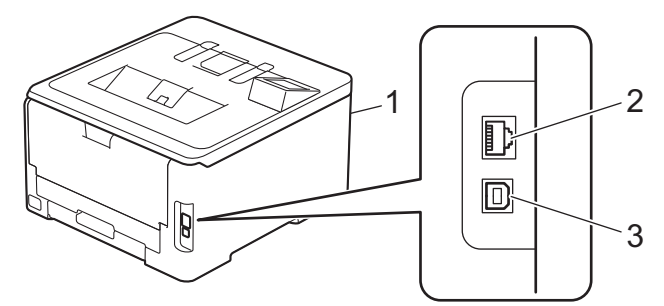

- 1. USB-priključek za dodatno opremo (sprednja stran) (HL-L8240CDW)
- 2. Vrata 10BASE-T/100BASE-TX/1000BASE-T (Za modele z žičnim omrežjem)
- 3. USB-priključek

Pri priključitvi kabla za USB ali omrežnega kabla, sledite navodilom programske opreme/namestitvenega programa gonilnika.

Za namestitev gonilnika in programske opreme, ki je potrebna za uporabo vaše naprave, pojdite na stran svojega modela **Downloads (Prenosi)** na naslovu <u>support.brother.com/downloads</u>

S tem povezane informacije

• Predstavitev vaše naprave

▲ Domov > Podajanje papirja

# Podajanje papirja

- Vstavljanje papirja
- Nastavitve papirja
- Nenatisljivo območje
- Priporočeni mediji za tiskanje
- Uporaba posebnega papirja

▲ Domov > Podajanje papirja > Vstavljanje papirja

# Vstavljanje papirja

- Vstavljanje in tiskanje s pladnjem za papir
- Vstavljanje in tiskanje papirja z večnamenskim pladnjem (MP-pladenj)
- Vstavljanje in tiskanje papirja z režo za ročno vstavljanje

▲ Domov > Podajanje papirja > Vstavljanje papirja > Vstavljanje in tiskanje s pladnjem za papir

# Vstavljanje in tiskanje s pladnjem za papir

- Papir vstavite v pladenj za papir
- Težave s tiskanjem

▲ Domov > Podajanje papirja > Vstavljanje papirja > Vstavljanje in tiskanje s pladnjem za papir > Papir vstavite v pladenj za papir

# Papir vstavite v pladenj za papir

- Če je nastavitev Preverjanje papirja vključena in izvlečete pladenj za papir iz naprave, se na LCDprikazovalniku prikaže vprašanje, ali želite spremeniti velikost in vrsto papirja. Po potrebi spremenite ti nastavitvi v skladu z navodili na LCD-prikazovalniku.
- Ko v pladenj vstavite drugo velikost ali vrsto papirja, morate spremeniti tudi nastavitev velikosti in vrste papirja v napravi ali računalniku.
- 1. Pladenj za papir v celoti potegnite iz naprave.

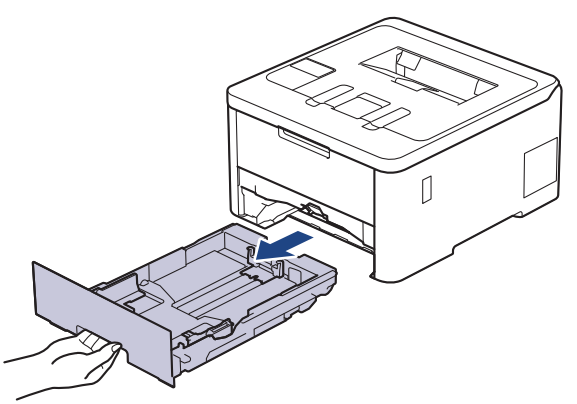

2. Pritisnite zeleni ročici, da premaknete vodili za papir, da ju prilagodite papirju.

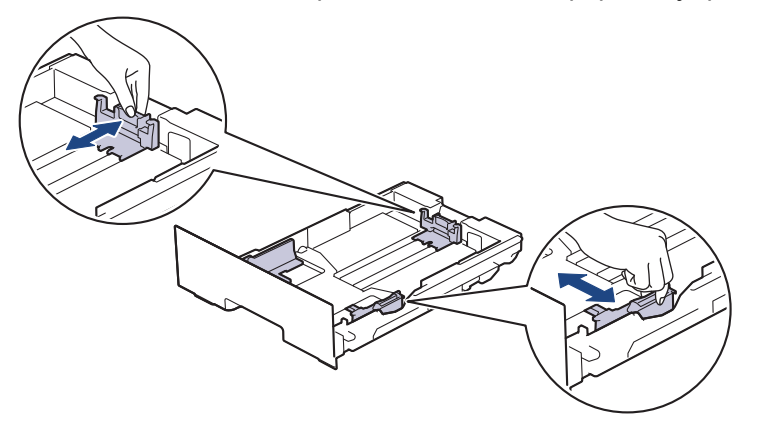

Pri papirju velikosti Legal ali Folio pritisnite ročico za sprostitev (1) na zadnjem delu pladnja za papir, nato pa izvlecite zadnji del pladnja za papir. (Papir velikosti Legal in Folio ponekod ni dostopen.)

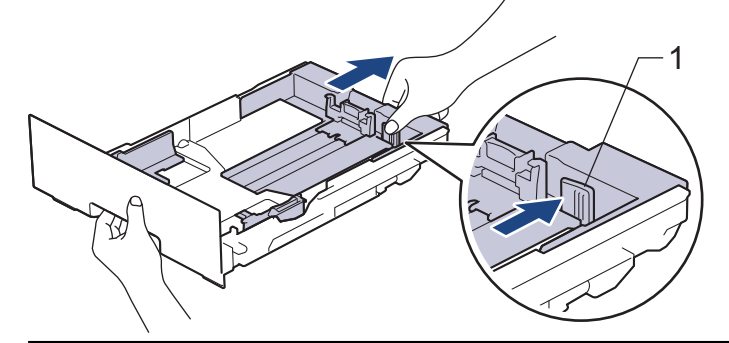

- 3. Dobro razprite snop papirja.
- 4. V pladenj za papir vstavite papir s površino za tiskanje *navzdol*.

Kadar uporabljate prej potiskan papir, pri vstavljanju pravilno usmerite papir.>> S tem povezane informacije: Spreminjanje nastavitev naprave za tiskanje na vnaprej potiskan papir z uporabo pladnja za papir

 Poskrbite, da je papir pod oznako za največjo količino papirja (▼ ▼ ▼). Prevelika količina papirja v pladnju za papir povzroči zastoje papirja.

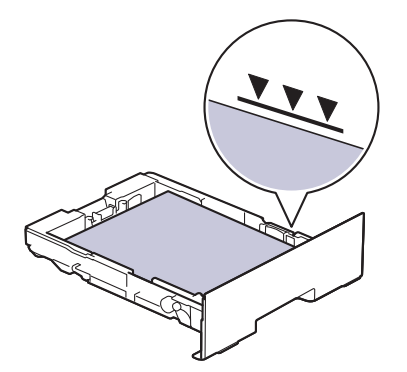

- 6. Počasi potisnite pladenj za papir do konca v napravo.
- 7. Dvignite podporno loputo, da bi papirju preprečili drsenje z izhodnega pladnja za papir.

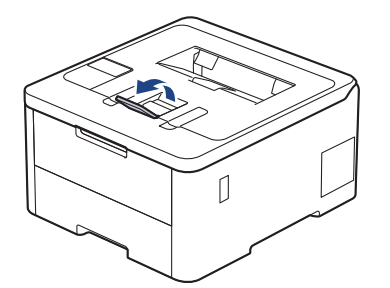

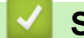

## S tem povezane informacije

- Vstavljanje in tiskanje s pladnjem za papir
  - Spreminjanje nastavitev naprave za tiskanje na vnaprej potiskan papir z uporabo pladnja za papir

▲ Domov > Podajanje papirja > Vstavljanje papirja > Vstavljanje in tiskanje s pladnjem za papir > Papir vstavite v pladenj za papir > Spreminjanje nastavitev naprave za tiskanje na vnaprej potiskan papir z uporabo pladnja za papir

# Spreminjanje nastavitev naprave za tiskanje na vnaprej potiskan papir z uporabo pladnja za papir

Sorodni modeli: HL-L3240CDW/HL-L8230CDW/HL-L8240CDW

Kadar za obojestransko tiskanje uporabljate predhodno potiskan papir, spremenite nastavitve naprave.

- V pladenj za papir nikoli hkrati NE vstavite različnih velikosti in vrst papirja. S tem lahko povzročite zastoj ali napačno podajanje papirja.
- Če je položaj tiskanja neusklajen z vnaprej potiskanimi predmeti, se lahko položaj tiskanja nastavi z nastavitvijo položaja tiskanja za pladenj za papir.
- Pri nekaterih vnaprej potiskanih papirjih lahko pride do madežev zaradi tiskanja, odvisno od metode tiskanja in črnila.

## Orientacija

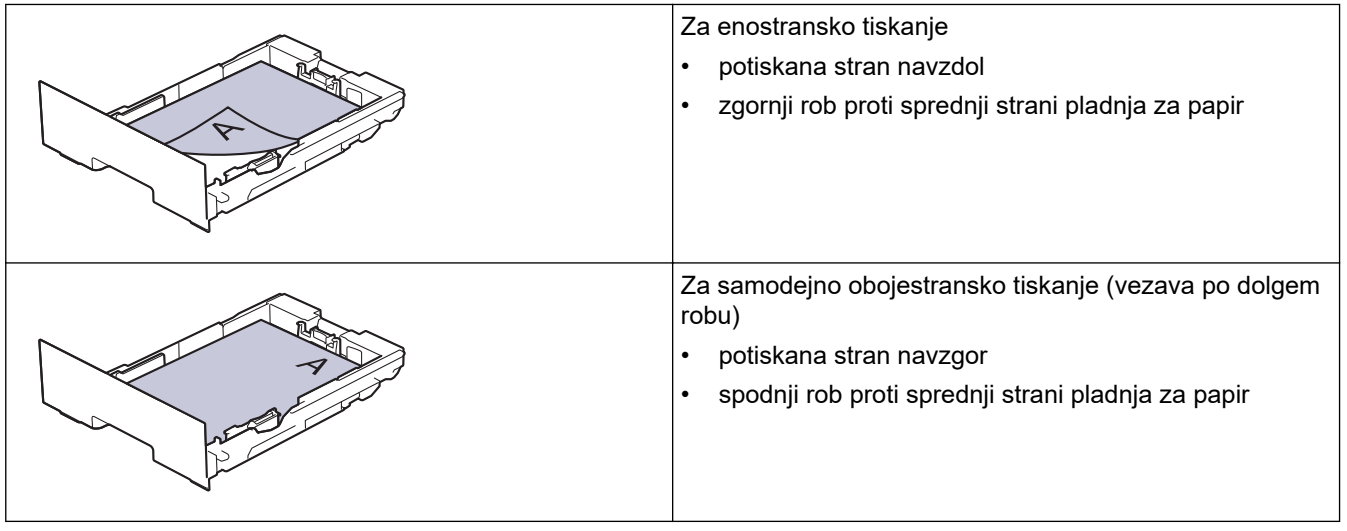

>> HL-L3240CDW >> HL-L8230CDW/HL-L8240CDW

## HL-L3240CDW

- 1. Pritisnite ▲ ali ▼, da izberete naslednje:
  - a. Izberite [Tiskalnik]. Pritisnite OK (V redu).
  - b. Izberite [Obojestransko]. Pritisnite OK (V redu).
  - c. Izberite [Ena slika]. Pritisnite OK (V redu).
- 2. Pritisnite ▲ ali ▼, da izberete [2-str. pod], nato pa pritisnite Go (Pojdi).

### HL-L8230CDW/HL-L8240CDW

- Pritisnite [[Nastavitve] > [Vse nastav.] > [Tiskalnik] > [Obojestransko] > [Ena slika] > [2-str. pod].
- 2. Pritisnite

# S tem povezane informacije

• Papir vstavite v pladenj za papir

Domov > Podajanje papirja > Vstavljanje papirja > Vstavljanje in tiskanje papirja z večnamenskim pladnjem (MP-pladenj)

# Vstavljanje in tiskanje papirja z večnamenskim pladnjem (MP-pladenj)

Sorodni modeli: HL-L8230CDW/HL-L8240CDW

- Vstavite papir v večnamenski pladenj za papir (MP-pladenj)
- Vstavljanje in tiskanje nalepk z MP-pladnjem
- Vstavljanje in tiskanje ovojnic v MP-pladnju
- Težave s tiskanjem

▲ Domov > Podajanje papirja > Vstavljanje papirja > Vstavljanje in tiskanje papirja z večnamenskim pladnjem (MP-pladenj) > Vstavite papir v večnamenski pladenj za papir (MP-pladenj)

# Vstavite papir v večnamenski pladenj za papir (MP-pladenj)

Sorodni modeli: HL-L8230CDW/HL-L8240CDW

Ko v pladenj vstavite drugo velikost ali vrsto papirja, morate spremeniti tudi nastavitev velikosti in vrste papirja v napravi ali računalniku.

- Navadni papir
- Tanki papir
- Debeli papir
- Reciklirani papir
- Pisemski papir
- Svetleči papir
- 1. Dvignite podporno loputo, da preprečite zdrs papirja z izhodnega pladnja s potiskano stranjo navzdol.

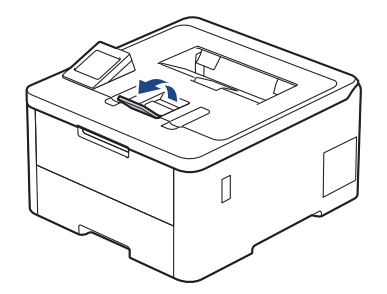

2. Odprite MP-pladenj in previdno spustite.

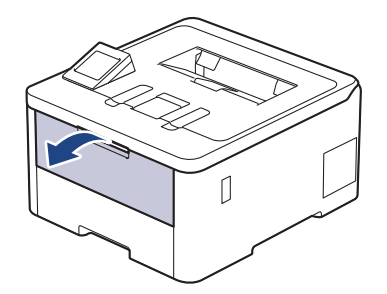

3. Izvlecite podporo MP-pladnja (1) in odprite loputo (2).

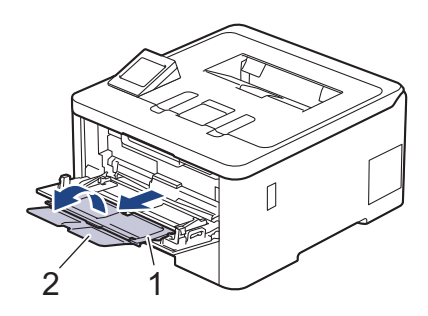
4. Vodili za papir na MP-pladnju premaknite, da ju prilagodite širini uporabljenega papirja.

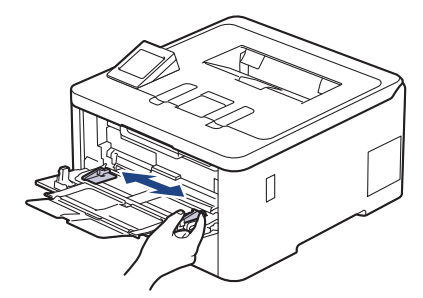

5. Papir v MP-pladenj vstavite s tiskalno površino obrnjeno navzgor.

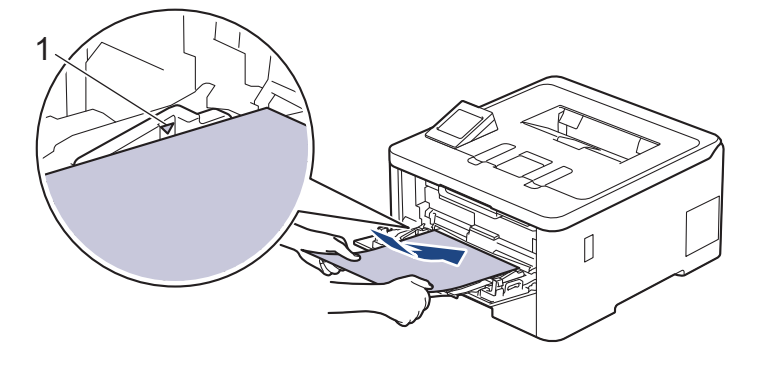

- Poskrbite, da je papir pod oznako za največjo količino papirja (1).
- Kadar uporabljate svetleči papir, vstavljajte v MP-pladenj po en list papirja, da preprečite zastoj papirja.
- Kadar uporabljate prej potiskan papir, pri vstavljanju pravilno usmerite papir. >> S tem povezane informacije: Spreminjanje nastavitev naprave za tiskanje na vnaprej potiskan papir z uporabo MPpladnja

### S tem povezane informacije

- Vstavljanje in tiskanje papirja z večnamenskim pladnjem (MP-pladenj)
  - Spreminjanje nastavitev naprave za tiskanje na vnaprej potiskan papir z uporabo MP-pladnja

▲ Domov > Podajanje papirja > Vstavljanje papirja > Vstavljanje in tiskanje papirja z večnamenskim pladnjem (MP-pladenj) > Vstavite papir v večnamenski pladenj za papir (MP-pladenj) > Spreminjanje nastavitev naprave za tiskanje na vnaprej potiskan papir z uporabo MP-pladnja

# Spreminjanje nastavitev naprave za tiskanje na vnaprej potiskan papir z uporabo MP-pladnja

#### Sorodni modeli: HL-L8230CDW/HL-L8240CDW

Kadar za obojestransko tiskanje uporabljate predhodno potiskan papir, spremenite nastavitve naprave.

- V pladenj za papir nikoli hkrati NE vstavite različnih velikosti in vrst papirja. S tem lahko povzročite zastoj ali napačno podajanje papirja.
- Če je položaj tiskanja neusklajen z vnaprej potiskanimi predmeti, se lahko položaj tiskanja nastavi z nastavitvijo položaja tiskanja za MP-pladenj.
- Pri nekaterih vnaprej potiskanih papirjih lahko pride do madežev zaradi tiskanja, odvisno od metode tiskanja in črnila.

### Orientacija

Ø

| Enostransko tiskanje<br>• potiskana stran navzgor<br>• zgornji rob naprej                                        |
|----------------------------------------------------------------------------------------------------|
| Za samodejno obojestransko tiskanje (vezava na dolgem robu)<br>• potiskana stran navzdol<br>• spodnji rob naprej |

- Pritisnite [[Nastavitve] > [Vse nastav.] > [Tiskalnik] > [Obojestransko] > [Ena slika] > [2-str. pod].
- 2. Pritisnite

### S tem povezane informacije

• Vstavite papir v večnamenski pladenj za papir (MP-pladenj)

▲ Domov > Podajanje papirja > Vstavljanje papirja > Vstavljanje in tiskanje papirja z večnamenskim pladnjem (MP-pladenj) > Vstavljanje in tiskanje nalepk z MP-pladnjem

# Vstavljanje in tiskanje nalepk z MP-pladnjem

Sorodni modeli: HL-L8230CDW/HL-L8240CDW

Ko je zadnji pokrov (izhodni pladenj s potiskano stranjo navzgor) potegnjen navzdol, je napravi omogočena ravna pot papirja iz MP-pladnja do zadnjega dela naprave. Ta način vstavljanja in izhoda papirja uporabite za tiskanje na nalepke.

Ko v pladenj vstavite drugo velikost ali vrsto papirja, morate spremeniti tudi nastavitev velikosti in vrste papirja v napravi ali računalniku.

1. Odprite zadnji pokrov naprave (izhodni pladenj s potiskano stranjo navzgor).

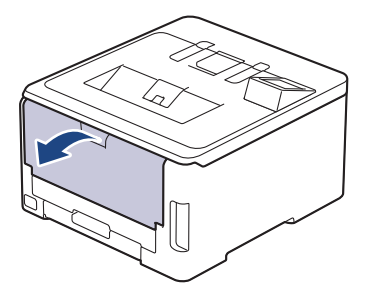

2. Na čelni strani naprave odprite MP-pladenj in ga previdno spustite.

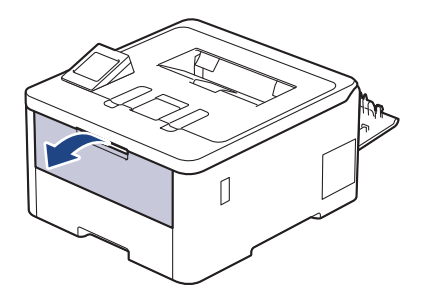

3. Izvlecite podporo MP-pladnja (1) in odprite loputo (2).

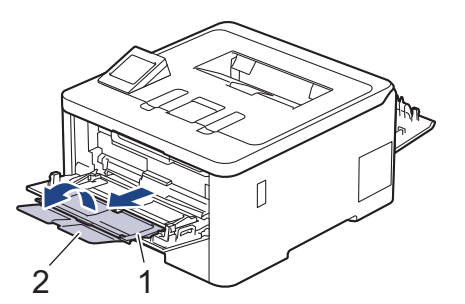

- 4. Vodili za papir na MP-pladnju premaknite, da ju prilagodite širini uporabljenega papirja.
- 5. Papir v MP-pladenj vstavite s tiskalno površino obrnjeno navzgor.

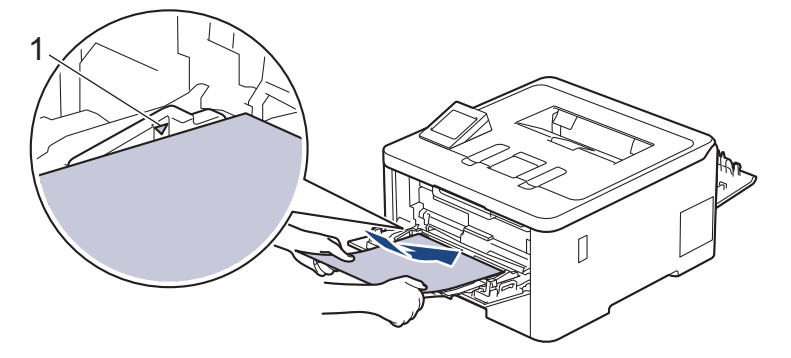

# Poskrbite, da je papir pod oznako za največjo količino papirja (1).

- 6. Spremenite nastavitve tiskanja na zaslonu za tiskanje.
- 7. Tiskalno opravilo pošljite v napravo.
- 8. Ko končate, zaprite zadnji pokrov (izhodni pladenj s potiskano stranjo navzgor), da se zaklene v zaprtem položaju.

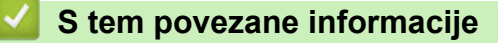

• Vstavljanje in tiskanje papirja z večnamenskim pladnjem (MP-pladenj)

▲ Domov > Podajanje papirja > Vstavljanje papirja > Vstavljanje in tiskanje papirja z večnamenskim pladnjem (MP-pladenj) > Vstavljanje in tiskanje ovojnic v MP-pladnju

# Vstavljanje in tiskanje ovojnic v MP-pladnju

Sorodni modeli: HL-L8230CDW/HL-L8240CDW

V MP-pladenj lahko vstavite do tri ovojnice.

Pred vstavljanjem stisnite vogale in stranice ovojnic, da bodo kar najbolj tanke.

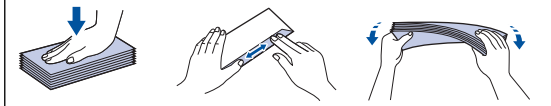

Ko v pladenj vstavite drugo velikost ali vrsto papirja, morate spremeniti tudi nastavitev velikosti in vrste papirja v napravi ali računalniku.

1. Odprite zadnji pokrov naprave (izhodni pladenj s potiskano stranjo navzgor).

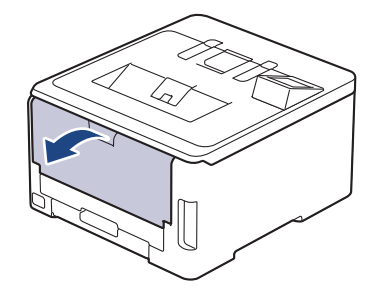

2. Dve sivi ročici, eno na levi in eno na desni strani, potegnite navzdol, kot kaže ilustracija.

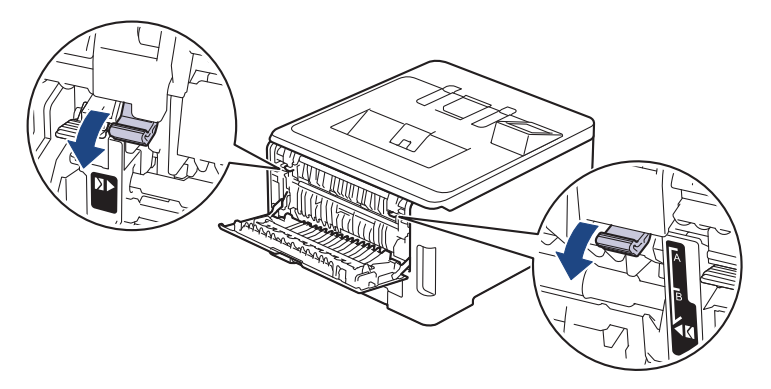

3. Na čelni strani naprave odprite MP-pladenj in ga previdno spustite.

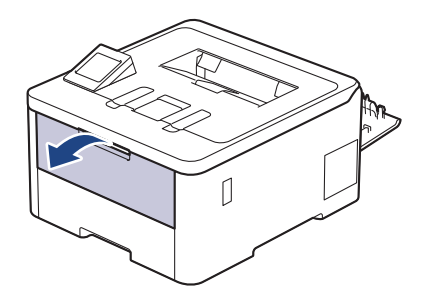

4. Izvlecite podporo MP-pladnja (1) in odprite loputo (2).

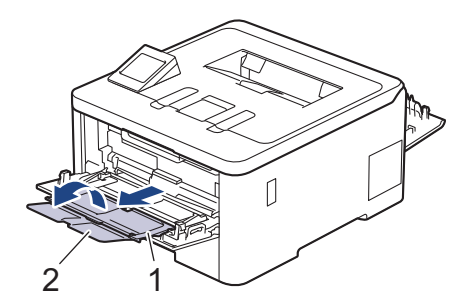

5. Vodili za papir na MP-pladnju premaknite, da ju prilagodite širini uporabljenih ovojnic.

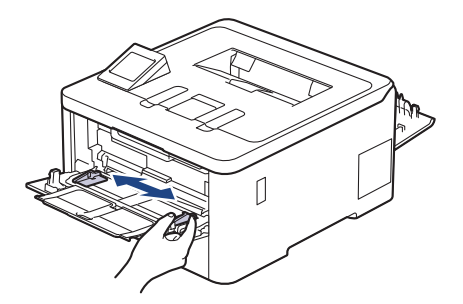

6. Papir v MP-pladenj vstavite s tiskalno površino obrnjeno navzgor.

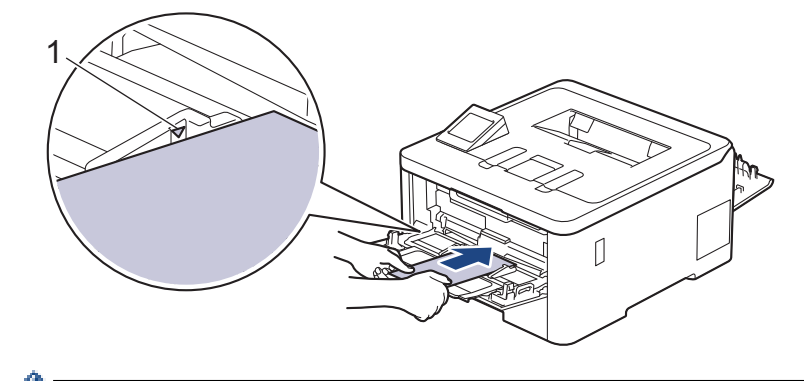

V MP-pladenj vstavite največ tri ovojnice s površino za tiskanje obrnjeno navzgor. Prepričajte se, da so ovojnice pod oznako za največjo količino papirja (1). Če vstavite več kot tri ovojnice, lahko pride do zatikanja papirja.

7. Spremenite nastavitve tiskanja v pogovornem oknu za tiskanje.

| Nastavitve       | Možnosti za ovojnice |
|------------------|----------------------|
| Velikost papirja | Com-10               |
|                  | DL                   |
|                  | C5                   |
|                  | Monarch              |
| Vrsta medija     | Ovojnice             |
|                  | Ovoj. debele         |
|                  | Ovoj. tanke          |

- 8. Tiskalno opravilo pošljite v napravo.
- 9. Ko tiskanje končate, vrnite sivi ročici, ki ste ju nastavili v prejšnjem koraku, nazaj na prvotni mesti.
- 10. Zaprite zadnji pokrov (izhodni pladenj s potiskano stranjo navzgor), dokler se ne zaskoči v zaprtem položaju.

## S tem povezane informacije

• Vstavljanje in tiskanje papirja z večnamenskim pladnjem (MP-pladenj)

▲ Domov > Podajanje papirja > Vstavljanje papirja > Vstavljanje in tiskanje papirja z režo za ročno vstavljanje

# Vstavljanje in tiskanje papirja z režo za ročno vstavljanje

Sorodni modeli: HL-L3215CW/HL-L3220CW/HL-L3220CWE/HL-L3240CDW

- Vstavljanje in tiskanje papirja z režo za ročno vstavljanje
- Vstavite in tiskajte nalepke z režo za ročno vstavljanje
- Vstavljanje in tiskanje ovojnic v režo za ročno vstavljanje

▲ Domov > Podajanje papirja > Vstavljanje papirja > Vstavljanje in tiskanje papirja z režo za ročno vstavljanje > Vstavljanje in tiskanje papirja z režo za ročno vstavljanje

# Vstavljanje in tiskanje papirja z režo za ročno vstavljanje

Sorodni modeli: HL-L3215CW/HL-L3220CW/HL-L3220CWE/HL-L3240CDW

Ko v pladenj vstavite drugo velikost papirja, morate hkrati spremeniti nastavitev velikosti papirja v napravi ali računalniku.

- Navadni papir
- Tanki papir
- Debeli papir (HL-L3240CDW)
- Reciklirani papir
- Pisemski papir
- Svetleči papir
- 1. Dvignite podporno loputo, da preprečite zdrs papirja z izhodnega pladnja s potiskano stranjo navzdol.

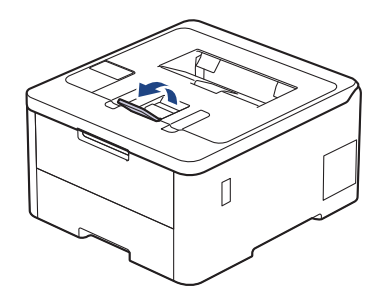

2. Odprite pokrov reže za ročno vstavljanje.

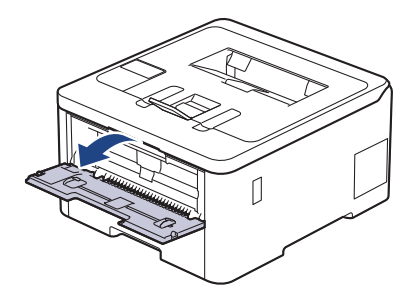

3. Z obema rokama premaknite vodili papirja v reži za ročno vstavljanje in ju nastavite na širino uporabljenega papirja.

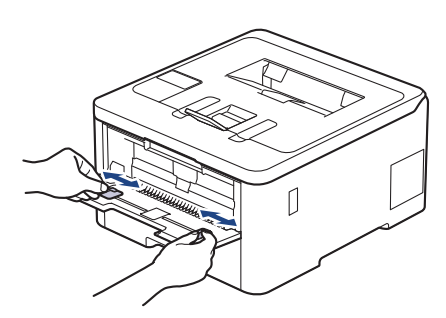

4. Z obema rokama vstavite en list papirja v režo za ročno vstavljanje, tako da se sprednji rob dotakne podajalnega valjčka. Ko začutite, da je naprava potegnila list, ga spustite.

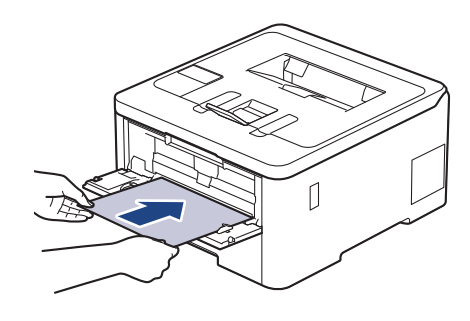

- Papir vstavite v režo za ročno vstavljanje s tiskalno površino obrnjeno navzgor.
  - Poskrbite, da je papir raven in na ustreznem mestu v reži za ročno vstavljanje. Če ni, papirja ne bo mogoče pravilno vstaviti, kar lahko povzroči poševno tiskanje ali zastoj papirja.
- 5. Tiskalno opravilo pošljite v napravo.

Ø

Spremenite nastavitve tiskanja na zaslonu za tiskanje.

6. Ko pride natisnjena stran iz naprave, v režo za ročno vstavljanje vstavite naslednji list papirja. To ponovite za vsako stran, ki jo želite natisniti.

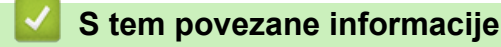

Vstavljanje in tiskanje papirja z režo za ročno vstavljanje

▲ Domov > Podajanje papirja > Vstavljanje papirja > Vstavljanje in tiskanje papirja z režo za ročno vstavljanje > Vstavite in tiskajte nalepke z režo za ročno vstavljanje

# Vstavite in tiskajte nalepke z režo za ročno vstavljanje

Sorodni modeli: HL-L3215CW/HL-L3220CW/HL-L3220CWE/HL-L3240CDW

Ko v pladenj vstavite drugo velikost papirja, morate hkrati spremeniti nastavitev velikosti papirja v napravi ali računalniku.

1. Odprite zadnji pokrov naprave (izhodni pladenj s potiskano stranjo navzgor).

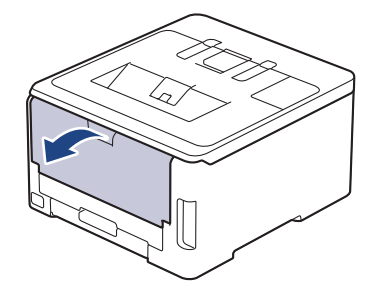

Naprava samodejno vključi način ročnega vstavljanja, ko položite papir v režo za ročno vstavljanje.

2. Na sprednjem delu naprave odprite pokrov reže za ročno vstavljanje.

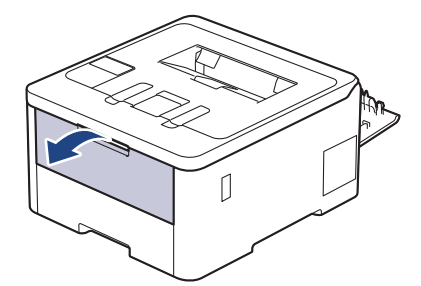

3. Z obema rokama premaknite vodili papirja v reži za ročno vstavljanje in ju nastavite na širino uporabljenega papirja.

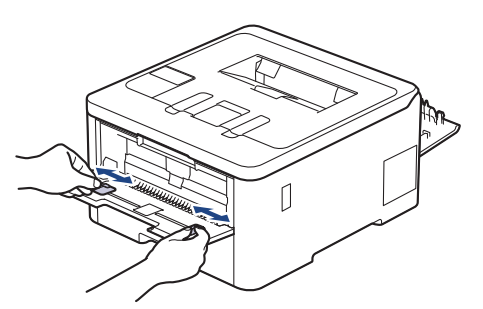

4. Z obema rokama vstavite en list nalepk v režo za ročno vstavljanje, tako da se sprednji rob dotakne podajalnega valjčka. Ko začutite, da je naprava potegnila list, ga spustite.

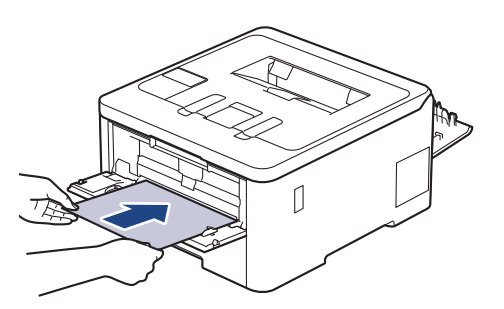

- Nalepke vstavite v režo za ročno vstavljanje s tiskalno površino obrnjeno *navzgor*.
  - Če morate nalepke ponovno vstaviti v režo za ročno podajanje, jo najprej popolnoma izvlecite.
- V režo za ročno vstavljanje nikoli ne vstavite več kot enega lista nalepk, saj lahko to povzroči zastoj.
- Poskrbite, da je nalepka poravnana in na ustreznem mestu v reži za ročno vstavljanje. Če ni, nalepke morda ne bo mogoče pravilno vstaviti, kar lahko povzroči zamaknjen izpis ali zastoj papirja.
- 5. Tiskalno opravilo pošljite v napravo.

Ø

Spremenite nastavitve tiskanja na zaslonu za tiskanje.

- 6. Ko natisnjena stran izstopi na zadnji strani naprave, v režo za ročno vstavljanje vstavite naslednji list nalepk. To ponovite za vsako stran, ki jo želite natisniti.
- 7. Ko končate, zaprite zadnji pokrov (izhodni pladenj s potiskano stranjo navzgor), da se zaklene v zaprtem položaju.

### S tem povezane informacije

· Vstavljanje in tiskanje papirja z režo za ročno vstavljanje

▲ Domov > Podajanje papirja > Vstavljanje papirja > Vstavljanje in tiskanje papirja z režo za ročno vstavljanje > Vstavljanje in tiskanje ovojnic v režo za ročno vstavljanje

# Vstavljanje in tiskanje ovojnic v režo za ročno vstavljanje

Sorodni modeli: HL-L3215CW/HL-L3220CW/HL-L3220CWE/HL-L3240CDW

Pred vstavljanjem stisnite vogale in stranice ovojnic, da bodo kar najbolj tanke. Ko v pladenj vstavite drugo velikost papirja, morate hkrati spremeniti nastavitev velikosti papirja v napravi ali računalniku.

1. Odprite zadnji pokrov naprave (izhodni pladenj s potiskano stranjo navzgor).

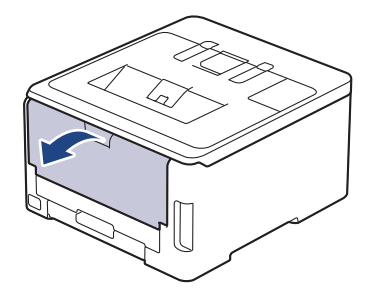

Naprava samodejno vključi način ročnega vstavljanja, ko položite papir v režo za ročno vstavljanje.

2. Sivi ročici, ena je na levi in druga na desni, povlecite navzdol, kot je prikazano na ilustraciji.

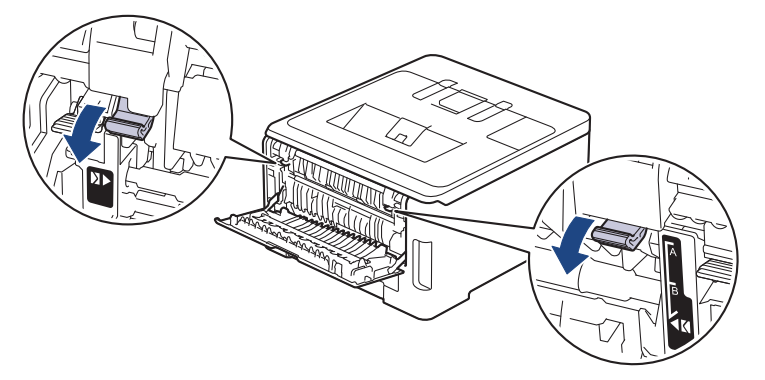

3. Na sprednjem delu naprave odprite pokrov reže za ročno vstavljanje.

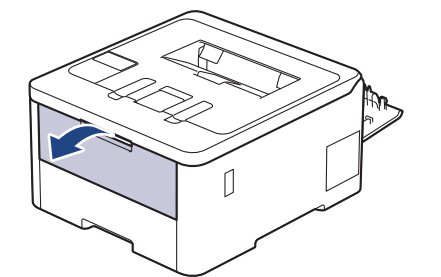

4. Z obema rokama premaknite vodili papirja v reži za ročno vstavljanje, da ju nastavite na širino uporabljene ovojnice.

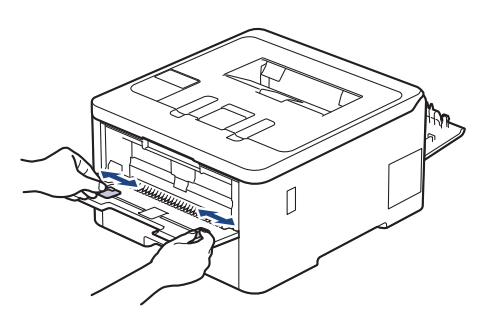

5. Z obema rokama vstavite eno ovojnico v režo za ročno vstavljanje, tako da se sprednji rob dotakne podajalnega valjčka. Ko začutite, da je naprava potegnila list, ga spustite.

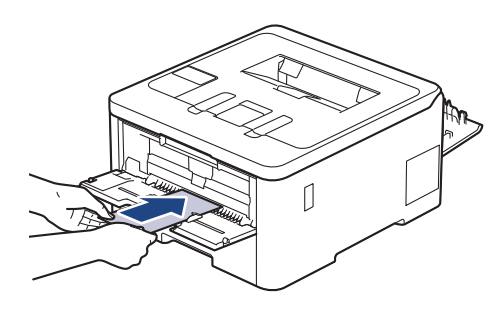

- Ovojnico vstavite v režo za ročno podajanje tako, da je tiskalna površina *obrnjena navzgor*.
- Ovojnico do konca izvlecite, ko jo znova vstavljate v režo za ročno vstavljanje.
- V režo za ročno vstavljanje nikoli ne vstavite več kot ene ovojnice, saj lahko to povzroči zastoj.
- Poskrbite, da je ovojnica ravna in na ustreznem mestu v reži za ročno vstavljanje. Če ni, ovojnice ne bo mogoče pravilno vstaviti, kar lahko povzroči poševno tiskanje ali zastoj papirja.
- 6. Tiskalno opravilo pošljite v napravo.

Spremenite nastavitve tiskanja v pogovornem oknu za tiskanje.

| Nastavitve       | Možnosti za ovojnice |
|------------------|----------------------|
| Velikost papirja | Com-10               |
|                  | DL                   |
|                  | C5                   |
|                  | Monarch              |
| Vrsta medija     | Ovojnice             |
|                  | Ovoj. debele         |
|                  | Ovoj. tanke          |

- 7. Ko pride natisnjena ovojnica iz naprave, vstavite naslednjo ovojnico. To ponovite za vsako ovojnico, ki jo želite natisniti.
- 8. Ko tiskanje končate, vrnite sivi ročici, ki ste ju nastavili v prejšnjem koraku, nazaj na prvotni mesti.
- 9. Zaprite zadnji pokrov (izhodni pladenj s potiskano stranjo navzgor), dokler se ne zaskoči v zaprtem položaju.

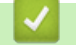

### S tem povezane informacije

Vstavljanje in tiskanje papirja z režo za ročno vstavljanje

▲ Domov > Podajanje papirja > Nastavitve papirja

# Nastavitve papirja

- Spreminjanje velikosti in vrste papirja
- Spreminjanje nastavitve za preverjanje papirja

Domov > Podajanje papirja > Nastavitve papirja > Spreminjanje velikosti in vrste papirja

# Spreminjanje velikosti in vrste papirja

Ko spremenite velikost in vrsto papirja, ki je vstavljen v pladenj, morate hkrati spremeniti nastavitev velikosti in vrste papirja na LCD-prikazovalniku.

>> HL-L3215CW/HL-L3220CW/HL-L3220CWE/HL-L3240CDW >> HL-L8230CDW/HL-L8240CDW

### HL-L3215CW/HL-L3220CW/HL-L3220CWE/HL-L3240CDW

- 1. Pritisnite ▲ ali ▼, da izberete naslednje:
  - a. Izberite [Splos. nastav.]. Pritisnite OK (V redu).
  - b. Izberite [Nast. pladnja]. Pritisnite OK (V redu).
  - c. Izberite [Vrsta pap.]. Pritisnite OK (V redu).
- 2. Pritisnite ▲ ali ▼, da izberete želeno vrsto papirja, in pritisnite OK (V redu).
- 3. Pritisnite ▲ ali ▼, da prikažete možnost [Vel. papirja], nato pa pritisnite OK (V redu).
- 4. Pritisnite ▲ ali ▼, da izberete želeno velikost papirja, in pritisnite Go (Pojdi).

### HL-L8230CDW/HL-L8240CDW

- Pritisnite [[Nastavitve] > [Vse nastav.] > [Splos. nastav.] > [Nast. pladnja] > [Vrsta pap.].
- 2. Pritisnite ▲ ali ▼ za prikaz možnosti pladnja za papir in nato pritisnite želeno možnost.
- 3. Pritisnite ▲ ali ▼ za prikaz možnosti za vrsto papirja in nato pritisnite želeno možnost.
- 4. Pritisnite
- 5. Pritisnite ▲ ali ▼, da prikažete možnost [Vel. papirja], nato pa pritisnite [Vel. papirja].
- 6. Pritisnite ▲ ali ▼ za prikaz možnosti pladnja za papir in nato pritisnite želeno možnost.
- 7. Pritisnite ▲ ali ▼ za prikaz možnosti za velikost papirja in nato pritisnite želeno možnost.
- 8. Pritisnite

#### S tem povezane informacije

· Nastavitve papirja

Domov > Podajanje papirja > Nastavitve papirja > Spreminjanje nastavitve za preverjanje papirja

# Spreminjanje nastavitve za preverjanje papirja

Če je nastavitev Preverjanje papirja vključena in izvlečete pladenj za papir iz naprave ali naložite papir v MPpladenj, se na LCD-prikazovalniku prikaže sporočilo z vprašanjem, ali želite spremeniti velikost in vrsto papirja.

Privzeta nastavitev je vklopljeno.

```
>> HL-L3215CW/HL-L3220CW/HL-L3220CWE/HL-L3240CDW
>> HL-L8230CDW/HL-L8240CDW
```

### HL-L3215CW/HL-L3220CW/HL-L3220CWE/HL-L3240CDW

- 1. Pritisnite ▲ ali ▼, da izberete naslednje:
  - a. Izberite [Splos. nastav.]. Pritisnite OK (V redu).
  - b. Izberite [Nast. pladnja]. Pritisnite OK (V redu).
  - c. Izberite [Preveri papir]. Pritisnite OK (V redu).
- 2. Pritisnite ▲ ali Vda izberete možnost [Vklop] ali [Izkl.] in nato pritisnite Go (Pojdi).

### HL-L8230CDW/HL-L8240CDW

- Pritisnite [[Nastavitve] > [Vse nastav.] > [Splos. nastav.] > [Nast. pladnja] > [Preveri papir].
- 2. Pritisnite [Vklop] ali [Izkl.].
- 3. Pritisnite

S tem povezane informacije

Nastavitve papirja

Domov > Podajanje papirja > Nenatisljivo območje

# Nenatisljivo območje

Mere v spodnji tabeli kažejo največje razdalje od robov, ki jih ni mogoče potiskati, za najbolj pogosto uporabljene velikosti papirja. Te mere se lahko razlikujejo glede na velikost papirja ali na nastavitve v aplikaciji, ki jo uporabljate.

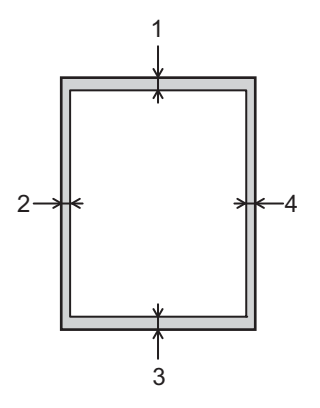

Ø

Na teh območjih ne poskušajte tiskati; na njih ne bo rezultatov.

| Uporaba  | Velikost dokumenta | Zgoraj (1)<br>Spodaj (3) | Levo (2)<br>Desno (4) |
|----------|--------------------|--------------------------|-----------------------|
| Tiskanje | Letter             | 4,2 mm                   | 4,2 mm                |
|          | A4                 | 4,2 mm                   | 4,2 mm                |
|          | Legal              | 4,2 mm                   | 4,2 mm                |

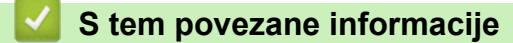

• Podajanje papirja

▲ Domov > Podajanje papirja > Priporočeni mediji za tiskanje

# Priporočeni mediji za tiskanje

Za najboljšo kakovost tiskanja priporočamo, da uporabite papir, naštet v tabeli.

| Vrsta papirja     | Postavka                                                      |
|-------------------|---------------------------------------------------------------|
| Navadni papir     | Xerox Premier TCF 80 g/m <sup>2</sup>                         |
|                   | Xerox Business 80 g/m <sup>2</sup>                            |
| Reciklirani papir | Steinbeis Evolution White 80 g/m <sup>2</sup>                 |
| Nalepke           | Laserske nalepke Avery L7163                                  |
| Ovojnice          | Serija Antalis River (DL)                                     |
| Svetleči papir    | Svetleči papir za barvno kopiranje Mondi 135 g/m <sup>2</sup> |

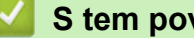

# S tem povezane informacije

• Podajanje papirja

▲ Domov > Podajanje papirja > Uporaba posebnega papirja

# Uporaba posebnega papirja

Pred nakupom vedno preskusite vzorce papirja, da zagotovite želeno delovanje.

- NE uporabljajte papirja za brizgalne tiskalnike, ker lahko povzroči zastoj papirja ali poškoduje napravo.
- Če uporabljate pisemski papir, papir z grobo površino ali naguban ali prepognjen papir, se lahko delovanje poslabša.

Papir shranite v originalno embalažo in ga pustite zaprtega. Papir imejte na ploskem in zaščitenega pred vlago, neposredno sončno svetlobo ter toploto.

### POMEMBNO

Nekatere vrste papirja morda ne bodo delovale dobro ali pa bodo poškodovale vašo napravo.

NE uporabljajte papirja:

- ki ima izrazito teksturo,
- ki je izredno gladek ali sijajen,
- ki je zvit ali naguban,
- ki je premazan ali kemično obdelan,
- ki je poškodovan, zmečkan ali zložen,
- · ki presega priporočeno težo, navedeno v teh navodilih,
- ki ima jezičke ali sponke,
- ki ima več delov, ali samokopirnega papirja,
- ki je zasnovan za tiskanje z brizgalnimi tiskalniki.

Če uporabljate eno od zgoraj navedenih vrst papirja, lahko ta poškoduje vašo napravo. Nobena garancija ali servisna pogodba družbe Brother ne krije tovrstne škode.

### S tem povezane informacije

• Podajanje papirja

### 🔺 Domov > Tiskanje

# Tiskanje

- Tiskanje iz računalnika (Windows)
- Tiskanje iz računalnika (Mac)
- Tiskanje priloge e-pošte
- Tiskanje podatkov neposredno z bliskovnega USB-pogona
- Tiskanje dvojnikov
- Preklic tiskalnega naročila
- Tiskanje preizkusne strani

▲ Domov > Tiskanje > Tiskanje iz računalnika (Windows)

# Tiskanje iz računalnika (Windows)

- Tiskanje dokumenta (Windows)
- Nastavitve tiskanja (Windows)
- Varno tiskanje (Windows)
- Spremenite privzete nastavitve tiskanja (Windows)
- Natisnite dokument z uporabo gonilnika tiskalnika BR-Script3 (emulacija jezika PostScript<sup>®</sup> 3<sup>™</sup>) (Windows)
- Nadzorujte stanje naprave z računalnika (Windows)

▲ Domov > Tiskanje > Tiskanje iz računalnika (Windows) > Tiskanje dokumenta (Windows)

# Tiskanje dokumenta (Windows)

- 1. Izberite ukaz za tiskanje v svoji aplikaciji.
- Izberite ime modela in kliknite gumb za lastnosti ali nastavitve tiskalnika. Prikaže se okno gonilnika tiskalnika.

| Nastavitve tiskanja                                                     |                              | ?                        |
|-------------------------------------------------------------------------|------------------------------|--------------------------|
| brother                                                                 |                              |                          |
|                                                                         | Osnovno Napredno Profili tis | skanja                   |
|                                                                         | Velikost papirja             | Letter                   |
|                                                                         | Usmerjenost                  | Pokončno O Ležeče        |
|                                                                         | Kopije                       | 1 Zberi                  |
|                                                                         | Vrsta medija                 | Navaden papir            |
|                                                                         | Kakovost tiskanja(H)         | Visoka (2400 dpi razred) |
| Velikost papirja : Letter                                               | Barvno/Enobarvno(F)          | 🛄 Samodejno 🕔            |
| 215,9 x 279,4 mm<br>(8 1/2 x 11 palcev)                                 | Vrsta dokumenta              | Dokument (mešano)        |
| Vrsta medija : Navaden papir                                            |                              | Nastavitve (G)           |
| Kopije : 1                                                              |                              |                          |
| Kakovost tiskanja : Visoka (2400 d<br>2.etransko (knjižica : 2.etransko | liskanje već strani(Q)       | Obicajno                 |
| Prilagajanje velikosti : Izklopljeno                                    | Vrstni red strani(W)         | Desno, nato navzdol      |
| Vodni žig : Izklopljeno                                                 | Obroba(X)                    |                          |
| Varno tiskanje : Izklopljeno                                            | 2-stransko/knjižica(Y)       | 2-stransko v             |
|                                                                         |                              | Nastavitve za 2-stransko |
|                                                                         | Vir papirja                  |                          |
|                                                                         | Prva stran                   | Samodejna izbira         |
|                                                                         | Druge strani                 | Isto kot prva stran      |
| Dodaj profil                                                            |                              | Privzeto                 |
| Podpora                                                                 |                              | Durbliži D. K.           |

- 3. Prepričajte se, da ste v pladenj za papir vstavili papir pravilne velikosti.
- 4. Kliknite spustni seznam Velikost papirja in nato izberite velikost papirja.
- 5. V polju Usmerjenost izberite možnost Pokončno ali Ležeče, da nastavite usmeritev svojega izpisa.

Če vaša aplikacija vsebuje podobno nastavitev, priporočamo, da usmeritev nastavite s pomočjo aplikacije.

- 6. Vnesite število želenih kopij (1–999) v polje Kopije.
- 7. Kliknite spustni seznam Vrsta medija in nato izberite vrsto uporabljenega papirja.
- 8. Če želite natisniti več strani na en list papirja ali natisniti eno stran dokumenta na več listov papirja, kliknite spustni seznam **Tiskanje več strani** in izberite svoje možnosti.
- 9. Po potrebi spremenite druge nastavitve tiskalnika.

10. Kliknite V redu.

Ø

11. Dokončajte postopek tiskanja.

# S tem povezane informacije

• Tiskanje iz računalnika (Windows)

Sorodne teme:

• Nastavitve tiskanja (Windows)

▲ Domov > Tiskanje > Tiskanje iz računalnika (Windows) > Nastavitve tiskanja (Windows)

# Nastavitve tiskanja (Windows)

### >> Jeziček Osnovno

>> Jeziček Napredno

### Jeziček Osnovno

| 🗢 Nastavitve tiskanja                                                  |                             | ?                        | ×      |
|------------------------------------------------------------------------|-----------------------------|--------------------------|--------|
| brother                                                                |                             |                          |        |
|                                                                        | Osnovno Napredno Profili ti | skanja                   |        |
|                                                                        | Velikost papirja            | Letter                   | $\sim$ |
|                                                                        | Usmerjenost                 | Pokončno O Ležeče        |        |
|                                                                        | Kopije                      | 1 🚔 Zberi                |        |
|                                                                        | Vrsta medija                | Navaden papir            | $\sim$ |
|                                                                        | Kakovost tiskanja(H)        | Visoka (2400 dpi razred) | $\sim$ |
| Velikost papirja : Letter                                              | Barvno/Enobarvno(F)         | Samodejno                | $\sim$ |
| 215,9 x 279,4 mm<br>(8 1/2 x 11 palcev)                                | Vrsta dokumenta             | Dokument (mešano)        | $\sim$ |
| Vrsta medija : Navaden papir                                           |                             | Nastavitve (G)           |        |
| Kopije : 1<br>Kolovert Victoria - Martin (2400 d                       | T-1                         | Ohižaina                 |        |
| Rakovost tiskanja : visoka (2400 d<br>2-stransko/knjižica : 2-stransko | liskanje vec strani(Q)      | Obicajno                 | ~      |
| Prilagajanje velikosti : Izklopljeno                                   | Vistni rea strani(w)        | Desho, hato havzdor      | ×      |
| Vodni žig : Izklopljeno<br>Varno tiskanje : Izklopljeno                | Ubroba(X)                   | 2 stranska               | ~      |
| Vanio (iskanje i izklopijeno                                           | 2-stransko/knjizica(Y)      | Z-stransko               | ~      |
|                                                                        |                             | Nastavitve za 2-stransko |        |
|                                                                        | Vir papirja                 |                          |        |
|                                                                        | Prva stran                  | Samodejna izbira         | $\sim$ |
|                                                                        | Druge strani                | Isto kot prva stran      | $\sim$ |
| Dodaj profil                                                           |                             | Privzeto                 |        |
| Podpora                                                                | Vred                        | u Prekliči Pomo          | č      |

#### 1. Velikost papirja

Izberite, katero velikost papirja želite uporabiti. Izberete lahko standardne velikosti papirja ali pa ustvarite velikost papirja po meri.

#### 2. Usmerjenost

Izberite usmeritev izpisa (portret ali ležeče).

Če vaša aplikacija vsebuje podobno nastavitev, priporočamo, da usmeritev nastavite s pomočjo aplikacije.

#### 3. Kopije

V to polje vnesite število kopij (1-999), ki jih želite natisniti.

#### Zberi

To možnost izberite, če želite natisniti več večstranskih dokumentov v prvotnem vrstnem redu strani. Ko je izbrana ta možnost, bo natisnjena ena celotna kopija dokumenta, ki bo nato znova natisnjen glede na

izbrano število kopij. Če ta možnost ni izbrana, bo posamezna stran natisnjena glede na izbrano število kopij, nato bo natisnjena naslednja stran dokumenta.

#### 4. Vrsta medija

Izberite, katero vrsto medija želite uporabiti. Za najboljše rezultate pri tiskanju naprava samodejno prilagodi nastavitve tiskanja glede na izbrano vrsto medija.

#### 5. Kakovost tiskanja

Izberite želeno kakovost tiskanja. Kakovost in hitrost tiskanja sta povezani, zato bo za višjo kakovost tiskanje dokumenta trajalo dlje.

#### 6. Barvno/Enobarvno

Izberite nastavitve za barvno/enobarvno tiskanje, ki jih želite uporabiti.

# **OPOMBA**

- Tipalo naprave za barvo je zelo občutljivo in lahko obledelo črno besedilo ali ozadja odtenkov bele barve zazna kot barvo. Če veste, da je dokument črno-bel in želite varčevati z barvnim tonerjem, izberite način **Enobarvno**.
- Če med tiskanjem barvnega dokumenta cian, magenta ali rumeni toner doseže konec življenjske dobe, tiskalnega naročila ni mogoče dokončati. Prekličite tiskalno naročilo in izberite, da se tiskanje tiskalnega naročila znova začne v načinu **Enobarvno**, če je na voljo črni toner.

#### 7. Vrsta dokumenta

Izberite vrsto dokumenta, ki jo želite natisniti.

#### **Gumb Nastavitve**

Določite napredne nastavitve, kot so barvni način.

#### Barvni način

Glede na svoje želje izberite barvni način.

#### Uvozi

Če želite nastaviti konfiguracijo tiskanja določene slike, kliknite **Nastavitve**. Ko nastavite parametre slike, kot sta svetlost in kontrast, te nastavitve uvozite kot konfiguracijsko datoteko za tiskanje. Uporabite možnost **Izvozi**, da iz trenutnih nastavitev ustvarite konfiguracijsko datoteko za tiskanje.

#### Izvozi

Če želite nastaviti konfiguracijo tiskanja določene slike, kliknite **Nastavitve**. Ko nastavite parametre slike, kot sta svetlost in kontrast, te nastavitve izvozite kot konfiguracijsko datoteko za tiskanje. Uporabite možnost **Uvozi**, da naložite prej izvoženo konfiguracijsko datoteko.

#### Izboljšaj sivinske barve

To možnost izberite, če želite izboljšati kakovost zasenčenih predelov na sliki.

#### Izboljšaj črno-belo tiskanje

Če črna grafika ni pravilno natisnjena, izberite to nastavitev.

#### Izboljšaj tiskanje vzorcev

To možnost izberite, da izboljšate tiskanje vzorcev, če so natisnjena polnila in vzorci drugačni od polnil in vzorcev, prikazanih na zaslonu računalnika.

#### 8. Tiskanje več strani

To možnost izberite, če želite natisniti več strani na en list papirja ali pa eno stran dokumenta na več listov papirja.

#### Vrstni red strani

Pri tiskanju več strani na en list papirja izberite vrstni red strani.

#### Obroba

Pri tiskanju več strani na en list papirja izberite vrsto obrobe, ki naj bo uporabljena.

#### 9. 2-stransko/knjižica (na voljo za določene modele)

To možnost izberite, če želite tiskati na obe strani papirja ali če želite dokument obojestransko natisniti v obliki knjižice.

#### Gumb Nastavitve za 2-stransko

Ta gumb kliknite, če želite izbrati vrsto obojestranske vezave. Za vsako usmeritev so na voljo štiri vrste obojestranske vezave.

#### 10. Vir papirja

Izberite nastavitev vira papirja glede na pogoje ali namen tiskanja.

#### Prva stran

Izberite vir papirja, ki bo uporabljen za tiskanje prve strani.

#### Druge strani

Izberite vir papirja, ki bo uporabljen za tiskanje druge in vseh naslednjih strani.

### Jeziček Napredno

| Nastavitve tiskanja                                                                                               |                                                                                         |                                                                                                    |                                                 |                                                 |                                                            |                                                         | ?                                      | × |
|----------------------------------------------------------------------------------------------------|-----------------------------------------------------------------------------------------|----------------------------------------------------------------------------------------------------|-------------------------------------------------|-------------------------------------------------|------------------------------------------------------------|---------------------------------------------------------|----------------------------------------|---|
| brother                                                                                                    |                                                                                         |                                                                                                    |                                                 |                                                 |                                                            |                                                         |                                        |   |
| <image/> <text><text><text><text><text><text><text><text></text></text></text></text></text></text></text></text> | Osnovno<br>Prilagajan<br>Obratr<br>Uporal<br>Tiskar<br>Način<br>Vamo tisk<br>Preverjanj | Napredno<br>je velikosti<br>no tiskanje<br>bi vodni žig<br>nje glave-nog<br>varčevanja t<br>;anje<br>je pristnosti u | Profili tiskanji<br>e<br>onerja(F)<br>porabnika | a<br>Izklop<br>Prilag<br>Lette<br>Prosto<br>100 | Ijeno<br>odi velikosti<br>r<br>o [ 25 - 400<br>•<br>•<br>• | papirja<br>%]<br>Nastavitve<br>Nastavitve<br>Nastavitve | ve<br>e (B)<br>e (G)<br>e (Q)<br>kanja |   |
| Podpora                                                                                                    |                                                                                         |                                                                                                    | V redu                                          |                                                 | Prekliči                                                   |                                                         | Privzeto<br>Pomo                       | č |

#### 1. Prilagajanje velikosti

Te možnosti izberite, če želite povečati ali zmanjšati velikost strani dokumenta.

#### Prilagodi velikosti papirja

To možnost izberite, če želite povečati ali zmanjšati strani dokumenta, da jih prilagodite določeni velikosti papirja. Ko izberete to možnost, na spustnem seznamu izberite želeno velikost papirja.

#### Prosto [ 25 - 400 % ]

To možnost izberite, če želite ročno povečati ali zmanjšati strani dokumenta. Ko izberete to možnost, v polje vnesite vrednost.

#### 2. Obratno tiskanje

To možnost izberite, če želite natisnjeno sliko zasukati za 180 stopinj.

#### 3. Uporabi vodni žig

To možnost izberite, če želite na dokument natisniti logotip ali besedilo kot vodni tisk. Izberite enega od vnaprej nastavljenih vodnih tiskov, dodajte nov vodni tisk ali uporabite slikovno datoteko, ki ste jo ustvarili.

#### 4. Tiskanje glave-noge

To možnost izberite, če želite na dokument natisniti datum, čas in uporabniško ime za prijavo.

#### 5. Način varčevanja tonerja

To funkcijo izberite, če želite pri tiskanju dokumentov porabiti manj tonerja; izpisi bodo svetlejši, vendar še vedno čitljivi.

#### 6. Varno tiskanje

Ta funkcija zagotavlja, da se tiskanje zaupnih ali občutljivih dokumentov ne začne, dokler na nadzorni plošči naprave ne vnesete gesla.

#### 7. Skrbnik

Ta funkcija omogoča, da spremenite skrbniško geslo in omejite različne funkcije tiskanja.

#### 8. Preverjanje pristnosti uporabnika

Ta funkcija omogoča, da potrdite omejitve za posameznega uporabnika.

#### 9. Gumb Druge možnosti tiskanja

#### Čas spanja

Izberite to možnost, da se naprava takoj po tiskanju preklopi v način spanja.

#### Makro/tiskalni proces (na voljo za določene modele)

To funkcijo izberite, če želite elektronski obrazec (makro/tiskalni proces), shranjen v pomnilniku naprave, na tiskalno naročilo natisniti kot prekrivni element.

#### Izboljšaj rezultate tiskanja

To možnost izberite, če želite zmanjšati zvijanje papirja in izboljšati prilagajanje tonerja.

#### Poudarek robov

To možnost izberite, če želite bolj izostren videz besedila.

#### Preskoči prazno stran

To možnost izberite, če želite omogočiti, da gonilnik tiskalnika samodejno zazna prazne strani in jih ne natisne.

#### Način TrueType

#### Način

Izberite način, na katerega bodo pisave obdelane za tiskanje.

#### Uporabi pisave TrueType tiskalnika (na voljo za določene modele)

Izberite, ali naj se pri obdelavi pisave uporabi vgrajene pisave.

#### Eko-nastavitve

To možnost izberite, če želite zmanjšati hrup med tiskanjem.

### 🧧 S tem povezane informacije

• Tiskanje iz računalnika (Windows)

## Sorodne teme:

• Tiskanje dokumenta (Windows)

▲ Domov > Tiskanje > Tiskanje iz računalnika (Windows) > Varno tiskanje (Windows)

# Varno tiskanje (Windows)

S pomočjo varnega tiskanja zagotovite, da se zaupni ali občutljivi dokumenti ne tiskajo, dokler ne vnesete gesla na nadzorni plošči naprave.

Zavarovani podatki se izbrišejo iz naprave, ko napravo izklopite.

>> HL-L3215CW/HL-L3220CW/HL-L3220CWE/HL-L3240CDW >> HL-L8230CDW/HL-L8240CDW

### HL-L3215CW/HL-L3220CW/HL-L3220CWE/HL-L3240CDW

- 1. Izberite ukaz za tiskanje v svoji aplikaciji.
- Izberite ime modela in kliknite gumb za lastnosti ali nastavitve tiskalnika. Prikaže se okno gonilnika tiskalnika.
- 3. Kliknite jeziček Napredno.
- 4. Kliknite gumb Nastavitve v polju Varno tiskanje.
- 5. Izberite potrditveno polje Varno tiskanje.
- 6. V polje Geslo vtipkajte svoje štirimestno geslo.
- 7. Po potrebi vnesite uporabniško ime in ime opravila v polji Uporabniško ime in Ime opravila.
- 8. Kliknite V redu, če želite zapreti okno Varne nastavitve tiskanja.
- 9. Kliknite V redu.
- 10. Dokončajte postopek tiskanja.
- 11. Na nadzorni plošči naprave pritisnite Secure (Varno).
- 12. Pritisnite ▲ ali ▼, da prikažete svoje uporabniško ime, nato pa pritisnite OK (V redu).
- 13. Vnesite svoje štirimestno geslo.

Za vnos posameznih številk pritisnite ▲ ali ▼, da izberete številko in nato pritisnite OK (V redu).

- 14. Pritisnite ▲ ali V, da prikažete posel, nato pa pritisnite OK (V redu).
- 15. Pritisnite ▲ ali ▼, da izberete možnost [Tiskanje], nato pa pritisnite OK (V redu).
- 16. Pritisnite ▲ ali ▼, da vnesete želeno število kopij.
- 17. Pritisnite OK (V redu).

Naprava tiska podatke.

Zaščiteni podatki se po tiskanju izbrišejo iz pomnilnika naprave.

### HL-L8230CDW/HL-L8240CDW

- 1. Izberite ukaz za tiskanje v svoji aplikaciji.
- Izberite ime modela in kliknite gumb za lastnosti ali nastavitve tiskalnika. Prikaže se okno gonilnika tiskalnika.
- 3. Kliknite jeziček Napredno.
- 4. Kliknite gumb Nastavitve v polju Varno tiskanje.
- 5. Izberite potrditveno polje Varno tiskanje.
- 6. V polje Geslo vtipkajte svoje štirimestno geslo.
- 7. Po potrebi vnesite uporabniško ime in ime opravila v polji Uporabniško ime in Ime opravila.
- 8. Kliknite V redu, če želite zapreti okno Varne nastavitve tiskanja.
- 9. Kliknite V redu.
- 10. Dokončajte postopek tiskanja.
- 11. Na nadzorni plošči naprave pritisnite [Varno tiskanje].

- 12. Pritisnite ▲ ali ▼, da prikažete uporabniška imena, nato pa pritisnite, da izberete svoje uporabniško ime.
- 13. Vnesite nastavljeno štirimestno geslo in nato pritisnite [OK].
- 14. Pritisnite ▲ ali ▼, da prikažete tiskalni posel, nato pa ga pritisnite.
- 15. Vnesite želeno število kopij.
- 16. Pritisnite [Start].

Zaščiteni podatki se po tiskanju izbrišejo iz pomnilnika naprave.

# S tem povezane informacije

• Tiskanje iz računalnika (Windows)

Domov > Tiskanje > Tiskanje iz računalnika (Windows) > Spremenite privzete nastavitve tiskanja (Windows)

# Spremenite privzete nastavitve tiskanja (Windows)

Ko spremenite nastavitve tiskanja v aplikaciji, spremembe veljajo samo za dokumente, ki so natisnjeni s to aplikacijo. Če želite spremeniti nastavitve tiskanja za vse aplikacije sistema Windows, konfigurirajte lastnosti gonilnika tiskalnika.

- 1. Storite nekaj izmed naslednjega:
  - Za Windows 11

Kliknite > Vse aplikacije > Orodja Windows > Nadzorna plošča. V skupini Strojna oprema in zvok kliknite Ogled naprav in tiskalnikov.

· Za Windows 10, Windows Server 2016, Windows Server 2019 in Windows Server 2022

Kliknite **Sistemska orodja > Nadzorna plošča**. V skupini **Strojna oprema in zvok (Strojna oprema)** kliknite **Ogled naprav in tiskalnikov**.

• Za Windows Server 2012 R2

Kliknite Nadzorna plošča na zaslonu Začetek. V skupini Strojna oprema kliknite Ogled naprav in tiskalnikov.

Za Windows Server 2012

Miško premaknite v spodnji desni vogal namizja. Ko se prikaže menijska vrstica, kliknite **Nastavitve** in nato **Nadzorna plošča**. V skupini **Strojna oprema** kliknite **Ogled naprav in tiskalnikov**.

2. Z desno miškino tipko kliknite ikono vašega modela, nato izberite **Lastnosti tiskalnika**. (Če se prikažejo možnosti za gonilnik tiskalnika, izberite svoj gonilnik tiskalnika.)

Prikaže se pogovorno okno z lastnostmi tiskalnika.

3. Kliknite jeziček Splošno in nato kliknite gumb Nastavitve tiskanja... ali Nastavitve....

Prikaže se pogovorno okno gonilnika tiskalnika.

Če želite konfigurirati nastavitve pladnja, kliknite zavihek Nastavitve naprave (na voljo pri nekaterih modelih).

- Če želite spremeniti vrata tiskalnika, kliknite jeziček Vrata.
- 4. Izberite nastavitve tiskanja, ki jih želite uporabiti kot privzete nastavitve za vse svoje programe Windows.
- 5. Kliknite V redu.
- 6. Zaprite pogovorno okno z lastnostmi tiskalnika.

### 🧧 S tem povezane informacije

- Tiskanje iz računalnika (Windows)
  - Konfiguracija nastavitev dodatnega pladnja (Windows)

▲ Domov > Tiskanje > Tiskanje iz računalnika (Windows) > Spremenite privzete nastavitve tiskanja (Windows) > Konfiguracija nastavitev dodatnega pladnja (Windows)

# Konfiguracija nastavitev dodatnega pladnja (Windows)

Sorodni modeli: HL-L8240CDW

Odprite nastavitve naprave za samodejno zaznavanje dodatnega pladnja in preverjanje serijske številke naprave.

Gonilnik tiskalnika med namestitvijo gonilnika samodejno zazna dodatni pladenj. Če ste dodatni pladenj dodali po namestitvi gonilnika, sledite naslednje korake:

- 1. Storite nekaj izmed naslednjega:
  - Za Windows 11

Kliknite **Vse aplikacije > Orodja Windows > Nadzorna plošča**. V skupini **Strojna oprema in zvok** kliknite **Ogled naprav in tiskalnikov**.

· Za Windows 10, Windows Server 2016, Windows Server 2019 in Windows Server 2022

Kliknite Sistemska orodja > Nadzorna plošča. V skupini Strojna oprema in zvok (Strojna oprema) kliknite Ogled naprav in tiskalnikov.

- Za Windows Server 2012 R2
   Kliknite Nadzorna plošča na zaslonu Začetek. V skupini Strojna oprema kliknite Ogled naprav in tiskalnikov.
- Za Windows Server 2012

Miško premaknite v spodnji desni kot namizja. Ko se prikaže menijska vrstica, kliknite **Nastavitve** in nato **Nadzorna plošča**. V skupini **Strojna oprema** kliknite **Ogled naprav in tiskalnikov**.

 Z desno miškino tipko kliknite ikono vašega modela, nato izberite Lastnosti tiskalnika. (Če se prikažejo možnosti za gonilnik tiskalnika, izberite svoj gonilnik tiskalnika.)

Prikaže se pogovorno okno z lastnostmi tiskalnika.

- 3. Kliknite jeziček Nastavitve naprave.
- 4. Kliknite gumb Samodejno zaznaj.

Konfiguracija nastavitev dodatnega pladnja

- 5. Kliknite gumb **Uporabi**.
- 6. Zaprite pogovorno okno z lastnostmi tiskalnika.

Funkcije Samodejno zaznaj ni na voljo ob naslednjih pogojih tiskalnika:

- Naprava je izključena.
- Naprava je v skupni rabi prek tiskalniškega strežnika
- Naprava in vaš računalnik nista povezana.

### S tem povezane informacije

• Spremenite privzete nastavitve tiskanja (Windows)

▲ Domov > Tiskanje > Tiskanje iz računalnika (Windows) > Natisnite dokument z uporabo gonilnika tiskalnika BR-Script3 (emulacija jezika PostScript<sup>®</sup> 3<sup>™</sup>) (Windows)

# Natisnite dokument z uporabo gonilnika tiskalnika BR-Script3 (emulacija jezika PostScript<sup>®</sup> 3<sup>™</sup>) (Windows)

Gonilnik tiskalnika BR-Script3 vam omogoča bolj jasno tiskanje podatkov PostScript<sup>®</sup>.

Pojdite na stran svojega modela **Downloads (Prenosi)** na naslovu<u>support.brother.com/downloads</u> in namestite gonilnik PS driver (gonilnik tiskalnika BR-Script3).

- 1. Izberite ukaz za tiskanje v svoji aplikaciji.
- Izberite svoj model z BR-Script3 v imenu in kliknite gumb za lastnosti ali nastavitve tiskalnika.
   Prikaže se okno gonilnika tiskalnika.

| 🖶 Nastavi                                                                                                    | ve tiskanja                                                                                           |                              | ×         |
|----------------------------------------------------------------------------------------------------|----------------------------------------------------------------------------------------------------|------------------------------|-----------|
| Postavitev                                                                                                    | Papir in kakovost                                                                                     | /amo tiskanje                |           |
| Usmerjen<br>Dobojestra<br>Obojestra<br>Dobojestra<br>Dobojestra<br>Vrstni red<br>Od prve<br>Oblika s<br>Strar<br>Chijiž<br>Narii | ost:<br>ončna<br>insko tiskanje:<br>strani:<br>do zadnje<br>trani<br>ii na list 1<br>ica<br>ii robove |                              |           |
|                                                                                                    |                                                                                                    | Dodatno<br>V redu Prekliči P | )<br>omoč |

3. Kliknite jeziček **Postavitev**, **Papir in kakovost** ali **Varno tiskanje**, da spremenite osnovne nastavitve tiskanja. (na voljo za določene modele)

Kliknite jeziček **Postavitev** ali **Papir in kakovost**, nato pa kliknite gumb **Dodatno...**, da spremenite napredne nastavitve tiskanja. Kliknite **V redu**.

- 4. Kliknite V redu.
- 5. Dokončajte postopek tiskanja.

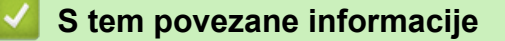

• Tiskanje iz računalnika (Windows)

Domov > Tiskanje > Tiskanje iz računalnika (Windows) > Nadzorujte stanje naprave z računalnika (Windows)

# Nadzorujte stanje naprave z računalnika (Windows)

Pripomoček za nadzor stanja je prilagodljivo orodje programske opreme za spremljanje stanja ene ali več naprav. Omogoča vam, da takoj prejmete obvestilo o napakah.

Storite nekaj izmed naslednjega:

- Dvokliknite ikono 🏠 v pladnju za opravila.
- Zaženite **Transfer Utilities**) in kliknite spustni seznam ter izberite ime svojega modela (če še ni izbrano). Kliknite **Orodja** na levi navigacijski vrstici in kliknite **Status Monitor**.

### Odpravljanje težav

Kliknite gumb Odpravljanje težav za dostop do spletnega mesta za podporo.

#### Kliknite tukaj za potrošni material

Kliknite gumb **Kliknite tukaj za potrošni material** za več informacij o originalnem potrošnem materialu Brother.

### S tem povezane informacije

• Tiskanje iz računalnika (Windows)

#### Sorodne teme:

• Težave s tiskanjem

Domov > Tiskanje > Tiskanje iz računalnika (Mac)

# Tiskanje iz računalnika (Mac)

- Pred uporabo funkcije AirPrint (macOS)
- Tiskanje z AirPrint

▲ Domov > Tiskanje > Tiskanje iz računalnika (Mac) > Pred uporabo funkcije AirPrint (macOS)

# Pred uporabo funkcije AirPrint (macOS)

Pred tiskanjem s sistemom macOS morate svojo napravo dodati na seznam tiskalnikov v računalniku Mac.

- 1. Izberite System Preferences (Sistemske nastavitve) v meniju Apple.
- 2. Kliknite Printers & Scanners (Tiskalniki in skenerji).
- 3. Kliknite ikono + pod ploščo Tiskalniki na levi.

Prikaže se zaslon Add Printer (Dodaj tiskalnik).

- 4. Storite nekaj izmed naslednjega:
  - macOS v12

Izberite svojo napravo, nato pa v pojavnem meniju Use (Uporabi) izberite model naprave.

• macOS v11

Izberite svojo napravo, nato pa izberite AirPrint v pojavnem meniju Use (Uporabi).

5. Kliknite Add (Dodaj).

### S tem povezane informacije

• Tiskanje iz računalnika (Mac)
▲ Domov > Tiskanje > Tiskanje iz računalnika (Mac) > Tiskanje z AirPrint

# Tiskanje z AirPrint

- Tiskanje iz naprav iPad, iPhone ali iPod touch
- Tiskanje AirPrint (macOS)

▲ Domov > Tiskanje > Tiskanje iz računalnika (Mac) > Tiskanje z AirPrint > Tiskanje iz naprav iPad, iPhone ali iPod touch

# Tiskanje iz naprav iPad, iPhone ali iPod touch

Postopek tiskanja se lahko razlikuje glede na aplikacijo. V spodnjem primeru je bil uporabljen brskalnik Safari.

- 1. Poskrbite, da je naprava vključena.
- 2. Vstavite papir v pladenj za papir in spremenite nastavitve pladnja za papir v napravi.
- 3. Z brskalnikom Safari odprite stran, ki jo želite natisniti.
- 4. Tapnite 🛃 ali 🏳.
- 5. Tapnite Print (Natisni).
- 6. Preverite, ali je izbrana vaša naprava.
- Če je izbrana druga naprava (ali ni izbrana nobena naprava), tapnite **Printer (Tiskalnik)**.
   Prikaže se seznam razpoložljivih naprav.
- 8. Na seznamu tapnite ime svoje naprave.
- 9. Izberite želene možnosti, na primer število strani za tiskanje in obojestransko tiskanje (če ga naprava podpira).
- 10. Tapnite Print (Natisni).

#### S tem povezane informacije

• Tiskanje z AirPrint

▲ Domov > Tiskanje > Tiskanje iz računalnika (Mac) > Tiskanje z AirPrint > Tiskanje AirPrint (macOS)

# Tiskanje AirPrint (macOS)

Postopek tiskanja se lahko razlikuje glede na aplikacijo. V spodnjem primeru je bil uporabljen brskalnik Safari. Pred tiskanjem se prepričajte, da je vaša naprava na seznamu tiskalnikov v računalniku Mac.

- 1. Poskrbite, da je naprava vključena.
- 2. Vstavite papir v pladenj za papir in spremenite nastavitve pladnja za papir v napravi.
- 3. Na računalniku Mac z brskalnikom Safari odprite stran, ki jo želite natisniti.
- 4. Kliknite meni File (Datoteka) in nato izberite Print (Natisni).
- 5. Preverite, ali je izbrana vaša naprava. Če je izbrana druga naprava (ali nobena naprava), kliknite pojavni meni **Printer (Tiskalnik)**, nato pa izberite svojo napravo.
- 6. Izberite želene možnosti, na primer število strani za tiskanje in obojestransko tiskanje (če ga naprava podpira).
- 7. Kliknite Print (Natisni).

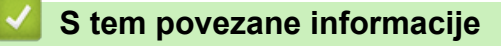

Tiskanje z AirPrint

Domov > Tiskanje > Tiskanje priloge e-pošte

# Tiskanje priloge e-pošte

Datoteke lahko natisnete tako, da jih pošljete po e-pošti v napravo Brother.

- Prepričajte se, da je možnost Spletno upravljanje vključena. Za več informacij ➤> S tem povezane informacije
- E-poštnemu sporočilu lahko pripnete do 10 dokumentov v skupni velikosti 20 MB.
- Ta funkcija podpira naslednje oblike datotek:
  - Datoteke z dokumenti: PDF, TXT in datoteke Microsoft Office
  - Slikovne datoteke: JPEG, BMP, GIF, PNG in TIFF
- Naprava privzeto natisne vsebino e-poštnega sporočila in priponke. Če želite natisniti samo priponke epošte, po potrebi spremenite nastavitve.
- 1. Zaženite svoj spletni brskalnik.
- 2. V naslovno vrstico brskalnika vnesite »https://IP-naslov naprave« (»IP-naslov naprave« zamenjajte z dejanskim IP-naslovom svoje naprave).

Na primer:

https://192.168.1.2

3. Če je zahtevano, vnesite geslo v polje Login (Prijava) in nato kliknite Login (Prijava).

Privzeto geslo za upravljanje nastavitev te naprave je na hrbtni strani naprave in ima oznako »Pwd«.

- 4. Pojdite v navigacijski meni in nato kliknite Online Functions (Spletne funkcije) > Online Functions Settings (Nastavitve spletnih funkcij).
- ✓ Vačnite pri ≡, če navigacijski meni ni prikazan na levi strani zaslona.
  - Če je ta funkcija zaklenjena, se za dostop obrnite na skrbnika omrežja.
- 5. Kliknite gumb I accept the terms and conditions (Sprejemam določila in pogoje).
- 6. Stopite do naprave in sledite navodilom naprave, da omogočite nastavitve.
- 7. Na računalniku kliknite Splošne nastavitve.
  - Prikaže se zaslon Tiskanje e-sporočila: Splošne nastavitve.
- 8. Kliknite gumb Omogoci.

Naprava natisne list z navodili.

#### 9. Svoje e-poštno sporočilo pošljite na e-poštni naslov, ki je vključen na listu. Naprava natisne e-poštne priloge.

- Če želite spremeniti nastavitve, vključno z nastavitvami e-poštnega naslova in tiskalnika, kliknite gumb Online Functions Settings Page (Stran Nastavitve spletnih funkcij).
  - (HL-L8230CDW/HL-L8240CDW)

Nastavitve lahko konfigurirate tudi prek naprave. Pritisnite [Funkcije] > [Splet] > [Spletne funkcije] in sledite navodilom na zaslonu.

## S tem povezane informacije

Tiskanje

#### Sorodne teme:

Dostop do spletnega upravljanja

▲ Domov > Tiskanje > Tiskanje podatkov neposredno z bliskovnega USB-pogona

## Tiskanje podatkov neposredno z bliskovnega USB-pogona

Fotografije lahko natisnete neposredno iz digitalnega fotoaparata ali bliskovnega USB-pogona. Podprti tipi datotek so PDF, JPEG, TIFF, XPS in PRN.

- Združljivi bliskovni USB-pogoni
- Tiskanje podatkov neposredno z bliskovnega USB-pogona ali masovnega pomnilnika digitalnega fotoaparata
- Ustvarjanje datoteke PRN za neposredno tiskanje (Windows)

Domov > Tiskanje > Tiskanje podatkov neposredno z bliskovnega USB-pogona > Združljivi bliskovni USBpogoni

# Združljivi bliskovni USB-pogoni

Sorodni modeli: HL-L8240CDW

## POMEMBNO

Neposredni USB-vmesnik podpira samo bliskovne USB-pogone in digitalne fotoaparate, ki uporabljajo standardni USB-pomnilnik. Druge USB-naprave niso podprte.

| Združljivi bliskovni USB-pogoni |                                 |  |
|---------------------------------|---------------------------------|--|
| USB razred                      | Razred masovni USB-pomnilnik    |  |
| Podrazred masovni USB-pomnilnik | SCSI ali SFF-8070i              |  |
| Prenosni protokol               | Samo masovni prenosi            |  |
| Format <sup>1</sup>             | FAT12/FAT16/FAT32/exFAT         |  |
| Velikost sektorja               | Največ 4096 bitov               |  |
| Šifriranje                      | Šifrirane naprave niso podprte. |  |

1 NTFS format ni podprt.

#### S tem povezane informacije

• Tiskanje podatkov neposredno z bliskovnega USB-pogona

▲ Domov > Tiskanje > Tiskanje podatkov neposredno z bliskovnega USB-pogona > Tiskanje podatkov neposredno z bliskovnega USB-pogona ali masovnega pomnilnika digitalnega fotoaparata

# Tiskanje podatkov neposredno z bliskovnega USB-pogona ali masovnega pomnilnika digitalnega fotoaparata

Sorodni modeli: HL-L8240CDW

- Poskrbite, da je digitalni fotoaparat vključen.
- · Vaš digitalni fotoaparat morate preklopiti iz načina PictBridge v način Masovni pomnilnik.

## POMEMBNO

Škodo na napravi preprečite tako, da na neposredni USB-vmesnik ne priključite nobene druge naprave razen digitalnega fotoaparata ali bliskovnega USB-pogona.

#### Lokacija USB-priključka (Pogled od spredaj)

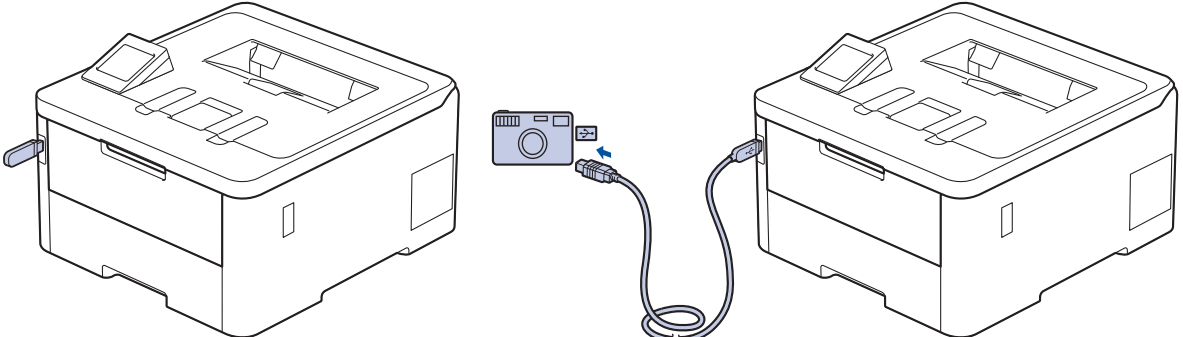

- 1. Priključite bliskovni USB-pogon ali digitalni fotoaparat na neposredni USB-vmesnik. Na LCD-prikazovalniku je prikazano sporočilo [Prever. slike].
  - Če pride do napake, se meni USB ne prikaže na LCD-prikazovalniku.
    - Ko je naprava v načinu globokega spanja, LCD-prikazovalnik ne prikazuje informacij, tudi če priključite bliskovni USB-pomnilniški pogon na neposredni USB-vmesnik. Pritisnite poljubno tipko na nadzorni plošči, da prebudite napravo.
  - Če je na vaši napravi vključena funkcija Secure Function Lock, morda ne boste mogli tiskati datotek iz bliskovnega USB-pogona ali digitalnega fotoaparata.
- 2. Pritisnite ▲ ali ▼, da izberete želeno datoteko, nato pritisnite.

Če želite natisniti kazalo datotek, shranjenih na bliskovnem USB-pogonu ali digitalnem fotoaparatu, pritisnite [][Tisk. indeksa] na zaslonu na dotik. Pritisnite [Mono Start] ali [Barve Start] za tiskanje podatkov.

- 3. Storite nekaj izmed naslednjega:
  - Če želite spremeniti nastavitve, pritisnite [Nast. tisk.]. Pojdite na naslednji korak.
  - Če želite uporabiti privzete nastavitve, vnesite število kopij in pritisnite [Mono Start] ali [Barve Start].
- 4. Izberite nastavitve tiskanja, ki jih želite spremeniti:
  - [Kakovost tiska]
  - [Upor. plad.]
  - [Vrsta pap.]
  - [Vel. papirja]

- [Vec strani]
- [Usmerjenost]
- [Obojestransko]
- [Razvrsti]
- [Moznosti tiskanja PDF]
- [Prilagodi PDF na stran]

# Nekatere od teh nastavitev se morda ne bodo prikazale, odvisno od vrste datoteke.

- 5. Pritisnite [OK].
- 6. Vnesite želeno število kopij.
- 7. Pritisnite [Mono Start] ali [Barve Start] za tiskanje podatkov.
- 8. Pritisnite

## POMEMBNO

Bliskovnega USB-pogona ali digitalnega fotoaparata NE odstranite iz neposrednega USB-vmesnika, dokler naprava ne konča tiskanja.

#### S tem povezane informacije

• Tiskanje podatkov neposredno z bliskovnega USB-pogona

▲ Domov > Tiskanje > Tiskanje podatkov neposredno z bliskovnega USB-pogona > Ustvarjanje datoteke PRN za neposredno tiskanje (Windows)

# Ustvarjanje datoteke PRN za neposredno tiskanje (Windows)

#### Sorodni modeli: HL-L8240CDW

Ta navodila se lahko razlikujejo glede na vašo aplikacijo za tiskanje in operacijski sistem.

- 1. Izberite ukaz za tiskanje v svoji aplikaciji.
- 2. Izberite svoj model in nato možnost tiskanja v datoteko.
- 3. Dokončajte postopek tiskanja.

Ø

4. Vnesite potrebne podatke za shranjevanje datoteke.

Če vas računalnik pozove, da vnesete samo ime datoteke, lahko določite tudi mapo, v katero želite shraniti datoteko, tako da vnesete ime imenika (na primer: C:\Temp\FileName.prn).

Če je na vaš računalnik priključen bliskovni USB-pogon, lahko datoteko shranite neposredno na bliskovni USB-pogon.

#### S tem povezane informacije

Tiskanje podatkov neposredno z bliskovnega USB-pogona

Domov > Tiskanje > Tiskanje dvojnikov

# Tiskanje dvojnikov

#### Sorodni modeli: HL-L8240CDW

S funkcijo karbonske kopije naredite več kopij istih podatkov za tiskanje, kot da tiskate na karbonskem papirju. Podatke pošljite v posamezne pladnje za papir, ki ste jih naložili z različnimi vrstami papirja ali barve.

Na primer, morda želite nastaviti napravo za pošiljanje svojih podatkov za tiskanje v pladenj 1, ki ste ga predhodno naložili z modro obarvanim papirjem, in nato znova natisniti podatke na določenem mestu na strani iz MP-pladnja, ki ste ga naložili z rumeno obarvanim papirjem, ki že vsebuje besedilo.

Če naložite modri papir v pladenj 1 in rumeni papir v MP-pladenj, bo tiskalnik samodejno vložil papir za list 1 iz pladnja 1 in list 2 iz MP-pladnja.

Če omogočite funkcijo karbonske kopije, bo naprava vedno samodejno kopirala.

#### Windows

Funkcija karbonske kopije vam omogoča tudi, da za vsako stran izberete drugačen makro/tiskalni proces za tiskanje.

- Pritisnite [Nastavitve] > [Vse nastav.] > [Tiskalnik] > [Meni kopije] > [Karbonska kopija] > [Vklop].
- 2. Pritisnite ▲ ali ▼, da prikažete možnost [Kopije], nato pa pritisnite možnost [Kopije].
- 3. Vnesite želeno število kopij, nato pa pritisnite [OK].
- Pritisnite ▲ ali V, da prikažete možnost [Kopija1 Pladenj], nato pa pritisnite možnost [Kopija1 Pladenj].
- 5. Pritisnite ▲ ali ▼, da se prikaže pladenj za papir, za katerega želite konfigurirati možnost [Kopija1 Pladenj], in nato pritisnite, da izberete pladenj za papir.

#### Windows

- a. Pritisnite ▲ ali ▼, da prikažete možnost [Tisk.procesKop1], nato pa pritisnite možnost [Tisk.procesKop1].
- b. Pritisnite ▲ ali ▼, da se prikaže ID-številka makra/tiskalnega procesa, ki ga želite uporabiti, in ga nato pritisnite.
- 6. Korake ponavljajte, dokler ne nastavite pladnjev za vsako kopijo.
- 7. Pritisnite
- 8. Tiskalno naročilo pošljite v napravo.

## S tem povezane informacije

• Tiskanje

# Preklic tiskalnega naročila

```
>> HL-L3215CW/HL-L3220CW/HL-L3220CWE/HL-L3240CDW
>> HL-L8230CDW/HL-L8240CDW
```

## HL-L3215CW/HL-L3220CW/HL-L3220CWE/HL-L3240CDW

#### Pritisnite Cancel (Prekliči).

Če želite preklicati več tiskalnih naročil, pritisnite in za štiri sekunde zadržite Cancel (Prekliči).

## HL-L8230CDW/HL-L8240CDW

#### Pritisnite

Če želite preklicati več tiskalnih naročil, pritisnite in za štiri sekunde zadržite

## S tem povezane informacije

• Tiskanje

Domov > Tiskanje > Tiskanje preizkusne strani

## Tiskanje preizkusne strani

Če pride do težav s kakovostjo tiskanja, upoštevajte ta navodila za preskus tiskanja:

```
>> HL-L3215CW/HL-L3220CW/HL-L3220CWE/HL-L3240CDW
```

>> HL-L8230CDW/HL-L8240CDW

## HL-L3215CW/HL-L3220CW/HL-L3220CWE/HL-L3240CDW

- 1. Pritisnite ▲ ali ▼, da prikažete možnost [Tiskalnik], nato pa pritisnite OK (V redu).
- 2. Pritisnite ▲ ali ▼, da prikažete možnost [Mozn. tiskanja], nato pa pritisnite OK (V redu).
- 3. Pritisnite ▲ ali ▼, da prikažete možnost [Preskus tisk.], nato pa pritisnite OK (V redu).
- 4. Pritisnite Go (Pojdi).

Naprava natisne preskusno stran.

## HL-L8230CDW/HL-L8240CDW

- Pritisnite [Nastavitve] > [Vse nastav.] > [Tiskalnik] > [Moznosti tiskanja] > [Preskus tisk.].
- 2. Pritisnite [Da].
- 3. Pritisnite

🎽 S tem povezane informacije

• Tiskanje

#### Domov > Reševanje težav

# Reševanje težav

Uporabite ta razdelek za odpravljanje značilnih težav, s katerimi se lahko srečujete pri uporabi naprave. Večino težav lahko odpravite sami.

## POMEMBNO

Za tehnično pomoč morate poklicati servisno službo Brother ali svojega krajevnega prodajalca Brother.

Če potrebujete dodatno pomoč, obiščite support.brother.com.

Najprej preverite naslednje:

- Napajalni kabel naprave je pravilno priključen in naprava je vklopljena. >> Priročnik za hitro pripravo
- Vsi zaščitni materiali so bili odstranjeni. >> Priročnik za hitro pripravo
- Papir je pravilno vstavljen v pladenj za papir.
- Vmesniški kabli so pravilno priključeni v napravo in računalnik ali pa je brezžična povezava nastavljena tako za napravo kot vaš računalnik.
- · Obvestila o napakah in vzdrževanju

Če s preverjanji niste odpravili težave, ugotovite težavo, nato pa >> S tem povezane informacije

#### S tem povezane informacije

- Obvestila o napakah in vzdrževanju
- Obvestila o napakah pri uporabi funkcije Brother Web Connect
- Zastoji papirja
- Težave s tiskanjem
- Izboljšanje kakovosti tiskanja
- Težave z omrežjem
- Težave s funkcijo AirPrint
- Druge težave
- Preverjanje informacij o napravi
- Funkcije za ponastavitev

▲ Domov > Reševanje težav > Obvestila o napakah in vzdrževanju

## Obvestila o napakah in vzdrževanju

Pri tej napravi se lahko tako kot pri kateri koli napredni pisarniški napravi pojavijo napake, poleg tega pa zahteva menjavo potrošnega materiala. Če se to zgodi, bo vaša naprava prepoznala napako ali zahtevani redni vzdrževalni postopek in prikazala ustrezno obvestilo. V tabeli so prikazana najpogostejša obvestila o napakah in vzdrževanju.

Sledite navodilom v stolpcu Dejanje, da odpravite težavo in odstranite prikazano sporočilo.

Večino napak in rednega vzdrževanja lahko uredite sami. Če potrebujete dodatne nasvete, obiščite support.brother.com/faqs.

>> HL-L3215CW/HL-L3220CW/HL-L3220CWE/HL-L3240CDW >> HL-L8230CDW/HL-L8240CDW

## HL-L3215CW/HL-L3220CW/HL-L3220CWE/HL-L3240CDW

| Obvestilo o napaki | Vzrok                                                                                      | Ukrep                                                                                                    |
|--------------------|--------------------------------------------------------------------------------------------|----------------------------------------------------------------------------------------------------|
| 2-str. onemog.     | Zadnji pokrov naprave ni<br>popolnoma zaprt.                                               | Zaprite zadnji pokrov naprave, tako da se<br>zaklene v zaprtem položaju.                                                                                                    |
|                    | Pladenj za obojestransko tiskanje<br>ni v celoti nameščen.                                 | Pladenj za obojestransko tiskanje trdno<br>namestite v napravo.                                                                                                    |
| Boben !            | Koronsko žico na enoti bobna je<br>treba očistiti.                                         | Očistite koronsko žico na enoti bobna.                                                                                                    |
|                    |                                                                                            | S tem povezane informacije: Očistite koronske žice                                                                                                    |
|                    |                                                                                            | Če težave ni mogoče odpraviti, enoto bobna<br>zamenjajte z novo.                                                                                                    |
| Brez odp. ton.     | Škatla za odpadni toner ni<br>nameščena ali ni pravilno<br>nameščena.                      | Znova namestite škatlo za odpadni toner.                                                                                                    |
| Dostop zavrnjen    | Uporabo funkcije, ki jo želite<br>uporabiti, omejuje funkcija Secure<br>Function Lock 3.0. | Skrbnika prosite, da preveri vaše nastavitve<br>funkcije Secure Function Lock.                                                                                                    |
| Kalibriraj         | Umerjanje ni uspelo.                                                                       | <ul> <li>Če želite napravo izklopiti, pridržite ().<br/>Počakajte nekaj sekund in napravo znova<br/>vklopite. Znova opravite umerjanje barve<br/>na nadzorni plošči.</li> <li>Vstavite novo transportno enoto.</li> <li>Če težave ni mogoče odpraviti, stopite v<br/>stik s }servisno službo Brother ali svojim<br/>prodajalcem Brother.</li> </ul> |
| Kmalu kon. bobna   | Enota bobna je blizu konca svoje<br>življenjske dobe.                                      | Naročite novo enoto bobna, preden se na<br>LCD-prikazovalniku prikaže Zamenjajte<br>boben.                                                                                                    |
| Kondenzacija       | Po spremembi temperature v<br>prostoru se je v napravi morda<br>nabrala vlaga.             | Napravo pustite vklopljeno. Počakajte 30<br>minut, pri tem naj bo zgornji pokrov odprt.<br>Nato izklopite napravo in zaprite pokrov.<br>Napravo znova vklopite.                                                                                                    |

| Obvestilo o napaki            | Vzrok                                                                                                    | Ukrep                                                                                                    |
|-------------------------------|----------------------------------------------------------------------------------------------------|----------------------------------------------------------------------------------------------------|
| Napaka tonerja                | Toner ni pravilno nameščen.                                                                                                    | Odstranite sklop tonerja in enote bobna za<br>barvo, ki je prikazana na LCD-prikazovalniku.<br>Odstranite toner in ga znova vstavite v enoto<br>bobna. Sklop tonerja in enote bobna vstavite<br>nazaj v napravo.                        |
|                               |                                                                                                    | Če težave ni mogoče odpraviti, stopite v stik<br>s }servisno službo Brother ali svojim<br>prodajalcem Brother.                                                                                                    |
| Napaka tonerja                | En ali več tonerjev ni nameščenih<br>ali ni pravilno nameščenih.                                                                                           | Izvlecite enote bobna. Odstranite vse tonerje<br>in jih vstavite nazaj v enote bobna.                                                                                                    |
| Napaka velik. DX              | Velikost papirja, določena v                                                                                                    | Pritisnite <b>Go (Pojdi)</b> .                                                                                                    |
|                               | nastavitvi naprave za velikost<br>papirja, za samodejno<br>obojestransko tiskanje ni na voljo.                                                             | V pladenj vstavite pravilno velikost papirja in<br>nastavite pladenj za to velikost papirja.                                                                                                    |
|                               | Papir na pladnju ni ustrezne                                                                                                    | izberite velikost papirja, ki je podprta z<br>oboiestranskim tiskaniem.                                                                                                    |
|                               | velikosti in ni na voljo za<br>samodejno obojestransko tiskanje.                                                                                           | Velikost papirja, ki je na voljo za samodejno<br>obojestransko tiskanje, je A4.                                                                                                    |
| Napaka velikosti              | Velikosti papirja, določene v<br>gonilniku tiskalnika, določen<br>pladenj ne podpira.                                                                      | Izberite velikost papirja, ki jo določen pladenj<br>podpira.                                                                                                    |
| Neuj. medijev                 | Določena vrsta medija v gonilniku<br>tiskalnika se razlikuje od vrste<br>papirja, določene v meniju<br>naprave.                                            | V pladenj vstavite ustrezno vrsto papirja in<br>nato izberite ustrezno vrsto medija v<br>nastavitvah za vrsto papirja v napravi.                                                                                                    |
| Neuj. velikosti               | Papir v pladnju ni ustrezne<br>velikosti.                                                                                                    | V pladenj vstavite ustrezno velikost papirja in<br>nastavite velikost papirja za pladenj. Pritisnite<br><b>Go (Pojdi)</b> .                                                                                                    |
| Ni bobna                      | Enota bobna ni pravilno<br>vstavljena.                                                                                                    | Znova namestite sklop tonerja in enote bobna.                                                                                                    |
| Ni papirja P1                 | Naprava ne podaja papirja iz                                                                                                    | Storite nekaj izmed naslednjega:                                                                                                    |
| prikazanega pladnja za papir. | <ul> <li>Papir vstavite v pladenj, prikazan na LCD-<br/>prikazovalniku. Poskrbite, da sta vodili za<br/>papir nastavljeni na ustrezno velikost.</li> </ul> |                                                                                                    |
|                               |                                                                                                    | <ul> <li>Če je papir v pladnju, ga odstranite in<br/>znova namestite. Poskrbite, da sta vodili za<br/>papir nastavljeni na ustrezno velikost.</li> </ul>                                                                                |
|                               |                                                                                                    | <ul> <li>V pladenj ne vstavite preveč papirja.</li> </ul>                                                                                                    |
| Ni pladnja Pl                 | Pladenj za papir ni nameščen ali<br>ni pravilno nameščen.                                                                                                  | Pladenj, prikazan na LCD-prikazovalniku,<br>znova namestite v napravo.                                                                                                    |
| Ni tonerja.                   | Toner ni nameščen ali ni pravilno<br>nameščen.                                                                                                    | Odstranite sklop tonerja in enote bobna.<br>Odstranite toner iz enote bobna, nato toner<br>znova namestite v enoto bobna. Sklop tonerja<br>in enote bobna vstavite nazaj v napravo. Če<br>težave ni mogoče odpraviti, zamenjajte toner. |
| Ni transportne enote          | Transportna enota ni nameščena<br>ali ni pravilno nameščena.                                                                                               | Znova namestite transportno enoto.                                                                                                    |
| Ohlajanje                     | Previsoka temperatura v<br>notranjosti naprave. Naprava bo<br>prekinila trenutno tiskalno opravilo<br>in preklopila v način za hlajenje.                   | Počakajte, da se naprava ohladi. Prepričajte<br>se, da prezračevalne odprtine na napravi niso<br>ovirane.<br>Ko se naprava ohladi, se bo tiskanje<br>nadaljevalo.                                                                       |
| Omej. presezena               | Dosežena je omejitev tiskanja,<br>nastavljena v funkciji Secure<br>Function Lock 3.0.                                                                      | Skrbnika prosite, da preveri vaše nastavitve<br>funkcije Secure Function Lock.                                                                                                    |

| Obvestilo o napaki      | Vzrok                                                                                                    | Ukrep                                                                                                    |
|-------------------------|----------------------------------------------------------------------------------------------------|----------------------------------------------------------------------------------------------------|
| Pod. tisk. polni        | Pomnilnik naprave je poln.                                                                                                    | Pritisnite <b>Cancel (Prekliči)</b> in izbrišite prej<br>shranjene zavarovane podatke za tiskanje.                                                                                                    |
| Pokrov je odprt         | Zgornji pokrov ni popolnoma zaprt.                                                                                              | Odprite zgornji pokrov naprave, nato ga trdno zaprite.                                                                                                    |
|                         | Pokrov talilnika ni popolnoma zaprt.                                                                                            | Zaprite pokrov talilnika, ki je pod zadnjim pokrovom naprave.                                                                                                    |
| Poln pomnilnik          | Pomnilnik naprave je poln.                                                                                                    | Za približno dve sekundi pridržite <b>Go (Pojdi)</b> in zmanjšajte ločljivost tiskanja.                                                                                                    |
| Registracija            | Registracija ni uspela.                                                                                                    | <ul> <li>Če napake s tem ne odpravite, pridržite         <ul> <li>(<sup>1</sup>), da se naprava izklopi.</li> </ul> </li> <li>Počakajte nekaj sekund in napravo znova vklopite.         <ul> <li>Opravite registracijo barv na nadzorni plošči.</li> <li>Vstavite novo transportno enoto.</li> <li>Če težave ni mogoče odpraviti, stopite v stik s }servisno službo Brother ali svojim</li> </ul> </li> </ul> |
| Rocno podajanje         | Možnost <b>Ročno</b> je bila izbrana kot<br>vir papirja v gonilniku tiskalnika, a<br>v reži za ročno vstavljanje ni<br>papirja. | prodajalcem Brother.<br>Papir vstavite v režo za ročno vstavljanje.                                                                                                    |
| Samodiagnostika         | Temperatura talilne enote v<br>določenem času ne naraste do<br>določene temperature.                                            | Če želite napravo izklopiti, pridržite (),<br>počakajte nekaj sekund in jo znova vklopite.<br>Napravo pustite mirovati 15 minut z vključenim                                                                                                    |
| Skor. kon. trans. enote | Transportna enota je blizu konca<br>svoje življenjske dobe.                                                                     | Naročite novo transportno enoto, preden se na<br>LCD-prikazovalniku prikaže Zamenj.<br>transportno enoto.                                                                                                    |
| Skor. konec OT          | Škatla za odpadni toner je skoraj<br>polna.                                                                                     | Naročite novo škatlo za odpadni toner, preden<br>se na LCD-zaslonu prikaže Zamenj. skatlo<br>OT.                                                                                                    |
| Tisk. ni mogoce ##      | Naprava ima mehansko težavo.                                                                                                    | <ul> <li>Če želite napravo izklopiti, pridržite (), počakajte nekaj sekund in jo znova vklopite.</li> <li>Če težave ni mogoče odpraviti, stopite v stik s }servisno službo Brother ali svojim prodajalcem Brother.</li> </ul>                                                                                                    |
| Zag. 2-str.             | Papir se je zataknil v pladnju za<br>obojestransko tiskanje ali v<br>zadnjem pokrovu.                                           | Odstranite pladenj za obojestransko tiskanje,<br>odprite zadnji pokrov in odstranite ves<br>zataknjeni papir.                                                                                                    |
| Zag. na plad. 1         | Papir se je zataknil v prikazanem<br>pladnju za papir.                                                                          | Izvlecite pladenj in previdno odstranite ves<br>zataknjeni papir.                                                                                                    |
| Zag. v notran.          | Papir se je zataknil v napravi.                                                                                                 | Odprite zgornji pokrov, odstranite sklop tonerja<br>in enote bobna ter previdno odstranite ves<br>zataknjeni papir. Sklop tonerja in enote bobna<br>znova namestite v napravo. Zaprite zgornji<br>pokrov.                                                                                                    |
| Zamenj. skatlo OT       | Čas je za zamenjavo škatle za<br>odpadni toner.                                                                                 | Škatlo za odpadni toner zamenjajte z novo.<br>➤ S tem povezane informacije: Zamenjajte<br>škatlo za odpadni toner                                                                                                    |

| Obvestilo o napaki                                 | Vzrok                                                                                           | Ukrep                                                                                                    |
|----------------------------------------------------|-------------------------------------------------------------------------------------------------|----------------------------------------------------------------------------------------------------|
| Zamenj.toner Tonerj<br>dobe.N                      | oner je na koncu svoje življenjske<br>lobe. Naprava ustavi vse                                  | Zamenjajte toner za barvo, označeno na LCD-<br>prikazovalniku.                                                                                                    |
|                                                    | postopke tiskanja.                                                                              | S tem povezane informacije: Zamenjajte toner                                                                                                    |
| Zamenj. transportno                                | Čas je za zamenjavo transportne                                                                 | Transportno enoto zamenjajte z novo.                                                                                                    |
| enoto                                              | enote.                                                                                          | >> S tem povezane informacije: Zamenjajte<br>transportno enoto                                                                                                    |
| Zamenjajte boben                                   | Čas je za zamenjavo enote<br>bobna.                                                             | Zamenjajte enoto bobna za barvo, označeno<br>na LCD-prikazovalniku.                                                                                                    |
|                                                    |                                                                                                 | S tem povezane informacije: Zamenjajte enoto bobna                                                                                                    |
|                                                    | Če se to obvestilo prikaže tudi po                                                              | Ponastavite števec enote bobna.                                                                                                    |
|                                                    | zamenjavi enote bobna z novo,<br>števec enote bobna ni bil<br>ponastavljen.                     | S tem povezane informacije: Zamenjajte enoto bobna                                                                                                    |
| Zastoj r. pod.                                     | Papir se je zataknil v reži za ročno<br>vstavljanje v napravi.                                  | Iz reže za ročno vstavljanje in okolice previdno<br>odstranite zataknjeni papir. Papir znova<br>vstavite v režo za ročno vstavljanje in pritisnite<br><b>Go (Pojdi)</b> .                                        |
| Zastoj zadaj                                       | Papir se je zataknil v zadnjem<br>delu naprave.                                                 | Odprite pokrov talilnika in previdno odstranite zataknjeni papir. Zaprite pokrov talilnika.                                                                                                    |
| Zaustav. bobna                                     | Čas je za zamenjavo enote                                                                       | Zamenjajte enoto bobna.                                                                                                    |
|                                                    | bobna.                                                                                          | S tem povezane informacije: Zamenjajte enoto bobna                                                                                                    |
| Zaznava neusp.                                     | Vaša naprava ne more zaznati<br>tonerja.                                                        | Odstranite sklop tonerja in enote bobna za<br>barvo, ki je prikazana na LCD-prikazovalniku.<br>Odstranite toner in ga znova vstavite v enoto<br>bobna. Sklop tonerja in enote bobna vstavite<br>nazaj v napravo. |
|                                                    |                                                                                                 | >> S tem povezane informacije: Zamenjajte toner                                                                                                    |
| Zmanjk. ton.: BK                                   | Če se na LCD-prikazovalniku                                                                     | Naročite nov toner, preden se na LCD-                                                                                                    |
| Zmanjk. ton.: C                                    | prikaže to sporočilo, lahko še<br>vedno tiskate. Toner je blizu konca<br>svoje življeniske dobe | prikazovalniku prikaže Zamenj. toner.                                                                                                    |
| Zmanjk. ton.: M                                    |                                                                                                 |                                                                                                    |
| Zmanjk. ton.: Y                                    |                                                                                                 |                                                                                                    |
| (BK = črna, C = cian,<br>M = magenta, Y = rumena.) |                                                                                                 |                                                                                                    |

## HL-L8230CDW/HL-L8240CDW

| Obvestilo o napaki | Vzrok                                                      | Ukrep                                                                    |
|--------------------|------------------------------------------------------------|--------------------------------------------------------------------------|
| 2-str. onemog.     | Zadnji pokrov naprave ni<br>popolnoma zaprt.               | Zaprite zadnji pokrov naprave, tako da se<br>zaklene v zaprtem položaju. |
|                    | Pladenj za obojestransko tiskanje<br>ni v celoti nameščen. | Pladenj za obojestransko tiskanje trdno namestite v napravo.             |

| Obvestilo o napaki  | Vzrok                                                                                      | Ukrep                                                                                                    |
|---------------------|--------------------------------------------------------------------------------------------|----------------------------------------------------------------------------------------------------|
| Boben!              | Koronsko žico na enoti bobna je<br>treba očistiti.                                         | Očistite koronsko žico na enoti bobna.                                                                                                    |
|                     |                                                                                            | <ul> <li>S tem povezane informacije: Očistite<br/>koronske žice</li> <li>Če težave ni mogoče odpraviti, enoto bobna<br/>zamenjajte z novo</li> </ul>                                                                                                    |
| Brez odpad. tonerja | Škatla za odpadni toner ni<br>nameščena ali ni pravilno<br>nameščena.                      | Znova namestite škatlo za odpadni toner.                                                                                                    |
| Dostop zavrnjen     | Uporabo funkcije, ki jo želite<br>uporabiti, omejuje funkcija Secure<br>Function Lock 3.0. | Skrbnika prosite, da preveri vaše nastavitve<br>funkcije Secure Function Lock.                                                                                                    |
| Inic zasl ni uspela | Pritisnili ste zaslon na dotik,<br>preden je bila končana<br>inicializacija ob vklopu.     | Prepričajte se, da se ničesar ne dotika zaslona<br>na dotik.                                                                                                    |
|                     | Smeti so lahko zataknjene med<br>spodnjim delom zaslona na dotik<br>in okvirjem.           | Med spodnji del zaslona na dotik in okvir<br>vstavite kos trdega papirja ter ga potisnite levo<br>in desno, da odstranite morebitne smeti.                                                                                                    |
| Kalibriraj          | Umerjanje ni uspelo.                                                                       | <ul> <li>Če želite napravo izklopiti, pridržite ().<br/>Počakajte nekaj sekund in napravo znova<br/>vklopite. Znova opravite umerjanje barve<br/>na LCD-prikazovalniku.</li> <li>Vstavite novo transportno enoto.</li> <li>Če težave ni mogoče odpraviti, stopite v<br/>stik s }servisno službo Brother ali svojim<br/>prodajalcem Brother.</li> </ul> |
| Kondenzacija        | Po spremembi temperature v<br>prostoru se je v napravi morda<br>nabrala vlaga.             | Napravo pustite vklopljeno. Počakajte 30<br>minut, pri tem naj bo zgornji pokrov odprt.<br>Nato izklopite napravo in zaprite pokrov.<br>Napravo znova vklopite.                                                                                                    |
| Napaka tonerja      | Toner ni pravilno nameščen.                                                                | Odstranite sklop tonerja in enote bobna za<br>barvo, ki je prikazana na LCD-prikazovalniku.<br>Odstranite toner in ga znova vstavite v enoto<br>bobna. Sklop tonerja in enote bobna namestite<br>nazaj v napravo.<br>Če težave ni mogoče odpraviti, stopite v stik<br>s }servisno službo Brother ali svojim<br>prodajalcem Brother.                    |
| Napaka tonerja      | En ali več tonerjev ni nameščenih<br>ali ni pravilno nameščenih.                           | Izvlecite enote bobna. Odstranite vse tonerje<br>in jih vstavite nazaj v enote bobna.                                                                                                    |
| Napaka velikosti    | Velikosti papirja, določene v<br>gonilniku tiskalnika, določen<br>pladenj ne podpira.      | Izberite velikost papirja, ki jo določen pladenj<br>podpira.                                                                                                    |

| Obvestilo o napaki                       | Vzrok                                                                                                    | Ukrep                                                                                                    |
|------------------------------------------|----------------------------------------------------------------------------------------------------|----------------------------------------------------------------------------------------------------|
| Napaka velikosti 2-str.                  | Velikost papirja, določena v<br>nastavitvi naprave za velikost<br>papirja, za samodejno<br>obojestransko tiskanje ni na voljo.               | Pritisnite 🔀 (po potrebi).                                                                                                    |
|                                          |                                                                                                    | V pladenj vstavite pravilno velikost papirja in nastavite pladenj za to velikost papirja.                                                                                                    |
|                                          | Papir na pladnju ni ustrezne<br>velikosti in ni na voljo za                                                                                  | Izberite velikost papirja, ki je podprta z<br>obojestranskim tiskanjem.                                                                                                    |
|                                          | samodejno obojestransko tiskanje.                                                                                                    | Velikost papirja, ki je na voljo za samodejno<br>obojestransko tiskanje, je A4.                                                                                                    |
| Neuj. velikosti                          | Papir v pladnju ni ustrezne<br>velikosti.                                                                                                    | V pladenj vstavite ustrezno velikost papirja in<br>nastavite velikost papirja za pladenj. Pritisnite<br>Poskusi znova.                                                                                                    |
| Neuj. vrste medija                       | Določena vrsta medija v gonilniku<br>tiskalnika se razlikuje od vrste<br>papirja, določene v meniju<br>naprave.                              | V pladenj, prikazan na LCD-prikazovalniku,<br>vstavite ustrezno vrsto papirja in nato izberite<br>ustrezno vrsto medija v nastavitvah za vrsto<br>papirja v napravi.                                                                    |
| Neuporab. naprava                        | V USB-vmesnik je priključena<br>nepodprta USB-naprava.                                                                                       | Napravo izključite iz USB-vmesnika.                                                                                                    |
| Neuporab. naprava<br>Odstranite napravo. | V neposredni USB-vmesnik je<br>priključena USB-naprava z                                                                                     | <ul> <li>Napravo odklopite z neposrednega USB-<br/>vmesnika.</li> </ul>                                                                                                    |
| Izklopite, nato znova                    | napako ali USB-naprava z visoko<br>porabo energije.                                                                                          | • Če želite napravo izklopiti, pridržite 🕚 in                                                                                                    |
|                                          |                                                                                                    | jo znova vklopite.                                                                                                    |
| Ni bobna                                 | Enota bobna ni pravilno<br>vstavljena.                                                                                                    | Znova namestite sklop tonerja in enote bobna.                                                                                                    |
| Ni pap. Plad.1                           | Naprava ne podaja papirja iz                                                                                                    | Storite nekaj izmed naslednjega:                                                                                                    |
| Ni pap. Plad.2 prikazanega pla           | prikazanega pladnja za papir.                                                                                                    | <ul> <li>Papir vstavite v pladenj, prikazan na LCD-<br/>prikazovalniku. Poskrbite, da sta vodili za<br/>papir nastavljeni na ustrezno velikost.</li> </ul>                                                                              |
|                                          |                                                                                                    | <ul> <li>Če je papir v pladnju, ga odstranite in<br/>znova namestite. Poskrbite, da sta vodili za<br/>papir nastavljeni na ustrezno velikost.</li> </ul>                                                                                |
|                                          |                                                                                                    | <ul> <li>V pladenj ne vstavite preveč papirja.</li> </ul>                                                                                                    |
| Ni plad. 1<br>Ni Plad. 2                 | Pladenj za papir ni nameščen ali<br>ni pravilno nameščen.                                                                                    | Pladenj, prikazan na LCD-prikazovalniku,<br>znova namestite v napravo.                                                                                                    |
| Ni pladnja MP za papir                   | V MP-pladnju je zmanjkalo papirja                                                                                                    | Storite nekaj izmed naslednjega:                                                                                                    |
|                                          | ustrezno nameščen.                                                                                                    | <ul> <li>Papir vstavite v MP-pladenj. Poskrbite, da<br/>sta vodili za papir nastavljeni na ustrezno<br/>velikost.</li> </ul>                                                                                                    |
|                                          |                                                                                                    | <ul> <li>Če je papir v MP-pladnju, ga odstranite in<br/>znova namestite. Poskrbite, da sta vodili za<br/>papir nastavljeni na ustrezno velikost.</li> </ul>                                                                             |
| Ni podpore HUB                           | V USB-vmesnik je priključen USB-<br>razdelilnik.                                                                                             | Odklopite USB-razdelilnik iz USB-priključka.                                                                                                    |
| Ni tonerja                               | Toner ni nameščen ali ni pravilno<br>nameščen.                                                                                               | Odstranite sklop tonerja in enote bobna.<br>Odstranite toner iz enote bobna, nato toner<br>znova namestite v enoto bobna. Sklop tonerja<br>in enote bobna vstavite nazaj v napravo. Če<br>težave ni mogoče odpraviti, zamenjajte toner. |
| Ni transportne enote                     | Transportna enota ni nameščena<br>ali ni pravilno nameščena.                                                                                 | Znova namestite transportno enoto.                                                                                                    |
| Ohlajanje                                | Previsoka temperatura v<br>notranjosti naprave. Naprava<br>začasno prekine trenutno tiskalno<br>naročilo in preklopi v način za<br>hlajenje. | Počakajte, da se naprava ohladi. Prepričajte<br>se, da prezračevalne odprtine na napravi niso<br>ovirane.<br>Ko se naprava ohladi, se bo tiskanje<br>nadaljevalo.                                                                       |

| Obvestilo o napaki                                        | Vzrok                                                                                                    | Ukrep                                                                                                    |
|-----------------------------------------------------------|----------------------------------------------------------------------------------------------------|----------------------------------------------------------------------------------------------------|
| Omejitev presezena                                        | Dosežena je omejitev tiskanja,<br>nastavljena v funkciji Secure<br>Function Lock 3.0.                               | Skrbnika prosite, da preveri vaše nastavitve<br>funkcije Secure Function Lock.                                                       |
| Pod. tisk. polni                                          | Pomnilnik naprave je poln.                                                                                          | Pritisnite in izbrišite prej shranjene                                                                                               |
|                                                           | <b></b>                                                                                                    |                                                                                                    |
| Pokrov je odprt                                           | zgornji pokrov ni popolnoma<br>zaprt.                                                                               | odprite zgornji pokrov naprave, nato ga trdno zaprite.                                                                               |
|                                                           | Pokrov talilnika ni popolnoma<br>zaprt.                                                                             | Zaprite pokrov talilnika, ki je pod zadnjim<br>pokrovom naprave.                                                                     |
| Poln pomnilnik                                            | Pomnilnik naprave je poln.                                                                                          | Pritisnite 🔀 in zmanjšajte ločljivost tiskanja.                                                                                      |
| Potrosni material                                         | Enota bobna je blizu konca svoje                                                                                    | Naročite novo enoto bobna, preden se na                                                                                              |
| Kmalu kon. bobna                                          | življenjske dobe.                                                                                                   | LCD-prikazovalniku prikaže Zamenjajte<br>boben.                                                                                      |
| Potrosni material                                         | Transportna enota je blizu konca                                                                                    | Naročite novo transportno enoto, preden se na                                                                                        |
| Skor. kon. trans. enote                                   | svoje življenjske dobe.                                                                                             | <b>LCD-prikazovalniku prikaže</b> Zamenjajte<br>transportno enoto.                                                                   |
| Potrosni material                                         | Škatla za odpadni toner je skoraj                                                                                   | Naročite novo škatlo za odpadni toner, preden                                                                                        |
| Skoraj kon OT                                             | polna.                                                                                                    | <b>se na LCD-zaslonu prikaže</b> Zamenj. skatlo<br>OT.                                                                               |
| Potrosni material<br>Zamenjajte boben                     | Čas je za zamenjavo enote<br>bobna.                                                                                 | Zamenjajte enoto bobna za barvo, označeno<br>na LCD-prikazovalniku.                                                                  |
|                                                           |                                                                                                    | S tem povezane informacije: Zamenjajte enoto bobna                                                                                   |
|                                                           | Če se to obvestilo prikaže tudi po                                                                                  | Ponastavite števec enote bobna.                                                                                                    |
|                                                           | zamenjavi enote bobna z novo,<br>števec enote bobna ni bil<br>ponastavljen.                                         | S tem povezane informacije: Zamenjajte enoto bobna                                                                                   |
| Potrosni material                                         | Čas je za zamenjavo transportne                                                                                     | Transportno enoto zamenjajte z novo.                                                                                                 |
| Zamenjajte transportno<br>enoto                           | enote.                                                                                                    | >> S tem povezane informacije: Zamenjajte<br>transportno enoto                                                                       |
| Potrosni material                                         | Če se na LCD-prikazovalniku                                                                                         | Naročite nov toner, preden se na LCD-zaslonu                                                                                         |
| Zmanjkuje tonerja:X                                       | prikaže to sporočilo, lahko še<br>vedno tiskate. Toper je blizu konca                                               | prikaže Zamenj. toner.                                                                                                    |
| (X označuje barvo tonerja ali                             | svoje življenjske dobe.                                                                                             |                                                                                                    |
| enote bobna, ki je blizu konca<br>svoje življeniske dobe. |                                                                                                    |                                                                                                    |
| BK = črna, C = cian,                                      |                                                                                                    |                                                                                                    |
| M = magenta, Y = rumena.)                                 |                                                                                                    |                                                                                                    |
| Prevec pladnjev                                           | Število nameščenih dodatnih<br>pladnjev presega največje<br>dovoljeno število.                                      | Zmanjšajte število dodatnih pladnjev.                                                                                                |
| Registracija                                              | Registracija ni uspela.                                                                                             | • Če želite napravo izklopiti, pridržite (b)                                                                                         |
|                                                           |                                                                                                    | Počakajte nekaj sekund in napravo znova                                                                                              |
|                                                           |                                                                                                    | vklopite. Znova opravite registracijo barv na LCD-prikazovalniku.                                                                    |
|                                                           |                                                                                                    | Vstavite novo transportno enoto.                                                                                                    |
|                                                           |                                                                                                    | <ul> <li>Če težave ni mogoče odpraviti, stopite v<br/>stik s }servisno službo Brother ali svojim<br/>prodajalcem Brother.</li> </ul> |
| Rocno podajanje                                           | Možnost <b>Ročno</b> je bila izbrana kot<br>vir papirja v gonilniku tiskalnika, a<br>v reži za ročno vstavljanje ni | Papir vstavite v režo za ročno vstavljanje.                                                                                          |
|                                                           | papirja.                                                                                                    |                                                                                                    |

| Obvestilo o napaki                     | Vzrok                                                                                 | Ukrep                                                                                                    |
|----------------------------------------|---------------------------------------------------------------------------------------|----------------------------------------------------------------------------------------------------|
| Samodiagnostika                        | Temperatura talilne enote v<br>določenem času ne naraste do<br>določene temperature.  | Če želite napravo izklopiti, pridržite (),<br>počakajte nekaj sekund in jo znova vklopite.<br>Napravo pustite mirovati 15 minut z vključenim                                                                                                    |
|                                        | Talilna enota je prevroča.                                                            | napajanjem.                                                                                                    |
| Tisk. ni mogoce ##                     | Naprava ima mehansko težavo.                                                          | <ul> <li>Če želite napravo izklopiti, pridržite (), počakajte nekaj sekund in jo znova vklopite.</li> <li>Če težave ni mogoče odpraviti, stopite v stik s }servisno službo Brother ali svojim prodajalcem Brother.</li> </ul>                                         |
| Zag. 2-str.                            | Papir se je zataknil v pladnju za<br>obojestransko tiskanje ali v<br>zadnjem pokrovu. | Odstranite pladenj za obojestransko tiskanje,<br>odprite zadnji pokrov in odstranite ves<br>zataknjeni papir.                                                                                                    |
| Zag. na pladnju 1<br>Zag. na pladnju 2 | Papir se je zataknil v prikazanem<br>pladnju za papir.                                | Izvlecite pladenj za papir in previdno<br>odstranite ves zataknjeni papir, kot je<br>prikazano z animacijo na LCD prikazovalniku                                                                                                    |
| Zag. na pladnju MP                     | Papir se je zataknil v MP-pladnju.                                                    | Iz MP-pladnja in okolice odstranite zataknjeni<br>papir. Pritisnite Poskusi znova.                                                                                                    |
| Zag. v notran.                         | Papir se je zataknil v napravi.                                                       | Odprite zgornji pokrov, odstranite sklop tonerja<br>in enote bobna ter previdno odstranite ves<br>zataknjeni papir. Sklop tonerja in enote bobna<br>znova namestite v napravo. Zaprite zgornji<br>pokrov.                                                             |
| Zamenj. skatlo OT                      | Čas je za zamenjavo škatle za odpadni toner.                                          | Škatlo za odpadni toner zamenjajte z novo.<br>➤➤ S tem povezane informacije: Zamenjajte<br>škatlo za odpadni toner                                                                                                    |
| Zamenj. toner                          | Toner je na koncu svoje življenjske<br>dobe. Naprava ustavi vse<br>postopke tiskanja. | Zamenjajte toner za barvo, označeno na LCD-<br>prikazovalniku.<br>➤> S tem povezane informacije: Zamenjajte<br>toner                                                                                                    |
| Zastoj zadaj                           | Papir se je zataknil v zadnjem<br>delu naprave.                                       | Odprite pokrov talilnika in previdno odstranite<br>zataknjeni papir. Zaprite pokrov talilnika. Če<br>obvestilo o napaki ne izgine, pritisnite<br>Poskusi znova.                                                                                                    |
| Zastoj-rocni podajalnik                | Papir se je zataknil v reži za ročno<br>vstavljanje v napravi.                        | Iz reže za ročno vstavljanje in okolice previdno<br>odstranite zataknjeni papir. Papir znova<br>vstavite v režo za ročno vstavljanje in pritisnite<br>Poskusi znova.                                                                                                  |
| Zaustav. bobna                         | Čas je za zamenjavo enote<br>bobna.                                                   | Zamenjajte enoto bobna.<br>➤➤ S tem povezane informacije: Zamenjajte<br>enoto bobna                                                                                                    |
| Zaznava neusp.                         | Vaša naprava ne more zaznati<br>tonerja.                                              | Odstranite sklop tonerja in enote bobna za<br>barvo, ki je prikazana na LCD-prikazovalniku.<br>Odstranite toner in ga znova vstavite v enoto<br>bobna. Sklop tonerja in enote bobna vstavite<br>nazaj v napravo.<br>➤ S tem povezane informacije: Zamenjajte<br>toner |

# S tem povezane informacije

Reševanje težav

#### Sorodne teme:

- Očistite koronske žice
- Zamenjajte toner
- Zamenjajte enoto bobna
- Zamenjajte transportno enoto
- Zamenjajte škatlo za odpadni toner

▲ Domov > Reševanje težav > Obvestila o napakah pri uporabi funkcije Brother Web Connect

## Obvestila o napakah pri uporabi funkcije Brother Web Connect

#### Sorodni modeli: HL-L8230CDW/HL-L8240CDW

Vaša naprava ob napaki prikaže obvestilo o napaki. V tabeli so prikazana najpogostejša obvestila o napakah. Večino napak lahko odpravite sami. Če po branju te tabele še vedno potrebujete pomoč, glejte najnovejše nasvete za reševanje težav na naslovu<u>support.brother.com/faqs</u>.

#### Napaka povezave

| Obvestila o napakah                                      | Vzrok                                                                | Ukrep                                                                                                    |
|----------------------------------------------------------|----------------------------------------------------------------------|----------------------------------------------------------------------------------------------------|
| Napaka povezov. 02<br>Povezava z omrezjem ni             | Naprava ni povezana z omrežjem.                                      | <ul> <li>Prepričajte se, da je vaši napravi<br/>dodeljen ustrezen IP-naslov.</li> </ul>                                                                                  |
| uspela. Prepricajte se, da<br>je omrezna pov. dobra.     |                                                                      | <ul> <li>Preverite, ali je vaša dostopna<br/>točka/usmerjevalnik aktivna in ali<br/>je internetna povezava<br/>vzpostavljena.</li> </ul>                                 |
|                                                          |                                                                      | <ul> <li>Preverite, ali je brezžični<br/>usmerjevalnik/dostopna točka<br/>vklopljena.</li> </ul>                                                                         |
|                                                          |                                                                      | <ul> <li>Če takoj po vklopu naprave<br/>pritisnete gumb Splet, naprava<br/>morda še ni vzpostavila povezave<br/>z omrežjem. Počakajte in<br/>poskusite znova.</li> </ul> |
| Napaka povezov. 03<br>Napaka povezave s                  | <ul> <li>Nastavitve omrežja ali strežnika so<br/>napačne.</li> </ul> | <ul> <li>Potrdite, da so omrežne nastavitve<br/>pravilne, ali pa počakajte in</li> </ul>                                                                                 |
| streznikom. Preverite                                    | • Prišlo je do težave z omrežjem ali                                 | poskusite znova pozneje.                                                                                                    |
| nastavitve omrezja.                                      | strežnikom.                                                          | <ul> <li>Če takoj po vklopu naprave<br/>pritisnete gumb Splet, naprava<br/>morda še ni vzpostavila povezave<br/>z omrežjem. Počakajte in<br/>poskusite znova.</li> </ul> |
| Napaka povezov. 07                                       | Nastavitve datuma in časa so                                         | Pravilno nastavite datum in čas. Ne                                                                                                    |
| Napaka povezave s<br>streznikom. Napacna datum in<br>ura | napačne.                                                             | pozabite, da se lahko ob izklopu<br>napajalnega kabla naprave nastavitve<br>datuma in časa povrnejo na                                                                   |
|                                                          |                                                                      | tovarniške nastavitve.                                                                                                    |

## Napaka overjanja

| Obvestila o napakah                                                                                                    | Vzrok                                                                                                    | Ukrep                                                                                                    |
|----------------------------------------------------------------------------------------------------|----------------------------------------------------------------------------------------------------|----------------------------------------------------------------------------------------------------|
| Napaka overjanja 01<br>Napacen PIN. Vpisite pravi<br>PIN.                                                                                                    | PIN-koda, ki ste jo vnesli za dostop<br>do računa, je napačna. PIN-koda je<br>štirimestna številka, ki ste jo vnesli pri<br>registraciji računa v napravo. | Vnesite pravilno PIN-kodo.                                                                                                    |
| Napaka overjanja 02                                                                                                    | Vnesena začasna ID je napačna.                                                                                                    | Vnesite pravilno začasno ID.                                                                                                    |
| Nepravilen ali pretecen ID.<br>Morda je zac. ID ze v rabi.<br>Vpisite pravi ID ali dobite<br>nov zacasen ID. Zacasni ID<br>je veljaven 24 ur od<br>trenutka izdaje. | Vnesena začasna ID ni več veljavna.<br>Začasna ID velja samo 24 ur.                                                                                        | Znova zaprosite za dostop do storitve<br>Brother Web Connect, da boste<br>prejeli novo začasno ID, ki jo nato<br>uporabite za registracijo računa v<br>napravi. |
| Napaka overjanja 03                                                                                                    | lme, ki ste ga vnesli kot prikazno ime,<br>je že uporabil drug uporabnik storitve.                                                                         | Vnesite drugačno ime prikaza.                                                                                                    |

| Obvestila o napakah                                            | Vzrok | Ukrep |
|----------------------------------------------------------------|-------|-------|
| Prikazno ime je zasedeno.<br>Vpisite drugacno prikazno<br>ime. |       |       |

# Napaka strežnika

| Obvestila o napakah                                                                                                    | Vzrok                                                                                                    | Ukrep                                                                                                    |
|----------------------------------------------------------------------------------------------------|----------------------------------------------------------------------------------------------------|----------------------------------------------------------------------------------------------------|
| Napaka streznika 01<br>Overjanje ni uspelo.<br>Naredite to: 1. Obiscite<br>http://bwc.brother.com, da<br>pridobite novi zacasni ID.<br>2. Pritisnite OK in vnesite<br>novi zacasni ID na naslednji<br>zaslon. | Informacije za overjanje naprave<br>(potrebne so za dostop do storitve) so<br>neveljavne ali niso več veljavne. | Znova zaprosite za dostop do storitve<br>Brother Web Connect, da boste<br>prejeli novo začasno ID, ki jo nato<br>uporabite za registracijo računa v<br>napravi. |
| Napaka streznika 13<br>Storitev zacasno ni na<br>voljo. Poskusite znova<br>pozneje.                                                                                                    | Storitev ima težavo in je trenutno ne<br>morete uporabljati.                                                    | Počakajte in poskusite znova. Če se<br>obvestilo ponovi, poskusite storitev<br>uporabiti z računalnikom, da potrdite,<br>da ni dostopna.                        |

# S tem povezane informacije

Reševanje težav

Domov > Reševanje težav > Zastoji papirja

# Zastoji papirja

Kadar dodajate nov papir, vedno odstranite preostali papir iz pladnja za papir ter razpihajte in poravnajte celoten sveženj. To pomaga preprečiti zastoje papirja.

- Odstranjevanje zastojev papirja
- Zastoj papirja v MP-pladnju
- Papir se je zataknil v reži za ročno vstavljanje
- Papir je zataknjen v pladnju za papir
- Zastoj papirja v zadnjem delu naprave
- Papir je zataknjen v napravi
- Papir se je zataknil v pladnju za papir za obojestransko tiskanje

▲ Domov > Reševanje težav > Zastoji papirja > Odstranjevanje zastojev papirja

# Odstranjevanje zastojev papirja

Če se je papir zagozdil ali če se več listov papirja pogosto poda skupaj, naredite naslednje:

- Očistite pobiralne valjčke za papir in ločilno podlago pladnjev za papir.
  - >> S tem povezane informacije: Čiščenje pobiralnih valjčkov za papir
- Pravilno vstavite papir v pladenj.
  - >> S tem povezane informacije: Vstavljanje papirja
- Na napravi nastavite pravilno velikost papirja in vrsto papirja.
  - >> S tem povezane informacije: Nastavitve papirja
- Na računalniku nastavite pravilno velikost papirja in vrsto papirja.
  - >> S tem povezane informacije: Tiskanje dokumenta (Windows)
  - >> S tem povezane informacije: Tiskanje z AirPrint
- Uporabite priporočen papir.
  - >> S tem povezane informacije: Uporaba posebnega papirja
  - >> S tem povezane informacije: Priporočeni mediji za tiskanje

## S tem povezane informacije

#### • Zastoji papirja

#### Sorodne teme:

- Čiščenje pobiralnih valjčkov za papir
- Tiskanje z AirPrint
- Vstavljanje papirja
- Nastavitve papirja
- Tiskanje dokumenta (Windows)
- Uporaba posebnega papirja
- Priporočeni mediji za tiskanje

▲ Domov > Reševanje težav > Zastoji papirja > Zastoj papirja v MP-pladnju

# Zastoj papirja v MP-pladnju

Sorodni modeli: HL-L8230CDW/HL-L8240CDW

Če nadzorna plošča ali nadzornik stanja naprave označuje, da je prišlo do zastoja v MP-pladnju, sledite tem korakom:

- 1. Iz MP-pladnja odstranite papir.
- 2. Iz MP pladnja in okolice počasi odstranite ves zagozdeni papir.

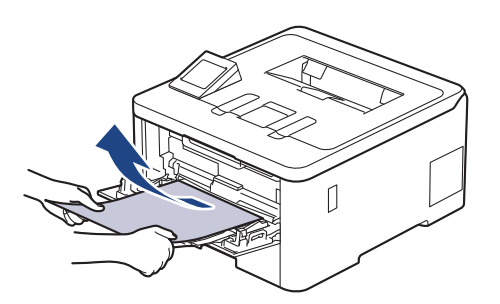

- 3. Snop papirja temeljito razprite in ga vstavite nazaj v MP-pladenj.
- 4. Papir znova vstavite v MP-pladenj in poskrbite, da ostane pod vodiloma za največjo količino papirja (1) na obeh straneh pladnja.

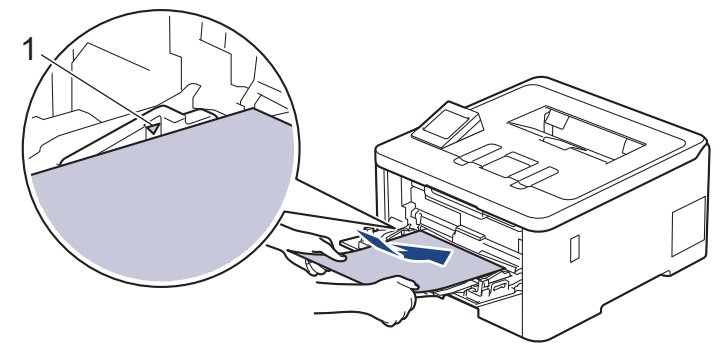

5. Sledite navodilom na LCD-prikazovalniku naprave.

## S tem povezane informacije

• Zastoji papirja

▲ Domov > Reševanje težav > Zastoji papirja > Papir se je zataknil v reži za ročno vstavljanje

# Papir se je zataknil v reži za ročno vstavljanje

Sorodni modeli: HL-L3215CW/HL-L3220CW/HL-L3220CWE/HL-L3240CDW

Če nadzorna plošča ali nadzornik stanja naprave označuje, da je prišlo do zastoja v reži za ročno vstavljanje, sledite tem korakom:

1. Iz reže za ročno vstavljanje in okolice previdno odstranite ves zataknjeni papir.

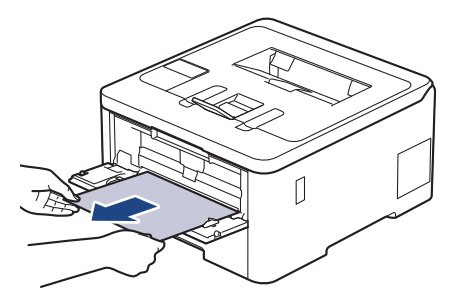

- 2. Papir znova vstavite v režo za ročno vstavljanje.
- Storite nekaj izmed naslednjega: HL-L3215CW/HL-L3220CW/HL-L3220CWE/HL-L3240CDW Pritisnite Go (Pojdi), da nadaljujete tiskanje.

## 🦉 S tem povezane informacije

Zastoji papirja

▲ Domov > Reševanje težav > Zastoji papirja > Papir je zataknjen v pladnju za papir

# Papir je zataknjen v pladnju za papir

Če nadzorna plošča ali nadzornik stanja naprave označuje, da je prišlo do zastoja v pladnju za papir, sledite tem korakom:

1. Pladenj za papir v celoti potegnite iz naprave.

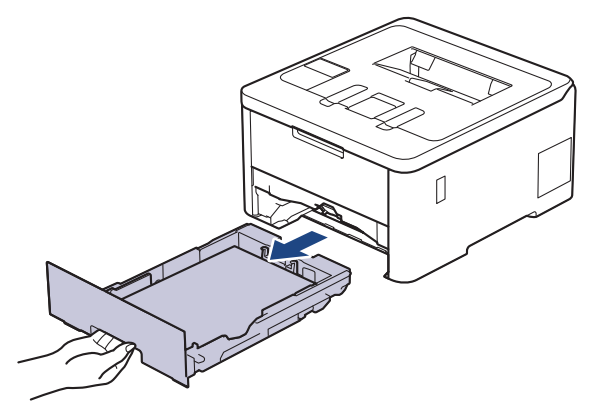

2. Previdno izvlecite zagozden papir.

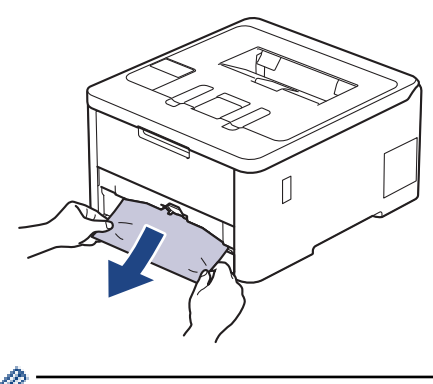

Če zagozden papir izvlečete navzdol z obema rokama, boste papir lažje odstranili.

3. Razprite snop papirja, da preprečite prihodnje zastoje, in premaknite vodila papirja, da jih prilagodite velikosti papirja. Vstavite papir v pladenj za papir.

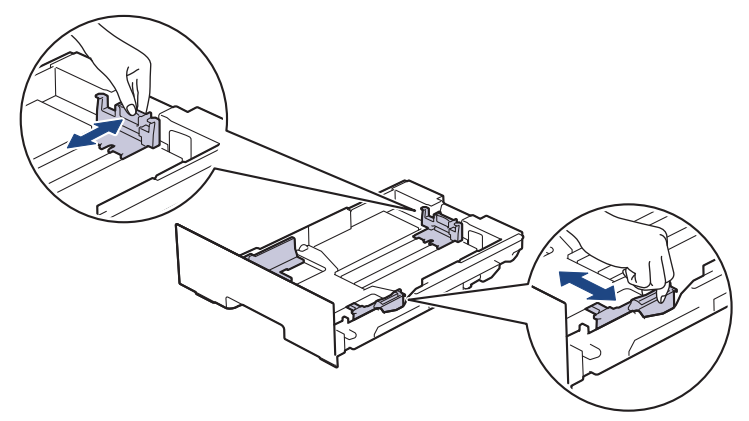

4. Poskrbite, da je papir pod oznako za največjo količino papirja (▼ ▼ ).

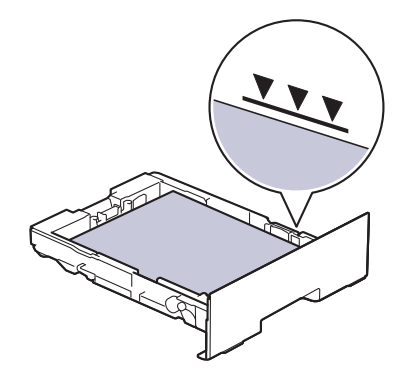

5. Pladenj za papir trdno vstavite nazaj v napravo.

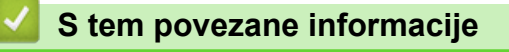

• Zastoji papirja

Domov > Reševanje težav > Zastoji papirja > Zastoj papirja v zadnjem delu naprave

## Zastoj papirja v zadnjem delu naprave

Če nadzorna plošča ali nadzornik stanja naprave označuje, da je prišlo do zastoja na zadnji strani naprave (zastoj zadaj), storite naslednje:

- 1. Napravo pustite vključeno 10 minut, da notranji ventilator ohladi izredno vroče dele v napravi.
- 2. Odprite zadnji pokrov.

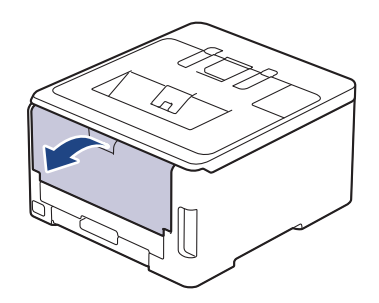

3. Zelene jezičke na levi in desni strani potegnite k sebi, da sprostite pokrov talilnika.

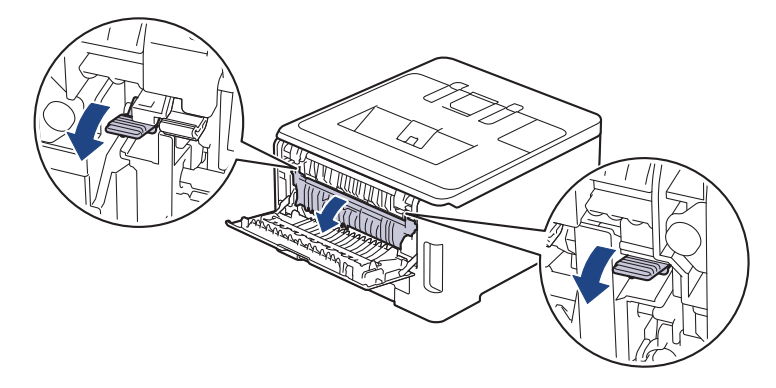

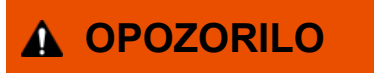

#### VROČA POVRŠINA

Notranji deli naprave bodo izredno vroči. Pred dotikanjem počakajte, da se naprava ohladi.

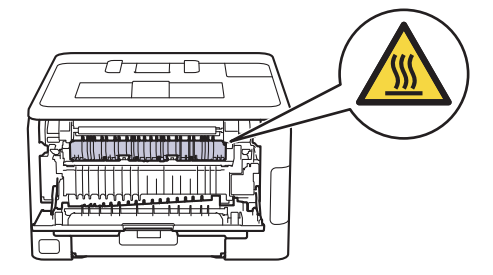

Če sta sivi ročici za ovojnice pod zadnjim pokrovom potegnjeni navzdol v položaj za ovojnice, ju dvignite v prvotni položaj, preden potegnete zelena jezička navzdol.

4. Z obema rokama previdno potegnite zataknjeni papir iz talilne enote.

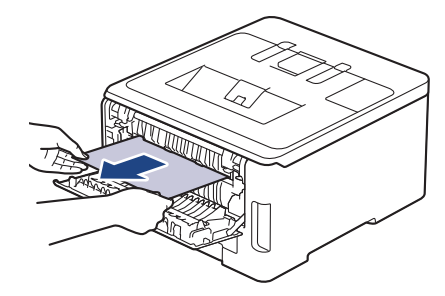

5. Zaprite pokrov talilnika.

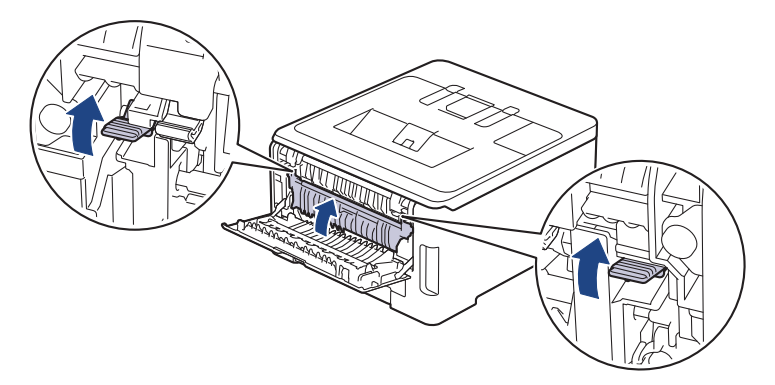

Če tiskate na ovojnice, potegnite sivi ročici za ovojnice nazaj v položaj za ovojnice, preden začnete tiskanje.

6. Zaprite zadnji pokrov, da se zaklene v zaprtem položaju.

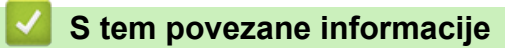

• Zastoji papirja

Ø

▲ Domov > Reševanje težav > Zastoji papirja > Papir je zataknjen v napravi

# Papir je zataknjen v napravi

Če nadzorna plošča ali nadzornik stanja naprave označuje, da je prišlo do zastoja v napravi, sledite tem korakom:

- 1. Napravo pustite vključeno 10 minut, da notranji ventilator ohladi izredno vroče dele v napravi.
- 2. Odprite zadnji pokrov, tako da se zaklene v odprtem položaju.

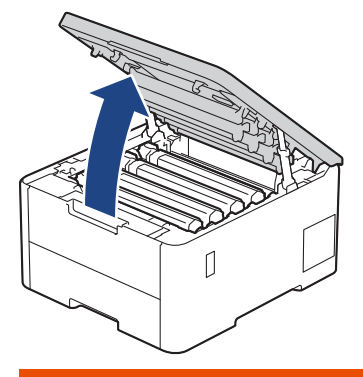

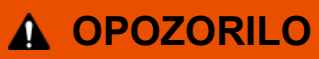

#### VROČA POVRŠINA

Notranji deli naprave bodo izredno vroči. Pred dotikanjem počakajte, da se naprava ohladi.

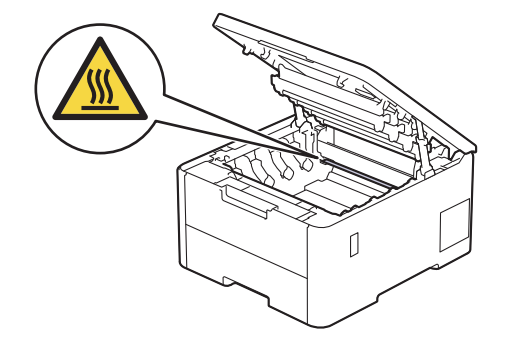

3. Odstranite vse sklope tonerja in enote bobna.

# A POZOR

Priporočamo, da sklop tonerja in bobna postavite na čisto ter ravno površino, na katero ste položili list papirja, ki ga lahko zavržete ob morebitnem razsutju tonerja.

## POMEMBNO

Da preprečite škodo na napravi zaradi statične elektrike, se NE dotikajte na ilustraciji prikazanih elektrod.

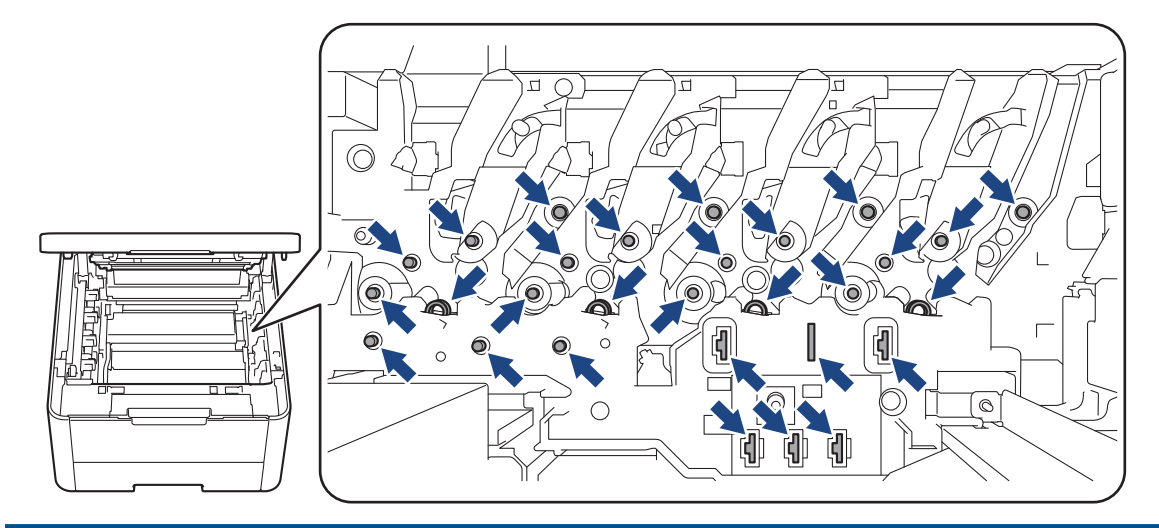

4. Počasi in previdno izvlecite zataknjeni papir.

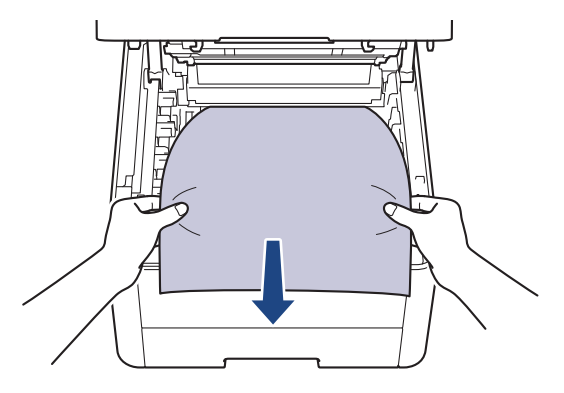

5. Vsak sklop tonerja in enote bobna znova vstavite v napravo. Poskrbite, da uskladite barvo tonerja z enako barvo nalepke na napravi za vse štiri sklope tonerja in enote bobna.

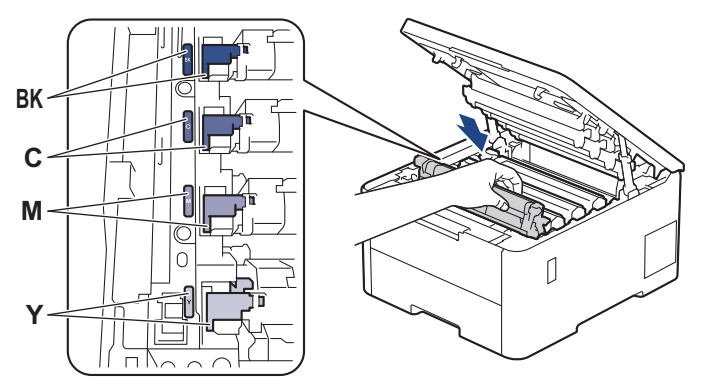

6. Zaprite zgornji pokrov naprave.

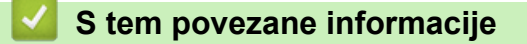

• Zastoji papirja

Domov > Reševanje težav > Zastoji papirja > Papir se je zataknil v pladnju za papir za obojestransko tiskanje

# Papir se je zataknil v pladnju za papir za obojestransko tiskanje

Sorodni modeli: HL-L3240CDW/HL-L8230CDW/HL-L8240CDW

Če nadzorna plošča ali nadzornik stanja naprave označuje, da je v prišlo do zastoja v pladnju za papir za obojestransko tiskanje, sledite tem korakom:

- 1. Napravo pustite vključeno 10 minut, da notranji ventilator ohladi izredno vroče dele v napravi.
- 2. Do konca izvlecite pladenj za papir iz naprave.

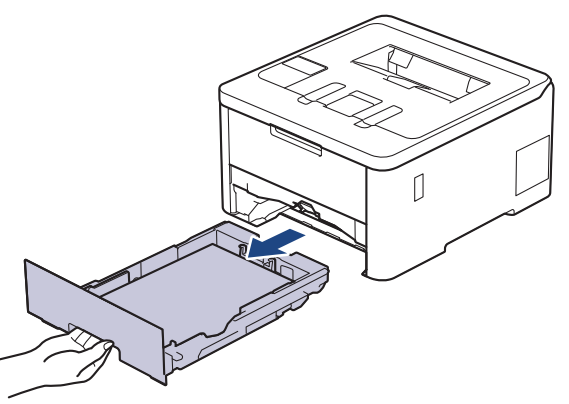

3. Na zadnji strani naprave popolnoma izvlecite dvostranski pladenj iz naprave.

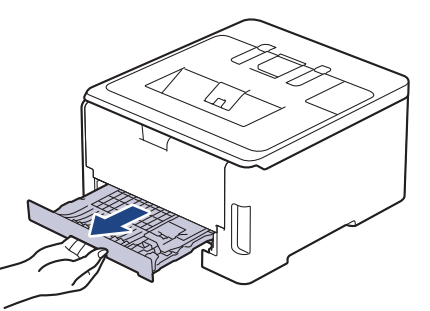

4. Zataknjen papir potegnite iz naprave ali pladnja za obojestransko tiskanje.

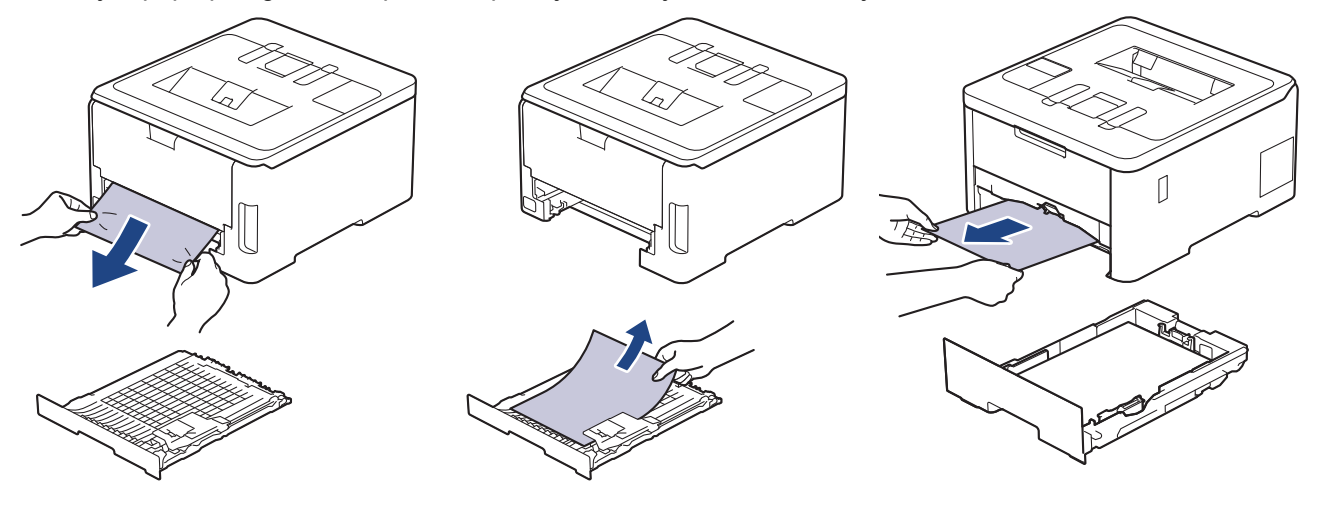

5. Odstranite papir, ki se je morda zataknil pod napravo zaradi statične elektrike.

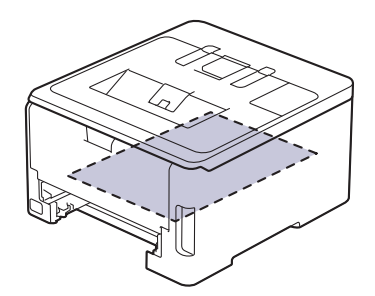

6. Če papir ni zataknjen v pladnju za obojestransko tiskanje, odprite zadnji pokrov.

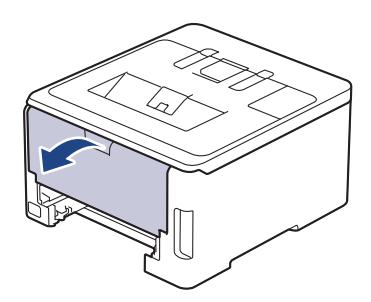

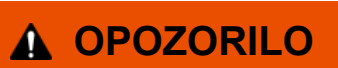

## VROČA POVRŠINA

Notranji deli naprave bodo izredno vroči. Pred dotikanjem počakajte, da se naprava ohladi.

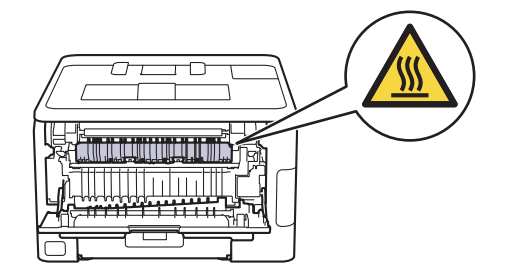

7. Zataknjeni papir z obema rokama previdno potegnite iz zadnje strani naprave.

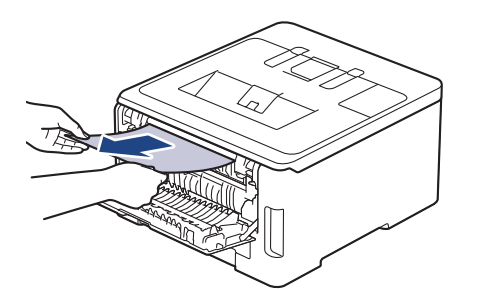

- 8. Zaprite zadnji pokrov, da se zaklene v zaprtem položaju.
- 9. Dvostranski pladenj trdno vstavite nazaj v zadnji del naprave.

10. Pladenj za papir trdno vstavite nazaj v sprednji del naprave.

## S tem povezane informacije

• Zastoji papirja
Domov > Reševanje težav > Težave s tiskanjem

## Težave s tiskanjem

Če po branju informacij v tej tabeli še vedno potrebujete pomoč, glejte najnovejše nasvete za reševanje težav na naslovu <u>support.brother.com/faqs</u>.

| Težave    | Predlogi                                                                                                    |
|-----------|----------------------------------------------------------------------------------------------------|
| Ni izpisa | Preverite, da naprava ni v načinu izklopa.                                                                                                    |
|           | Če je naprava v načinu izklopa, pritisnite 🕚, nato pa                                                                                                    |
|           | znova pošljite podatke za tiskanje.                                                                                                    |
|           | Prepričajte se, da ste namestili in izbrali ustrezen gonilnik tiskalnika.                                                                                                    |
|           | Preverite, ali je v nadzoru stanja ali na nadzorni plošči<br>naprave prikazana napaka.                                                                                                    |
|           | Prepričajte se, da ima naprava vzpostavljeno povezavo z internetom:                                                                                                    |
|           | Windows 11                                                                                                    |
|           | Kliknite > Vse aplikacije > Orodja Windows >                                                                                                    |
|           | Nadzorna plošča. V skupini Strojna oprema in zvok<br>kliknite Ogled naprav in tiskalnikov. Z desno<br>miškino tipko kliknite ikono svojega modela, nato<br>kliknite Prikaži, kaj se tiska. Če se prikažejo<br>možnosti za gonilnik tiskalnika, izberite svoj gonilnik<br>tiskalnika. Kliknite Tiskalnik v menijski vrstici in<br>poskrbite, da ni izbrana možnost Uporabi tiskalnik<br>brez povezave.                                                                                                    |
|           | <ul> <li>Windows 10, Windows Server 2016, Windows Server 2019 in Windows Server 2022</li> </ul>                                                                                                    |
|           | Kliknite Sistemska orodja > Nadzorna plošča.<br>V skupini Strojna oprema in zvok (Strojna oprema)<br>kliknite Ogled naprav in tiskalnikov. Z desno<br>miškino tipko kliknite ime vašega modela. Kliknite<br>Prikaži, kaj se tiska. Če se prikažejo možnosti za<br>gonilnik tiskalnika, izberite svoj gonilnik tiskalnika.<br>Kliknite Tiskalnik v menijski vrstici in poskrbite, da ni<br>izbrana možnost Uporabi tiskalnik brez povezave.                                                                                               |
|           | Windows Server 2012 R2                                                                                                    |
|           | Kliknite <b>Nadzorna plošča</b> na zaslonu <b>Začetek</b> . V<br>skupini <b>Strojna oprema</b> kliknite <b>Ogled naprav in</b><br><b>tiskalnikov</b> . Z desno miškino tipko kliknite ime vašega<br>modela. Kliknite <b>Prikaži, kaj se tiska</b> . Če se prikažejo<br>možnosti za gonilnik tiskalnika, izberite svoj gonilnik<br>tiskalnika. Kliknite <b>Tiskalnik</b> v menijski vrstici in<br>poskrbite, da ni izbrana možnost <b>Uporabi tiskalnik</b><br><b>brez povezave</b> .                                                     |
|           | Windows Server 2012                                                                                                    |
|           | Miško premaknite v spodnji desni vogal namizja. Ko<br>se prikaže menijska vrstica, kliknite <b>Nastavitve</b> ><br><b>Nadzorna plošča &gt; Strojna oprema &gt; Ogled naprav</b><br><b>in tiskalnikov</b> . Z desno miškino tipko kliknite ime<br>vašega modela. Kliknite <b>Prikaži, kaj se tiska</b> . Če se<br>prikažejo možnosti za gonilnik tiskalnika, izberite svoj<br>gonilnik tiskalnika. Kliknite <b>Tiskalnik</b> v menijski vrstici<br>in poskrbite, da ni izbrana možnost <b>Uporabi tiskalnik</b><br><b>brez povezave</b> . |
|           | 1                                                                                                    |

| Težave                                                                                                    | Predlogi                                                                                                    |  |
|----------------------------------------------------------------------------------------------------|----------------------------------------------------------------------------------------------------|--|
| Naprava ne tiska ali pa je nehala tiskati.                                                                                                    | Prekličite opravilo in ga izbrišite iz pomnilnika naprave.<br>Izpis je lahko nepopoln. Znova pošljite podatke za<br>tiskanje.                                                                                                    |  |
| Glave in noge se prikažejo, ko je dokument prikazan na<br>zaslonu, ne pa tudi pri tiskanju.                                                        | Na vrhu in dnu strani je območje, ki ga ni mogoče<br>natisniti. To dejstvo upoštevajte pri nastavitvi zgornjega in<br>spodnjega roba dokumenta.                                                                                            |  |
| Naprava nepričakovano tiska ali so izpisi neuporabni.                                                                                              | Prekličite opravilo in ga izbrišite iz pomnilnika naprave.<br>Izpis je lahko nepopoln. Znova pošljite podatke za<br>tiskanje.                                                                                                    |  |
|                                                                                                    | Preverite nastavitve v aplikaciji in se prepričajte, da so<br>nastavljene za delo z vašo napravo.                                                                                                    |  |
|                                                                                                    | Poskrbite, da je v oknu za tiskanje v vaši aplikaciji izbran<br>gonilnik tiskalnika Brother.                                                                                                    |  |
| Naprava natisne prvih nekaj strani pravilno, nato pa na nekaterih straneh manjka besedilo.                                                         | Preverite nastavitve v aplikaciji in se prepričajte, da so<br>nastavljene za delo z vašo napravo.                                                                                                    |  |
|                                                                                                    | Vaša naprava ne sprejema vseh podatkov, ki jih pošilja<br>računalnik. Poskrbite, da ste pravilno priključili vmesniški<br>kabel.                                                                                                    |  |
| Naprava ne tiska obojestransko, čeprav je gonilnik<br>nastavljen na obojestransko tiskanje in naprava podpira<br>samodejno obojestransko tiskanje. | Preverite nastavitev velikosti papirja v gonilniku tiskalnika.<br>Izbrati morate papir velikosti A4. Podprta masa papirja je<br>od 60 do 105 g/m².                                                                                         |  |
| Prepočasno tiskanje.                                                                                                    | V gonilniku tiskalnika zmanjšajte ločljivost.                                                                                                    |  |
|                                                                                                    | Če ste omogočili tihi način, ga onemogočite v gonilniku tiskalnika ali v meniju naprave.                                                                                                    |  |
|                                                                                                    | Pri neprekinjenem tiskanju se lahko hitrost tiskanja<br>samodejno zmanjša, da se zniža temperatura v napravi.                                                                                                    |  |
| Naprava ne podaja papirja.                                                                                                    | Če je papir v pladnju za papir, poskrbite, da je pravilno<br>poravnan. Če je papir zvit, ga poravnajte. Včasih<br>pomaga, če papir odstranite, obrnete snop in ga postavite<br>nazaj v pladenj za papir.                                   |  |
|                                                                                                    | Dobro razprite snop papirja in ga znova vstavite v pladenj za papir.                                                                                                    |  |
|                                                                                                    | Zmanjšajte količino papirja v pladnju za papir in nato<br>poskusite znova.                                                                                                    |  |
|                                                                                                    | (za modele z MP-pladnjem) Prepričajte se, da možnost<br><b>Pladenj MP</b> ni izbrana v gonilniku tiskalnika za <b>Vir</b><br><b>papirja</b> .                                                                                              |  |
|                                                                                                    | (za modele z režo za ročno vstavljanje) Prepričajte se, da<br>možnost <b>Ročno</b> ni izbrana v gonilniku tiskalnika za <b>Vir</b><br><b>papirja</b> .                                                                                     |  |
|                                                                                                    | Očistite pobiralna valjčka za papir.                                                                                                    |  |
| Naprava ne podaja papirja iz MP-pladnja.<br>(za modele z MP-pladnjem)                                                                              | Papir temeljito razprite in ga ponovno vstavite v MP-<br>pladenj.                                                                                                    |  |
|                                                                                                    | Prepričajte se, da je v gonilniku tiskalnika možnost<br><b>Pladenj MP</b> izbrana za <b>Vir papirja</b> .                                                                                                    |  |
| Naprava ne podaja papirja iz reže za ročno vstavljanje.<br>(za modele z režo za ročno vstavljanje)                                                 | Z obema rokama trdno potisnite en list papirja v režo za<br>ročno vstavljanje, dokler zgornji rob papirja ne pritisne ob<br>valjčka za vstavljanje papirja. Papir pritiskajte ob valjčke,<br>dokler ga naprava ne prime in potegne naprej. |  |
|                                                                                                    | V režo za ročno vstavljanje vstavite samo en list papirja.                                                                                                    |  |
|                                                                                                    | Prepričajte se, da je možnost <b>Ročno</b> izbrana za <b>Vir</b><br><b>papirja</b> v gonilniku tiskalnika.                                                                                                    |  |

| Težave                                                       | Predlogi                                                                                                    |
|--------------------------------------------------------------|----------------------------------------------------------------------------------------------------|
| Naprava ne podaja ovojnic.                                   | (za modele z režo za ročno vstavljanje)Po eno ovojnico<br>vstavite v režo za ročno vstavljanje. Aplikacija mora biti<br>nastavljena za tiskanje velikosti ovojnic, ki jo uporabljate.<br>To navadno storite z možnostjo Priprava strani ali<br>Priprava dokumenta v aplikaciji. |
|                                                              | (za modele z MP-pladnjem)Ovojnice vstavite v MP-<br>pladenj. Aplikacija mora biti nastavljena za tiskanje<br>velikosti ovojnic, ki jo uporabljate. To navadno storite z<br>možnostjo Priprava strani ali Priprava dokumenta v<br>aplikaciji.                                    |
| Položaj tiskanja ni poravnan z vnaprej potiskanim predmetom. | Poravnajte položaj tiskanja z nastavitvijo Položaj tiskanja<br>za vsak pladenj za papir.                                                                                                    |

# S tem povezane informacije

#### Reševanje težav

- Nadzorujte stanje naprave z računalnika (Windows)
- Vstavljanje in tiskanje s pladnjem za papir
- Čiščenje pobiralnih valjčkov za papir
- Vstavljanje in tiskanje papirja z večnamenskim pladnjem (MP-pladenj)
- Preklic tiskalnega naročila

Domov > Reševanje težav > Izboljšanje kakovosti tiskanja

## Izboljšanje kakovosti tiskanja

Če imate težave s kakovostjo tiskanja, najprej natisnite preizkusno stran. Če je izpis videti v redu, težava najbrž ni v napravi. Preverite povezave vmesniškega kabla in poskusite natisniti drug dokument. Če opazite težave s kakovostjo izpisa ali preizkusne strani iz naprave, preverite primere slabe kakovosti tiskanja in upoštevajte priporočila v tabeli.

- 1. Za najvišjo kakovost tiska priporočamo uporabo priporočenega medija za tisk. Preverite, ali uporabljate papir s priporočenimi lastnostmi.
- 2. Preverite, ali ste pravilno vgradili toner in enoto bobna.

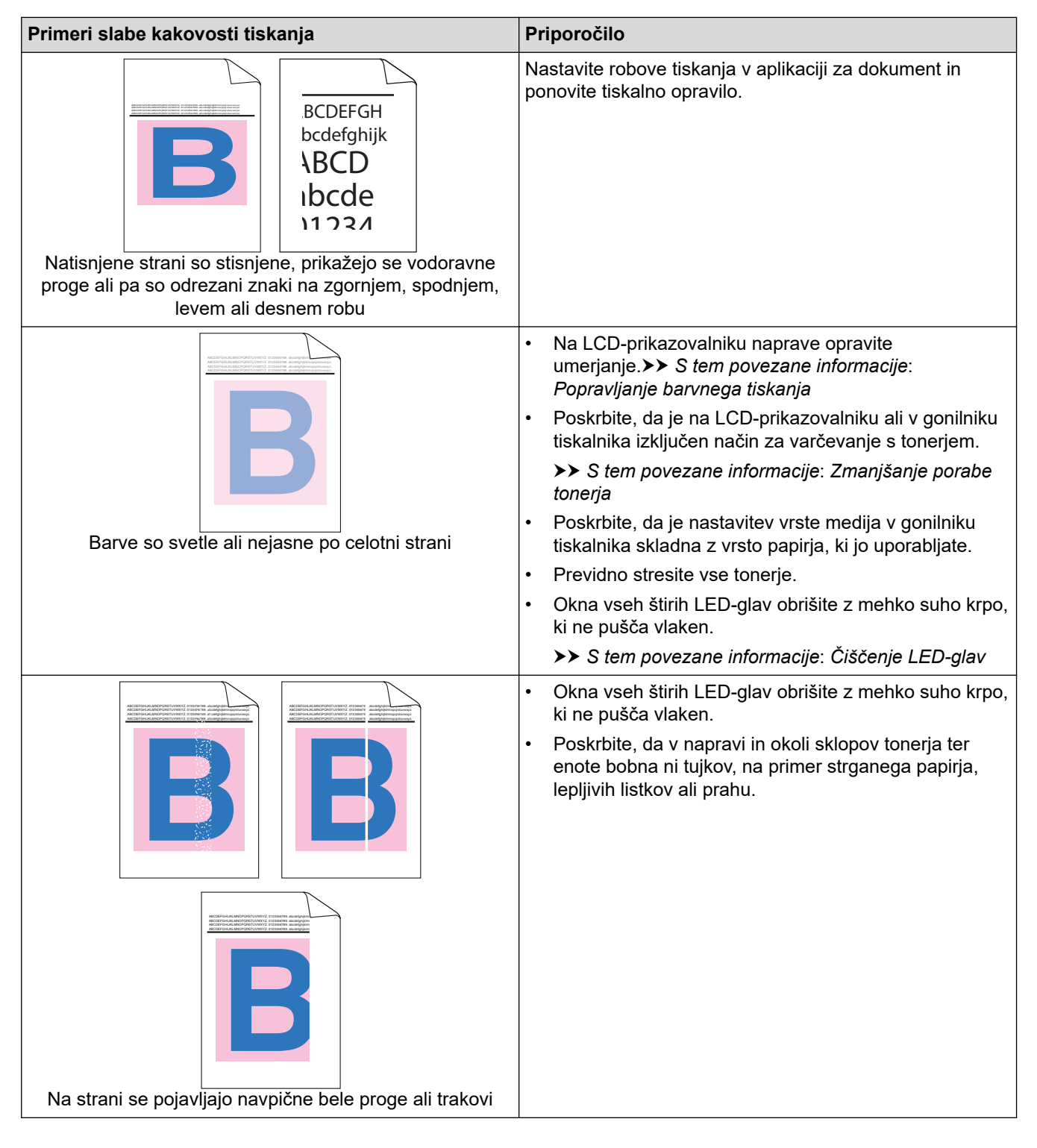

| Primeri slabe kakovosti tiskanja                                                                                                    | Priporočilo                                                                                                    |  |
|----------------------------------------------------------------------------------------------------|----------------------------------------------------------------------------------------------------|--|
| Image: Constraint of the second second se | <ul> <li>Očistite vse štiri koronske žice (po eno za vsako<br/>barvo) v enoti bobna, tako da podrsate zeleni jeziček.<br/>Poskrbite, da je zeleni jeziček koronske žice v<br/>začetnem položaju (1).</li> </ul>                                                                                                    |  |
|                                                                                                    | <ul> <li>Zamenjajte toner, ki se ujema z barvo črte ali pasu.<br/>Če želite identificirati barvo tonerja, obiščite<br/><u>support.brother.com/faqs</u> in si oglejte stran FAQs &amp;<br/>Troubleshooting (Pogosta vprašanja in reševanje<br/>težav) za vaš model.</li> <li>&gt; S tem povezane informacije: Zamenjajte toner</li> <li>Namestite novo enoto bobna.</li> <li>&gt; S tem povezane informacije: Zamenjajte enoto<br/>bobna</li> </ul>           |  |
| B       B         B       B         B       B         B       B         B       B         B       B         B       B         B       B         B       B         B       B         B       B         B       B         B       B         B       B         B       B       B         B       B       B       B         B       B       B       B       B         B       B                                                                                                    | <ul> <li>Prepoznajte barvo, ki povzroča težavo, in zamenjajte toner, ki se ujema z barvo črte.</li> <li>Če želite identificirati barvo tonerja, obiščite support.brother.com/faqs in si oglejte stran FAQs &amp; Troubleshooting (Pogosta vprašanja in reševanje težav).</li> <li>&gt;&gt; S tem povezane informacije: Zamenjajte toner</li> <li>Namestite novo enoto bobna.</li> <li>&gt;&gt; S tem povezane informacije: Zamenjajte enoto bobna</li> </ul> |  |
|                                                                                                    | <ul> <li>Poskrbite, da je nastavitev vrste medija v gonilniku tiskalnika skladna z vrsto papirja, ki jo uporabljate.</li> <li>Preverite okolje naprave. Težave s kakovostjo tiskanja lahko povzročijo pogoji, kot so visoka vlažnost in visoke temperature.</li> <li>Če težava po tiskanju nekaj strani ni rešena, se lahko površine bobna držijo tujki, na primer lepilo z nalepke.</li> </ul>                                                              |  |
| Bele pike                                                                                                    | <ul> <li>S tem povezane informacije: Očistite enoto bobna</li> <li>Namestite novo enoto bobna.</li> <li>S tem povezane informacije: Zamenjajte enoto bobna</li> </ul>                                                                                                    |  |
| B     B       B     B       B       B <t< th=""><th><ul> <li>Določite barvo, ki povzroča težavo, in namestite nov toner.</li> <li>Če želite identificirati barvo tonerja, obiščite support.brother.com/faqs in si oglejte stran FAQs &amp; Troubleshooting (Pogosta vprašanja in reševanje težav).</li> <li>&gt; S tem povezane informacije: Zamenjajte toner</li> <li>Namestite novo enoto bobna.</li> <li>&gt; S tem povezane informacije: Zamenjajte enoto</li> </ul></th></t<>                                                                                                    | <ul> <li>Določite barvo, ki povzroča težavo, in namestite nov toner.</li> <li>Če želite identificirati barvo tonerja, obiščite support.brother.com/faqs in si oglejte stran FAQs &amp; Troubleshooting (Pogosta vprašanja in reševanje težav).</li> <li>&gt; S tem povezane informacije: Zamenjajte toner</li> <li>Namestite novo enoto bobna.</li> <li>&gt; S tem povezane informacije: Zamenjajte enoto</li> </ul>                                         |  |

| Primeri slabe kakovosti tiskanja                      | Priporočilo                                                                                                    |
|-------------------------------------------------------|----------------------------------------------------------------------------------------------------|
| 75 mm<br>75 mm<br>75 mm<br>Barvaste pike vsakih 75 mm | <ul> <li>Če težava po tiskanju nekaj strani ni rešena, se lahko površine bobna držijo tujki, na primer lepilo z nalepke. Očistite enoto bobna.</li> <li>&gt; S tem povezane informacije: Očistite enoto bobna</li> <li>Namestite novo enoto bobna.</li> <li>&gt; S tem povezane informacije: Zamenjajte enoto bobna</li> </ul>                                                                                                   |
|                                                       | Deležite barve, ki povzroče teževe, in pomostite pov                                                                                                    |
| 29 mm<br>29 mm<br>29 mm                               | <ul> <li>bolocite barvo, ki povzloca tezavo, in namestite nov toner.</li> <li>Če želite identificirati barvo tonerja, obiščite <u>support.brother.com/faqs</u> in si oglejte stran FAQs &amp; Troubleshooting (Pogosta vprašanja in reševanje težav).</li> <li>&gt; S tem povezane informacije: Zamenjajte toner</li> </ul>                                                                                                    |
| Barvaste pike vsakih 29 mm                            |                                                                                                    |
|                                                       | <ul> <li>Preverite okolje naprave. Težave s kakovostjo tiskanja<br/>lahko povzročijo pogoji, kot so visoka vlažnost in<br/>visoke temperature.</li> <li>Prepoznajte barvo, ki povzroča težavo, in vstavite nov<br/>toner.</li> <li>Če želite identificirati barvo tonerja, obiščite<br/><u>support.brother.com/faqs</u> in si oglejte stran FAQs &amp;<br/>Troubleshooting (Pogosta vprašanja in reševanje<br/>tažav)</li> </ul> |
| Razsipanja tonerja ali madeži tonerja                 | lezav).                                                                                                    |
|                                                       | <ul> <li>Namestite novo enoto bobna</li> </ul>                                                                                                    |
|                                                       | <ul> <li>S tem povezane informacije: Zamenjajte enoto<br/>bobna</li> </ul>                                                                                                    |
| Barva vaših izpisov ni kot pričakovano                | <ul> <li>Gostoto barve izboljšate tako, da opravite popravek<br/>barve na LCD-prikazovalniku.</li> </ul>                                                                                                    |
|                                                       | <ul> <li>Če želite nastaviti položaj tiskanja barv za ostrejše<br/>robove, opravite samodejno registracijo barv na LCD-<br/>prikazovalniku.</li> </ul>                                                                                                    |
|                                                       | <ul> <li>Poskrbite, da je na LCD-prikazovalniku ali v gonilniku<br/>tiskalnika izključen način za varčevanje s tonerjem.</li> </ul>                                                                                                    |
|                                                       | <ul> <li>Če kakovost tiska črnega dela ne izpolnjuje vaših<br/>pričakovanj, izberite potrditveno polje lzboljšaj črno-<br/>belo tiskanje v gonilniku tiskalnika.</li> </ul>                                                                                                    |
|                                                       | <ul> <li>Počistite potrditveno polje Izboljšaj sivinske barve v<br/>gonilniku tiskalnika.</li> </ul>                                                                                                    |
|                                                       | <ul> <li>Prepoznajte barvo, ki povzroča težavo, in vstavite nov<br/>toner.</li> </ul>                                                                                                    |
|                                                       | Če želite identificirati barvo tonerja, obiščite<br><u>support.brother.com/faqs</u> in si oglejte stran <b>FAQs &amp;</b><br><b>Troubleshooting (Pogosta vprašanja in reševanje</b><br><b>težav)</b> .                                                                                                    |
|                                                       | >> S tem povezane informacije: Zamenjajte toner                                                                                                    |
|                                                       | Namestite novo enoto bobna.                                                                                                    |
|                                                       | S tem povezane informacije: Zamenjajte enoto<br>bobna                                                                                                    |

| Primeri slabe kakovosti tiskanja                                                                                                    | Priporočilo                                                                                                    |  |
|----------------------------------------------------------------------------------------------------|----------------------------------------------------------------------------------------------------|--|
| Image: State of the state of the state | <ul> <li>Poskrbite, da je naprava na trdni vodoravni površini.</li> <li>Opravite popravek barve na LCD-prikazovalniku.</li> <li>Namestite novo enoto bobna.</li> <li>&gt; S tem povezane informacije: Zamenjajte enoto bobna</li> <li>Vstavite novo transportno enoto.</li> <li>&gt; S tem povezane informacije: Zamenjajte transportno enoto</li> </ul>                                                                                                    |  |
| Neenakomerna gostota barv po celi strani                                                                                                    | <ul> <li>Opravite popravek barve na LCD-prikazovalniku.</li> <li>Počistite potrditveno polje Izboljšaj sivinske barve v<br/>gonilniku tiskalnika.</li> <li>Prepoznajte barvo, ki povzroča težavo, in vstavite nov<br/>toner.</li> <li>Če želite identificirati barvo tonerja, obiščite<br/>support.brother.com/faqs in si oglejte stran FAQs &amp;<br/>Troubleshooting (Pogosta vprašanja in reševanje<br/>težav).</li> <li>&gt; S tem povezane informacije: Zamenjajte toner</li> <li>Namestite novo enoto bobna.</li> <li>&gt; S tem povezane informacije: Zamenjajte enoto<br/>bobna</li> </ul> |  |
|                                                                                                    | <ul> <li>Poskrbite, da je na LCD-prikazovalniku ali v gonilniku tiskalnika izključen način za varčevanje s tonerjem.</li> <li>Spremenite ločljivost tiskanja.</li> <li>Če uporabljate gonilnik tiskalnika za operacijski sistem Windows, izberite možnost Izboljšaj tiskanje vzorcev v območju z nastavitvami tiskanja na jezičku Osnovno.</li> </ul>                                                                                                    |  |
| Na slikah manjkajo tanke črte                                                                                                    |                                                                                                    |  |
| <b>B</b><br>Naguban izpis                                                                                                    | <ul> <li>Preverite vrsto in kakovost papirja.</li> <li>Poskrbite, da je zadnji pokrov pravilno zaprt.</li> <li>Poskrbite, da sta sivi ročici pod zadnjim pokrovom v<br/>dvignjenem položaju.</li> <li>Poskrbite, da je nastavitev vrste medija v gonilniku<br/>tiskalnika skladna z vrsto papirja, ki jo uporabljate.</li> </ul>                                                                                                    |  |
| B       B       B <t< td=""><td><ul> <li>Preverite okolje naprave. To težavo s kakovostjo tiska lahko povzročijo pogoji, kot so visoka vlaga in nizke temperature.</li> <li>Poskrbite, da je nastavitev vrste medija v gonilniku tiskalnika skladna z vrsto papirja, ki jo uporabljate.</li> <li>Poskrbite, da sta sivi ročici pod zadnjim pokrovom v dvignjenem položaju.</li> <li>Namestite novo enoto bobna.</li> <li>&gt; S tem povezane informacije: Zamenjajte enoto bobna</li> </ul></td></t<>                                                                                                    | <ul> <li>Preverite okolje naprave. To težavo s kakovostjo tiska lahko povzročijo pogoji, kot so visoka vlaga in nizke temperature.</li> <li>Poskrbite, da je nastavitev vrste medija v gonilniku tiskalnika skladna z vrsto papirja, ki jo uporabljate.</li> <li>Poskrbite, da sta sivi ročici pod zadnjim pokrovom v dvignjenem položaju.</li> <li>Namestite novo enoto bobna.</li> <li>&gt; S tem povezane informacije: Zamenjajte enoto bobna</li> </ul>                                                                                                    |  |

| Primeri slabe kakovosti tiskanja | Priporočilo                                                                                                    |  |
|----------------------------------|----------------------------------------------------------------------------------------------------|--|
|                                  | <ul> <li>Poskrbite, da sta sivi ročici pod zadnjim pokrovom v<br/>dvignjenem položaju.</li> </ul>                                                                                                    |  |
|                                  | <ul> <li>Poskrbite, da je nastavitev vrste medija v gonilniku<br/>tiskalnika skladna z vrsto papirja, ki jo uporabljate.</li> </ul>                                                                                                    |  |
|                                  | <ul> <li>Izberite način Izboljšaj fiksiranje tonerja v gonilniku<br/>tiskalnika.</li> </ul>                                                                                                    |  |
| Toner se zlahka razmaže          | Če ta izbira ne ponuja zadostne izboljšave,<br>spremenite nastavitev gonilnika tiskalnika v <b>Vrsta</b><br><b>medija</b> na debeli medij. Če tiskate na ovojnico,<br>izberite <b>Ovoj. debele</b> v nastavitvi za vrsto medija.                       |  |
|                                  | <ul> <li>Izberite način Odpravi vihanje papirja v gonilniku<br/>tiskalnika.</li> </ul>                                                                                                    |  |
|                                  | Če težave ne rešite, izberite <b>Navaden papir</b> v<br>nastavitvi vrste medija.                                                                                                    |  |
|                                  | <ul> <li>Če tiskate ovojnico, izberite Ovoj. tanke v nastavitvi<br/>vrste medija za gonilnik tiskalnika.</li> </ul>                                                                                                    |  |
| Zavita ali valovita slika        | <ul> <li>Če naprave ne uporabljate pogosto, je bil morda papir<br/>predolgo v pladnju za papir. Obrnite snop papirja v<br/>pladnju za papir. Poleg tega razprite snop papirja in<br/>nato papir v pladnju za papir zavrtite za 180 stopinj.</li> </ul> |  |
|                                  | <ul> <li>Papir shranite tako, da ne bo izpostavljen visokim<br/>temperaturam in vlagi.</li> </ul>                                                                                                    |  |
|                                  | <ul> <li>Odprite zadnji pokrov (izhodni pladenj s potiskano<br/>stranjo navzgor), da se potiskani papir odloži na<br/>izhodni pladenj s potiskano stranjo navzgor.</li> </ul>                                                                          |  |
| Ű z                              | <ul> <li>Poskrbite, da sta pri tiskanju ovojnic ročici za ovojnice<br/>pod zadnjim pokrovom potegnjeni navzdol v položaj<br/>ovojnice.</li> </ul>                                                                                                    |  |
|                                  | ОРОМВА                                                                                                    |  |
| Nagubana ovojnica                | Ko končate tiskanje, odprite zadnji pokrov in<br>premaknite obe sivi ročici nazaj v prvotni<br>položaj (1), tako da ju do konca dvignete.                                                                                                    |  |
|                                  |                                                                                                    |  |
|                                  | <ul> <li>(za modele z MP-pladnjem) Če prihaja do mečkanja<br/>pri ročicah za ovojnice v položaju za ovojnice, tiskajte<br/>pri odprtem zadnjem pokrovu in v MP-pladenj<br/>podajajte po eno ovojnico.</li> </ul>                                       |  |

# S tem povezane informacije

• Reševanje težav

- Popravljanje barvnega tiskanja
- Zamenjajte toner
- Zmanjšanje porabe tonerja
- Zamenjajte enoto bobna

- Zamenjajte transportno enoto
- Očistite enoto bobna
- Čiščenje LED-glav
- Tiskanje preizkusne strani

Domov > Reševanje težav > Težave z omrežjem

## Težave z omrežjem

- Obvestila o napakah
- Uporabite orodje za popravljanje omrežne povezave. (Windows)
- Preverite omrežne nastavitve naprave
- Če imate težave z omrežjem svoje naprave

▲ Domov > Reševanje težav > Težave z omrežjem > Obvestila o napakah

## Obvestila o napakah

V tabeli so prikazana najpogostejša sporočila o napakah.

>> HL-L3215CW/HL-L3220CW/HL-L3220CWE/HL-L3240CDW >> HL-L8230CDW/HL-L8240CDW

### HL-L3215CW/HL-L3220CW/HL-L3220CWE/HL-L3240CDW

| Obvestila o napakah                                                              | Vzrok                                                                                                    | Ukrep                                                                                                    |
|----------------------------------------------------------------------------------|----------------------------------------------------------------------------------------------------|----------------------------------------------------------------------------------------------------|
| Napaka preverjanja<br>pristnosti, obrnite se na<br>skrbnika.                     | Vaša nastavitev za overjanje za<br>funkcijo za shranjevanje dnevnika<br>tiskanja v omrežje ni pravilna.                                                                                                    | <ul> <li>Prepričajte se, da sta nastavitvi<br/>Username (Uporabniško ime) in<br/>Password (Geslo) v<br/>Authentication Setting<br/>(Nastavitev preverjanja<br/>pristnosti) pravilni. Če je<br/>uporabniško ime del domene,<br/>vnesite uporabniško ime v enem<br/>od naslednjih slogov:<br/>user@domain ali domain\user.</li> <li>Prepričajte se, da je v strežniku<br/>SNTP čas pravilno nastavljen,<br/>tako da se ujema s časom, ki se<br/>uporablja za preverjanje pristnosti<br/>Kerberos ali NTLMv2.</li> </ul> |
| Napaka povezov.                                                                  | Z omrežjem Wi-Fi Direct se hkrati<br>poskušajo povezati druge naprave.                                                                                                    | Poskrbite, da se nobena druga<br>naprava ne poskuša povezati z<br>omrežjem Wi-Fi Direct, nato pa<br>poskusite znova konfigurirati<br>nastavitve Wi-Fi Direct.                                                                                                    |
| Povez. ni uspela                                                                 | Naprava Brother in vaša mobilna<br>naprava ne moreta komunicirati med<br>konfiguracijo omrežja Wi-Fi Direct.                                                                                                    | <ul> <li>Mobilno napravo premaknite bližje<br/>napravi Brother.</li> <li>Svojo napravo Brother in mobilno<br/>napravo premaknite na območje<br/>brez ovir.</li> <li>Če uporabljate PIN-metodo za<br/>WPS, se prepričajte, da ste vnesli<br/>pravilen PIN.</li> </ul>                                                                                                    |
| Napaka dostopa do<br>datoteke,obrnite se na<br>skrbnika.                         | Naprava Brother ne more dostopati<br>do ciljne mape funkcije za<br>shranjevanje dnevnika tiskanja v<br>omrežje.                                                                                                    | <ul> <li>Prepričajte se, da je ime ciljne<br/>mape pravilno.</li> <li>Prepričajte se, da je omogočeno<br/>zapisovanje v ciljno mapo.</li> <li>Prepričajte se, da datoteka<br/>dnevnika tiskanja ni zaklenjena.<br/>Če je, se obrnite na skrbnika<br/>omrežja.</li> </ul>                                                                                                    |
| Nap.dost.do dnev                                                                 | V spletnem upravljanju ste izbrali<br>možnost Cancel Print (Preklic<br>tiskanja) v razdelku Error Detection<br>Setting (Nastavitev iskanja napak)<br>funkcije Store Print Log to Network<br>(Dnevnik tiskanja shrani v<br>omrežje). | Počakajte približno 30 sekund, da to<br>obvestilo izgine z LCD-prikazovalnika.                                                                                                    |
| Pov. ni mogoca<br>Dosezeno je najvecje<br>dovoljeno stevilo povezanih<br>naprav. | Štiri mobilne naprave so že povezane<br>z omrežjem Wi-Fi Direct, ko je<br>naprava Brother lastnik skupine.                                                                                                    | Ko prekinete trenutno povezavo med<br>svojo napravo Brother in drugo<br>mobilno napravo, poskusite znova<br>konfigurirati nastavitve Wi-Fi Direct.<br>Stanje povezave lahko potrdite s                                                                                                    |

| Obvestila o napakah                                    | Vzrok                                                                                            | Ukrep                                                                                                    |  |
|--------------------------------------------------------|--------------------------------------------------------------------------------------------------|----------------------------------------------------------------------------------------------------|--|
|                                                        |                                                                                                  | tiskanjem poročila o konfiguraciji<br>omrežja.                                                                                                    |  |
| Ni naprav                                              | Pri konfiguraciji omrežja Wi-Fi Direct<br>naprava Brother ne more najti vaše<br>mobilne naprave. | <ul> <li>Prepričajte se, da sta vaša<br/>naprava in mobilna naprava v<br/>načinu Wi-Fi Direct.</li> </ul>                                                                                               |  |
|                                                        |                                                                                                  | <ul> <li>Mobilno napravo premaknite bližje<br/>napravi Brother.</li> </ul>                                                                                                    |  |
|                                                        |                                                                                                  | <ul> <li>Svojo napravo Brother in mobilno<br/>napravo premaknite na območje<br/>brez ovir.</li> </ul>                                                                                                   |  |
|                                                        |                                                                                                  | <ul> <li>Če izvajate ročno konfiguracijo<br/>omrežja Wi-Fi Direct, se<br/>prepričajte, da ste vnesli pravilno<br/>geslo.</li> </ul>                                                                     |  |
|                                                        |                                                                                                  | <ul> <li>Če ima vaša mobilna naprava<br/>konfiguracijsko stran za pridobitev<br/>IP-naslova, preverite, ali je bil IP-<br/>naslov vaše mobilne naprave<br/>konfiguriran prek protokola DHCP.</li> </ul> |  |
| Casovna omejitev streznika,<br>obrnite se na skrbnika. | Naprava Brother se ne more povezati<br>s strežnikom za funkcijo za                               | <ul> <li>Prepričajte se, da je naslov<br/>vašega strežnika pravilen</li> </ul>                                                                                                    |  |
| shranjevan<br>omrežje.                                 | shranjevanje dnevnika tiskanja v<br>omrežje.                                                     | <ul> <li>Prepričajte se, da je vaš strežnik<br/>vzpostavil povezavo z omrežjem.</li> </ul>                                                                                                    |  |
|                                                        |                                                                                                  | <ul> <li>Prepričajte se, da je vaša naprava<br/>vzpostavila povezavo z omrežjem.</li> </ul>                                                                                                    |  |
| Napacen datum in ura,<br>obrnite se na skrbnika.       | Naprava Brother ne dobi časa iz<br>časovnega strežnika SNTP.                                     | Prepričajte se, da so nastavitve za<br>dostop do časovnega strežnika SNTP<br>pravilno konfigurirane v spletnem<br>upravljanju.                                                                          |  |

## HL-L8230CDW/HL-L8240CDW

| Obvestila o napakah                                    | Vzrok                                                                                                    | Ukrep                                                                                                    |
|--------------------------------------------------------|----------------------------------------------------------------------------------------------------|----------------------------------------------------------------------------------------------------|
| Napaka<br>avtentikacije,<br>obrnite se na<br>skrbnika. | Vaša nastavitev za overjanje<br>za funkcijo za shranjevanje<br>dnevnika tiskanja v omrežje ni<br>pravilna. | <ul> <li>Prepričajte se, da sta nastavitvi Username<br/>(Uporabniško ime) in Password (Geslo) v<br/>Authentication Setting (Nastavitev preverjanja<br/>pristnosti) pravilni. Če je uporabniško ime del<br/>domene, vnesite uporabniško ime v enem od<br/>naslednjih slogov: user@domain ali domain\user.</li> <li>Prepričajte se, da je v strežniku SNTP čas pravilno</li> </ul> |
|                                                        |                                                                                                    | nastavljen, tako da se ujema s časom, ki se uporablja<br>za preverjanje pristnosti Kerberos ali NTLMv2.                                                                                                    |
| Preveri ID<br>uporabnika in<br>geslo.                  | Napaka overjanja Kerberos.                                                                                 | Poskrbite, da ste vnesli pravilna uporabniško ime in geslo<br>za strežnik Kerberos. Za več informacij o nastavitvah<br>strežnika Kerberos stopite v stik s skrbnikom svojega<br>omrežja.                                                                                                    |
|                                                        | Konfiguracija strežnika DNS ni pravilna.                                                                   | Stopite v stik s skrbnikom omrežja za informacije o nastavitvah strežnika DNS.                                                                                                    |
|                                                        | Naprava Brother se ne more<br>povezati s strežnikom<br>Kerberos.                                           | Stopite v stik s skrbnikom omrežja za informacije o nastavitvah strežnika Kerberos.                                                                                                    |
| Napaka povezov.                                        | Z omrežjem Wi-Fi Direct se<br>hkrati poskušajo povezati<br>druge naprave.                                  | Poskrbite, da se nobena druga naprava ne poskuša<br>povezati z omrežjem Wi-Fi Direct, nato pa poskusite<br>znova konfigurirati nastavitve Wi-Fi Direct.                                                                                                    |
| Povez. ni uspela                                       | Naprava Brother in vaša<br>mobilna naprava ne moreta                                                       | Mobilno napravo premaknite bližje napravi Brother.                                                                                                    |

| Obvestila o napakah                                                                    | Vzrok                                                                                                    | Ukrep                                                                                                    |  |
|----------------------------------------------------------------------------------------|----------------------------------------------------------------------------------------------------|----------------------------------------------------------------------------------------------------|--|
|                                                                                        | komunicirati med konfiguracijo<br>omrežja Wi-Fi Direct.                                                                                                    | <ul> <li>Svojo napravo Brother in mobilno napravo premaknite<br/>na območje brez ovir.</li> <li>Če uporabljate PIN-metodo za WPS, se prepričajte,<br/>da ste vnesli pravilen PIN.</li> </ul>                                                                                                    |  |
| Napaka dostopa do<br>datoteke, obrnite<br>se na skrbnika.                              | Naprava Brother ne more<br>dostopati do ciljne mape<br>funkcije za shranjevanje<br>dnevnika tiskanja v omrežje.                                                                                                    | <ul> <li>Prepričajte se, da je ime ciljne mape pravilno.</li> <li>Prepričajte se, da je omogočeno zapisovanje v ciljno mapo.</li> <li>Prepričajte se, da datoteka dnevnika tiskanja ni zaklenjena. Če je, se obrnite na skrbnika omrežja.</li> </ul>                                                                                                    |  |
| Napaka dost.do<br>dnev.                                                                | V spletnem upravljanju ste<br>izbrali možnost Cancel Print<br>(Preklic tiskanja) v razdelku<br>Error Detection Setting<br>(Nastavitev iskanja napak)<br>funkcije Store Print Log to<br>Network (Dnevnik tiskanja<br>shrani v omrežje). | Počakajte približno 60 sekund, da to obvestilo izgine z<br>LCD-prikazovalnika.                                                                                                    |  |
| Ni naprav                                                                              | Pri konfiguraciji omrežja Wi-Fi<br>Direct naprava Brother ne<br>more najti vaše mobilne<br>naprave.                                                                                                    | <ul> <li>Prepričajte se, da sta vaša naprava in mobilna<br/>naprava v načinu Wi-Fi Direct.</li> <li>Mobilno napravo premaknite bližje napravi Brother.</li> <li>Svojo napravo Brother in mobilno napravo premaknite<br/>na območje brez ovir.</li> <li>Če izvajate ročno konfiguracijo omrežja Wi-Fi Direct,<br/>se prepričajte, da ste vnesli pravilno geslo.</li> <li>Če ima vaša mobilna naprava konfiguracijsko stran za<br/>pridobitev IP-naslova, preverite, ali je bil IP-naslov<br/>vaše mobilne naprave konfiguriran prek protokola<br/>DHCP</li> </ul> |  |
| Cas. omej. strez.,<br>obrnite se na<br>skrbnika.                                       | Naprava Brother se ne more<br>povezati s strežnikom za<br>funkcijo za shranjevanje<br>dnevnika tiskanja v omrežje.                                                                                                    | <ul> <li>Prepričajte se, da je naslov vašega strežnika pravilen.</li> <li>Prepričajte se, da je vaš strežnik vzpostavil povezavo z omrežjem.</li> <li>Prepričajte se, da je vaša naprava vzpostavila povezavo z omrežjem.</li> </ul>                                                                                                    |  |
| Casovna omejitev<br>streznika                                                          | Naprava Brother se ne more<br>povezati s strežnikom LDAP.                                                                                                    | <ul> <li>Prepričajte se, da je naslov vašega strežnika pravilen.</li> <li>Prepričajte se, da je vaš strežnik vzpostavil povezavo z omrežjem.</li> <li>Prepričajte se, da je vaša naprava vzpostavila povezavo z omrežjem.</li> </ul>                                                                                                    |  |
|                                                                                        | Naprava Brother se ne more<br>povezati s strežnikom Active<br>Directory.                                                                                                    | <ul> <li>Prepričajte se, da je naslov vašega strežnika pravilen.</li> <li>Prepričajte se, da je vaš strežnik vzpostavil povezavo z omrežjem.</li> <li>Prepričajte se, da je vaša naprava vzpostavila povezavo z omrežjem.</li> </ul>                                                                                                    |  |
| Prek Wi-Fi Direct<br>je ze povezano<br>najvecje stevilo<br>naprav. Pritisnite<br>[OK]. | Štiri mobilne naprave so že<br>povezane z omrežjem Wi-Fi<br>Direct, ko je naprava Brother<br>lastnik skupine.                                                                                                    | Ko prekinete trenutno povezavo med svojo napravo<br>Brother in drugo mobilno napravo, poskusite znova<br>konfigurirati nastavitve Wi-Fi Direct. Stanje povezave<br>lahko potrdite s tiskanjem poročila o konfiguraciji omrežja                                                                                                    |  |
| Napacen datum in<br>ura, obrnite se na<br>skrbnika.                                    | Naprava Brother ne dobi časa<br>iz časovnega strežnika SNTP.                                                                                                    | Prepričajte se, da so nastavitve za dostop do časovnega<br>strežnika SNTP pravilno konfigurirane v spletnem<br>upravljanju.                                                                                                    |  |
| Notranja napaka                                                                        | LDAP-protokol v napravi<br>Brother je onemogočen.                                                                                                    | Preverite svoj način overjanja in omogočite potrebno nastavitev protokola v spletnem upravljanju.                                                                                                    |  |
|                                                                                        | Protokol CIFS v napravi<br>Brother je onemogočen.                                                                                                    |                                                                                                    |  |

# S tem povezane informacije

• Težave z omrežjem

▲ Domov > Reševanje težav > Težave z omrežjem > Uporabite orodje za popravljanje omrežne povezave. (Windows)

## Uporabite orodje za popravljanje omrežne povezave. (Windows)

Z orodjem za popravljanje omrežne povezave popravite omrežne nastavitve naprave Brother. Določilo bo ustrezen IP-naslov in masko podomrežja.

Prepričajte se, da je vaša naprava vklopljena in povezana v isto omrežje kot vaš računalnik.

- 1. Zaženite **T** (**Brother Utilities**) in kliknite spustni seznam ter izberite ime svojega modela (če še ni izbrano).
- 2. Kliknite Orodja na levi navigacijski vrstici in kliknite Orodje za popravilo omrežne povezave.
- 3. Sledite navodilom na zaslonu.
- 4. Diagnostiko preverite s tiskanjem poročila o konfiguraciji omrežja ali strani z nastavitvami tiskalnika.

Orodje za popravljanje omrežne povezave se bo samodejno zagnalo, če izberete možnost **Omogoči** orodje za popravilo povezave v nadzorniku stanja. Dvokliknite zaslon nadzornika stanja in nato kliknite Druge nastavitve > Omogoči orodje za popravilo povezave. Tega ne priporočamo, če je vaš omrežni skrbnik nastavil statični IP-naslov, ker se bo IP-naslov samodejno spremenil.

Če tudi po uporabi orodja za popravljanje omrežne povezave še vedno ni dodeljen pravilen IP-naslov in maska podomrežja, zahtevajte te informacije od svojega omrežnega skrbnika.

### S tem povezane informacije

Težave z omrežjem

- Moja naprava ne more tiskati v omrežju
- Preveriti želim, ali moje omrežne naprave pravilno delujejo

▲ Domov > Reševanje težav > Težave z omrežjem > Preverite omrežne nastavitve naprave

## Preverite omrežne nastavitve naprave

- Spreminjanje nastavitev naprave s spletnim upravljanjem
- Če imate težave z omrežjem svoje naprave

▲ Domov > Reševanje težav > Težave z omrežjem > Če imate težave z omrežjem svoje naprave

# Če imate težave z omrežjem svoje naprave

Kadar naletite na težavo pri uporabi svoje omrežnega okolja naprave, preglejte naslednje teme. Večino težav lahko odpravite sami.

Če potrebujete dodatno pomoč, obiščitesupport.brother.com/faqs.

- Ne morem dokončati konfiguracije za pripravo brezžičnega omrežja
- Moja naprava ne more tiskati v omrežju
- Preveriti želim, ali moje omrežne naprave pravilno delujejo

▲ Domov > Reševanje težav > Težave z omrežjem > Če imate težave z omrežjem svoje naprave > Ne morem dokončati konfiguracije za pripravo brezžičnega omrežja

## Ne morem dokončati konfiguracije za pripravo brezžičnega omrežja

Izklopite brezžični usmerjevalnik in ga nato znova vklopite. Nato poskusite znova konfigurirati nastavitev brezžične povezave. Če težave ne uspete odpraviti, upoštevajte spodnja navodila:

Težavo raziščite s poročilom WLAN.

| Vzrok                                                                                 | Ukrep                                                                                                    | Vmesnik      |
|---------------------------------------------------------------------------------------|----------------------------------------------------------------------------------------------------|--------------|
| Vaše varnostne nastavitve<br>(SSID/omrežni ključ) niso<br>pravilne.                   | Potrdite varnostne nastavitve z <b>Wireless Setup Helper (Pomočnik</b><br>za brezžično namestitev) (Windows). Za več informacij in prenos<br>orodja pojdite na stran <b>Downloads (Prenosi)</b> za svoj model na<br>naslovu <u>support.brother.com/downloads</u> .                                                                                                    | Brezžično    |
|                                                                                       | Izberite in potrdite, da uporabljate pravilne varnostne nastavitve.                                                                                                    |              |
|                                                                                       | <ul> <li>Za informacije o iskanju varnostnih nastavitev glejte navodila,<br/>priložena brezžični dostopni točki/usmerjevalniku LAN.</li> </ul>                                                                                                    |              |
|                                                                                       | <ul> <li>Za privzete varnostne nastavitve je lahko uporabljeno ime<br/>proizvajalca ali številka modela brezžične dostopne točke/<br/>usmerjevalnika LAN.</li> </ul>                                                                                                    |              |
|                                                                                       | <ul> <li>Posvetujte se s proizvajalcem dostopne točke/usmerjevalnika,<br/>vašim internetnim ponudnikom ali omrežnim skrbnikom.</li> </ul>                                                                                                    |              |
| MAC-naslov vaše naprave<br>Brother ni dovoljen.                                       | Preverite, ali je MAC-naslov naprave Brother dovoljen v filtru.<br>MAC-naslov najdete na nadzorni plošči naprave Brother.                                                                                                    | Brezžično    |
| Vaša brezžična dostopna                                                               | Ročno vnesite pravilen SSID ali omrežni ključ.                                                                                                    | Brezžično    |
| točka/usmerjevalnik je v<br>skritem načinu (ne oddaja<br>SSID-ja).                    | <ul> <li>Preverite SSID ali omrežni ključ v navodilih, ki so priložena vaši<br/>brezžični omrežni dostopni točki/usmerjevalniku in ponovno<br/>konfigurirajte brezžično omrežje.</li> </ul>                                                                                                    |              |
| Vaša naprava poskuša<br>vzpostaviti povezavo s 5                                      | Kanal na dostopni točki/usmerjevalniku brezžičnega LAN-omrežja spremenite na kanal, ki ga podpira vaša naprava.                                                                                                    | Brezžično    |
| GHz omrežjem Wi-Fi. Kanal,<br>ki je trenutno nastavljen na<br>dostopni točki/         | <ol> <li>Potrdite kanale, ki jih podpira vaša naprava. Pojdite na<br/><u>support.brother.com/g/d/a5m6/</u>, izberite svoj model in kliknite<br/>Download (Prenos) za več informacij.</li> </ol>                                                                                                    |              |
| usmerjevalniku brezžičnega<br>LAN-omrežja, ni podprt.                                 | <ol> <li>Preverite nastavitve kanala dostopne točke/usmerjevalnika za<br/>brezžično LAN-omrežje. Prepričajte se, da je nastavljen na<br/>enega od kanalov, ki jih naprava podpira, in ne na možnost<br/>»Samodejno«. Za več informacij o spreminjanju nastavitev<br/>kanala glejte navodila, ki so bila priložena vaši dostopni točki/<br/>usmerjevalniku za brezžično LAN-omrežje.</li> </ol> |              |
|                                                                                       | <ol> <li>Znova poskusite vzpostaviti povezavo z omrežjem Wi-Fi v<br/>napravi.</li> </ol>                                                                                                    |              |
| Vaše varnostne nastavitve                                                             | Potrdite SSID-ime in geslo.                                                                                                    | Wi-Fi Direct |
| (SSID/geslo) niso pravilne.                                                           | Med ročno konfiguracijo omrežja se SSID in geslo prikažeta na vaši<br>napravi Brother. Če vaša mobilna naprava podpira ročno<br>konfiguracijo, bosta SSID in geslo prikazana na zaslonu vaše<br>mobilne naprave.                                                                                                    |              |
| Uporabljate sistem Android <sup>™</sup><br>4.0.                                       | Če vaša mobilna naprava prekine povezavo (približno šest minut po<br>uporabi omrežja Wi-Fi Direct), poskusite konfiguracijo z enim<br>pritiskom prek WPS (priporočeno) in nastavite napravo Brother kot<br>lastnika skupine.                                                                                                    | Wi-Fi Direct |
| Vaša naprava Brother je<br>preveč oddaljena od vaše<br>mobilne naprave.               | Napravo Brother med konfiguriranjem nastavitev omrežja Wi-Fi<br>Direct premaknite na razdaljo največ približno 1 meter.                                                                                                    | Wi-Fi Direct |
| Med vašo napravo in<br>mobilno napravo so ovire<br>(na primer stene ali<br>pohištvo). | Napravo Brother premaknite v območje brez ovir.                                                                                                    | Wi-Fi Direct |

| Vzrok                                                                                                    | Ukrep                                                                                                    | Vmesnik      |
|----------------------------------------------------------------------------------------------------|----------------------------------------------------------------------------------------------------|--------------|
| V bližini naprave Brother ali<br>mobilne naprave je brezžični<br>računalnik, naprava<br>Bluetooth <sup>®</sup> , mikrovalovna<br>pečica ali digitalni<br>brezvrvični telefon. | Druge naprave premaknite stran od naprave Brother ali mobilne<br>naprave.                                                                                                    | Wi-Fi Direct |
| Preverili ste in poskusili ste<br>vse zgodaj naštete korake,<br>vendar vaša naprava<br>Brother še vedno ne more<br>dokončati konfiguracije<br>omrežja Wi-Fi Direct.           | <ul> <li>Izklopite napravo Brother in jo ponovno vklopite. Nato poskusite znova nastaviti povezavo Wi-Fi Direct.</li> <li>Če svojo napravo Brother uporabljate kot odjemalec, potrdite, koliko naprav je dovoljenih v trenutnem omrežju Wi-Fi Direct in nato preverite, koliko naprav ima vzpostavljeno povezavo.</li> </ul> | Wi-Fi Direct |

#### Za Windows

Če je vaša brezžična povezava prekinjena in ste preverili in poskusili vse zgoraj naštete postopke, priporočamo uporabo orodja za popravljanje omrežne povezave.

### S tem povezane informacije

• Če imate težave z omrežjem svoje naprave

▲ Domov > Reševanje težav > Težave z omrežjem > Če imate težave z omrežjem svoje naprave > Moja naprava ne more tiskati v omrežju

# Moja naprava ne more tiskati v omrežju

| Vzrok                                                                                 | Ukrep                                                                                                    | Vmesnik         |
|---------------------------------------------------------------------------------------|----------------------------------------------------------------------------------------------------|-----------------|
| Vaša varnostna<br>programska oprema<br>blokira dostop vaše<br>naprave do omrežja.     | Nekatere vrste programske opreme lahko dostop blokirajo brez<br>prikaza pogovornega okna, četudi je bila namestitev uspešna.<br>Da omogočite dostop, glejte navodila za svojo varnostno programsko<br>opremo ali se posvetujte s ponudnikom programske opreme.                                                                                                    | Žično/brezžično |
| Vaši napravi Brother ni bil<br>dodeljen razpoložljiv lp-<br>naslov.                   | <ul> <li>Potrdite IP-naslov in masko podomrežja.<br/>Prepričajte se, da sta tako IP-naslov kot maska podomrežja v<br/>vašem računalniku in napravi Brother pravilna in v istem omrežju.<br/>Za več informacij o preverjanju IP-naslova in maske podomrežja<br/>vprašajte skrbnika svojega omrežja.</li> <li>Windows<br/>Potrdite IP-naslov in masko podomrežja z uporabo orodja za<br/>popravljanje omrežne povezave.</li> </ul>                                                                                                    | Žično/brezžično |
| Neuspešno tiskalno<br>opravilo je še vedno v<br>tiskalni vrsti vašega<br>računalnika. | <ul> <li>Neuspešno opravilo tiskanja je še vedno v tiskalni vrsti vašega računalnika, izbrišite ga.</li> <li>Druga možnost je, da dvokliknete ikono tiskalnika v naslednji mapi in prekličete vse dokumente:         <ul> <li>Windows 11</li> <li>Kliknite  &gt; Vse aplikacije &gt; Orodja Windows &gt; Nadzorna plošča. V skupini Strojna oprema in zvok kliknite Ogled naprav in tiskalnikov.</li> <li>Windows 10, Windows Server 2016, Windows Server 2019 in Windows Server 2022</li> <li>Kliknite  &gt; Sistemska orodja &gt; Nadzorna plošča. V skupini Strojna oprema in zvok (Strojna oprema) kliknite Ogled naprav in tiskalnikov.</li> <li>Windows Server 2012 R2</li> <li>Kliknite  Nadzorna plošča na zaslonu Začetek. V skupini Strojna oprema kliknite Ogled naprav in tiskalnikov.</li> <li>Windows Server 2012 R2</li> <li>Kliknite  Nadzorna plošča na zaslonu Začetek. V skupini Strojna oprema kliknite Ogled naprav in tiskalnikov.</li> <li>Windows Server 2012 R2</li> <li>Kliknite  Nadzorna plošča na zaslonu Začetek. V skupini Strojna oprema kliknite Ogled naprav in tiskalnikov.</li> <li>Windows Server 2012 R2</li> <li>Miško premaknite v spodnji desni vogal namizja. Ko se prikaže menijska vrstica, kliknite Nastavitve &gt; Nadzorna plošča. V skupini Strojna oprema kliknite Ogled naprav in tiskalnikov &gt; Tiskalniki.</li> <li>Mac</li> <li>Kliknite System Preferences (Nastavitve sistema) &gt; Printers &amp; Scanners (Tiskalniki in skenerji).</li> </ul> </li> </ul> | Žično/brezžično |
| Vaša naprava nima<br>vzpostavljene povezave z<br>brezžičnim omrežjem.                 | Natisnite poročilo o omrežju WLAN, da preverite kodo napake na natisnjenem poročilu.                                                                                                    | Brezžično       |

Če ste preverili in poskusili vse zgoraj navedene možnosti, vendar vaša naprava še vedno ne more tiskati, odstranite gonilnik (Windows) in ga znova namestite.

### S tem povezane informacije

• Če imate težave z omrežjem svoje naprave

- Uporabite orodje za popravljanje omrežne povezave. (Windows)
- Preveriti želim, ali moje omrežne naprave pravilno delujejo

▲ Domov > Reševanje težav > Težave z omrežjem > Če imate težave z omrežjem svoje naprave > Preveriti želim, ali moje omrežne naprave pravilno delujejo

## Preveriti želim, ali moje omrežne naprave pravilno delujejo

| Preveri                                                                                                    | Ukrep                                                                                                    | Vmesnik         |
|----------------------------------------------------------------------------------------------------|----------------------------------------------------------------------------------------------------|-----------------|
| Prepričajte se, da so<br>vaša naprava Brother,<br>dostopna točka/<br>usmerjevalnik ali<br>omrežno zvezdišče<br>vklopljeni. | <ul> <li>Preverite naslednje:</li> <li>Napajalni kabel je pravilno priključen in naprava Brother je vklopljena.</li> <li>Dostopna točka/usmerjevalnik ali zvezdišče so vklopljeni in LED gumb za povezavo utripa.</li> <li>Vsa zaščitna embalaža je bila odstranjena iz naprave.</li> <li>Sklop tonerja in enote bobna je pravilno nameščen.</li> <li>Pokrov naprave je popolnoma zaprt.</li> <li>Papir je pravilno vstavljen v pladenj za papir.</li> <li>(Za žična omrežja) Omrežni kabel je varno priključen v napravo Brother ter v usmerjevalnik ali zvezdišče.</li> </ul>                                                                                                    | Žično/brezžično |
| Označite <b>Link Status</b> v<br>poročilu o konfiguraciji<br>omrežja ali na strani z<br>nastavitvami tiskalnika.           | Natisnite poročilo o konfiguraciji omrežja in preverite, ali je za <b>Ethernet</b><br>Link Status ali Wireless Link Status prikazano Link OK.                                                                                                    | Žično/brezžično |
| Preverite, ali lahko<br>napravo Brother<br>»pingate« iz vašega<br>računalnika.                                             | <ul> <li>V svojem računalniku uporabite ukaz ping (v ukazni vrstici Windows ali terminalu v računalnikih Macintosh) za IP-naslov ali ime vozlišča za napravo Brother:</li> <li>ping <ipaddress> ali <nodename>.</nodename></ipaddress></li> <li>Uspešno: Vaša naprava Brother pravilno deluje in je povezana v isto omrežje kot vaš računalnik.</li> <li>Neuspešno: Vaša naprava Brother nima vzpostavljene povezave z istim omrežjem kot vaš računalnik.</li> <li>Windows:</li> <li>Svojega skrbnika vprašajte glede IP-naslova in maske podomrežja, nato pa uporabite orodje za popravljanje omrežne povezave.</li> <li>Mac:</li> <li>Potrdite, da sta IP-naslov in maska podomrežja pravilno nastavljena.</li> </ul> | Žično/brezžično |
| Prepričajte se, da ima<br>vaša naprava Brother<br>vzpostavljeno povezavo<br>z brezžičnim omrežjem.                         | Natisnite poročilo o omrežju WLAN, da preverite kodo napake na natisnjenem poročilu.                                                                                                    | Brezžično       |

Če ste preverili in preizkusili vse zgoraj naštete postopke, vendar imate še vedno težave, glejte navodila, ki so priložena vaši dostopni točki/usmerjevalniku za brezžično omrežje, kjer lahko najdete podatke o SSID (ime omrežja) in omrežnem ključu (geslo) ter jih ustrezno nastavite.

### S tem povezane informacije

Če imate težave z omrežjem svoje naprave

- Uporabite orodje za popravljanje omrežne povezave. (Windows)
- Moja naprava ne more tiskati v omrežju

# Težave s funkcijo AirPrint

| Težave                                                                                         | Predlogi                                                                                         |
|------------------------------------------------------------------------------------------------|--------------------------------------------------------------------------------------------------|
| Moja naprava ni prikazana na seznamu tiskalnikov.                                              | Poskrbite, da je naprava vključena.                                                              |
|                                                                                                | Prepričajte se, da sta naprava in mobilna naprava ali Mac<br>povezani v isto omrežje.            |
|                                                                                                | Svojo mobilno napravo približajte brezžični dostopni točki/<br>usmerjevalniku ali svoji napravi. |
| Ne morem tiskati.                                                                              | Poskrbite, da je naprava vključena.                                                              |
|                                                                                                | Prepričajte se, da sta naprava in mobilna naprava ali Mac<br>povezani v isto omrežje.            |
| Z napravo iOS poskušam natisniti dokument z več<br>stranmi, vendar se natisne SAMO prva stran. | Poskrbite, da imate nameščeno najnovejšo različico operacijskega sistema.                        |

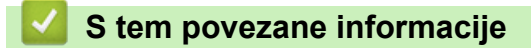

Reševanje težav

# Druge težave

| Težave                                                 | Predlogi                                                                                                    |
|--------------------------------------------------------|----------------------------------------------------------------------------------------------------|
| Naprava se ne vklopi.                                  | Neželeni pogoji na električni povezavi (na primer strela ali<br>prenapetost) so lahko sprožili notranje varnostne<br>mehanizme naprave. Odklopite napajalni kabel.<br>Počakajte deset minut, nato pa priključite napajalni kabel<br>in pritispite (b) da vključite napravo |
|                                                        |                                                                                                    |
|                                                        | preverite, ali je to krivo za težavo. Napajalni kabel<br>naprave priključite neposredno v drugo delujočo<br>električno vtičnico. Če še vedno ne deluje, poskusite drug<br>napajalni kabel.                                                                                 |
| Naprava ne more natisniti podatkov EPS, ki vključujejo | (Windows)                                                                                                    |
| binarne datoteke, z gonilnikom tiskalnika BR-Script3.  | Za tiskanje podatkov EPS naredite nekaj od naslednjega:                                                                                                    |
|                                                        | 1. Windows 11:                                                                                                    |
|                                                        | Kliknite 🕂 > Vse aplikacije > Orodja Windows >                                                                                                    |
|                                                        | Nadzorna plošča. V skupini Strojna oprema in zvok<br>kliknite Ogled naprav in tiskalnikov.                                                                                                    |
|                                                        | Za Windows 10, Windows Server 2016, Windows Server 2019 in Windows Server 2022:                                                                                                    |
|                                                        | Kliknite 于 > Sistemska orodja > Nadzorna plošča.                                                                                                    |
|                                                        | V skupini <b>Strojna oprema in zvok (Strojna oprema)</b><br>kliknite <b>Ogled naprav in tiskalnikov</b> .                                                                                                    |
|                                                        | Za Windows Server 2012:                                                                                                    |
|                                                        | Miško premaknite v spodnji desni vogal namizja. Ko<br>se prikaže menijska vrstica, kliknite <b>Nastavitve</b> ><br><b>Nadzorna plošča</b> . V skupini <b>Strojna oprema</b> kliknite<br><b>Ogled naprav in tiskalnikov</b> .                                               |
|                                                        | Za Windows Server 2012 R2:                                                                                                    |
|                                                        | Kliknite <b>Nadzorna plošča</b> na zaslonu <b>Začetek</b> . V<br>skupini <b>Strojna oprema</b> kliknite <b>Ogled naprav in</b><br><b>tiskalnikov</b> .                                                                                                    |
|                                                        | <ol> <li>Z desno miškino tipko kliknite ikono modela z BR-<br/>Script3 v imenu in izberite Lastnosti tiskalnika.</li> </ol>                                                                                                    |
|                                                        | Če se vaš model z <b>BR-Script3</b> v imenu ne<br>prikaže, z desno miškino tipko kliknite ikono<br>modela, izberite <b>Lastnosti tiskalnika</b> , nato pa<br>izberite svoj model z <b>BR-Script3</b> v imenu.                                                              |
|                                                        | <ol> <li>Na jezičku Nastavitve naprave izberite TBCP<br/>(dvojiški komunikacijski protokol z oznakami) za<br/>nastavitev Izhodni protokol.</li> </ol>                                                                                                    |
| Namestitev programske opreme Brother ni možna.         | (Windows)                                                                                                    |
|                                                        | Če se med namestitvijo na zaslonu računalnika prikaže<br>opozorilo o varnostni programski opremi, spremenite<br>nastavitve varnostne programske opreme, da omogočite<br>zagon programa za namestitev izdelka Brother ali<br>drugega programa.<br>(Mac)                     |
|                                                        | Če uporabljate funkcijo požarnega zidu proti vohunski ali<br>protivirusni varnostni programski opremi, jo začasno<br>onemogočite in nato namestite programsko opremo<br>Brother.                                                                                           |

## 🛂 S tem povezane informacije

Reševanje težav

Domov > Reševanje težav > Preverjanje informacij o napravi

### Preverjanje informacij o napravi

Za preverjanje serijske številke naprave različice vgrajene programske opreme sledite tem navodilom.

>> HL-L3215CW/HL-L3220CW/HL-L3220CWE/HL-L3240CDW

>> HL-L8230CDW/HL-L8240CDW

### HL-L3215CW/HL-L3220CW/HL-L3220CWE/HL-L3240CDW

- 1. Pritisnite ▲ ali ▼, da izberete možnost [Info. naprave], nato pa pritisnite OK (V redu).
- 2. Pritisnite ▲ ali ▼, da izberete eno od naslednjih možnosti:

| Dodatno          | Opis                                                        |
|------------------|-------------------------------------------------------------|
| Ser. st.         | Preverite zaporedno številko naprave.                       |
| Razl. vdel. opr. | Preverite različico vgrajene programske opreme naprave.     |
| Stevec strani    | Preverite število vseh strani, ki jih je natisnila naprava. |
| Ziv.doba delov   | Preverite preostalo življenjsko dobo potrošnega materiala.  |

3. Pritisnite OK (V redu).

### HL-L8230CDW/HL-L8240CDW

- Pritisnite 1 [Nastavitve] > [Vse nastav.] > [Informacije o napr.].
- 2. Pritisnite eno od naslednjih možnosti:

| Dodatno              | Opis                                                                |
|----------------------|---------------------------------------------------------------------|
| Ser. st.             | Preverite zaporedno številko naprave.                               |
| Razl. vdel. opr.     | Preverite različico vgrajene programske opreme naprave.             |
| Pos vdel prg. opr    | Napravo posodobite na najnovejšo vgrajeno programsko opremo.        |
| Samod.tst vd.pr.opr. | Na domačem zaslonu si oglejte podatke o vgrajeni programski opremi. |
| Stevec strani        | Preverite število vseh strani, ki jih je natisnila naprava.         |
| Zivlj. doba delov    | Preverite odstotek preostale življenjske dobe potrošnega materiala. |

### 3. Pritisnite

#### S tem povezane informacije

Reševanje težav

▲ Domov > Reševanje težav > Funkcije za ponastavitev

# Funkcije za ponastavitev

- Ponastavitev naprave
- Ponastavitev omrežja
- Tovarniška ponastavitev

Domov > Reševanje težav > Funkcije za ponastavitev > Ponastavitev naprave

### Ponastavitev naprave

Če želite ponastaviti nastavitve naprave na tovarniške nastavitve, uporabite funkcijo ponastavitve naprave.

Če uporabite funkcijo ponastavitve naprave, omrežne nastavitve in varnostne nastavitve ne bodo ponastavljene. >> HL-L3215CW/HL-L3220CW/HL-L3220CWE/HL-L3240CDW >> HL-L8230CDW/HL-L8240CDW

#### HL-L3215CW/HL-L3220CW/HL-L3220CWE/HL-L3240CDW

- 1. Pritisnite ▲ ali ▼, da izberete naslednje:
  - a. Izberite [Zacet. namest.]. Pritisnite OK (V redu).
  - b. Izberite [Ponast.]. Pritisnite OK (V redu).
  - c. Izberite [Ponast. napr.]. Pritisnite OK (V redu).
- 2. Pritisnite ▲, da izberete [Ponast.].
- 3. Pritisnite ▲, da znova zaženete napravo.

### HL-L8230CDW/HL-L8240CDW

- Pritisnite [[Nastavitve] > [Vse nastav.] > [Zacet. namest.] > [Ponast.] > [Ponastav. naprave].
- 2. Storite nekaj izmed naslednjega:

| Dodatno                     | Opis                                                           |
|-----------------------------|----------------------------------------------------------------|
| Pritisnite Da za 2 sekundi. | Ponovno zaženite napravo. Naprava začne postopek ponastavitve. |
| Ne                          | Naprava zapre nastavitve in ne izvede ponovnega zagona.        |

Če zaprete nastavitve brez ponovnega zagona, se naprava ne ponastavi in vaše nastavitve ostanejo nespremenjene.

### S tem povezane informacije

· Funkcije za ponastavitev

Domov > Reševanje težav > Funkcije za ponastavitev > Ponastavitev omrežja

### Ponastavitev omrežja

S funkcijo ponastavitve omrežja ponastavite omrežne nastavitve naprave, kot sta geslo in IP-naslov, na tovarniške nastavitve.

Odklopite vse vmesniške kable, preden opravite ponastavitev omrežja.

>> HL-L3215CW/HL-L3220CW/HL-L3220CWE/HL-L3240CDW >> HL-L8230CDW/HL-L8240CDW

### HL-L3215CW/HL-L3220CW/HL-L3220CWE/HL-L3240CDW

- 1. Pritisnite ▲ ali ▼, da izberete naslednje:
  - a. Izberite [Zacet. namest.]. Pritisnite OK (V redu).
  - b. Izberite [Ponast.]. Pritisnite OK (V redu).
  - c. Izberite [Ponast. omrez.]. Pritisnite OK (V redu).
- 2. Pritisnite ▲, da izberete [Ponast.].
- 3. Pritisnite ▲, da znova zaženete napravo.

### HL-L8230CDW/HL-L8240CDW

- Pritisnite [[Nastavitve] > [Vse nastav.] > [Zacet. namest.] > [Ponast.] > [Ponast.] > [Ponast.]
- 2. Storite nekaj izmed naslednjega:

| Dodatno                     | Opis                                                           |
|-----------------------------|----------------------------------------------------------------|
| Pritisnite Da za 2 sekundi. | Ponovno zaženite napravo. Naprava začne postopek ponastavitve. |
| Ne                          | Naprava zapre nastavitve in ne izvede ponovnega zagona.        |

Če zaprete nastavitve brez ponovnega zagona, se naprava ne ponastavi in vaše nastavitve ostanejo nespremenjene.

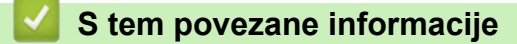

• Funkcije za ponastavitev

▲ Domov > Reševanje težav > Funkcije za ponastavitev > Tovarniška ponastavitev

### Tovarniška ponastavitev

Uporabite funkcijo ponastavitve na tovarniške nastavitve, da vse nastavitve povrnete na tovarniške nastavitve.

Najprej odklopite vse vmesniške kable, nato zaženite ponastavitev na tovarniške nastavitve.

```
>> HL-L3215CW/HL-L3220CW/HL-L3220CWE/HL-L3240CDW
>> HL-L8230CDW/HL-L8240CDW
```

### HL-L3215CW/HL-L3220CW/HL-L3220CWE/HL-L3240CDW

- 1. Pritisnite ▲ ali ▼, da izberete naslednje:
  - a. Izberite [Zacet. namest.]. Pritisnite OK (V redu).
  - b. Izberite [Ponast.]. Pritisnite OK (V redu).
  - c. Izberite [Tovar. ponast.]. Pritisnite OK (V redu).
- 2. Pritisnite ▲, da izberete [Ponast.].
- 3. Pritisnite ▲, da znova zaženete napravo.

### HL-L8230CDW/HL-L8240CDW

- Pritisnite [[Nastavitve] > [Vse nastav.] > [Zacet. namest.] > [Ponast.] > [Tovar. ponast.].
- 2. Storite nekaj izmed naslednjega:

| Dodatno                     | Opis                                                           |
|-----------------------------|----------------------------------------------------------------|
| Pritisnite Da za 2 sekundi. | Ponovno zaženite napravo. Naprava začne postopek ponastavitve. |
| Ne                          | Naprava zapre nastavitve in ne izvede ponovnega zagona.        |

Če zaprete nastavitve brez ponovnega zagona, se naprava ne ponastavi in vaše nastavitve ostanejo nespremenjene.

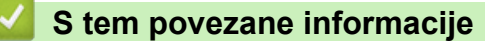

• Funkcije za ponastavitev

Domov > Redno vzdrževanje

## Redno vzdrževanje

- Zamenjava potrošnega materiala
- Čiščenje naprave
- Popravljanje barvnega tiskanja
- Preverjanje preostale življenjske dobe dela
- Pakiranje in pošiljanje naprave
- Zamenjava delov za redno vzdrževanje

▲ Domov > Redno vzdrževanje > Zamenjava potrošnega materiala

### Zamenjava potrošnega materiala

Potrošni material morate zamenjati, ko naprava javi, da se je njegova življenjska doba iztekla.

Toner in enota bobna sta ločena dela. Poskrbite, da sta vgrajena kot sklop. Koda izdelka za potrošni material se lahko razlikuje glede na državo.

### POMEMBNO

Da se izognete težavam s kakovostjo tiska, se NE dotikajte delov, ki so na ilustracijah osenčeni.

#### Toner

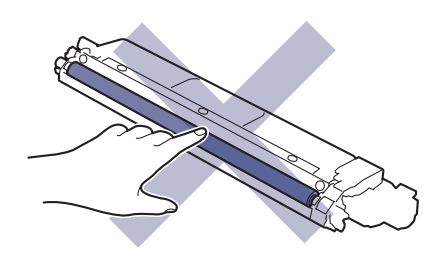

#### Enota bobna

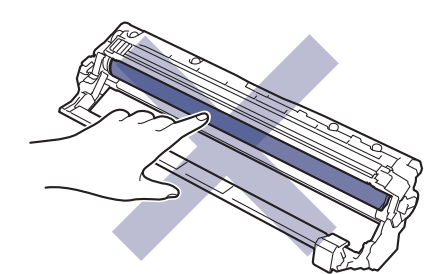

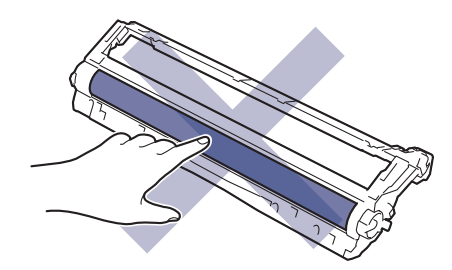

#### Transportna enota

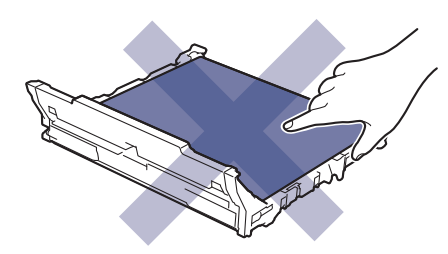

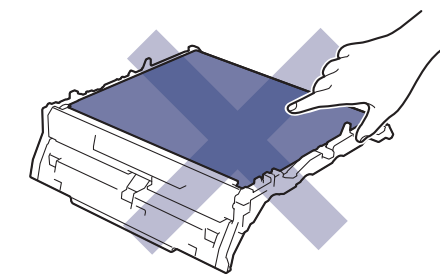

Škatla za odpadni toner

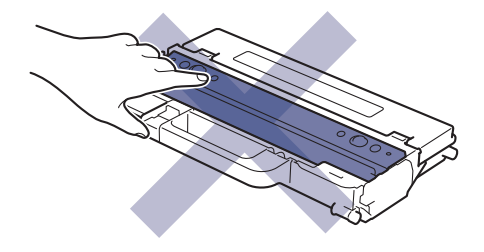

## ОРОМВА

- Poskrbite, da je rabljeni potrošni material tesno zaprt v vreči, da se tonerski prah ne razsuje iz tonerja.
- Za navodila o vračanju rabljenega potrošnega materiala v program zbiranja in recikliranja pri podjetju Brother obiščite <u>www.brother.com/original</u>. Če vaše krajevno zastopstvo Brother še nima programa zbiranja ali ste se odločili, da ne boste vrnili svojega rabljenega potrošnega materiala, ga zavrzite skladno s krajevnimi predpisi, ločeno od gospodinjskih odpadkov. Če imate vprašanja, stopite v stik s krajevno službo za predelavo odpadkov.
- Priporočamo, da nov in rabljen potrošni material položite na kos papirja, da preprečite nenamerno razlitje ali raztros vsebine.
- Uporaba papirja, ki ni popolnoma enakovreden priporočenemu tiskalnemu mediju, lahko skrajša življenjsko dobo potrošnega materiala in delov naprave.
- Ocenjena življenjska doba vsakega tonerja temelji na standardu ISO/IEC 19798. Pogostost zamenjave se spreminja glede na količino tiskanja, delež pokritosti, vrste uporabljenih medijev in vklapljanje/izklapljanje naprave.
- Pogostost zamenjave potrošnega materiala razen tonerjev se spreminja glede na količino tiskanja, vrste uporabljenih medijev in vklapljanje/izklapljanje naprave.
- S tonerjem ravnajte pazljivo. Če se vam toner razsuje po rokah ali oblačilih, ga takoj obrišite ali sperite s hladno vodo.

### 🦉 S tem povezane informacije

- Redno vzdrževanje
  - · Zamenjajte toner
  - · Zamenjajte enoto bobna
  - · Zamenjajte transportno enoto
  - · Zamenjajte škatlo za odpadni toner

▲ Domov > Redno vzdrževanje > Zamenjava potrošnega materiala > Zamenjajte toner

## Zamenjajte toner

Pred začetkom postopka zamenjave >> S tem povezane informacije: Zamenjava potrošnega materiala

- 1. Poskrbite, da je naprava vključena.
- 2. Odprite zadnji pokrov, tako da se zaklene v odprtem položaju.

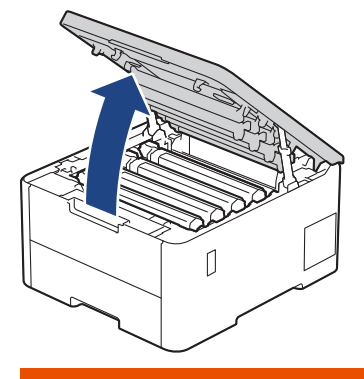

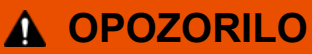

#### VROČA POVRŠINA

Notranji deli naprave bodo izredno vroči. Pred dotikanjem počakajte, da se naprava ohladi.

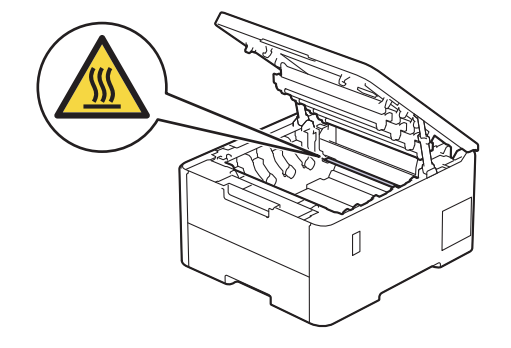

3. Odstranite sklop tonerja in enote bobna za barvo, prikazano na LCD-prikazovalniku.

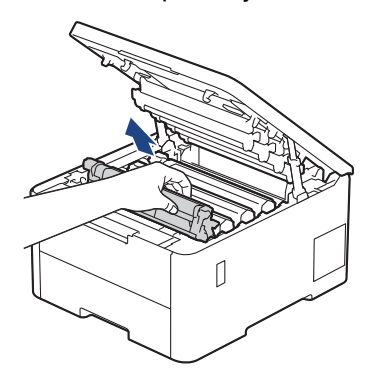

## A POZOR

Priporočamo, da sklop tonerja in bobna postavite na čisto ter ravno površino, na katero ste položili list papirja, ki ga lahko zavržete ob morebitnem razsutju tonerja.

### POMEMBNO

Da preprečite škodo na napravi zaradi statične elektrike, se NE dotikajte na ilustraciji prikazanih elektrod.

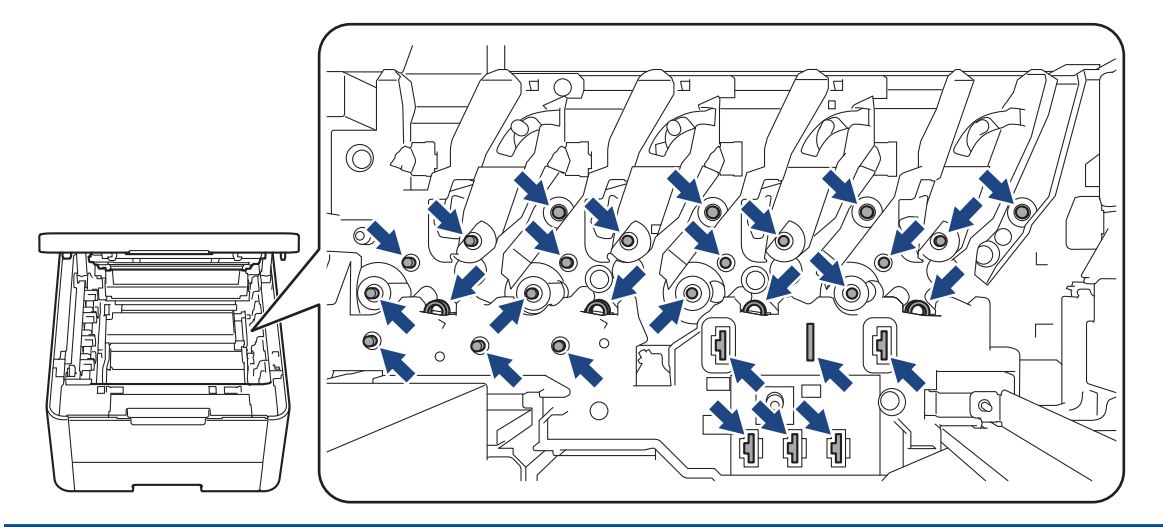

4. Pritisnite zeleno ročico za zaklepanje in odstranite toner iz enote bobna.

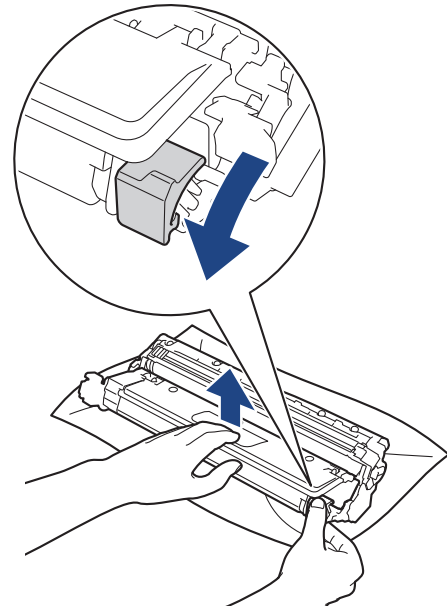

- 5. Odstranite embalažo novega tonerja.
- 6. Odstranite zaščitne materiale.

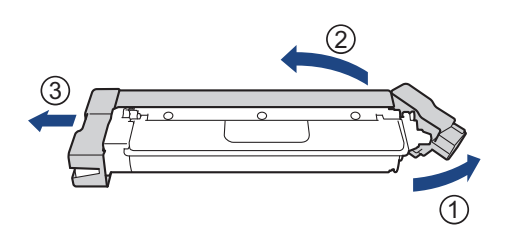

Ø Oblika tonerja se spreminja glede na državo in regijo.

7. Novi toner odločno potisnite v enoto bobna, da slišite, da se zaskoči.

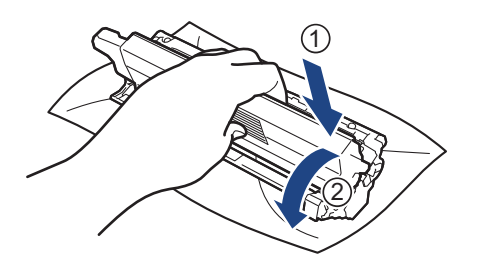

Pazite, da toner vstavite pravilno, saj se lahko sicer loči od enote bobna.

8. Očistite koronsko žico v enoti bobna, tako da zeleni jeziček večkrat previdno premaknete iz leve v desno in nazaj v levo.

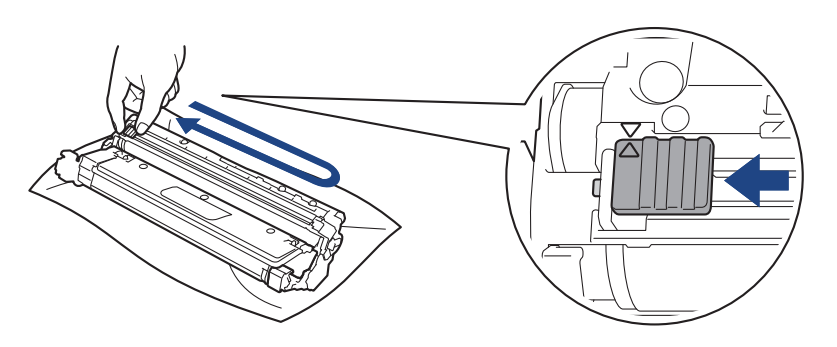

Zelenega jezička ne pozabite vrniti v začetni položaj (▲). Puščica na jezičku mora biti poravnana s puščico na enoti bobna. Če ni, lahko imajo natisnjene strani navpično progo.

9. Sklop tonerja in enote bobna potisnite v napravo. Poskrbite, da uskladite barvo tonerja z enako barvo nalepke na napravi.

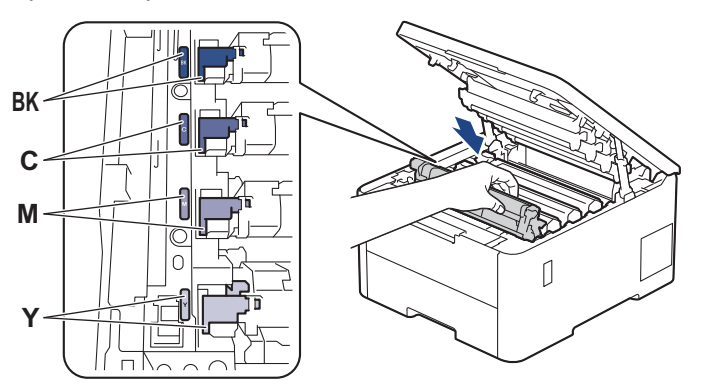

10. Zaprite zgornji pokrov naprave.

- Ko zamenjate toner, NE izklopite naprave in ne odprite zgornjega pokrova, dokler se prikazovalnik naprave ne vrne v način pripravljenosti.
- Vaši napravi Brother je ob nakupu priložen začetni toner.
- Priporočamo, da si ob prikazu opozorila o skoraj praznem tonerju pripravite nov toner.
- Tonerja NE odstranite iz embalaže, dokler ga ne boste namestili.
- Če pustite toner odprt dlje časa, se skrajša njegova življenjska doba.
- Priporočamo uporabo originalnega potrošnega materiala Brother, da zagotovite stabilno kakovost izpisov in delovanje. Čeprav vsi neoriginalni potrošni materiali ne povzročajo težav s kakovostjo, je mogoče, da nekateri negativno vplivajo na kakovost tiskanja ali povzročijo okvaro naprave. Družba Brother lahko zaračuna popravilo vaše naprave, če se dokaže, da so škodo povzročili neoriginalni potrošni materiali, tudi če je naprava še vedno v garancijskem roku.

# 🔽 S tem povezane informacije

• Zamenjava potrošnega materiala

- Izboljšanje kakovosti tiskanja
- Obvestila o napakah in vzdrževanju
▲ Domov > Redno vzdrževanje > Zamenjava potrošnega materiala > Zamenjajte enoto bobna

# Zamenjajte enoto bobna

Pred začetkom postopka zamenjave >> S tem povezane informacije: Zamenjava potrošnega materiala

>> Zamenjajte enoto bobna

```
>> Ponastavite števec bobna (HL-L3215CW/HL-L3220CW/HL-L3220CWE/HL-L3240CDW)
```

>> Ponastavite števec bobna (HL-L8230CDW/HL-L8240CDW)

### Zamenjajte enoto bobna

- 1. Poskrbite, da je naprava vključena.
- 2. Odprite zadnji pokrov, tako da se zaklene v odprtem položaju.

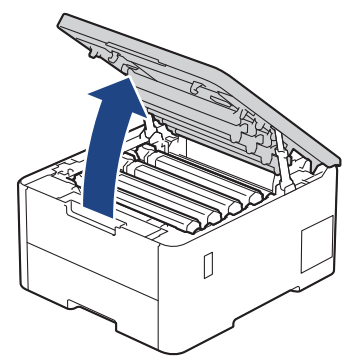

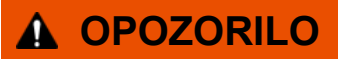

#### VROČA POVRŠINA

Notranji deli naprave bodo izredno vroči. Pred dotikanjem počakajte, da se naprava ohladi.

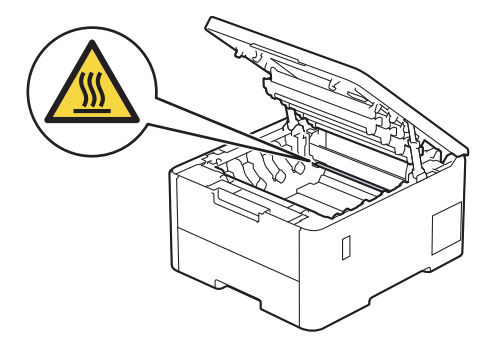

3. Odstranite sklop tonerja in enote bobna za barvo, prikazano na LCD-prikazovalniku.

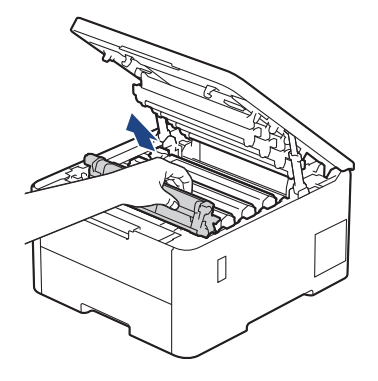

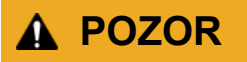

Priporočamo, da sklop tonerja in bobna postavite na čisto ter ravno površino, na katero ste položili list papirja, ki ga lahko zavržete ob morebitnem razsutju tonerja.

# POMEMBNO

Da preprečite škodo na napravi zaradi statične elektrike, se NE dotikajte na ilustraciji prikazanih elektrod.

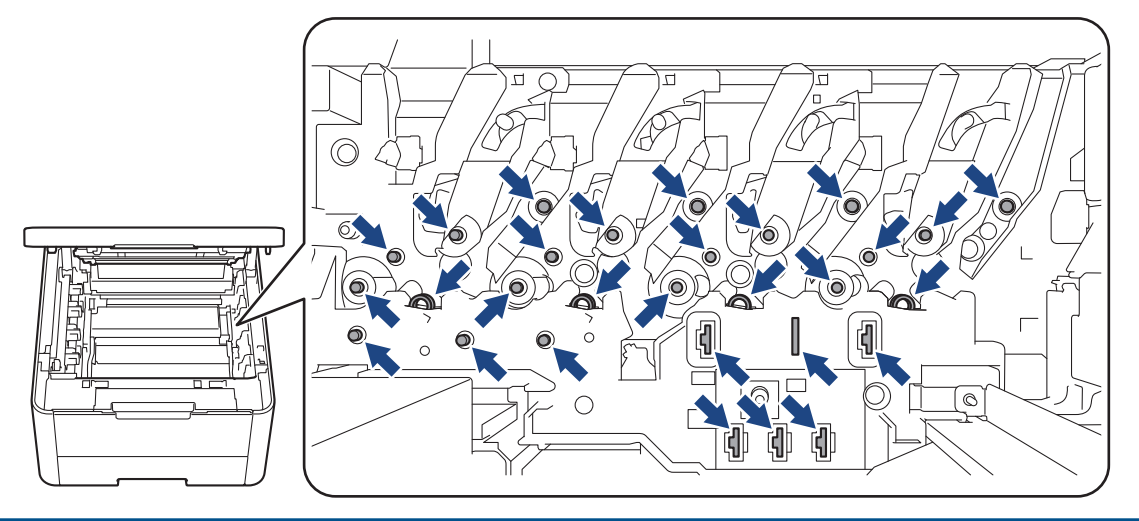

4. Pritisnite zeleno ročico za zaklepanje in odstranite toner iz enote bobna.

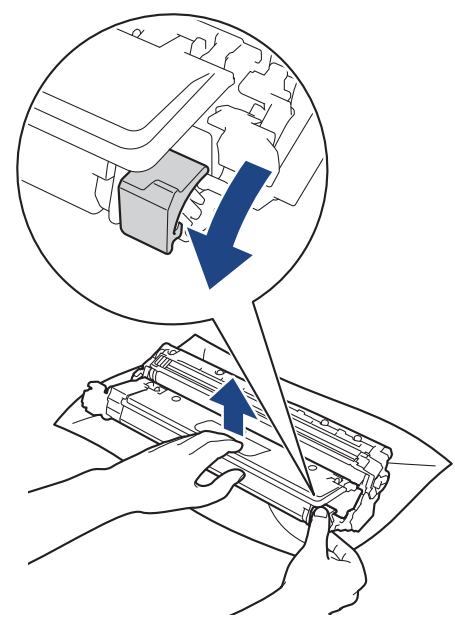

- 5. Odstranite embalažo nove enote bobna.
- 6. Odstranite zaščitni pokrov.

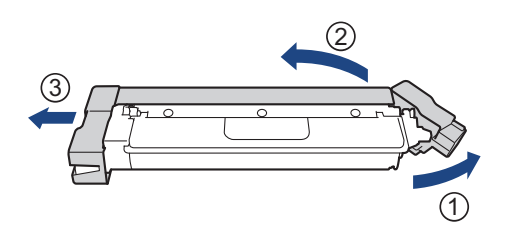

7. Toner odločno vstavite nazaj v novo enoto bobna tako, da slišite, da se zaskoči.

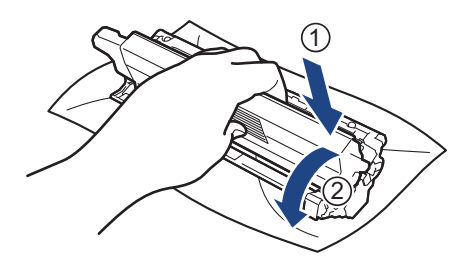

Pazite, da toner vstavite pravilno, saj se lahko sicer loči od enote bobna.

8. Očistite koronsko žico v enoti bobna, tako da zeleni jeziček večkrat previdno premaknete iz leve v desno in nazaj v levo.

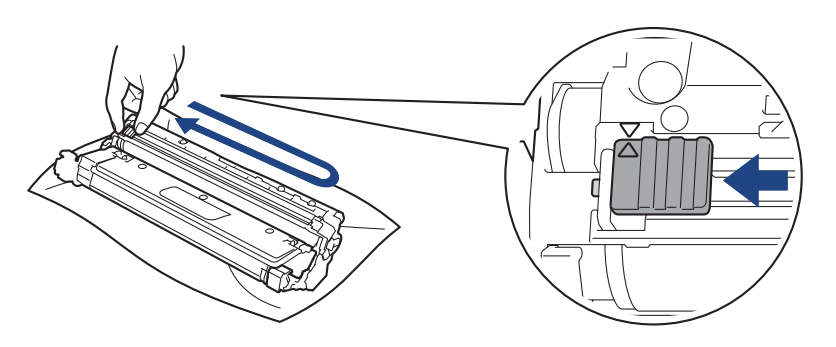

Zelenega jezička ne pozabite vrniti v začetni položaj (▲). Puščica na jezičku mora biti poravnana s puščico na enoti bobna. Če ni, lahko imajo natisnjene strani navpično progo.

9. Sklop tonerja in enote bobna potisnite v napravo. Poskrbite, da uskladite barvo tonerja z enako barvo nalepke na napravi.

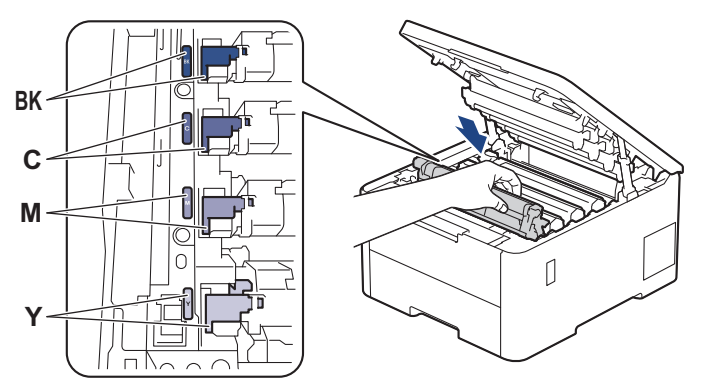

- 10. Zaprite zgornji pokrov naprave.
- 11. Števec enote z bobnom ponastavite, kot je opisano v naslednjem razdelku.

# **OPOMBA**

- Boben se obrablja zaradi uporabe in vrtenja bobna ter zaradi stika s papirjem, tonerjem in drugimi materiali na poti papirja. Ko boben doseže tovarniško določeno omejitev obratov glede na nazivno številko natisnjenih strani, se na LCD-prikazovalniku prikaže obvestilo za zamenjavo bobna. Izdelek bo še naprej deloval, vendar pa kakovost tiskanja morda ne bo optimalna.
- Če razpakirano enoto bobna postavite na neposredno sončno svetlobo (ali dolgotrajno umetno svetlobo), se lahko enota poškoduje.
- Dejansko življenjsko dobo bobna določajo številni dejavniki, na primer temperatura, vlažnost, vrsta papirja, vrsta uporabljenega tonerja itd. Pri idealnih pogojih znaša ocenjena povprečna življenjska doba bobna približno 20.000 strani, če se tiska ena stran na opravilo (enostranske strani A4/Letter). Na število strani lahko vpliva več dejavnikov, med drugim vrsta in velikost medija.

Ker nimamo vpliva nad številnimi dejavniki, ki vplivajo na dejansko življenjsko dobo bobna, ne moremo zajamčiti najmanjšega števila strani, ki jih bo mogoče natisniti z vašim bobnom.

- Napravo lahko uporabljate samo v čistem okolju brez prahu z ustreznim prezračevanjem.
- Priporočamo uporabo originalnega potrošnega materiala Brother, da zagotovite stabilno kakovost izpisov in delovanje. Čeprav vsi neoriginalni potrošni materiali ne povzročajo težav s kakovostjo, je mogoče, da nekateri negativno vplivajo na kakovost tiskanja ali povzročijo okvaro naprave. Družba Brother lahko zaračuna popravilo vaše naprave, če se dokaže, da so škodo povzročili neoriginalni potrošni materiali, tudi če je naprava še vedno v garancijskem roku.

### POMEMBNO

- Da se izognete težavam s kakovostjo tiska ali škodi na napravi, NE ponastavite števca enote bobna, če ne zamenjate enote bobna.
- Če ponastavite števec enote bobna brez zamenjave enote bobna, naprava ne bo mogla pravilno izračunati preostale življenjske dobe bobna.

### Ponastavite števec bobna (HL-L3215CW/HL-L3220CW/HL-L3220CWE/ HL-L3240CDW)

- 1. Poskrbite, da je naprava vključena.
- 2. Poskrbite, da je pokrov naprave zaprt.
- 3. Hkrati pritisnite OK (V redu) in ▲.
- 4. Pritisnite OK (V redu), da izberete [Boben].
- 5. Izberite barvo tonerja za enoto bobna, ki ste jo pravkar zamenjali, nato pa pritisnite OK (V redu).
- 6. Izberite ▲, da ponastavite števec enote bobna.

#### Ponastavite števec bobna (HL-L8230CDW/HL-L8240CDW)

- 1. Poskrbite, da je naprava vključena.
- 2. Za približno pet sekund pridržite tipko
- 3. Pritisnite [Boben].
- 4. Izberite barvo tonerja za enoto bobna, ki ste jo pravkar zamenjali.
- 5. Pritisnite [Da].

#### S tem povezane informacije

Zamenjava potrošnega materiala

#### Sorodne teme:

- Izboljšanje kakovosti tiskanja
- · Obvestila o napakah in vzdrževanju

▲ Domov > Redno vzdrževanje > Zamenjava potrošnega materiala > Zamenjajte transportno enoto

# Zamenjajte transportno enoto

Pred začetkom postopka zamenjave >> S tem povezane informacije: Zamenjava potrošnega materiala

>> Zamenjajte transportno enoto

>> Ponastavitev števca transportne enote (HL-L3215CW/HL-L3220CW/HL-L3220CWE/HL-L3240CDW)

>> Ponastavitev števca transportne enote (HL-L8230CDW/HL-L8240CDW)

### Zamenjajte transportno enoto

- 1. Poskrbite, da je naprava vključena.
- 2. Odprite zadnji pokrov, tako da se zaklene v odprtem položaju.

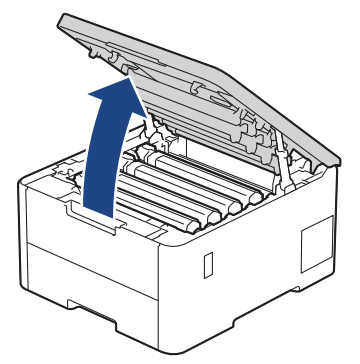

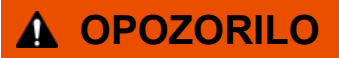

#### VROČA POVRŠINA

Notranji deli naprave bodo izredno vroči. Pred dotikanjem počakajte, da se naprava ohladi.

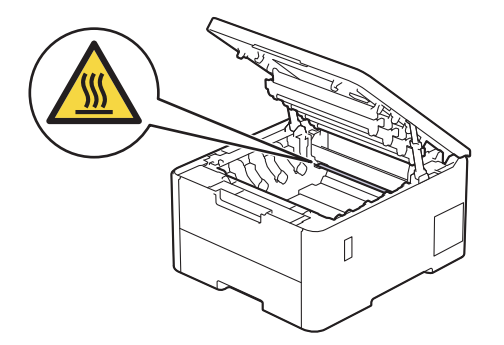

3. Odstranite vse sklope tonerja in enote bobna.

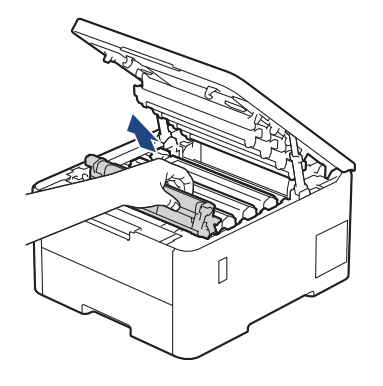

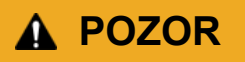

Priporočamo, da sklop tonerja in bobna postavite na čisto ter ravno površino, na katero ste položili list papirja, ki ga lahko zavržete ob morebitnem razsutju tonerja.

# POMEMBNO

Da preprečite škodo na napravi zaradi statične elektrike, se NE dotikajte na ilustraciji prikazanih elektrod.

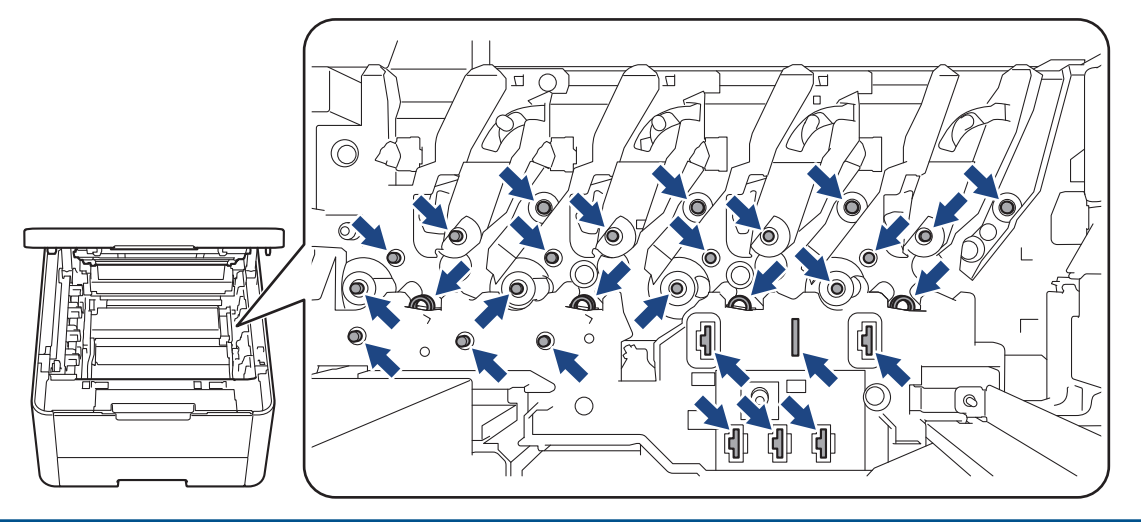

4. Držite zeleni ročaj transportne enote in dvignite transportno enoto, nato pa jo izvlecite tako, da se ne dotakne naprave.

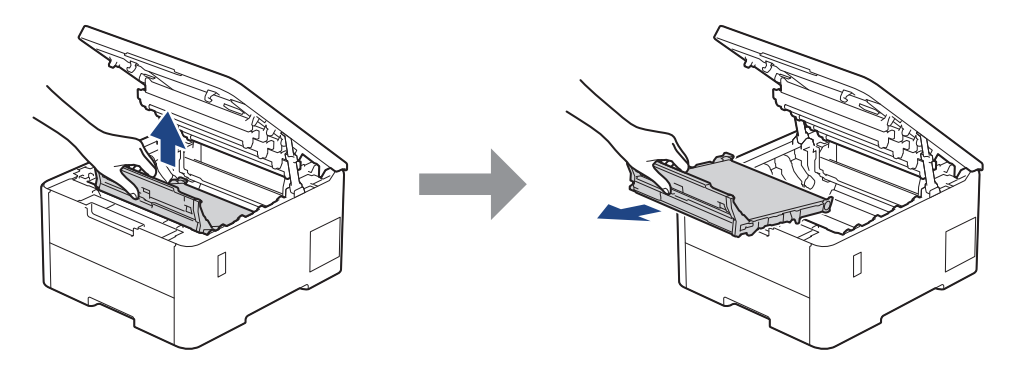

5. Razpakirajte novo transportno enoto in jo vstavite v napravo.

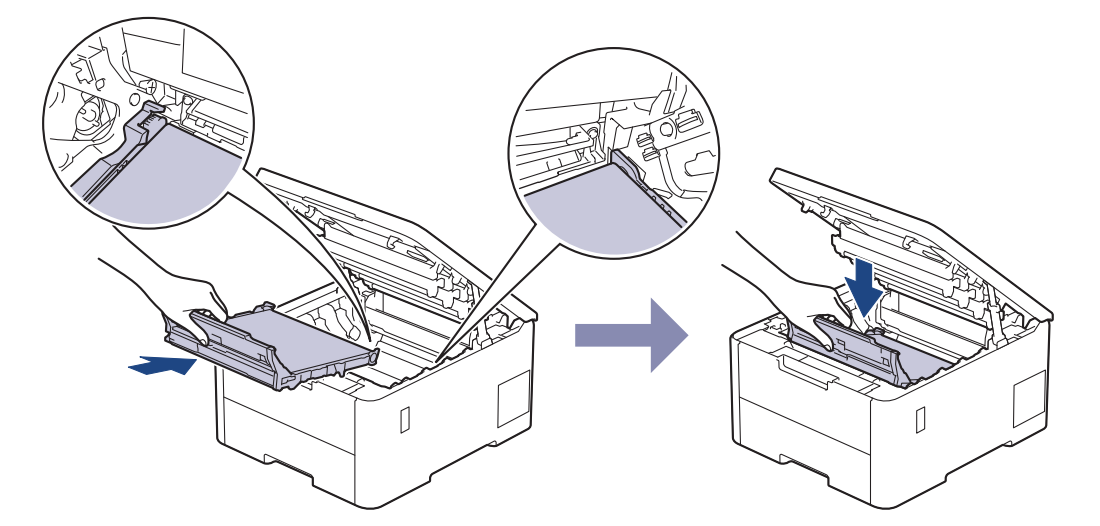

# **OPOMBA**

Da se izognete težavam s kakovostjo tiska, se NE dotikajte delov, ki so na ilustracijah osenčeni.

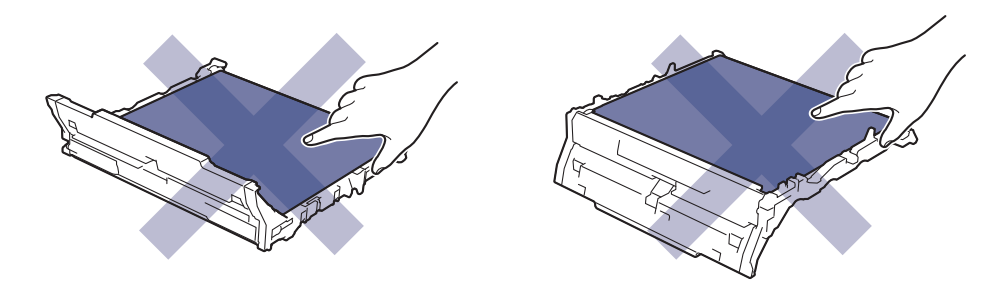

6. Vsak sklop tonerja in enote bobna znova vstavite v napravo. Poskrbite, da uskladite barvo tonerja z enako barvo nalepke na napravi za vse štiri sklope tonerja in enote bobna.

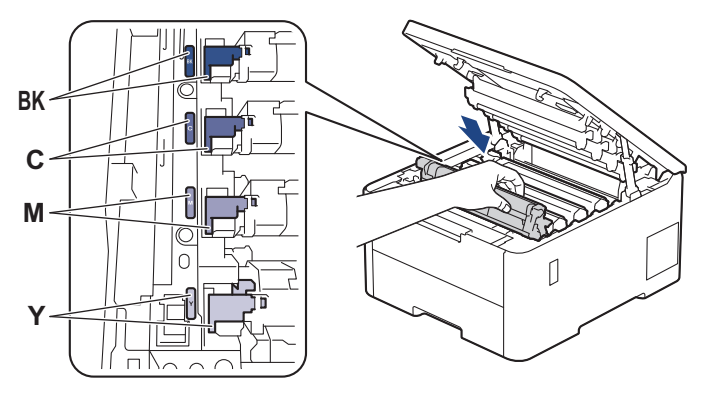

- 7. Zaprite zgornji pokrov naprave.
- 8. Števec transportne enote ponastavite, kot je opisano v naslednjem razdelku.

## POMEMBNO

Da se izognete težavam s kakovostjo tiska ali škodi na napravi, NE ponastavite števca transportne enote, če ne zamenjate transportne enote.

### Ponastavitev števca transportne enote (HL-L3215CW/HL-L3220CW/HL-L3220CWE/ HL-L3240CDW)

- 1. Poskrbite, da je naprava vključena.
- 2. Poskrbite, da je pokrov naprave zaprt.
- 3. Hkrati pritisnite OK (V redu) in ▲.
- 4. Pritisnite ▲ ali ▼, da prikažete možnost [transportna enota], nato pa pritisnite OK (V redu).
- 5. Pritisnite ▲, da ponastavite števec transportne enote.

### Ponastavitev števca transportne enote (HL-L8230CDW/HL-L8240CDW)

- 1. Poskrbite, da je naprava vključena.
- 2. Za približno pet sekund pridržite tipko
- 3. Pritisnite [transportna enota].
- 4. Pritisnite [Da].

#### S tem povezane informacije

- Zamenjava potrošnega materiala
- Sorodne teme:
- Izboljšanje kakovosti tiskanja

• Obvestila o napakah in vzdrževanju

▲ Domov > Redno vzdrževanje > Zamenjava potrošnega materiala > Zamenjajte škatlo za odpadni toner

# Zamenjajte škatlo za odpadni toner

Pred začetkom postopka zamenjave >> S tem povezane informacije: Zamenjava potrošnega materiala

- 1. Poskrbite, da je naprava vključena.
- 2. Odprite zadnji pokrov, tako da se zaklene v odprtem položaju.

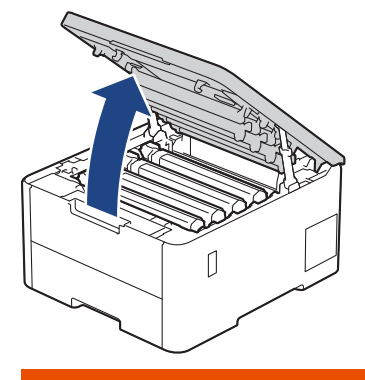

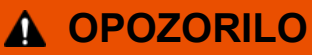

#### VROČA POVRŠINA

Notranji deli naprave bodo izredno vroči. Pred dotikanjem počakajte, da se naprava ohladi.

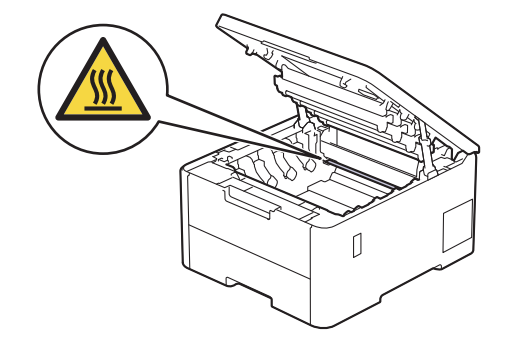

3. Odstranite vse sklope tonerja in enote bobna.

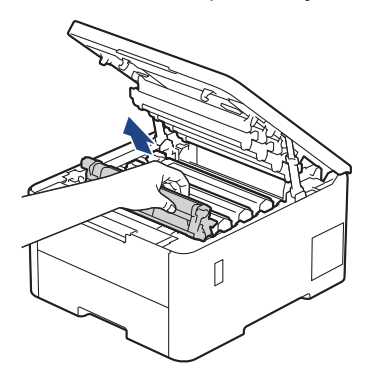

# A POZOR

Priporočamo, da sklop tonerja in bobna postavite na čisto ter ravno površino, na katero ste položili list papirja, ki ga lahko zavržete ob morebitnem razsutju tonerja.

### POMEMBNO

Da preprečite škodo na napravi zaradi statične elektrike, se NE dotikajte na ilustraciji prikazanih elektrod.

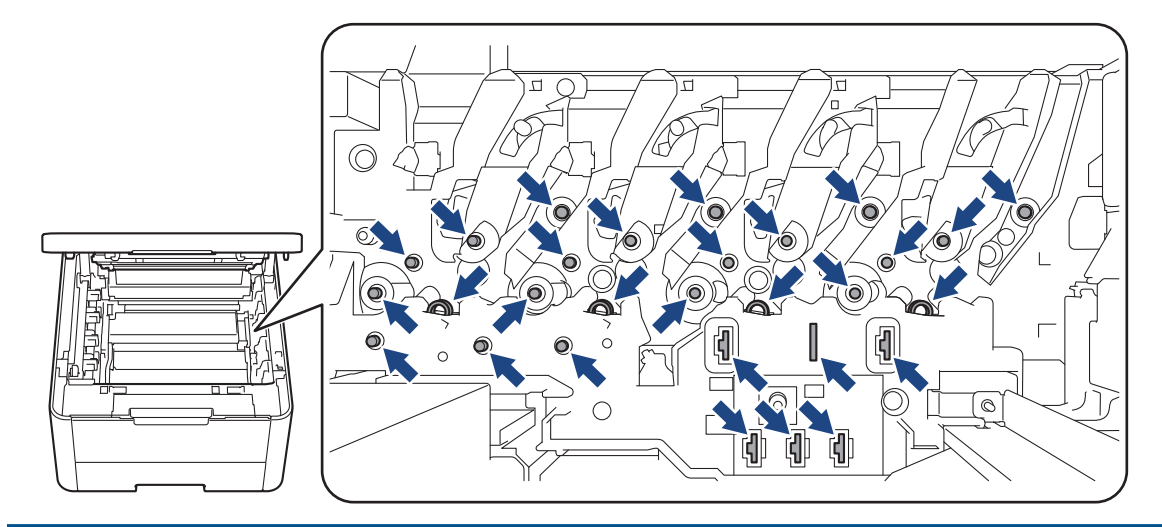

4. Držite zeleni ročaj transportne enote in dvignite transportno enoto, nato pa jo izvlecite tako, da se ne dotakne naprave.

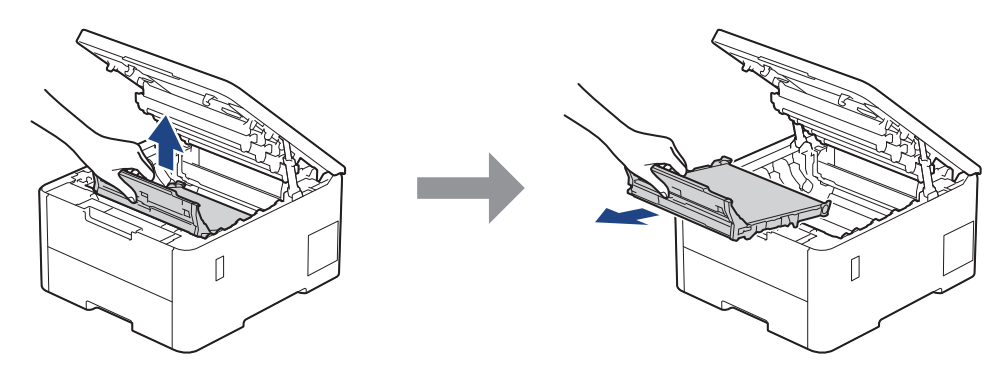

# **OPOMBA**

Da se izognete težavam s kakovostjo tiska, se NE dotikajte delov, ki so na ilustracijah osenčeni.

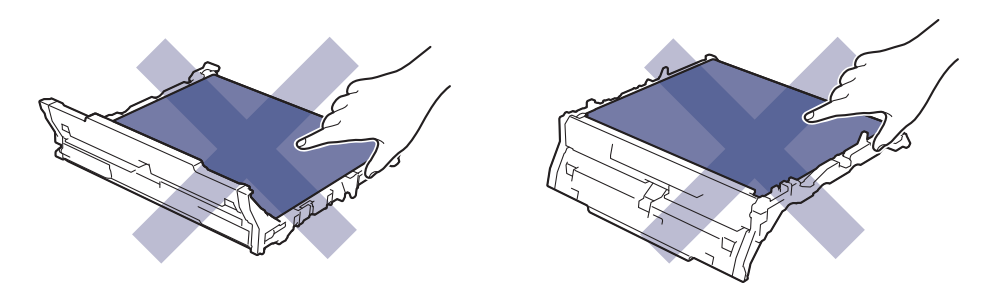

5. Odstranite oranžni embalažni material in ga zavrzite.

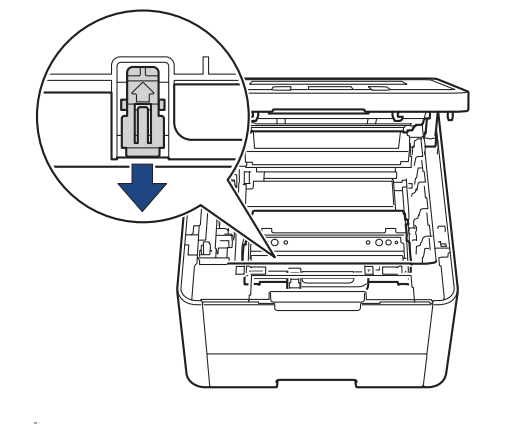

Ta korak je potreben le, kadar prvič zamenjate škatlo za odpadni toner, in ni potreben za nadomestno škatlo za odpadni toner. Oranžni kosi embalaže se vgradijo v tovarni, da napravo ščitijo med pošiljanjem. 6. Držite zeleno ročico škatle za odpadni toner in odstranite škatlo za odpadni toner iz naprave.

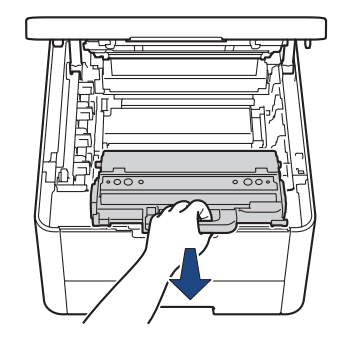

Škatle za odpadni toner NE uporabite znova.

7. Odstranite embalažo nove škatle za odpadni toner in vgradite novo škatlo za odpadni toner v napravo. Poskrbite, da je škatla za odpadni toner vodoravna in trdno nameščena.

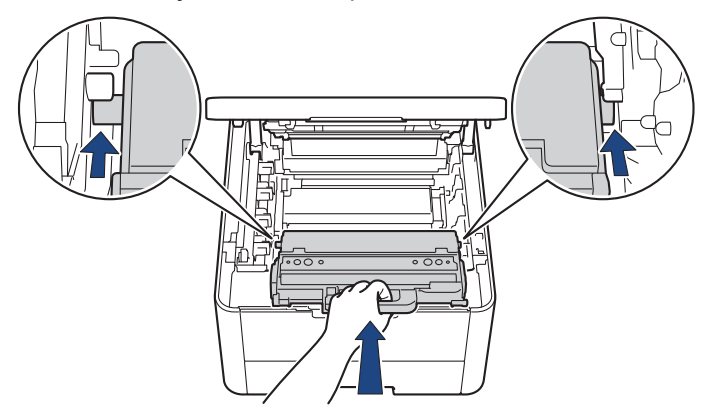

# **OPOMBA**

Da se izognete težavam s kakovostjo tiska, se NE dotikajte delov, ki so na ilustracijah osenčeni.

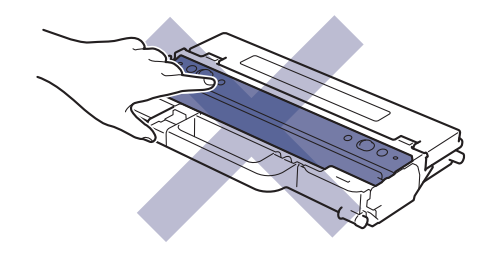

8. Transportno enoto vstavite nazaj v napravo.

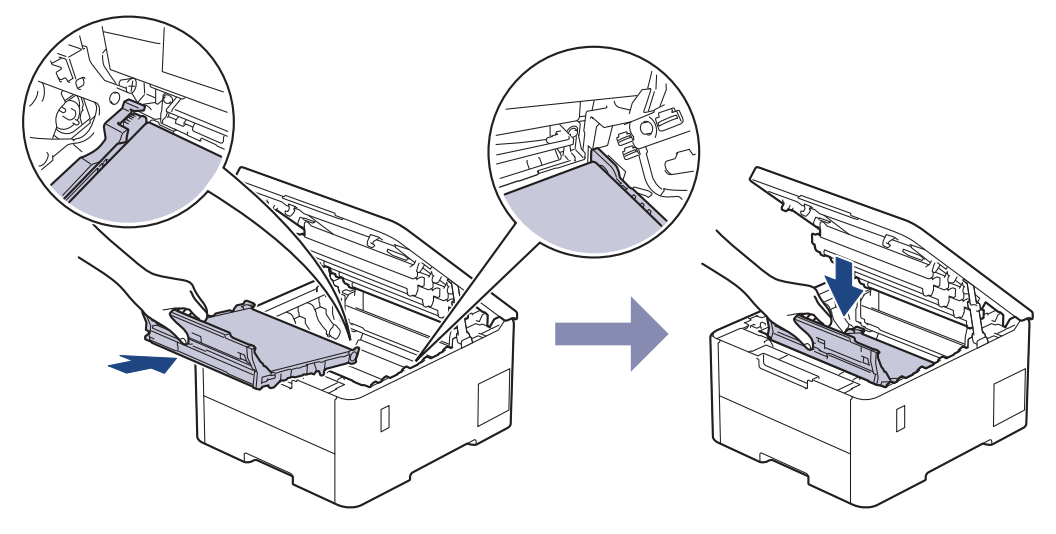

9. Vsak sklop tonerja in enote bobna znova vstavite v napravo. Poskrbite, da uskladite barvo tonerja z enako barvo nalepke na napravi za vse štiri sklope tonerja in enote bobna.

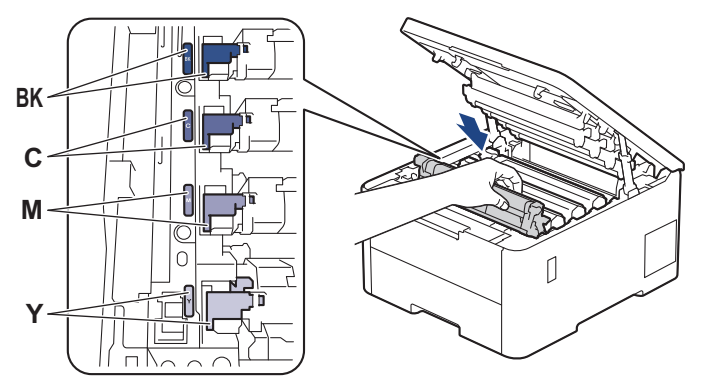

10. Zaprite zgornji pokrov naprave.

## S tem povezane informacije

• Zamenjava potrošnega materiala

### Sorodne teme:

Obvestila o napakah in vzdrževanju

#### Domov > Redno vzdrževanje > Čiščenje naprave

# Čiščenje naprave

Zunanjost in notranjost naprave redno čistite s suho krpo, ki ne pušča vlaken.

Med zamenjavo tonerja ali enote bobna vedno očistite notranjost naprave Če so natisnjene strani onesnažene s tonerjem, očistite notranjost naprave s suho krpo, ki ne pušča vlaken.

# ▲ OPOZORILO

Za čiščenje notranjosti ali zunanjosti izdelka NE uporabljajte vnetljivih snovi, pršil, organskih topil ali tekočin, ki vsebujejo alkohol ali amonijak. To lahko povzroči požar. Namesto tega uporabite samo suho krpo, ki ne pušča vlaken.

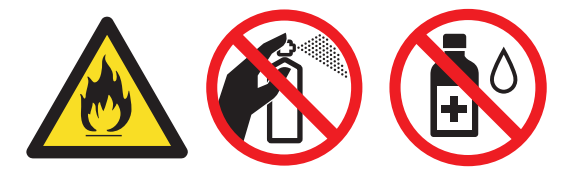

### POMEMBNO

- Za odstranjevanje umazanije z nadzorne plošče NE uporabljajte izopropilnega alkohola. To lahko povzroči razpoke na plošči.
- Da se izognete težavam s kakovostjo tiska, se NE dotikajte delov, ki so na ilustracijah osenčeni.
  Toner

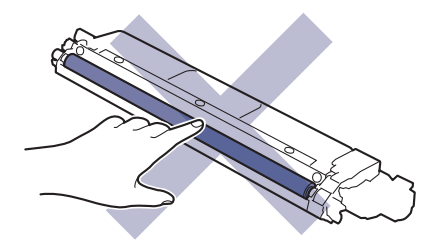

#### Enota bobna

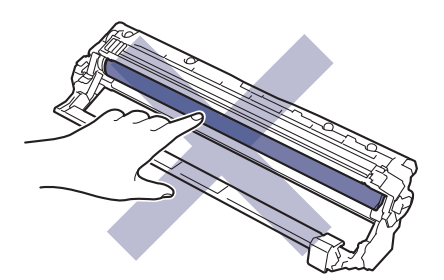

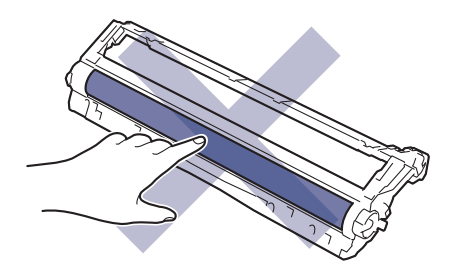

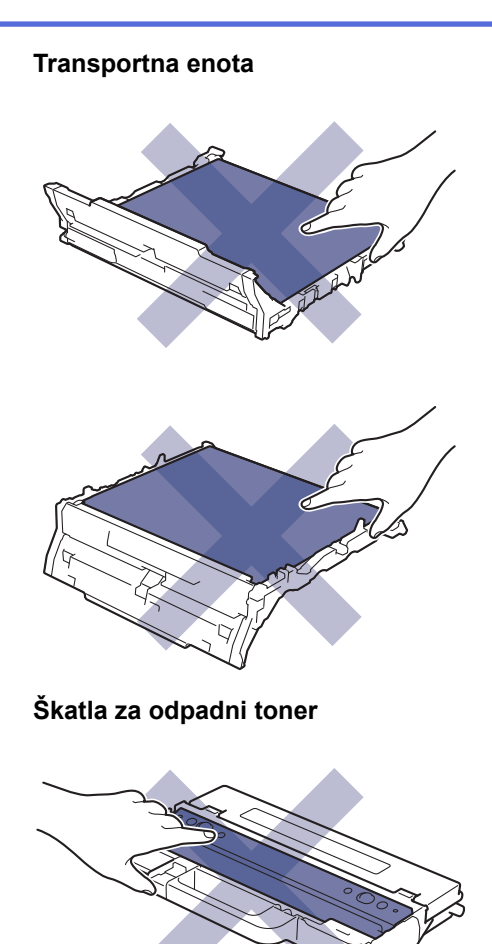

Škatle za odpadni toner NE obrnite na glavo, sicer se lahko toner razlije.

## S tem povezane informacije

• Redno vzdrževanje

Ø

- Čiščenje LED-glav
- Čiščenje LCD-prikazovalnika z zaslonom na dotik
- Očistite koronske žice
- Očistite enoto bobna
- Čiščenje pobiralnih valjčkov za papir

▲ Domov > Redno vzdrževanje > Čiščenje naprave > Čiščenje LED-glav

# Čiščenje LED-glav

Pred začetkom postopka čiščenja >> S tem povezane informacije: Čiščenje naprave

Če pride do težave s kakovostjo tiska, na primer do svetlih ali zbledelih barv, belih prog ali trakov, ki tečejo navzdol po strani, očistite LED-glave takole:

- 1. Pridržite  $(\bigcirc)$ , da izklopite napravo.
- 2. Odprite zadnji pokrov, tako da se zaklene v odprtem položaju.

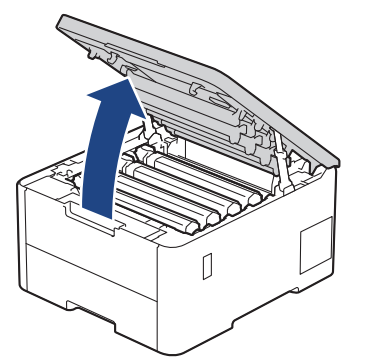

3. Vsako okno LED-glave (1) obrišite z mehko suho krpo, ki ne pušča vlaken. Oken se ne dotikajte s prsti.

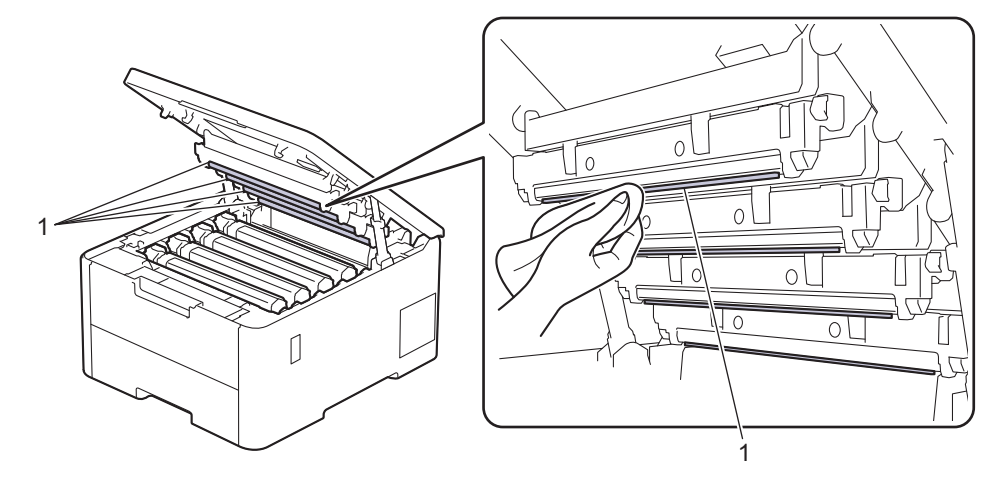

- 4. Zaprite zgornji pokrov naprave.
- 5. Pritisnite  $(\bigcirc)$  za vklop naprave.

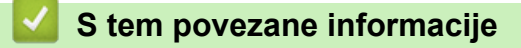

Čiščenje naprave

▲ Domov > Redno vzdrževanje > Čiščenje naprave > Čiščenje LCD-prikazovalnika z zaslonom na dotik

# Čiščenje LCD-prikazovalnika z zaslonom na dotik

Sorodni modeli: HL-L8230CDW/HL-L8240CDW

Pred začetkom postopka čiščenja >> S tem povezane informacije: Čiščenje naprave

## POMEMBNO

NE uporabljajte tekočih čistil (vključno z etanolom).

- 1. Pritisnite in držite  $(\bigcirc)$ , če želite napravo izklopiti.
- 2. Zaslon na dotik očistite s suho mehko krpo, ki ne pušča vlaken.

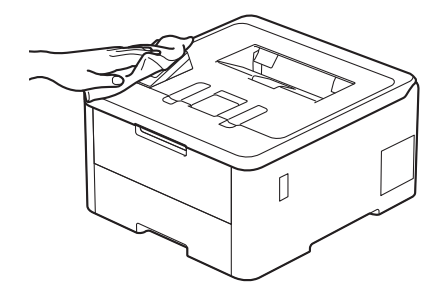

3. Pritisnite  $(\bigcirc)$  za vklop naprave.

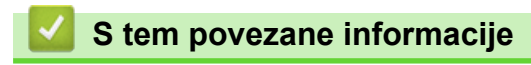

Čiščenje naprave

▲ Domov > Redno vzdrževanje > Čiščenje naprave > Očistite koronske žice

# Očistite koronske žice

Pred začetkom postopka čiščenja >> S tem povezane informacije: Čiščenje naprave

1. Odprite zadnji pokrov, tako da se zaklene v odprtem položaju.

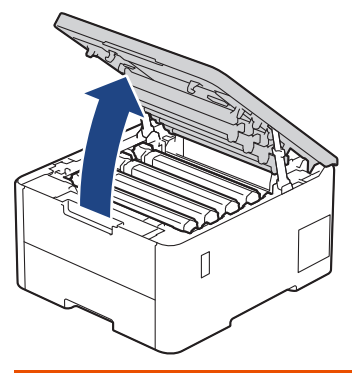

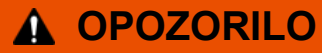

### VROČA POVRŠINA

Notranji deli naprave bodo izredno vroči. Pred dotikanjem počakajte, da se naprava ohladi.

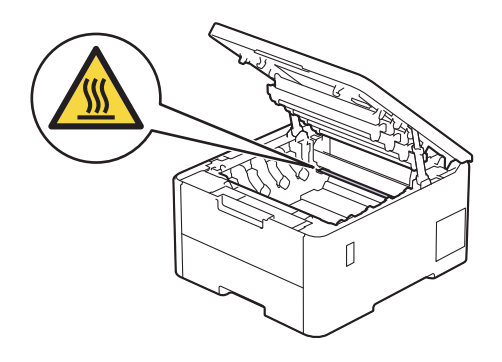

2. Odstranite sklop tonerja in enote bobna.

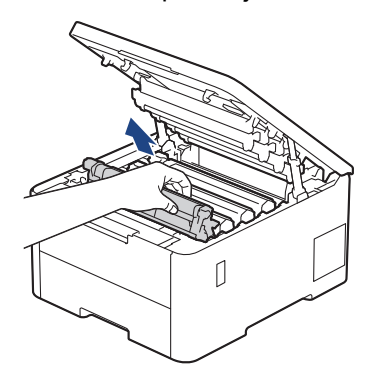

# A POZOR

Priporočamo, da sklop tonerja in bobna postavite na čisto ter ravno površino, na katero ste položili list papirja, ki ga lahko zavržete ob morebitnem razsutju tonerja.

## POMEMBNO

Da preprečite škodo na napravi zaradi statične elektrike, se NE dotikajte na ilustraciji prikazanih elektrod.

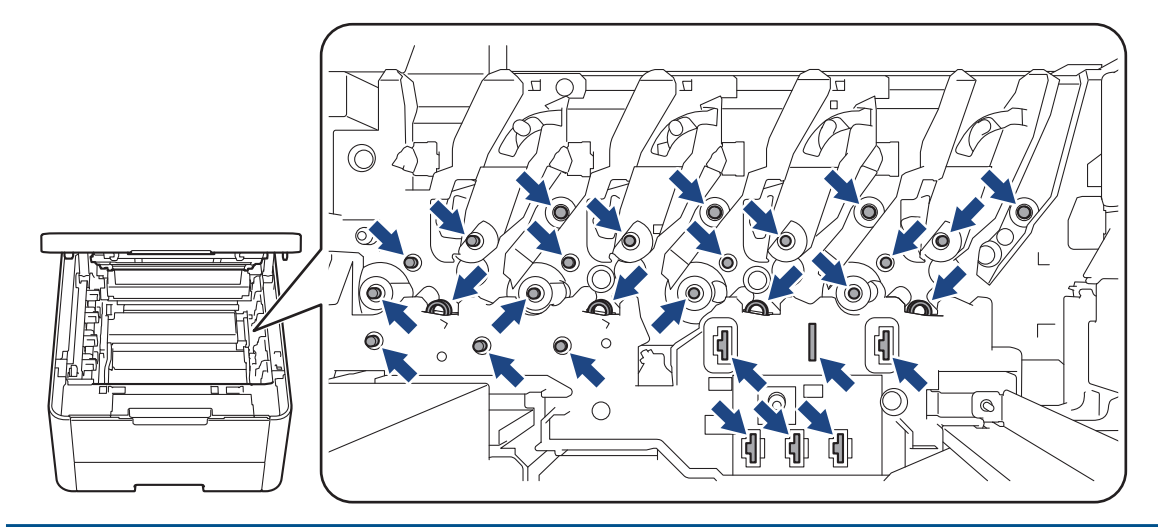

3. Očistite koronsko žico v enoti bobna, tako da zeleni jeziček večkrat previdno premaknete iz leve v desno in nazaj v levo.

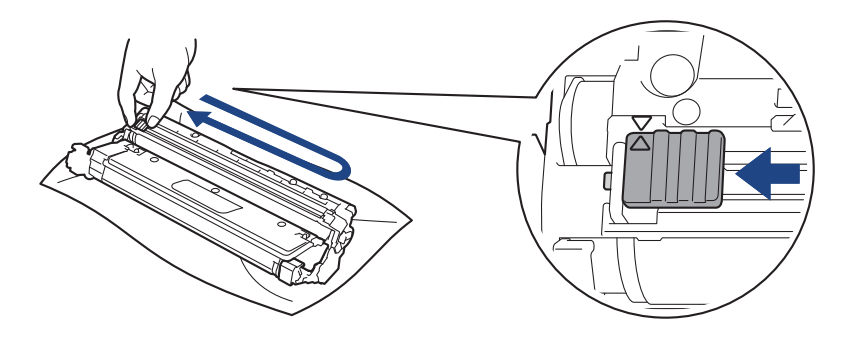

Źelenega jezička ne pozabite vrniti v začetni položaj (▲). Puščica na jezičku mora biti poravnana s puščico na enoti bobna. Če ni, lahko imajo natisnjene strani navpično progo.

4. Sklop tonerja in enote bobna potisnite v napravo. Poskrbite, da uskladite barvo tonerja z enako barvo nalepke na napravi.

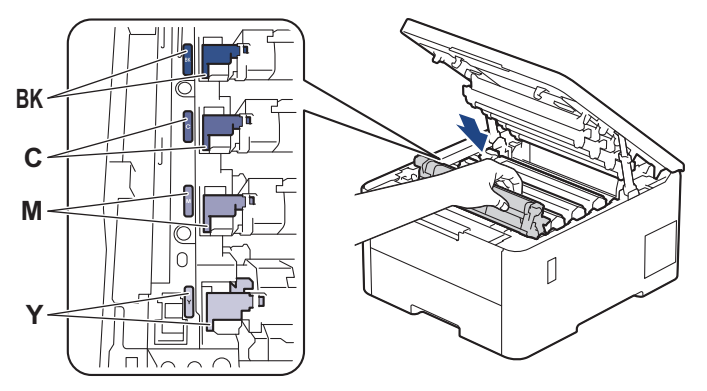

5. Zaprite zgornji pokrov naprave.

## S tem povezane informacije

• Čiščenje naprave

#### Sorodne teme:

Obvestila o napakah in vzdrževanju

Domov > Redno vzdrževanje > Čiščenje naprave > Očistite enoto bobna

# Očistite enoto bobna

- Če so na izpisu črne ali bele pike oziroma druge ponavljajoče se oznake v presledkih po 75 mm, so v bobnu morda prisotni tujki, kot je lepilo nalepke, prilepljeno na površino bobna.
- Pred začetkom postopka čiščenja >> S tem povezane informacije: Čiščenje naprave

>> HL-L3215CW/HL-L3220CW/HL-L3220CWE/HL-L3240CDW >> HL-L8230CDW/HL-L8240CDW

### HL-L3215CW/HL-L3220CW/HL-L3220CWE/HL-L3240CDW

- 1. Poskrbite, da je naprava v načinu pripravljenosti.
- 2. Pritisnite ▲ ali ▼, da prikažete možnost [Poroc. tiska.], nato pa pritisnite OK (V redu).
- 3. Pritisnite ▲ ali ▼, da izberete možnost [Tisk. tock bobna], nato pa pritisnite OK (V redu).
- 4. Pritisnite Go (Pojdi).

Naprava natisne vzorec za preverjanje bobnov.

- 5. Pritisnite in držite ( $\bigcirc$ ), če želite napravo izklopiti.
- 6. Odprite zadnji pokrov, tako da se zaklene v odprtem položaju.

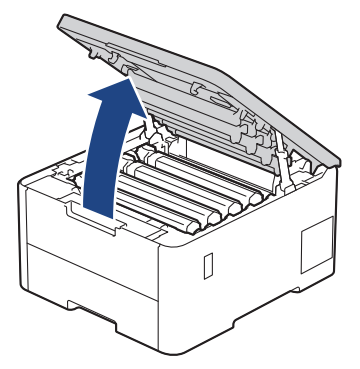

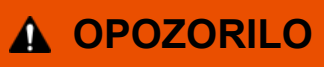

#### VROČA POVRŠINA

Notranji deli naprave bodo izredno vroči. Pred dotikanjem počakajte, da se naprava ohladi.

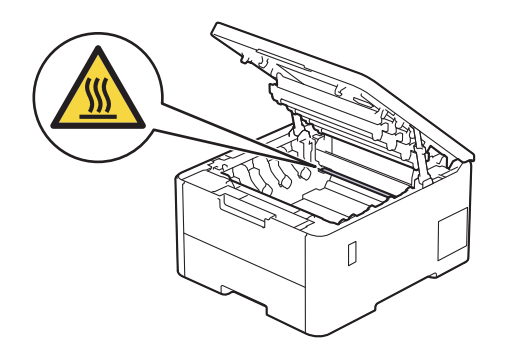

7. Barva natisnjenih pik na listu za preverjanje pik na bobnu je barve bobna, ki ga morate očistiti. Odstranite sklop tonerja in enote bobna za barvo, ki povzroča težavo.

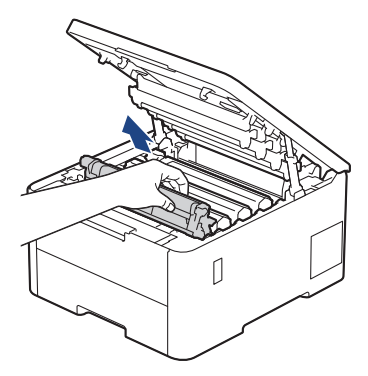

# A POZOR

Priporočamo, da sklop tonerja in bobna postavite na čisto ter ravno površino, na katero ste položili list papirja, ki ga lahko zavržete ob morebitnem razsutju tonerja.

## POMEMBNO

Da preprečite škodo na napravi zaradi statične elektrike, se NE dotikajte na ilustraciji prikazanih elektrod.

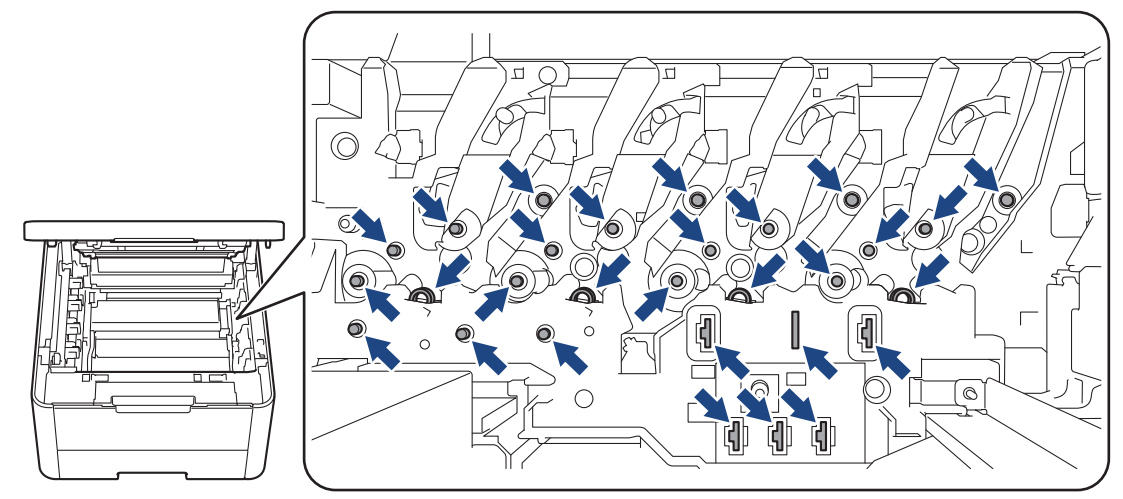

8. Pritisnite zeleno ročico za zaklepanje in odstranite toner iz enote bobna.

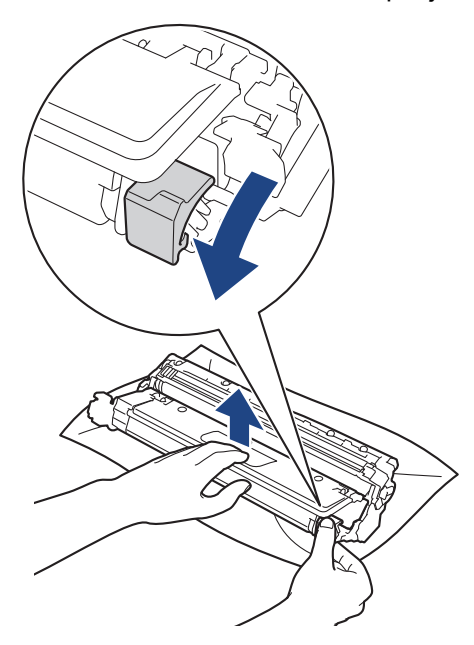

Da se izognete težavam s kakovostjo tiska, se NE dotikajte površine enote bobna razen zobnika enote bobna.

9. Enoto bobna dvignite za ročaj in jo zavrtite v levo, kot je prikazano.

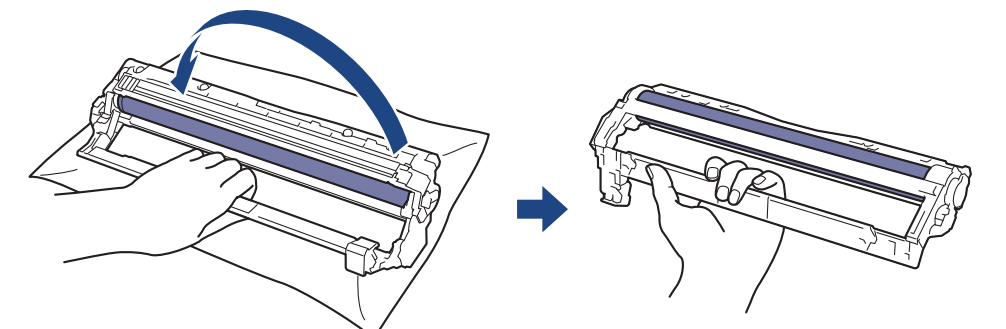

10. Sprostite prijem, da okvir pade naprej, nato pa z desno dlanjo poiščite zobnik enote bobna v desni strani okvirja.

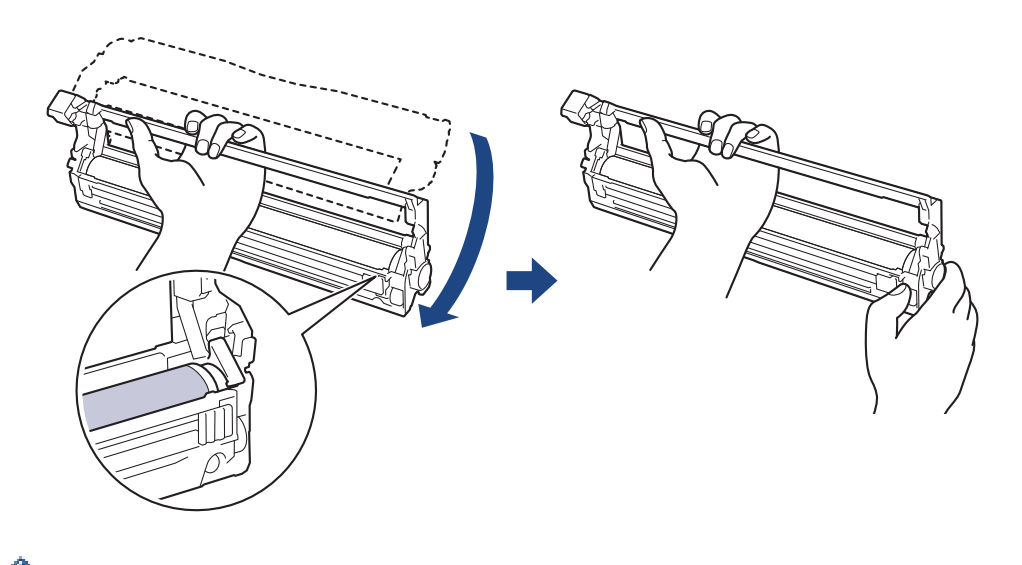

Da se izognete težavam s kakovostjo tiska, se NE dotikajte površine enote bobna razen zobnika enote bobna.

11. Levo dlan nagnite navzgor, da dvignete okvir in se vidi oštevilčena mreža, kot je prikazano. Z desno dlanjo vrtite boben, pri tem pa poiščite packe in umazanijo na površini bobna.

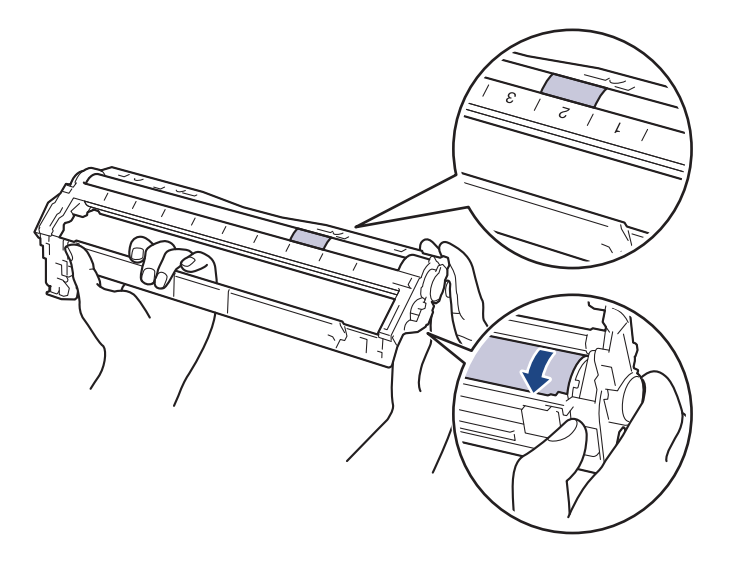

S številkami stolpcev ob valjčku bobna poiščite packo. Na primer: Pika v 2. stolpcu na listu za preverjanje pomeni, da je packa v območju bobna št. 2.

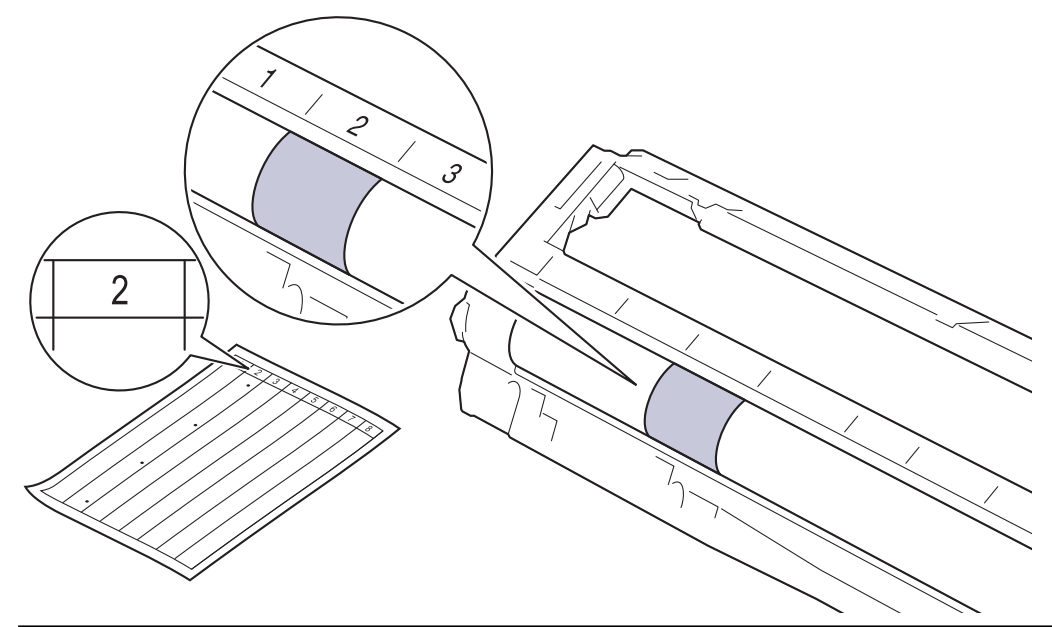

12. Površino bobna previdno brišite s suho bombažno vato, dokler ne odstranite packe na površini.

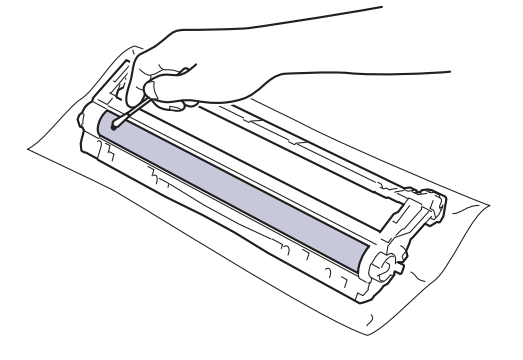

# ОРОМВА

Površine fotoobčutljivega bobna NE čistite z ostrim predmetom ali tekočino.

13. Toner odločno potisnite v enoto bobna tako, da slišite, da se zaskoči.

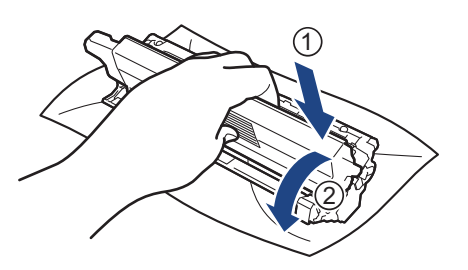

Pazite, da toner vstavite pravilno, saj se lahko sicer loči od enote bobna.

14. Sklop tonerja in enote bobna potisnite v napravo. Poskrbite, da uskladite barvo tonerja z enako barvo nalepke na napravi.

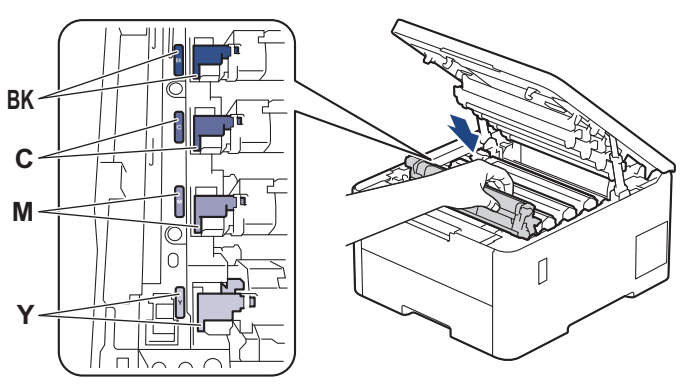

- 15. Zaprite zgornji pokrov naprave.
- 16. Pritisnite  $(\bigcirc)$  za vklop naprave.

## HL-L8230CDW/HL-L8240CDW

- 1. Poskrbite, da je naprava v načinu pripravljenosti.
- 2. Pritisnite 1 [Nastavitve] > [Vse nastav.] > [Poroc. tiska.] > [Tisk. tock bobna].
- 3. Pritisnite [Da].

Naprava natisne vzorec za preverjanje bobnov.

- 4. Pritisnite in držite ( $\bigcirc$ ), če želite napravo izklopiti.
- 5. Odprite zadnji pokrov, tako da se zaklene v odprtem položaju.

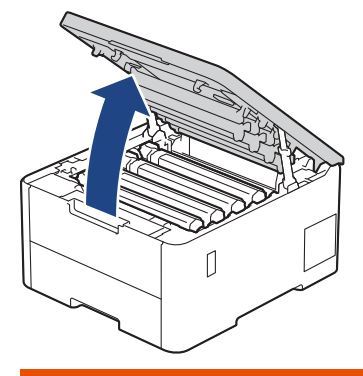

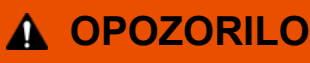

#### VROČA POVRŠINA

Notranji deli naprave bodo izredno vroči. Pred dotikanjem počakajte, da se naprava ohladi.

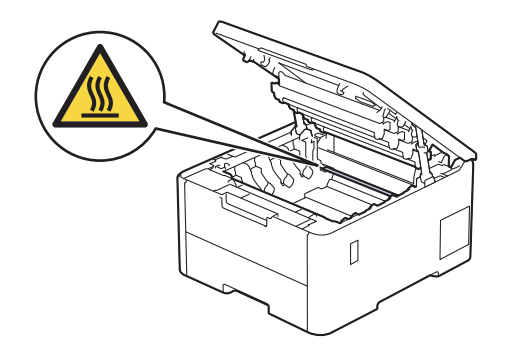

6. Barva natisnjenih pik na listu za preverjanje pik na bobnu je barve bobna, ki ga morate očistiti. Odstranite sklop tonerja in enote bobna za barvo, ki povzroča težavo.

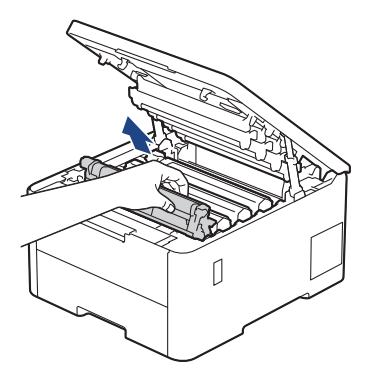

# A POZOR

Priporočamo, da sklop tonerja in bobna postavite na čisto ter ravno površino, na katero ste položili list papirja, ki ga lahko zavržete ob morebitnem razsutju tonerja.

## POMEMBNO

Da preprečite škodo na napravi zaradi statične elektrike, se NE dotikajte na ilustraciji prikazanih elektrod.

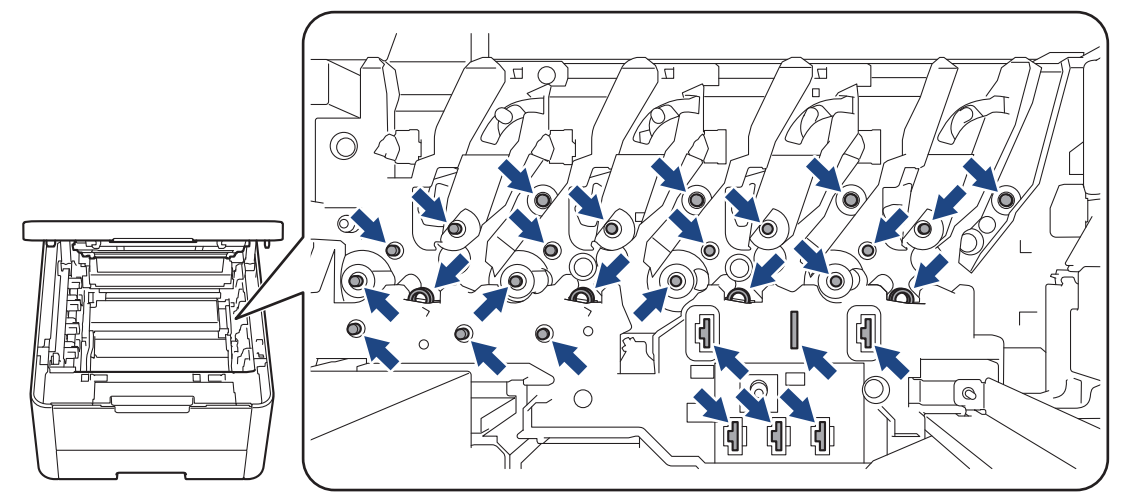

7. Pritisnite zeleno ročico za zaklepanje in odstranite toner iz enote bobna.

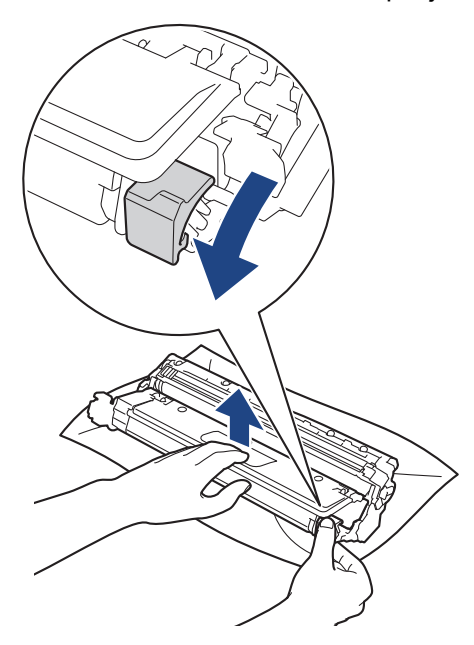

Da se izognete težavam s kakovostjo tiska, se NE dotikajte površine enote bobna razen zobnika enote bobna.

8. Enoto bobna dvignite za ročaj in jo zavrtite v levo, kot je prikazano.

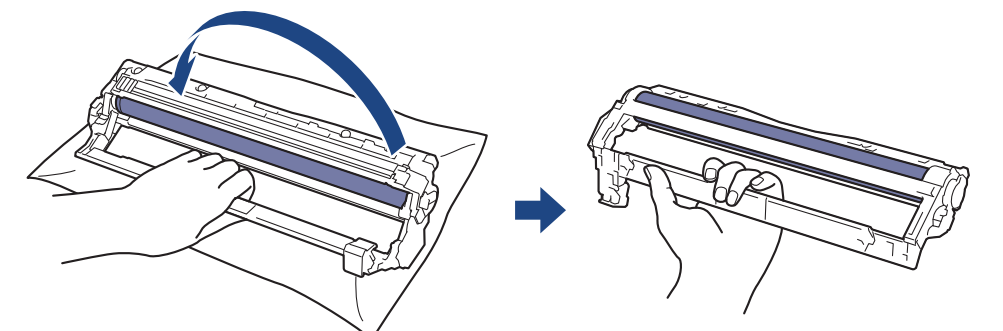

9. Sprostite prijem, da okvir pade naprej, nato pa z desno dlanjo poiščite zobnik enote bobna v desni strani okvirja.

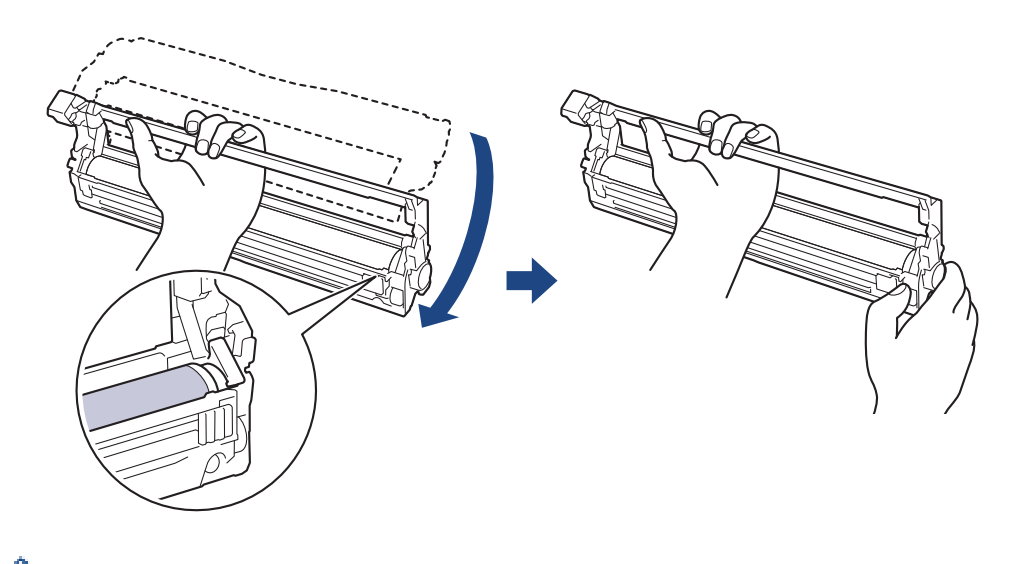

Da se izognete težavam s kakovostjo tiska, se NE dotikajte površine enote bobna razen zobnika enote bobna.

10. Levo dlan nagnite navzgor, da dvignete okvir in se vidi oštevilčena mreža, kot je prikazano. Z desno dlanjo vrtite boben, pri tem pa poiščite packe in umazanijo na površini bobna.

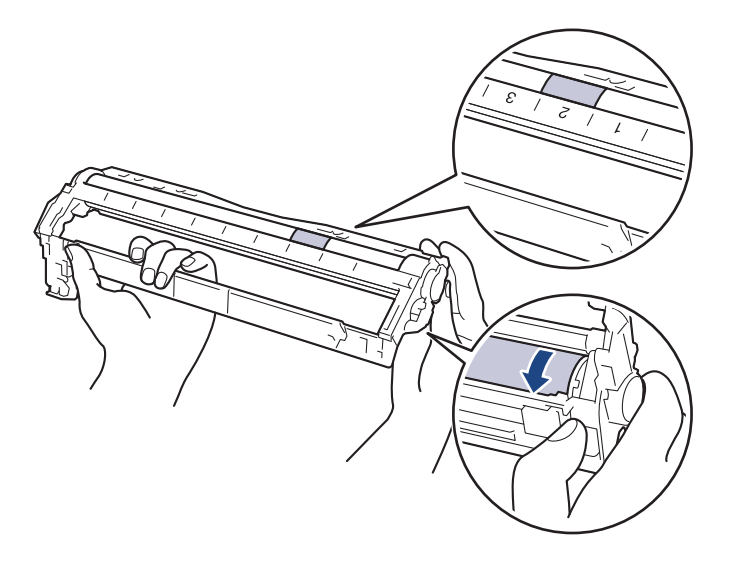

S številkami stolpcev ob valjčku bobna poiščite packo. Na primer: Pika v 2. stolpcu na listu za preverjanje pomeni, da je packa v območju bobna št. 2.

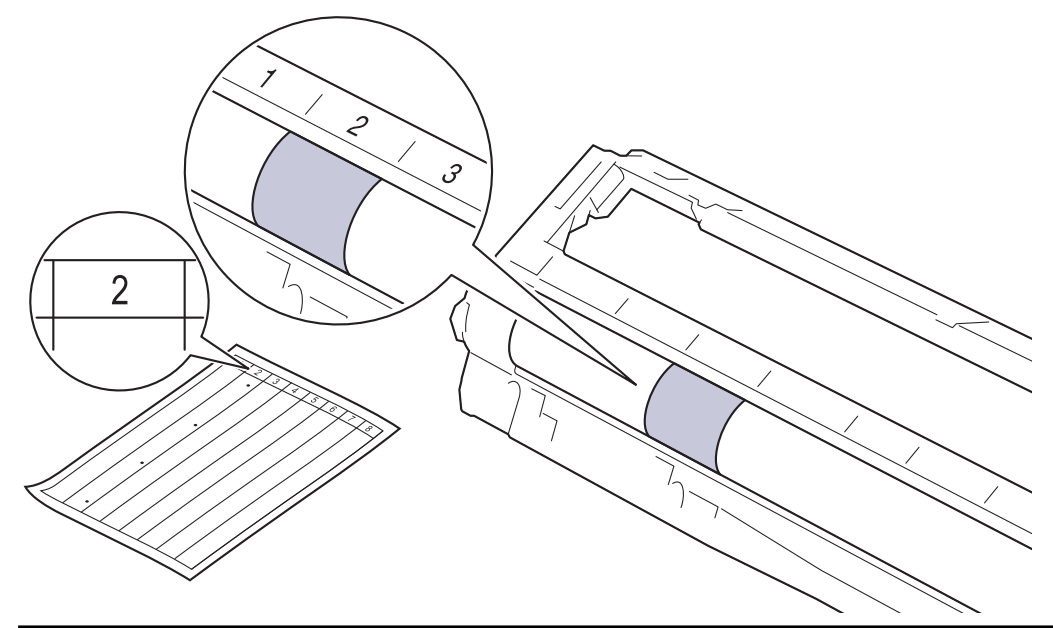

11. Površino bobna previdno brišite s suho bombažno vato, dokler ne odstranite packe na površini.

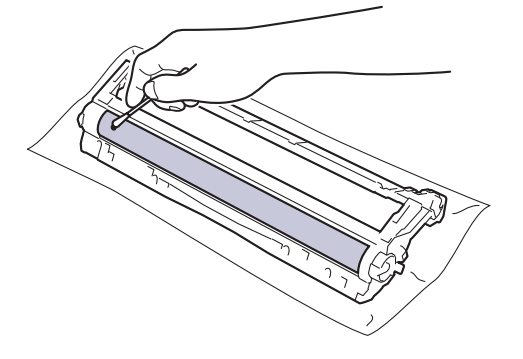

# ОРОМВА

Površine fotoobčutljivega bobna NE čistite z ostrim predmetom ali tekočino.

12. Toner odločno potisnite v enoto bobna tako, da slišite, da se zaskoči.

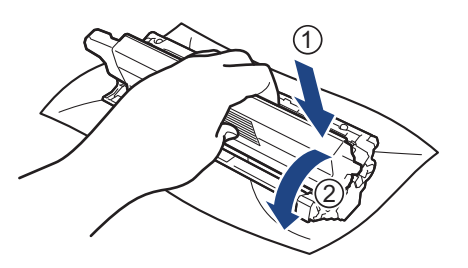

Pazite, da toner vstavite pravilno, saj se lahko sicer loči od enote bobna.

13. Sklop tonerja in enote bobna potisnite v napravo. Poskrbite, da uskladite barvo tonerja z enako barvo nalepke na napravi.

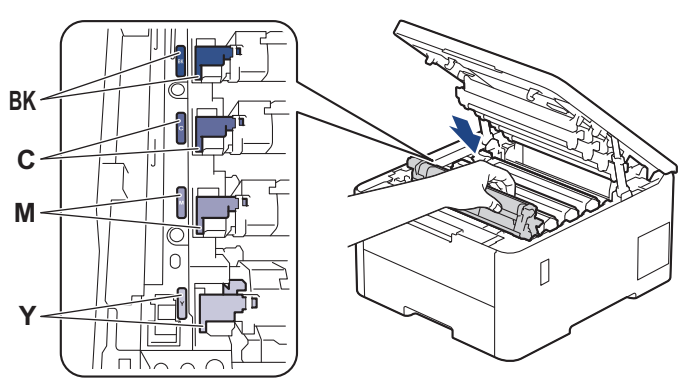

- 14. Zaprite zgornji pokrov naprave.
- 15. Pritisnite  $(\bigcirc)$  za vklop naprave.

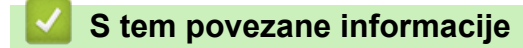

• Čiščenje naprave

Sorodne teme:

• Izboljšanje kakovosti tiskanja

Domov > Redno vzdrževanje > Čiščenje naprave > Čiščenje pobiralnih valjčkov za papir

# Čiščenje pobiralnih valjčkov za papir

Redno čiščenje pobiralnih valjčkov za papir lahko prepreči zastoje papirja, saj zagotavlja pravilno podajanje papirja.

Pred začetkom postopka čiščenja >> S tem povezane informacije: Čiščenje naprave

Če imate težave s podajanjem papirja, očistite pobiralna valjčka takole:

- 1. Pritisnite in držite  $(\bigcirc)$ , če želite napravo izklopiti.
- 2. Pladenj za papir v celoti potegnite iz naprave.

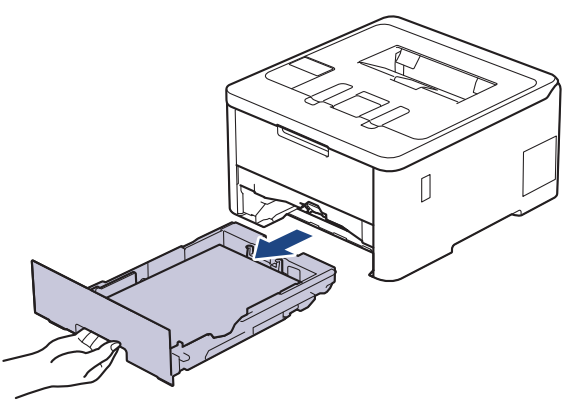

- 3. Če je v pladenj za papir vstavljen papir ali kaj drugega, odstranite tujek.
- 4. Dobro ožmite krpo, ki ne pušča vlaken in ste jo namočili v mlačni vodi, nato pa v pladnju za papir obrišite ločilno podlago, da odstranite prah.

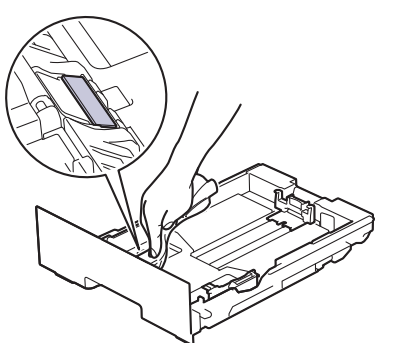

5. Obrišite oba pobiralna valjčka za papir v napravi, da odstranite prah.

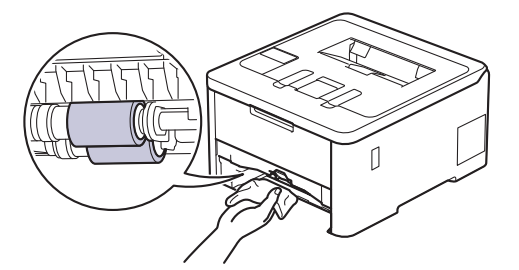

- 6. Vstavite papir in vstavite pladenj za papir nazaj v napravo.
- 7. Pritisnite  $(\bigcirc)$  za vklop naprave.

## S tem povezane informacije

Čiščenje naprave

#### Sorodne teme:

• Težave s tiskanjem

Odstranjevanje zastojev papirja

Domov > Redno vzdrževanje > Popravljanje barvnega tiskanja

## Popravljanje barvnega tiskanja

Če je kakovost tiskanja barve slaba, umerite izhodno gostoto vsake barve in nato izvedite poravnavo barve.

>> HL-L3215CW/HL-L3220CW/HL-L3220CWE/HL-L3240CDW

>> HL-L8230CDW/HL-L8240CDW

### HL-L3215CW/HL-L3220CW/HL-L3220CWE/HL-L3240CDW

- 1. Pritisnite ▲ ali ▼, da izberete možnost [Tiskalnik], nato pa pritisnite OK (V redu).
- 2. Pritisnite ▲ ali ▼, da izberete možnost [Popravek barve], nato pa pritisnite OK (V redu).
- 3. Pritisnite ▲ ali ▼, da izberete možnost [Zagon popravlj.], nato pa pritisnite OK (V redu).
- 4. Pritisnite ▲, da izberete [Da].

Popravek barve se zažene samodejno in traja nekaj minut.

5. Pritisnite Cancel (Prekliči).

### HL-L8230CDW/HL-L8240CDW

Da opravite umerjanje izhodne gostote posamične barve in zaporedno poravnavo barve, nastavite funkcijo samodejnega popravka na vključeno.

- 1. Pritisnite [Toner] > [Popravek barve] > [Zagon popravljanja].
- 2. Pritisnite [Da].

Popravek barve se zažene samodejno in traja nekaj minut.

3. Pritisnite

### 🭊 S tem povezane informacije

- Redno vzdrževanje
  - · Nastavitev funkcije za samodejno prilagajanje
  - · Ponastavitev nastavitev naprave za prilagajanje barve

#### Sorodne teme:

• Izboljšanje kakovosti tiskanja

Domov > Redno vzdrževanje > Popravljanje barvnega tiskanja > Nastavitev funkcije za samodejno prilagajanje

# Nastavitev funkcije za samodejno prilagajanje

Če želite, da naprava samodejno opravi poravnavo barve po umerjanju barv, vklopite funkcijo samodejnega popravka.

>> HL-L3215CW/HL-L3220CW/HL-L3220CWE/HL-L3240CDW >> HL-L8230CDW/HL-L8240CDW

### HL-L3215CW/HL-L3220CW/HL-L3220CWE/HL-L3240CDW

- 1. Pritisnite ▲ ali ▼, da izberete možnost [Tiskalnik], nato pa pritisnite OK (V redu).
- 2. Pritisnite ▲ ali ▼, da izberete možnost [Popravek barve], nato pa pritisnite OK (V redu).
- 3. Pritisnite ▲ ali ▼, da izberete možnost [Samod. popravki], nato pa pritisnite OK (V redu).
- 4. Pritisnite ▲ ali ▼, da izberete [Vklop], nato pa pritisnite OK (V redu).
- 5. Pritisnite Cancel (Prekliči).

### HL-L8230CDW/HL-L8240CDW

- Pritisnite [[Nastavitve] > [Vse nastav.] > [Tiskalnik] > [Popravek barve] > [Samodejni popravki] > [Vklop].
- 2. Pritisnite

### 🦉 S tem povezane informacije

Popravljanje barvnega tiskanja

Domov > Redno vzdrževanje > Popravljanje barvnega tiskanja > Ponastavitev nastavitev naprave za prilagajanje barve

## Ponastavitev nastavitev naprave za prilagajanje barve

Če se natisnjena barva razlikuje od prikaza na vašem zaslonu, poskusite ponastaviti nastavitve popravka barve. >> HL-L3215CW/HL-L3220CW/HL-L3220CWE/HL-L3240CDW >> HL-L8230CDW/HL-L8240CDW

### HL-L3215CW/HL-L3220CW/HL-L3220CWE/HL-L3240CDW

- 1. Pritisnite ▲ ali ▼, da izberete možnost [Tiskalnik], nato pa pritisnite OK (V redu).
- 2. Pritisnite ▲ ali ▼, da izberete možnost [Popravek barve], nato pa pritisnite OK (V redu).
- 3. Pritisnite ▲ ali ▼, da izberete možnost [Ponast.], nato pa pritisnite OK (V redu).
- 4. Pritisnite ▲, da izberete [Ponast.].
- 5. Pritisnite Cancel (Prekliči).

### HL-L8230CDW/HL-L8240CDW

- 1. Pritisnite [Toner] > [Popravek barve] > [Ponast.].
- 2. Pritisnite [Da].
- 3. Pritisnite

#### S tem povezane informacije

Popravljanje barvnega tiskanja

Domov > Redno vzdrževanje > Preverjanje preostale življenjske dobe dela

# Preverjanje preostale življenjske dobe dela

>> HL-L3215CW/HL-L3220CW/HL-L3220CWE/HL-L3240CDW >> HL-L8230CDW/HL-L8240CDW

### HL-L3215CW/HL-L3220CW/HL-L3220CWE/HL-L3240CDW

- 1. Pritisnite ▲ ali ▼, da izberete možnost [Info. naprave], nato pa pritisnite OK (V redu).
- 2. Pritisnite ▲ ali ▼, da prikažete možnost [Ziv.doba delov], nato pa pritisnite OK (V redu).
- Pritisnite ▲ ali ▼, da izberete del naprave, ki ga želite preveriti, in nato pritisnite OK (V redu). Na LCD-prikazovalniku se prikaže približna preostala življenjska doba dela.
- 4. Pritisnite Cancel (Prekliči).

## HL-L8230CDW/HL-L8240CDW

- 1. Pritisnite 🁔 [Nastavitve] > [Vse nastav.] > [Informacije o napr.] > [Zivlj. doba delov].
- Pritisnite ▲ ali ▼, da prikažete razpoložljive dele naprave, in pritisnite del naprave, ki ga želite preveriti. Na LCD-prikazovalniku se prikaže približna preostala življenjska doba sestavnega dela.

3. Pritisnite 🥂 .

Ø

Če želite prikazati približno preostalo življenjsko dobo tonerja, pritisnite [Toner] > [Zivlj. doba tonerja].

### S tem povezane informacije

Redno vzdrževanje

Domov > Redno vzdrževanje > Pakiranje in pošiljanje naprave

# Pakiranje in pošiljanje naprave

# 

· Ko napravo premikate, jo nosite, kot kaže ilustracija.

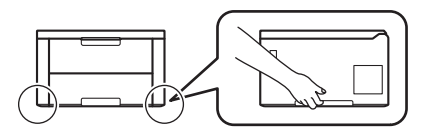

- Če ima naprava vgrajene dodatne pladnje, odstranite dodatne pladnje PRED premikanjem naprave. Če poskusite napravo premikati brez odstranjevanja dodatnih pladnjev, se lahko zato telesno poškodujete ali povzročite škodo na napravi.
- Dodatne pladnje ločeno zapakirajte v originalni karton z originalnim embalažnim materialom.
- Če morate napravo poslati po pošti, jo pazljivo zapakirajte nazaj v originalno embalažo, da preprečite morebitne poškodbe med prevozom. Naprava mora biti pri špediterju primerno zavarovana.
  - Sestavni deli, ki so priloženi napravi, so odvisni od države nakupa.
- 1. Pridržite ( $\bigcirc$ ), da izklopite napravo. Napravo pustite izklopljeno najmanj 10 minut, da se ohladi.
- 2. Odklopite vse kable in napajalni kabel odklopite iz električne vtičnice.
- 3. Napravo dajte v vrečo, v kateri ste jo dobili.
- 4. Napravo, tiskovine in napajalni kabel (če je ustrezno) zapakirajte v originalni karton z originalnim embalažnim materialom, kot je prikazano. (Izvirni embalažni material se lahko razlikuje glede na vašo državo.)

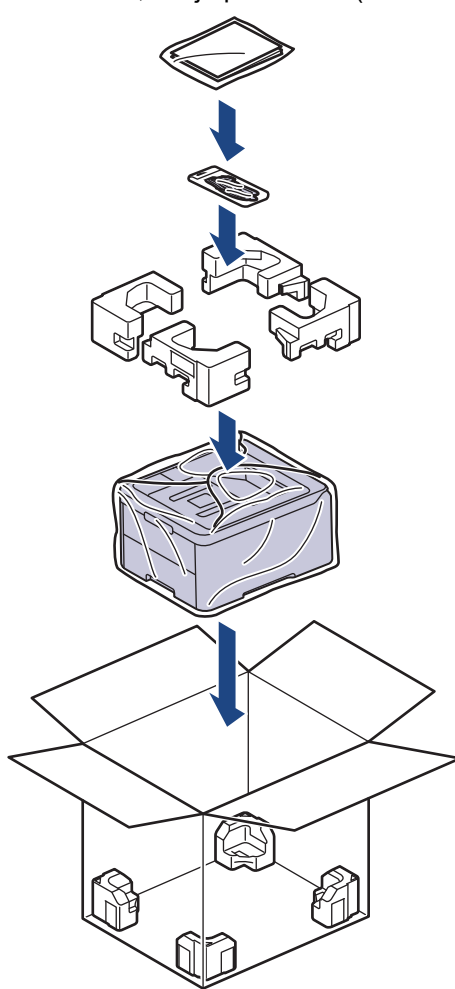

- 5. Zaprite karton in ga zalepite z lepilnim trakom.
- 6. Če imate spodnji pladenj, ga znova zapakirajte, kot je prikazano.

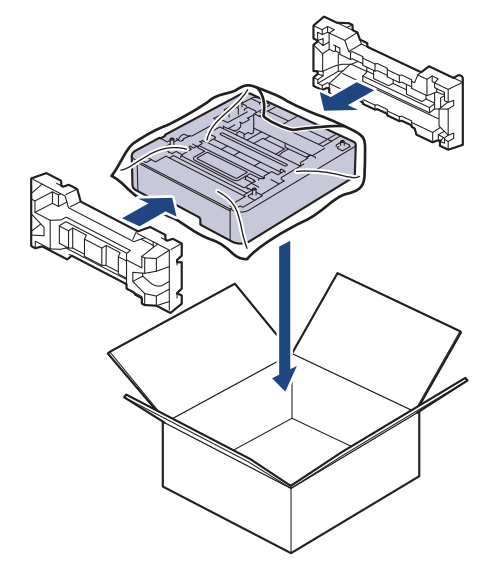

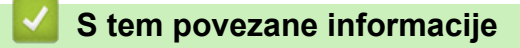

• Redno vzdrževanje

Domov > Redno vzdrževanje > Zamenjava delov za redno vzdrževanje

## Zamenjava delov za redno vzdrževanje

Za vzdrževanje kakovosti tiska redno zamenjujte naslednje dele. Spodaj navedene dele je treba zamenjati po tiskanju približno 50.000 strani <sup>1</sup> na podlagi dveh strani na opravilo in 100.000 <sup>1 2</sup> strani na podlagi petih strani na opravilo za talilno enoto in približno 50.000 strani <sup>1 3</sup> za vstavljanje papirja za MP-pladenj.

Stopite v stik s servisno službo Brother ali krajevnim prodajalcem Brother, ko se na LCD-prikazovalniku prikažejo naslednja obvestila:

| Obvestilo na LCD-<br>prikazovalniku | Opis                                                            |
|-------------------------------------|-----------------------------------------------------------------|
| Vzdrzevanje                         | Zamenjajte talilno enoto.                                       |
| Zamenjajte fuser <sup>4</sup>       |                                                                 |
| Vzdrzevanje                         | Zamenjajte komplet za podajanje papirja za večnamenski pladenj. |
| Zamenj. komp. MP PF <sup>345</sup>  |                                                                 |

## S tem povezane informacije

· Redno vzdrževanje

<sup>&</sup>lt;sup>1</sup> Enostransko tiskanje velikosti Letter ali A4

<sup>2</sup> HL-L8230CDW/HL-L8240CDW

<sup>3</sup> HL-L8230CDW/HL-L8240CDW

<sup>&</sup>lt;sup>4</sup> Pogostost zamenjave se spreminja glede na kompleksnost natisnjenih strani, delež pokritosti in vrste uporabljenih medijev.

<sup>&</sup>lt;sup>5</sup> Komplet vključuje sklop držala valjčkov, ločilno podlago in vzmet ločilne podlage za MP-pladenj.
Domov > Nastavitve naprave

# Nastavitve naprave

Prilagodite nastavitve in funkcije, da bo vaša naprava bolj učinkovito delovno orodje.

- Spreminjanje nastavitev naprave na nadzorni plošči
- Spreminjanje nastavitev naprave s spletnim upravljanjem

▲ Domov > Nastavitve naprave > Spreminjanje nastavitev naprave na nadzorni plošči

# Spreminjanje nastavitev naprave na nadzorni plošči

- Splošne nastavitve
- Tabele nastavitev in funkcij

▲ Domov > Nastavitve naprave > Spreminjanje nastavitev naprave na nadzorni plošči > Splošne nastavitve

# Splošne nastavitve

- Nastavitev odštevanja za način spanja
- O načinu globokega spanja
- Nastavitev načina samodejnega izklopa
- Prilagoditev svetlosti LCD-prikazovalnika
- Spreminjanje trajanja osvetlitve LCD-prikazovalnika
- Zmanjšanje porabe tonerja
- Zmanjšanje hrupnosti tiskanja
- Spreminjanje jezika LCD-zaslona

▲ Domov > Nastavitve naprave > Spreminjanje nastavitev naprave na nadzorni plošči > Splošne nastavitve > Nastavitev odštevanja za način spanja

# Nastavitev odštevanja za način spanja

Nastavitev načina spanja (ali način zmanjšane porabe energije) lahko zmanjša porabo energije. Izberite, koliko časa mora biti naprava neaktivna pred preklopom v način spanja. Časovnik načina spanja se ponastavi, ko naprava prejme tiskalni posel.

Ko je naprava v načinu spanja, se obnaša, kot da je izključena. Naprava se zbudi in začne tiskati, ko sprejme tiskalno naročilo. Po teh navodilih nastavite časovno zakasnitev (odštevanje) pred preklopom naprave v način spanja.

Nastavitve načina spanja ni mogoče onemogočiti zaradi okoljskih vidikov.

>> HL-L3215CW/HL-L3220CW/HL-L3220CWE/HL-L3240CDW >> HL-L8230CDW/HL-L8240CDW

### HL-L3215CW/HL-L3220CW/HL-L3220CWE/HL-L3240CDW

- 1. Pritisnite ▲ ali ▼, da izberete naslednje:
  - a. Izberite [Splos. nastav.]. Pritisnite OK (V redu).
  - b. Izberite [Ekologija]. Pritisnite OK (V redu).
  - c. Izberite [Cas spanja]. Pritisnite OK (V redu).
- Pritisnite ▲ ali ▼, da vnesete čas mirovanja naprave v minutah (do 50 minut), preden preklopi v način spanja.
   Pritisnite Go (Pojdi).

### HL-L8230CDW/HL-L8240CDW

- Pritisnite [[Nastavitve] > [Vse nastav.] > [Splos. nastav.] > [Ekologija] > [Cas spanja].
- 2. Vnesite čas (največ 50 minut) mirovanja naprave, po katerem bo preklopila v način spanja, nato pritisnite [OK].
- 3. Pritisnite

Ø

S tem povezane informacije

Splošne nastavitve

▲ Domov > Nastavitve naprave > Spreminjanje nastavitev naprave na nadzorni plošči > Splošne nastavitve > O načinu globokega spanja

# O načinu globokega spanja

Če je naprava v načinu spanja in določen čas ne sprejme opravil, se samodejno preklopi v način globokega spanja. Čas je odvisen od modela in nastavitev.

Način globokega spanja porablja manj moči kot način spanja.

Nastavitve načina globokega spanja ni mogoče onemogočiti zaradi okoljskih vidikov.

| Zadevni modeli                                    | Nadzorna plošča naprave v načinu<br>globokega spanja                               | Dogodki, ki napravo prebudijo                                                                                              |
|---------------------------------------------------|------------------------------------------------------------------------------------|----------------------------------------------------------------------------------------------------|
| HL-L3215CW/HL-L3220CW/<br>HL-L3220CWE/HL-L3240CDW | LCD-prikazovalnik prikaže Globoko<br>spanje.                                       | <ul> <li>Naprava sprejme naročilo.</li> <li>Nekdo pritisne gumb na nadzorni plošči.</li> </ul>                             |
| HL-L8230CDW/HL-L8240CDW                           | Osvetlitev LCD-prikazovalnika se<br>izključi, LED-lučka za napajanje pa<br>utripa. | <ul> <li>Naprava sprejme naročilo.</li> <li>Nekdo pritisne , () ali LCD-<br/>prikazovalnik z zaslonom na dotik.</li> </ul> |

### 🧧 S tem povezane informacije

• Splošne nastavitve

Ø

▲ Domov > Nastavitve naprave > Spreminjanje nastavitev naprave na nadzorni plošči > Splošne nastavitve > Nastavitev načina samodejnega izklopa

# Nastavitev načina samodejnega izklopa

Če je naprava za določen čas v načinu globokega spanja, bo glede na model in nastavitve samodejno preklopila v način izklopa. Naprava se ne preklopi v način izklopa, ko ima vzpostavljeno povezavo z omrežjem ali ko ima v pomnilniku zavarovane podatke za tiskanje (na voljo za določene modele).

Za začetek tiskanja pritisnite  $(\bigcirc)$  na nadzorni plošči in nato pošljite tiskalni posel.

>> HL-L3215CW/HL-L3220CW/HL-L3220CWE/HL-L3240CDW >> HL-L8230CDW/HL-L8240CDW

### HL-L3215CW/HL-L3220CW/HL-L3220CWE/HL-L3240CDW

Izberite, kako dolgo mora biti naprava v načinu globokega spanja, preden preklopi v način samodejnega izklopa.

- 1. Pritisnite ▲ ali ▼, da izberete naslednje:
  - a. Izberite [Splos. nastav.]. Pritisnite OK (V redu).
  - b. Izberite [Ekologija]. Pritisnite OK (V redu).
  - c. Izberite [Samod. izklop]. Pritisnite OK (V redu).
- Pritisnite ▲ ali ▼, da izberete čas (1, 2, 4 ali 8 ur), v katerem naj naprava ne deluje, preden preide v način izklopa.
- 3. Pritisnite Go (Pojdi).

#### HL-L8230CDW/HL-L8240CDW

- Pritisnite [[Nastavitve] > [Vse nastav.] > [Splos. nastav.] > [Ekologija] > [Samod. izklop].
- Pritisnite ▲ ali ▼, da prikažete trajanje, ko ostane naprava nedejavna, preden vstopi v način izklopa, nato pa pritisnite želeno možnost.
- 3. Pritisnite

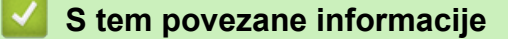

· Splošne nastavitve

▲ Domov > Nastavitve naprave > Spreminjanje nastavitev naprave na nadzorni plošči > Splošne nastavitve > Prilagoditev svetlosti LCD-prikazovalnika

# Prilagoditev svetlosti LCD-prikazovalnika

```
Sorodni modeli: HL-L8230CDW/HL-L8240CDW
```

Če imate težave z branjem LCD-prikazovalnika, si lahko pomagate s spreminjanjem nastavitve za svetlost.

- Pritisnite [Nastavitve] > [Vse nastav.] > [Splos. nastav.] > [Nastavitve LCD] > [Osvet1. ozadja].
- 2. Pritisnite želeno možnost:
  - [Svetlo]
  - [Srednje]
  - [Temno]
- 3. Pritisnite

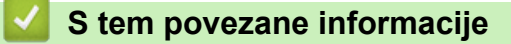

Splošne nastavitve

▲ Domov > Nastavitve naprave > Spreminjanje nastavitev naprave na nadzorni plošči > Splošne nastavitve > Spreminjanje trajanja osvetlitve LCD-prikazovalnika

# Spreminjanje trajanja osvetlitve LCD-prikazovalnika

```
Sorodni modeli: HL-L8230CDW/HL-L8240CDW
```

Nastavite, kako dolgo naj ostane vključena osvetlitev LCD-prikazovalnika.

- Pritisnite [Nastavitve] > [Vse nastav.] > [Splos. nastav.] > [Nastavitve LCD] > [Zatemn. casom.].
- 2. Pritisnite želeno možnost:
  - [10 s]
  - [20 s]
  - [30 s]
- 3. Pritisnite

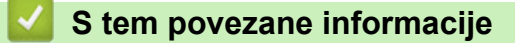

Splošne nastavitve

▲ Domov > Nastavitve naprave > Spreminjanje nastavitev naprave na nadzorni plošči > Splošne nastavitve > Zmanjšanje porabe tonerja

# Zmanjšanje porabe tonerja

Funkcija za varčevanje s tonerjem lahko zmanjša porabo tonerja. Ko je nastavitev za varčevanje s tonerjem nastavljena, so izpisi vaših dokumentov videti svetlejši.

Funkcije za varčevanje s tonerjem NE priporočamo za tiskanje fotografij ali sivinskih slik.

>> HL-L3215CW/HL-L3220CW/HL-L3220CWE/HL-L3240CDW

>> HL-L8230CDW/HL-L8240CDW

### HL-L3215CW/HL-L3220CW/HL-L3220CWE/HL-L3240CDW

- 1. Pritisnite ▲ ali ▼, da izberete naslednje:
  - a. Izberite [Splos. nastav.]. Pritisnite OK (V redu).
  - b. Izberite [Ekologija]. Pritisnite OK (V redu).
  - c. Izberite [Varc. s ton.]. Pritisnite OK (V redu).
- 2. Pritisnite ▲ ali ▼ za prikaz možnosti [Vklop], nato pa pritisnite Go (Pojdi).

### HL-L8230CDW/HL-L8240CDW

- Pritisnite [[Nastavitve] > [Vse nastav.] > [Splos. nastav.] > [Ekologija] > [Varc. s tonerjem].
- 2. Pritisnite [Vklop] ali [Izkl.].
- 3. Pritisnite

### 🦉 S tem povezane informacije

Splošne nastavitve

#### Sorodne teme:

Izboljšanje kakovosti tiskanja

▲ Domov > Nastavitve naprave > Spreminjanje nastavitev naprave na nadzorni plošči > Splošne nastavitve > Zmanjšanje hrupnosti tiskanja

# Zmanjšanje hrupnosti tiskanja

Nastavitev tihega načina lahko zmanjša hrupnost tiskanja. Ko je vključen tihi način, je tiskanje počasnejše. Tovarniška nastavitev je izklop.

>> HL-L3215CW/HL-L3220CW/HL-L3220CWE/HL-L3240CDW >> HL-L8230CDW/HL-L8240CDW

### HL-L3215CW/HL-L3220CW/HL-L3220CWE/HL-L3240CDW

- 1. Pritisnite ▲ ali ▼, da izberete naslednje:
  - a. Izberite [Splos. nastav.]. Pritisnite OK (V redu).
  - b. Izberite [Ekologija]. Pritisnite OK (V redu).
  - c. Izberite [Tihi nacin]. Pritisnite OK (V redu).
- 2. Pritisnite ▲ ali ▼, da prikažete možnost [Vklop] ali [Izkl.], nato pa pritisnite Go (Pojdi).

### HL-L8230CDW/HL-L8240CDW

- Pritisnite [Nastavitve] > [Vse nastav.] > [Splos. nastav.] > [Ekologija] > [Tihi nacin].
- 2. Pritisnite [Vklop] ali [Izkl.].
- 3. Pritisnite

🦉 S tem povezane informacije

· Splošne nastavitve

▲ Domov > Nastavitve naprave > Spreminjanje nastavitev naprave na nadzorni plošči > Splošne nastavitve > Spreminjanje jezika LCD-zaslona

# Spreminjanje jezika LCD-zaslona

Spreminjanje jezika LCD-prikazovalnika po potrebi.

Ta funkcija ni na voljo v nekaterih državah.

```
>> HL-L3215CW/HL-L3220CW/HL-L3220CWE/HL-L3240CDW
>> HL-L8230CDW/HL-L8240CDW
```

### HL-L3215CW/HL-L3220CW/HL-L3220CWE/HL-L3240CDW

- 1. Pritisnite ▲ ali ▼, da izberete naslednje:
  - a. Izberite [Zacet. namest.]. Pritisnite OK (V redu).
  - b. Izberite [Lokalni jezik]. Pritisnite OK (V redu).
- 2. Pritisnite ▲ ali ▼, da prikažete svoj jezik, nato pa pritisnite Go (Pojdi).

### HL-L8230CDW/HL-L8240CDW

- 1. Pritisnite 👔 [Nastavitve] > [Vse nastav.] > [Zacet. namest.] > [Lokalni jezik].
- 2. Pritisnite svoj jezik.
- 3. Pritisnite

#### 🍊 S tem povezane informacije

Splošne nastavitve

Domov > Nastavitve naprave > Spreminjanje nastavitev naprave na nadzorni plošči > Tabele nastavitev in funkcij

# Tabele nastavitev in funkcij

Tabele z nastavitvami vam pomagajo razumeti izbire in možnosti v menijih, ki jih najdete v programih naprave.

- Tabele nastavitev (HL-L3215CW/HL-L3220CW/HL-L3220CWE/HL-L3240CDW)
- Tabele z nastavitvami (HL-L8230CDW/HL-L8240CDW)
- Tabele funkcij (HL-L8230CDW/HL-L8240CDW)

▲ Domov > Nastavitve naprave > Spreminjanje nastavitev naprave na nadzorni plošči > Tabele nastavitev in funkcij > Tabele nastavitev (HL-L3215CW/HL-L3220CW/HL-L3220CWE/HL-L3240CDW)

# Tabele nastavitev (HL-L3215CW/HL-L3220CW/HL-L3220CWE/ HL-L3240CDW)

Sorodni modeli: HL-L3215CW/HL-L3220CW/HL-L3220CWE/HL-L3240CDW

Te tabele so vam na voljo za boljše razumevanje različnih menijev in možnosti, ki jih boste uporabili za določitev svojih nastavitev v napravi.

```
>> [Splos. nastav.]
>> [Tiskalnik]
>> [Omrezje]
>> [Poroc. tiska.]
>> [Info. naprave]
>> [Zacet. namest.]
```

#### [Splos. nastav.]

| 3. raven            | 4. raven            | 5. raven | Opis                                                                                                    |
|---------------------|---------------------|----------|----------------------------------------------------------------------------------------------------|
| Nast. pladnja       | Vrsta pap.          | -        | Izberite vrsto papirja, ki se ujema s papirjem v standardnem pladnju za papir.                                                                    |
|                     | Vel. papirja        | -        | Izberite velikost papirja, ki ste ga vstavili v standardni pladenj za papir.                                                                      |
|                     | Rocno<br>podajanje  | -        | Izberite, ali želite tiskati iz reže za ročno vstavljanje.                                                                                        |
|                     | Polozaj<br>tiskanja | Odmik X  | Premaknite položaj začetka tiskanja (ob zgornjem levem robu<br>strani) vodoravno od –500 (levo) in do +500 (desno) pik pri 300<br>pikah/palec.    |
|                     |                     | Odmik Y  | Premaknite položaj začetka tiskanja (pri zgornjem levem robu<br>strani) navpično od –500 (levo) in do +500 (desno) pik pri 300<br>pikah/palec.    |
|                     | Preveri papir       | -        | Izberite, ali naj se prikaže sporočilo, da morate preveriti<br>ujemanje velikosti papirja v napravi in nastavitve velikosti papirja<br>v napravi. |
| Ekologija           | Nacin Eco           | -        | Naslednje nastavitve naprave vklopite hkrati:                                                                                                    |
|                     |                     |          | <ul> <li>2-str. tiskanje: Dolgi rob<sup>1</sup> (na voljo za določene<br/>modele)</li> </ul>                                                      |
|                     |                     |          | • Cas spanja: <b>O</b> Min                                                                                                    |
|                     |                     |          | • Tihi nacin:Vklop <sup>1</sup>                                                                                                    |
|                     |                     |          | • Varc. s ton.:Vklop <sup>1</sup>                                                                                                    |
|                     | Varc. s ton.        | -        | Povečajte število strani, ki jih je mogoče natisniti s tonerjem.                                                                                  |
|                     | Cas spanja          | -        | Nastavite čas, ki naj mine, preden naprava vstopi v način<br>varčevanja z energijo.                                                               |
|                     | Tihi nacin          | -        | Zmanjšajte hrup med tiskanjem.                                                                                                    |
|                     | Samod. izklop       | -        | Nastavite število ur, za katero bo naprava ostala v načinu<br>globokega spanja, preden se preklopi v način izklopa.                               |
| Kontr. na<br>plosci | Tipka "Ponovi"      | -        | Nastavite čas spreminjanja obvestila na LCD-zaslonu, ko<br>pridržite gumb                                                                         |
|                     | Pomik.<br>sporocil  | -        | Nastavite čas v sekundah za pomikanje obvestila po LCD-<br>prikazovalniku. Od ravni 1 (0,2) s do ravni 10 (2 s).                                  |
|                     | Kontrast LCD        | -        | Nastavite kontrast LCD-zaslona.                                                                                                    |

| 3. raven            | 4. raven            | 5. raven | Opis                                                                                                    |
|---------------------|---------------------|----------|----------------------------------------------------------------------------------------------------|
| Kontr. na<br>plosci | Samod. na<br>spletu | -        | Napravo nastavite, da se vrne v pripravljenost, ko miruje 30<br>sekund.                                                                                                    |
| Nast.<br>zaklepanja | -                   | -        | Z geslom za zaklepanje nastavitev zaklenite nastavitve naprave.                                                                                                    |
| Vmesnik             | Izberi              | -        | Izberite vmesnik, ki ga želite uporabiti.<br>Če izberete možnost <code>Samod.</code> , naprava spremeni vmesnik na<br>USB ali omrežje glede na to, kateri vmesnik prejema podatke. |
|                     | Samod. cas IF       | -        | Nastavite časovno omejitev za samodejno izbiro vmesnika.                                                                                                    |
|                     | Vnosni<br>medpomn.  | -        | Povečajte ali zmanjšajte zmogljivost vhodnega medpomnilnika.                                                                                                    |

<sup>1</sup> Spreminjanje te nastavitve je možno samo, če spremenite določene druge nastavitve naprave s pomočjo spletnega upravljanja.

# [Tiskalnik]

| 3. raven                       | 4. raven           | 5. raven    | Opis                                                                                                    |
|--------------------------------|--------------------|-------------|----------------------------------------------------------------------------------------------------|
| Posnemanje                     | -                  | -           | Izberite način emulacije.                                                                                                    |
| Kakovost                       | -                  | -           | Izberite kakovost tiskanja.                                                                                                    |
| Mozn. tiskanja                 | Seznam pisav       | HP LaserJet | Natisnite seznam in vzorce pisav tiskalnika HP<br>LaserJet.                                                                                                    |
|                                |                    | BR-Script 3 | Natisnite seznam in vzorce pisav BR.                                                                                                    |
|                                | Preskus tisk.      | -           | Natisnite preskusno stran.                                                                                                    |
| Obojestransko<br>(HL-L3240CDW) | 2-str.<br>tiskanje | -           | Izberite, ali želite tiskati na obeh straneh papirja.                                                                                                    |
|                                | Ena slika          | -           | Pri tiskalnem naročilu, pri katerem je zadnja stran<br>enostranska slika, za krajši čas tiskanja izberite<br>možnost 1-str. pod.                                                         |
|                                |                    |             | Pri uporabi prej potiskanega papirja je treba izbrati<br>možnost 2-str. pod. Če za prej potiskani papir<br>izberete možnost 1-str. pod, bo zadnja stran<br>natisnjena na obratni strani. |
| Samod. nadalj.                 | -                  | -           | Izberite, če naj naprava samodejno izbriše napake<br>velikosti papirja ali vrste medija.                                                                                                 |
| Izhodna barva                  | -                  | -           | Nastavi izhodno barvo.                                                                                                    |
| Vrsta pap.                     | -                  | -           | Nastavite vrsto papirja.                                                                                                    |
| Vel. papirja                   | -                  | -           | Nastavite velikost papirja.                                                                                                    |
| Коріје                         | -                  | -           | Nastavite število natisnjenih strani.                                                                                                    |
| Usmerjenost                    | -                  | -           | Nastavite tiskanje strani v portretu ali ležeči<br>usmeritvi.                                                                                                    |
| Poudarek roba                  | -                  | -           | Besedilo bo videti bolj izostreno.                                                                                                    |
| Polozaj tiskanja               | Odmik X            | -           | Premaknite položaj začetka tiskanja (ob zgornjem<br>levem robu strani) vodoravno od –500 (levo) in<br>do +500 (desno) pik pri 300 pikah/palec.                                           |
|                                | Odmik Y            | -           | Premaknite položaj začetka tiskanja (pri zgornjem<br>levem robu strani) navpično od –500 (levo) in<br>do +500 (desno) pik pri 300 pikah/palec.                                           |
| Samodejno FF                   | -                  | -           | Napravi omogočite samodejno tiskanje morebitnih preostalih podatkov.                                                                                                    |
| HP LaserJet                    | St. pisave         | -           | Nastavite številko pisave.                                                                                                    |

| 3. raven       | 4. raven           | 5. raven | Opis                                                                                                    |
|----------------|--------------------|----------|----------------------------------------------------------------------------------------------------|
| HP LaserJet    | Nagnjen.           | -        | Nastavite razmik med znaki za pisavo.                                                                                                    |
|                | pisave             |          | (Na voljo samo za določene pisave.)                                                                                                    |
|                | Pike pisave        | -        | Nastavite velikost pisave.                                                                                                    |
|                |                    |          | (Na voljo samo za določene pisave.)                                                                                                    |
|                | Nast. simbol       | -        | Izberite nabor simbolov ali znakov.                                                                                                    |
|                | Tiskanje<br>tabele | -        | Natisnite tabelo kod.                                                                                                    |
|                | Samodejno LF       | -        | VKLOP: CR -> CR+LF, IZKLOP: CR -> CR                                                                                                    |
|                | Samodejno CR       | -        | VKLOP: LF -> LF+CR, FF -> FF+CR ali VT -> VT<br>+CR                                                                                                    |
|                | Samodejno WRAP     | -        | Izberite, ali naj bosta nova vrstica in prehod v novo<br>vrstico upoštevana, ko mehanizem tiskalne glave<br>doseže desni rob.                                                                                                    |
|                | Samodejno SKIP     | -        | Izberite, ali naj bosta nova vrstica in prehod v novo<br>vrstico upoštevana, ko mehanizem tiskalne glave<br>doseže spodnji rob.                                                                                                   |
|                | Levi rob           | -        | Nastavite levi rob pri stolpcu 0 na 70 stolpcev na 1 znak/palec.                                                                                                    |
|                | Desni rob          | -        | Nastavite desni rob pri stolpcu 10 na 80 stolpcev na<br>1 znak/palec.                                                                                                    |
|                | Zgornji rob        | -        | Nastavite oddaljenost zgornjega roba od zgornjega roba papirja.                                                                                                    |
|                | Spodnji rob        | -        | Nastavite oddaljenost spodnjega roba od spodnjega roba papirja.                                                                                                    |
|                | Crte               | -        | Nastavite število vrstic na posamezni strani.                                                                                                    |
|                | Ukaz pladnja       | -        | To nastavitev izberite, če pri uporabi gonilnikov HP pride do neujemanja pladnjev.                                                                                                    |
| BR-Script 3    | Napaka tisk.       | -        | Izberite, ali naprava natisne informacije o napaki, ko<br>se pojavijo napake.                                                                                                    |
|                | CAPT               | -        | Uporabite možnost tehnologije naprednega barvnega<br>tiskanja CAPT (Colour Advanced Printing<br>Technology) za optimalno kakovost tiskanja pri<br>tiskanju PS-datoteke, ki je bila ustvarjena s PS-<br>gonilnikom, ki ni Brother. |
|                |                    |          | Barve in totografije so jasnejse in tocnejse. Liskalije<br>bo počasnejše.                                                                                                    |
| PDF            | Vec strani         | -        | Nastavi postavitev strani, ko tiskate na več strani.                                                                                                    |
|                | Moz. tisk. PDF     | -        | Nastavitev Tiskanje PDF omogoča tiskanje<br>komentarjev (oznak) ali žigov v datoteki PDF skupaj<br>z besedilom.                                                                                                    |
|                | Pril. na str.      | -        | Izberite, ali naprava prilagodi ali spremeni velikost<br>strani v datoteki PDF, da bodo ustrezale izbrani<br>velikosti.                                                                                                    |
| Popravek barve | Zagon<br>popravlj. | -        | Zaženite umerjanje barve za preverjanje in<br>popravljanje barv.                                                                                                    |
|                | Ponast.            | -        | Ponastavite parametre umerjanja na privzete nastavitve.                                                                                                    |
|                | Samod.<br>popravki | -        | Napravo nastavite tako, da samodejno opravi<br>umerjanje in registracijo barve.                                                                                                    |

| 3. raven                   | 4. raven | 5. raven            | Opis                                                                                             |
|----------------------------|----------|---------------------|--------------------------------------------------------------------------------------------------|
| Popravek barve Nast. barve |          | Nacin<br>nastavitve | Izberite, ali želite uporabiti nastavitve barvnega<br>tiskanja naprave ali gonilnika tiskalnika. |
|                            |          | Nacin barve         | Izberite barvni način.                                                                           |
|                            |          | Izboljsaj<br>sivo   | Vklopite ali izklopite za izboljšanje kakovosti<br>zasenčenih predelov na sliki.                 |
|                            |          | Izboljsaj<br>crno   | Vklopite ali izklopite, če črna grafika ni pravilno<br>natisnjena.                               |
|                            |          | Svetlost            | Nastavite svetlost.                                                                              |
|                            |          | Kontrast            | Nastavite kontrast.                                                                              |
|                            |          | Rdeca               | Nastavite rdečo barvo.                                                                           |
|                            |          | Zelena              | Nastavite zeleno barvo.                                                                          |
|                            |          | Modra               | Nastavite modro barvo.                                                                           |
| Ponast. tisk.              | -        | -                   | Nastavitve naprave ponastavite na tovarniške nastavitve.                                         |

# [Omrezje]

| 3. raven                   | 4. raven       | 5. raven            | 6. raven   | Opisi                                                                        |
|----------------------------|----------------|---------------------|------------|------------------------------------------------------------------------------|
| Zicni LAN<br>(HL-L3240CDW) | TCP/IP         | Metoda Boot         | -          | Izberite IP-metodo, ki najbolj odgovarja<br>vašim zahtevam.                  |
|                            |                | Naslov IP           | -          | Vnesite IP-naslov.                                                           |
|                            |                | Maska<br>podomrezja | -          | Vnesite masko podomrežja.                                                    |
|                            |                | Prehod              | -          | Vnesite naslov prehoda.                                                      |
|                            |                | Ime vozlisca        | -          | Vnesite ime vozlišča.                                                        |
|                            |                | WINS konfig         | -          | Izberite način konfiguracije za WINS.                                        |
|                            |                | Streznik WINS       | Primaren   | Določite IP-naslov primarnega WINS-<br>strežnika.                            |
|                            |                |                     | Sekundaren | Določite IP-naslov sekundarnega<br>WINS-strežnika.                           |
|                            |                | Streznik DNS        | Primaren   | Določite IP-naslov primarnega DNS-<br>strežnika.                             |
|                            |                |                     | Sekundaren | Določite IP-naslov sekundarnega<br>DNS-strežnika.                            |
|                            |                | APIPA               | -          | Samodejno določite IP-naslov iz<br>krajevnega obsega naslovov <sup>1</sup> . |
|                            |                | IPv6                | -          | Vklopite ali izklopite IPv6-protokol.                                        |
|                            | Ethernet       | -                   | -          | Izberite način povezave ethernet.                                            |
|                            | Status - zicno | -                   | -          | Prikažite stanje žične omrežne povezave.                                     |
|                            | Naslov MAC     | -                   | -          | Prikažite MAC-naslov naprave.                                                |
|                            | Nast. na priv. | -                   | -          | Obnovite tovarniške nastavitve žičnega omrežja vaše naprave.                 |
|                            | Omogoci zicno  | -                   | -          | Vklopite ali izklopite žični vmesnik.                                        |
| WLAN (Wi-Fi)               | Poiscite omr.  | -                   | -          | S čarovnikom za pripravo konfigurirajte nastavitve brezžičnega omrežja.      |
|                            | TCP/IP         | Metoda Boot         | -          | Izberite IP-metodo, ki najbolj odgovarja<br>vašim zahtevam.                  |

| 3. raven     | 4. raven                        | 5. raven            | 6. raven   | Opisi                                                                                     |
|--------------|---------------------------------|---------------------|------------|-------------------------------------------------------------------------------------------|
| WLAN (Wi-Fi) | TCP/IP                          | Naslov IP           | -          | Vnesite IP-naslov.                                                                        |
|              |                                 | Maska<br>podomrezja | -          | Vnesite masko podomrežja.                                                                 |
|              |                                 | Prehod              | -          | Vnesite naslov prehoda.                                                                   |
|              |                                 | Ime vozlisca        | -          | Vnesite ime vozlišča.                                                                     |
|              |                                 | WINS konfig         | -          | Izberite način konfiguracije za WINS.                                                     |
|              |                                 | Streznik WINS       | Primaren   | Določite IP-naslov primarnega WINS-<br>strežnika.                                         |
|              |                                 |                     | Sekundaren | Določite IP-naslov sekundarnega<br>WINS-strežnika.                                        |
|              |                                 | Streznik DNS        | Primaren   | Določite IP-naslov primarnega DNS-<br>strežnika.                                          |
|              |                                 |                     | Sekundaren | Določite IP-naslov sekundarnega<br>DNS-strežnika.                                         |
|              |                                 | APIPA               | -          | Samodejno določite IP-naslov iz<br>krajevnega obsega naslovov <sup>1</sup> .              |
|              |                                 | IPv6                | -          | Vklopite ali izklopite IPv6-protokol.                                                     |
|              | WPS/Potisni gumb                | -                   | -          | S pritiskom enega gumba konfigurirajte<br>nastavitve brezžičnega omrežja.                 |
|              | Koda WPS/PIN                    | -                   | -          | Konfigurirajte nastavitve brezžičnega<br>omrežja z WPS-funkcijo s PIN-kodo.               |
| St           | Stanje WLAN                     | Stanje              | -          | Prikažite stanje brezžične omrežne povezave.                                              |
|              |                                 | Signal              | -          | Prikažite jakost signala brezžičnega<br>omrežja.                                          |
|              |                                 | Kanal               | -          | <b>Prikažite uporabljeni kanal, ko je</b><br>Stanje <b>nastavljeno na</b> Aktivno.        |
|              |                                 | Hitrost             | -          | <b>Prikažite hitrost povezave, ko je</b><br>Stanje <b>nastavljeno na</b> Aktivno.         |
|              |                                 | SSID                | -          | Prikažite SSID brezžičnega omrežja<br>(ime omrežja).                                      |
|              |                                 | Komun. nacin        | -          | Prikažite trenutni način komunikacije.                                                    |
|              | Naslov MAC                      | -                   | -          | Prikažite MAC-naslov naprave.                                                             |
|              | Nast. na priv.<br>(HL-L3240CDW) | -                   | -          | Obnovite tovarniške nastavitve<br>brezžičnega omrežja vaše naprave.                       |
|              | Omogoci WLAN                    | -                   | -          | Vklopite ali izklopite brezžični vmesnik.                                                 |
| Wi-Fi Direct | Rocno                           | -                   | -          | Ročno konfigurirajte omrežne<br>nastavitve za Wi-Fi Direct.                               |
|              | Lastnik skupine                 | -                   | -          | Napravo nastavite kot lastnika skupine.                                                   |
|              | Potisni gumb                    | -                   | -          | S pritiskom enega gumba hitro<br>konfigurirajte omrežne nastavitve za<br>Wi-Fi Direct.    |
|              | Koda PIN                        | -                   | -          | Hitro konfigurirajte omrežne nastavitve<br>za Wi-Fi Direct z WPS-funkcijo s PIN-<br>kodo. |
|              | Info. o napravi.                | Ime naprave         | -          | Oglejte si ime svoje naprave.                                                             |
|              |                                 | SSID                | -          | Prikažite SSID lastnika skupine (ime<br>omrežja).                                         |

| 3. raven       | 4. raven         | 5. raven  | 6. raven | Opisi                                                                                                    |
|----------------|------------------|-----------|----------|----------------------------------------------------------------------------------------------------|
| Wi-Fi Direct   | Info. o napravi. | Naslov IP | -        | Prikažite IP-naslov naprave.                                                                                                    |
|                | Info. o stanju   | Stanje    | -        | Prikažite stanje omrežja Wi-Fi Direct.                                                                                                    |
|                |                  | Signal    | -        | Prikažite trenutno moč signala omrežja<br>Wi-Fi Direct.                                                                                                    |
|                |                  |           |          | Ko vaša naprava deluje kot lastnik<br>skupine, se na LCD-prikazovalniku<br>vedno prikaže Mocno.                                                                                                    |
|                |                  | Kanal     | -        | <b>Prikaže uporabljeni kanal, ko je</b><br>Stanje <b>nastavljeno na</b> G/O aktivno<br><b>ali</b> Odjemal. aktiven.                                                                                                    |
|                |                  | Hitrost   | -        | Prikažite hitrost povezave, ko je<br>Stanje nastavljeno na G/O aktivno<br>ali Odjemal. aktiven.                                                                                                    |
|                | Omogoci I/F      | -         | -        | Omogočite ali onemogočite povezavo<br>prek omrežja Wi-Fi Direct.                                                                                                    |
| Spletno uprav. | -                | -         | -        | Omogoči ali onemogoči funkcijo<br>spletnega upravljanja.                                                                                                    |
|                |                  |           |          | Če omogočite to funkcijo, ne pozabite določiti načina povezovanja s spletnim upravljanjem.                                                                                                    |
| IPsec          | -                | -         | -        | IPsec je izbirna varnostna funkcija IP-<br>protokola, ki zagotavlja storitve<br>preverjanja pristnosti in šifriranja.<br>Priporočamo, da se pred<br>spreminjanjem te nastavitve obrnete<br>na svojega skrbnika omrežja. |
| Global Detect  | Dovoli zazn.     | -         | -        | Omogočite ali onemogočite funkcijo<br>globalnega zaznavanja, ki zazna in<br>obvesti uporabnika, ko se nenamerno<br>poveže z globalnim omrežjem.                                                                         |
|                | Zavrni dostop    | -         | -        | Onemogočite povezave z globalnim omrežjem.                                                                                                    |
| Ponast. omrez. | -                | -         | -        | Vse omrežne nastavitve naprave ponastavite na tovarniške nastavitve.                                                                                                    |

1 Če je ob povezavi z omrežjem nastavitev »Način zagona« na napravi nastavljena na »Samodejno«, bo naprava poskusila samodejno nastaviti IP-naslov in masko podomrežja z zagonskega strežnika, kot je DHCP. Če zagonskega strežnika ni mogoče najti, bo IP-naslov določen z APIPA, kot je 169. 254. (001-254). (000-255).Če je nastavitev »Način zagona« za napravo nastavljena na »Statično«, boste morali ročno vnesti IP-naslov na nadzorni plošči naprave.

#### [Poroc. tiska.]

| 3. raven         | 4. raven | Opis                                                 |
|------------------|----------|------------------------------------------------------|
| Nast. tiskal.    | -        | Natisnite stran z nastavitvami tiskalnika.           |
| Konfig omrezja   | -        | Natisnite poročilo konfiguracije omrežja.            |
| Nat. sezn. dat.  | -        | Natisnite seznam podatkov, shranjenih v pomnilniku.  |
| Tisk. tock bobna | -        | Natisnite list s pikami za kontrolo bobna.           |
| Porocilo WLAN    | -        | Natisnite poročilo o diagnostiki brezžične povezave. |

# [Info. naprave]

| 3. raven | 4. raven | Opis                                  |
|----------|----------|---------------------------------------|
| Ser. st. | -        | Prikažite zaporedno številko naprave. |

| 3. raven                    | 4. raven          | Opis                                                     |
|-----------------------------|-------------------|----------------------------------------------------------|
| Razl. vdel. opr.            | Razlicica Main    | Prikaže se različica vgrajene programske opreme naprave. |
|                             | Varnostna razl.   |                                                          |
| Stevec strani               | Skupaj            | Prikažite skupno število natisnjenih strani.             |
|                             | Barva             | Prikažite skupno število natisnjenih barvnih strani.     |
|                             | Crno-belo         | Prikažite skupno število natisnjenih enobarvnih strani.  |
| Ziv.doba delov <sup>1</sup> | Toner             | Prikažite preostalo življenjsko dobo vsakega tonerja.    |
|                             | Boben             | Prikažite preostalo življenjsko dobo vsake enote bobna.  |
|                             | transportna enota | Prikažite preostalo življenjsko dobo transportne enote.  |
|                             | Talilna enota     | Prikažite preostalo življenjsko dobo talilne enote.      |

<sup>1</sup> Življenjska doba delov je približna in se lahko razlikuje glede na vrsto uporabe.

#### [Zacet. namest.]

| 3. raven      | 4. raven       | Opis                                                                                                    |
|---------------|----------------|----------------------------------------------------------------------------------------------------|
| Ponast.       | Ponast. napr.  | Povrnite vse spremenjene nastavitve naprave.                                                                 |
|               | Ponast. omrez. | Vse omrežne nastavitve povrnite na tovarniške nastavitve.                                                    |
|               | Tovar. ponast. | Vse nastavitve naprave povrnite na tovarniško privzete vrednosti. Ta postopek opravite, ko napravo zavržete. |
| Lokalni jezik | -              | Izberite jezik LCD-prikazovalnika za vašo državo.                                                            |

# S tem povezane informacije

• Tabele nastavitev in funkcij

 $\checkmark$ 

▲ Domov > Nastavitve naprave > Spreminjanje nastavitev naprave na nadzorni plošči > Tabele nastavitev in funkcij > Tabele z nastavitvami (HL-L8230CDW/HL-L8240CDW)

# Tabele z nastavitvami (HL-L8230CDW/HL-L8240CDW)

Sorodni modeli: HL-L8230CDW/HL-L8240CDW

```
>> [Nastavitve]
>> [Splos. nastav.]
>> [Tiskalnik]
>> [Omrezje]
>> [Poroc. tiska.]
>> [Informacije o napr.]
>> [Zacet. namest.]
```

#### [Nastavitve]

# [Nastavitve]

| 2. raven                           | 3. raven               | 4. raven              | Opisi                                                                             |
|------------------------------------|------------------------|-----------------------|-----------------------------------------------------------------------------------|
| Toner                              | Zivlj. doba<br>tonerja | -                     | Oglejte si približno preostalo življenjsko dobo tonerja.                          |
|                                    | Preskus tisk.          | -                     | Natisnite preskusno stran.                                                        |
| Popravek barve                     |                        | Zagon<br>popravljanja | Zaženite umerjanje barve za preverjanje in<br>popravljanje barv.                  |
|                                    |                        | Ponast.               | Ponastavite parametre umerjanja na privzete nastavitve.                           |
|                                    | Preverjanje            | Crna                  | Na LCD-prikazovalniku si oglejte informacije o                                    |
|                                    | tonerja                | Magenta               | namesceni kartusi s tonerjem, na primer, ali je kartusa<br>s tonerjem originalna. |
|                                    |                        | Cian                  | , , ,                                                                             |
|                                    |                        | Rumena                |                                                                                   |
| Omrezje Zicni LAN<br>(HL-L8240CDW) |                        | -                     | Dostopajte do menijev za nastavitve žičnega LAN-<br>omrežja.                      |
|                                    | WLAN (Wi-Fi)           | -                     | Dostopajte do menijev za nastavitve WLAN-omrežja.                                 |
| Wi-Fi<br>Direct                    | -                      | -                     | Pojdite v menije z nastavitvami za Wi-Fi Direct.                                  |
| Nast.<br>pladnja                   | -                      | -                     | Pojdite v menije z nastavitvami pladnja.                                          |
| Nacin Eco                          | -                      | -                     | Naslednje nastavitve naprave vklopite hkrati:                                     |
|                                    |                        |                       | • 2-str. tiskanje:Dolgi rob <sup>1</sup>                                          |
|                                    |                        |                       | • Cas spanja:0 Min                                                                |
|                                    |                        |                       | • Zatemn. casom.:10 Sek                                                           |
|                                    |                        |                       | • Tihi nacin: Vklop <sup>1</sup>                                                  |
|                                    |                        |                       | • Varc. s tonerjem: Vklop <sup>1</sup>                                            |
| Vse<br>nastav.                     | -                      | -                     | Konfigurirajte podrobne nastavitve.                                               |

1 Spreminjanje te nastavitve je možno samo, če spremenite določene druge nastavitve naprave s pomočjo spletnega upravljanja.

# [Splos. nastav.]

```
[Vse nastav.] > [Splos. nastav.]
```

| 3. raven         | 4. raven                          | 5. raven                                       | 6. raven   | Opisi                                                                                                    |
|------------------|-----------------------------------|------------------------------------------------|------------|----------------------------------------------------------------------------------------------------|
| Nast.<br>pladnja | Vrsta pap.                        | Pladenj MP                                     | -          | Izberite vrsto papirja, ki se ujema s papirjem v<br>MP-pladnju.                                                                                            |
|                  |                                   | Pladenj 1                                      | -          | Izberite vrsto papirja, ki se ujema s papirjem v<br>standardnem pladnju za papir.                                                                          |
|                  |                                   | <b>Pladenj 2</b> <sup>1</sup><br>(HL-L8240CDW) | -          | Izberite vrsto papirja, ki se ujema s papirjem v<br>dodatnem pladnju (pladenj 2).                                                                          |
|                  | Vel. papirja                      | Pladenj MP                                     | -          | Izberite velikost papirja, ki ste ga vstavili v<br>MP-pladenj.                                                                                             |
|                  |                                   | Pladenj 1                                      | -          | Izberite velikost papirja, ki ste ga vstavili v<br>standardni pladenj za papir.                                                                            |
|                  |                                   | <b>Pladenj 2</b> <sup>1</sup><br>(HL-L8240CDW) | -          | Izberite velikost papirja, ki ste ga vstavili v<br>dodatni pladenj (pladenj 2).                                                                            |
|                  | Upor. plad.                       | -                                              | -          | Izberite pladenj za papir, ki ga želite uporabiti.                                                                                                    |
|                  | Prednost                          | -                                              | -          | Ko je izbrana možnost Samod. v meniju<br>Upor. plad., izberite vrstni red, v katerem<br>naj naprava uporabi pladnje za papir s<br>papirjem iste velikosti. |
|                  | Polozaj tiskanja                  | Pladenj MP                                     | Odmik<br>X | Premaknite položaj začetka tiskanja (ob<br>zgornjem levem robu strani) vodoravno od –<br>500 (levo) in do +500 (desno) pik pri 300<br>pikah/palec.         |
|                  |                                   |                                                | Odmik<br>Y | Premaknite položaj začetka tiskanja (pri<br>zgornjem levem robu strani) navpično od –<br>500 (levo) in do +500 (desno) pik pri 300<br>pikah/palec.         |
|                  |                                   | Pladenj 1                                      | Odmik<br>X | Premaknite položaj začetka tiskanja (ob<br>zgornjem levem robu strani) vodoravno od –<br>500 (levo) in do +500 (desno) pik pri 300<br>pikah/palec.         |
|                  |                                   |                                                | Odmik<br>Y | Premaknite položaj začetka tiskanja (pri<br>zgornjem levem robu strani) navpično od –<br>500 (levo) in do +500 (desno) pik pri 300<br>pikah/palec.         |
|                  |                                   | Pladenj 2 <sup>1</sup><br>(HL-L8240CDW)        | Odmik<br>X | Premaknite položaj začetka tiskanja (ob<br>zgornjem levem robu strani) vodoravno od –<br>500 (levo) in do +500 (desno) pik pri 300<br>pikah/palec.         |
|                  |                                   |                                                | Odmik<br>Y | Premaknite položaj začetka tiskanja (pri<br>zgornjem levem robu strani) navpično od –<br>500 (levo) in do +500 (desno) pik pri 300<br>pikah/palec.         |
|                  | Preskoci pladenj<br>(HL-L8240CDW) | -                                              | -          | Izberite določen pladenj, ki ga želite<br>preskočiti, če veste, da je v njem papir<br>neustrezne velikosti.                                                |
|                  | Locevalni plad.<br>(HL-L8240CDW)  | -                                              | -          | Izberite pladenj s papirjem, ki je uporabljen<br>kot ločilo za papir in je vstavljen med<br>posamezna tiskalna opravila.                                   |

<sup>&</sup>lt;sup>1</sup> Na voljo samo, če je nameščen dodatni pladenj.

| 3. raven           | 4. raven                                                  | 5. raven  | 6. raven | Opisi                                                                                                    |  |  |
|--------------------|-----------------------------------------------------------|-----------|----------|----------------------------------------------------------------------------------------------------|--|--|
| Nast.<br>pladnja   | Preveri papir                                             | -         | -        | Izberite, ali naj se prikaže sporočilo, ki vas<br>pozove, da preverite vrsto in velikost papirja,<br>ko izvlečete pladenj iz naprave. |  |  |
| Nastavitve         | Osvetl. ozadja                                            | -         | -        | Nastavite jakost osvetlitve LCD-zaslona.                                                                                              |  |  |
| LCD                | Zatemn. casom.                                            | -         | -        | Nastavite čas, ko LCD-zaslon ostane osvetljen po zadnjem dotiku s prstom.                                                             |  |  |
| Nast.<br>opt.bran. | Prikaz<br>informacij                                      | Naslov IP | -        | Izberite, ali želite prikazati IP-naslov naprave na domačem zaslonu.                                                                  |  |  |
| Ekologija          | Nacin Eco                                                 | -         | -        | Naslednje nastavitve naprave vklopite hkrati:                                                                                         |  |  |
|                    |                                                           |           |          | • 2-str. tiskanje:Dolgi rob <sup>2</sup>                                                                                              |  |  |
|                    |                                                           |           |          | • Cas spanja:0 Min                                                                                                    |  |  |
|                    |                                                           |           |          | • Zatemn. casom.:10 Sek                                                                                                    |  |  |
|                    |                                                           |           |          | • Tihi nacin:Vklop <sup>2</sup>                                                                                                    |  |  |
|                    |                                                           |           |          | • Varc. s tonerjem: Vklop <sup>2</sup>                                                                                                |  |  |
|                    | Varc. s tonerjem                                          | -         | -        | Povečajte število strani, ki jih je mogoče natisniti s tonerjem.                                                                      |  |  |
|                    | Cas spanja                                                | -         | -        | Nastavite čas, ki naj mine, preden naprava<br>vstopi v način varčevanja z energijo.                                                   |  |  |
|                    | Tihi nacin                                                | -         | -        | Zmanjšajte hrup med tiskanjem.                                                                                                    |  |  |
|                    | Samod. izklop                                             | -         | -        | Nastavite število ur, za katero bo naprava<br>ostala v načinu globokega spanja, preden se<br>preklopi v način izklopa.                |  |  |
| Nast.              | Nast geslo                                                | -         | -        | Nepooblaščenim uporabnikom omejite                                                                                                    |  |  |
| zaklepanja         | Zakl.<br>izkl.⇒vkl.                                       | -         | -        | možnost spreminjanja nastavitev naprave.                                                                                              |  |  |
|                    | Novo geslo<br>(Na voljo samo, ko<br>prvič vnesete geslo.) | -         | -        |                                                                                                    |  |  |
| Vmesnik            | Izberi                                                    | -         | -        | Izberite vmesnik, ki ga želite uporabiti.                                                                                             |  |  |
|                    |                                                           |           |          | Če izberete možnost Samod., naprava<br>spremeni vmesnik na USB ali omrežje glede<br>na to, kateri vmesnik prejema podatke.            |  |  |
|                    | Samod. cas IF                                             | -         | -        | Nastavite časovno omejitev za samodejno izbiro vmesnika.                                                                              |  |  |
|                    | Vnosni medpomn.                                           | -         | -        | Povečajte ali zmanjšajte zmogljivost vhodnega medpomnilnika.                                                                          |  |  |
| Izbrisi            | Makro ID=                                                 | -         | -        | Izbrišite registrirane podatke makra.                                                                                                 |  |  |
| pomnil             | ID tisk.procesa                                           | -         | -        | Izbrišite registrirane podatke tiskalnega procesa.                                                                                    |  |  |
|                    | ID pisave=                                                | -         | -        | Izbrišite registrirane podatke pisave.                                                                                                |  |  |
|                    | Izbrisi vse                                               | -         | -        | Obnovitev tovarniških nastavitev podatkov o makrih, tiskalnih procesih in pisavah naprave.                                            |  |  |

<sup>2</sup> Spreminjanje te nastavitve je možno samo, če spremenite določene druge nastavitve naprave s pomočjo spletnega upravljanja.

### [Tiskalnik]

# [Vse nastav.] > [Tiskalnik]

| 3. raven               | 4. raven                   | 5. raven    | Opisi                                                                                                    |
|------------------------|----------------------------|-------------|----------------------------------------------------------------------------------------------------|
| Posnemanje             | -                          | -           | Izberite način emulacije.                                                                                                    |
| Kakovost               | -                          | -           | Izberite kakovost tiskanja.                                                                                                    |
| Moznosti tiskanja      | Seznam pisav               | HP LaserJet | Natisnite seznam in vzorce pisav tiskalnika<br>HP LaserJet.                                                                                                    |
|                        |                            | BR-Script 3 | Natisnite seznam in vzorce pisav BR.                                                                                                    |
|                        | Preskus tisk.              | -           | Natisnite preskusno stran.                                                                                                    |
| Obojestransko          | 2-str. tiskanje            | -           | Izberite, ali želite tiskati na obeh straneh<br>papirja.                                                                                                    |
|                        | Ena slika                  | -           | Pri tiskalnem naročilu, pri katerem je<br>zadnja stran enostranska slika, za krajši<br>čas tiskanja izberite možnost 1-str.<br>pod.<br>Pri uporabi prej potiskanega papirja je<br>treba izbrati možnost 2-str. pod. Če za<br>prej potiskani papir izberete možnost 1-<br>str. pod, bo zadnja stran natisnjena na<br>obratni strani. |
| Samod.<br>nadaljevanje | -                          | -           | To nastavitev izberite, če želite da naprava<br>izbriše napake velikosti papirja ali napake<br>vrste medija in uporabi papir iz drugih<br>pladnjev.                                                                                                    |
| Izhodna barva          | -                          | -           | Nastavi izhodno barvo.                                                                                                    |
| Vrsta pap.             | -                          | -           | Nastavite vrsto papirja.                                                                                                    |
| Vel. papirja           | -                          | -           | Nastavite velikost papirja.                                                                                                    |
| Kopije                 | -                          | -           | Nastavite število natisnjenih strani.                                                                                                    |
| Usmerjenost            | -                          | -           | Nastavite tiskanje strani v portretu ali ležeči<br>usmeritvi.                                                                                                    |
| Poudarek roba          | -                          | -           | Besedilo bo videti bolj izostreno.                                                                                                    |
| Polozaj tiskanja       | Pladenj MP                 | Odmik X     | Premaknite položaj začetka tiskanja (ob<br>zgornjem levem robu strani) vodoravno od<br>–500 (levo) in do +500 (desno) pik pri 300<br>pikah/palec.                                                                                                    |
|                        |                            | Odmik Y     | Premaknite položaj začetka tiskanja (pri<br>zgornjem levem robu strani) navpično od –<br>500 (levo) in do +500 (desno) pik pri 300<br>pikah/palec.                                                                                                    |
|                        | Pladenj 1                  | Odmik X     | Premaknite položaj začetka tiskanja (ob<br>zgornjem levem robu strani) vodoravno od<br>–500 (levo) in do +500 (desno) pik pri 300<br>pikah/palec.                                                                                                    |
|                        |                            | Odmik Y     | Premaknite položaj začetka tiskanja (pri<br>zgornjem levem robu strani) navpično od –<br>500 (levo) in do +500 (desno) pik pri 300<br>pikah/palec.                                                                                                    |
|                        | Pladenj 2<br>(HL-L8240CDW) | Odmik X     | Premaknite položaj začetka tiskanja (ob<br>zgornjem levem robu strani) vodoravno od<br>–500 (levo) in do +500 (desno) pik pri 300<br>pikah/palec.                                                                                                    |

| 3. raven         | 4. raven                   | 5. raven                                                                                                    | Opisi                                                                                                    |
|------------------|----------------------------|----------------------------------------------------------------------------------------------------|----------------------------------------------------------------------------------------------------|
| Polozaj tiskanja | Pladenj 2<br>(HL-L8240CDW) | Odmik Y<br>(HL-L8240CDW)Premaknite položaj začetka tiskanja (pri<br>zgornjem levem robu strani) navpično od<br>500 (levo) in do +500 (desno) pik pri 300<br> |                                                                                                    |
| Samodejno FF     | -                          | -                                                                                                    | Napravi omogočite samodejno tiskanje<br>morebitnih preostalih podatkov.                                                                                                    |
| HP LaserJet      | St. pisave                 | St. pisave                                                                                                    | Nastavite številko pisave.                                                                                                    |
|                  |                            | St. soft pis.                                                                                                    | Nastavite številko programske pisave.<br>Ta meni se prikaže, če je v napravi Brother<br>nameščena programska pisava.                                                                                                    |
|                  | Nagnjen. pisave            | -                                                                                                    | Nastavite razmik med znaki za pisavo.<br>(Na voljo samo za določene pisave.)                                                                                                    |
|                  | Pike pisave                | -                                                                                                    | Nastavite velikost pisave.                                                                                                    |
|                  |                            |                                                                                                    | (Na voljo samo za določene pisave.)                                                                                                    |
|                  | Nast. simbol               | -                                                                                                    | Izberite nabor simbolov ali znakov.                                                                                                    |
|                  | Tiskanje tabele            | -                                                                                                    | Natisnite tabelo kod.                                                                                                    |
|                  | Samodejno LF               | -                                                                                                    | VKLOP: CR -> CR+LF, IZKLOP: CR -> CR                                                                                                    |
|                  | Samodejno CR               | -                                                                                                    | VKLOP: LF -> LF+CR, FF -> FF+CR ali VT<br>-> VT+CR                                                                                                    |
|                  | Samodejno WRAP             | -                                                                                                    | Izberite, ali naj bosta nova vrstica in prehod<br>v novo vrstico upoštevana, ko mehanizem<br>tiskalne glave doseže desni rob.                                                                                                    |
|                  | Samodejno SKIP             | -                                                                                                    | Izberite, ali naj bosta nova vrstica in prehod<br>v novo vrstico upoštevana, ko mehanizem<br>tiskalne glave doseže spodnji rob.                                                                                                    |
|                  | Levi rob                   | -                                                                                                    | Nastavite levi rob pri stolpcu 0 na 70<br>stolpcev na 1 znak/palec.                                                                                                    |
|                  | Desni rob                  | -                                                                                                    | Nastavite desni rob pri stolpcu 10 na 80<br>stolpcev na 1 znak/palec.                                                                                                    |
|                  | Zgornji rob                | -                                                                                                    | Nastavite oddaljenost zgornjega roba od zgornjega roba papirja.                                                                                                    |
|                  | Spodnji rob                | -                                                                                                    | Nastavite oddaljenost spodnjega roba od spodnjega roba papirja.                                                                                                    |
|                  | Crte                       | -                                                                                                    | Nastavite število vrstic na posamezni<br>strani.                                                                                                    |
|                  | Ukaz pladnja               | -                                                                                                    | To nastavitev izberite, če pri uporabi<br>gonilnikov HP pride do neujemanja<br>pladnjev.                                                                                                    |
| BR-Script 3      | Napaka tisk.               | -                                                                                                    | Izberite, ali naprava natisne informacije o<br>napaki, ko se pojavijo napake.                                                                                                    |
|                  | CAPT                       | -                                                                                                    | Uporabite možnost tehnologije naprednega<br>barvnega tiskanja CAPT (Colour Advanced<br>Printing Technology) za optimalno kakovost<br>tiskanja pri tiskanju PS-datoteke, ki je bila<br>ustvarjena s PS-gonilnikom, ki ni Brother.<br>Barve in fotografije so jasnejše in točnejše.<br>Tiskanje bo počasnejše. |
| PDF              | Vec strani                 | -                                                                                                    | Nastavi postavitev strani, ko tiskate na več                                                                                                    |
|                  |                            |                                                                                                    | strani.                                                                                                    |

| 3. raven                     | 4. raven                               | 5. raven                   | Opisi                                                                                                    |
|------------------------------|----------------------------------------|----------------------------|----------------------------------------------------------------------------------------------------|
| PDF                          | Moznosti tiskanja<br>PDF               | -                          | Nastavitev Tiskanje PDF omogoča tiskanje<br>komentarjev (oznak) ali žigov v datoteki<br>PDF skupaj z besedilom.         |
|                              | Prilagodi PDF na<br>stran              | -                          | Izberite, ali naprava prilagodi ali spremeni<br>velikost strani v datoteki PDF, da bodo<br>ustrezale izbrani velikosti. |
| Meni kopije<br>(HL-L8240CDW) | Karbonska kopija                       | -                          | Omogočite ali onemogočite funkcijo<br>karbonske kopije.                                                                 |
|                              | Коріје                                 | -                          | Nastavite število natisnjenih strani.                                                                                   |
|                              | Kopijal Pladenj                        | -                          | Izberite pladenj, ki ga želite uporabiti za 1.<br>kopijo.                                                               |
|                              | Tisk.procesKop1                        | -                          | Izberite tiskalni proces za 1. kopijo.                                                                                  |
|                              | Kopija2 Pladenj<br><br>Kopija8 Pladenj | -                          | Izberite pladenj, ki ga želite uporabiti za 2.<br>do 8. kopijo.                                                         |
|                              | Tisk.procesKop2<br><br>Tisk.procesKop8 | -                          | Izberite tiskalni proces za 2. do 8. kopijo.                                                                            |
| Popravek barve               | Zagon popravljanja                     | -                          | Zaženite umerjanje barve za preverjanje in popravljanje barv.                                                           |
|                              | Ponast.                                | -                          | Ponastavite parametre umerjanja na privzete nastavitve.                                                                 |
|                              | Samodejni popravki                     | -                          | Napravo nastavite tako, da samodejno opravi umerjanje in registracijo barve.                                            |
|                              | Nastavitve barve                       | Nacin<br>nastavitve        | Izberite, ali želite uporabiti nastavitve<br>barvnega tiskanja naprave ali gonilnika<br>tiskalnika.                     |
|                              |                                        | Nacin barve                | Izberite barvni način.                                                                                                  |
|                              |                                        | Izboljsaj sivo<br>barvo    | Vklopite ali izklopite za izboljšanje<br>kakovosti zasenčenih predelov na sliki.                                        |
|                              |                                        | Izboljsaj crno<br>tiskanje | Vklopite ali izklopite, če črna grafika ni pravilno natisnjena.                                                         |
|                              |                                        | Svetlost                   | Nastavite svetlost.                                                                                                    |
|                              |                                        | Kontrast                   | Nastavite kontrast.                                                                                                    |
|                              |                                        | Rdeca                      | Nastavite rdečo barvo.                                                                                                  |
|                              |                                        | Zelena                     | Nastavite zeleno barvo.                                                                                                 |
|                              |                                        | Modra                      | Nastavite modro barvo.                                                                                                  |
| Ponastavitev<br>tiskalnika   | -                                      | -                          | Nastavitve naprave ponastavite na tovarniške nastavitve.                                                                |

# [Omrezje]

# [Vse nastav.] > [Omrezje]

| 3. raven                   | 4. raven | 5. raven            | 6. raven | Opisi                                                       |
|----------------------------|----------|---------------------|----------|-------------------------------------------------------------|
| Zicni LAN<br>(HL-L8240CDW) | TCP/IP   | Metoda Boot         | -        | Izberite IP-metodo, ki najbolj<br>odgovarja vašim zahtevam. |
|                            |          | Naslov IP           | -        | Vnesite IP-naslov.                                          |
|                            |          | Maska<br>podomrezja | -        | Vnesite masko podomrežja.                                   |

| 3. raven      | 4. raven                 | 5. raven              | 6. raven   | Opisi                                                                                     |
|---------------|--------------------------|-----------------------|------------|-------------------------------------------------------------------------------------------|
| Zicni LAN     | TCP/IP                   | Prehod                | -          | Vnesite naslov prehoda.                                                                   |
| (HL-L8240CDW) |                          | Ime vozlisca          | -          | Vnesite ime vozlišča.                                                                     |
|               |                          | Konfiguracija<br>WINS | -          | Izberite način konfiguracije za<br>WINS.                                                  |
|               |                          | Streznik WINS         | Primaren   | Določite IP-naslov primarnega<br>WINS-strežnika.                                          |
|               |                          |                       | Sekundaren | Določite IP-naslov<br>sekundarnega WINS-<br>strežnika.                                    |
|               |                          | Streznik DNS          | Primaren   | Določite primarni IP-naslov<br>DNS-strežnika.                                             |
|               |                          |                       | Sekundaren | Določite sekundarni IP-naslov<br>DNS-strežnika.                                           |
|               |                          | АРІРА                 | -          | Samodejno določi IP-naslov iz<br>krajevnega obsega naslovov<br>za povezavo <sup>1</sup> . |
|               |                          | IPv6                  | -          | Vklopite ali izklopite IPv6-<br>protokol.                                                 |
|               | Ethernet                 | -                     | -          | Izberite način povezave<br>ethernet.                                                      |
|               | Stanje – zicni           | -                     | -          | Prikažite stanje žične omrežne povezave.                                                  |
|               | Naslov MAC               | -                     | -          | Prikažite MAC-naslov<br>naprave.                                                          |
|               | Nastavite na<br>privzeto | -                     | -          | Obnovite tovarniške nastavitve<br>žičnega omrežja vaše<br>naprave.                        |
|               | Omogoci zicno            | -                     | -          | Vklopite ali izklopite žični<br>vmesnik.                                                  |
| WLAN (Wi-Fi)  | Poisci omrezje<br>Wi-Fi  | -                     | -          | Ročno konfigurirajte nastavitve<br>brezžičnega omrežja.                                   |
|               | TCP/IP                   | Metoda Boot           | -          | Izberite IP-metodo, ki najbolj<br>odgovarja vašim zahtevam.                               |
|               |                          | Naslov IP             | -          | Vnesite IP-naslov.                                                                        |
|               |                          | Maska<br>podomrezja   | -          | Vnesite masko podomrežja.                                                                 |
|               |                          | Prehod                | -          | Vnesite naslov prehoda.                                                                   |
|               |                          | Ime vozlisca          | -          | Vnesite ime vozlišča.                                                                     |
|               |                          | Konfiguracija<br>WINS | -          | Izberite način konfiguracije za<br>WINS.                                                  |
|               |                          | Streznik WINS         | Primaren   | Določite IP-naslov primarnega<br>WINS-strežnika.                                          |
|               |                          |                       | Sekundaren | Določite IP-naslov<br>sekundarnega WINS-<br>strežnika.                                    |
|               |                          | Streznik DNS          | Primaren   | Določite primarni IP-naslov<br>DNS-strežnika.                                             |
|               |                          |                       | Sekundaren | Določite sekundarni IP-naslov<br>DNS-strežnika.                                           |

| 3. raven             | 4. raven                                  | 5. raven       | 6. raven | Opisi                                                                                    |
|----------------------|-------------------------------------------|----------------|----------|------------------------------------------------------------------------------------------|
| WLAN (Wi-Fi)         | TCP/IP                                    | APIPA          | -        | Samodejno določite IP-naslov<br>iz krajevnega obsega naslovov<br><sup>1</sup> .          |
|                      |                                           | IPv6           | -        | Vklopite ali izklopite IPv6-<br>protokol.                                                |
|                      | WPS/Potisni gumb                          | -              | -        | S pritiskom enega gumba<br>konfigurirajte nastavitve<br>brezžičnega omrežja.             |
|                      | Koda WPS/PIN                              | -              | -        | Konfigurirajte nastavitve<br>brezžičnega omrežja z WPS-<br>funkcijo s PIN-kodo.          |
|                      | Stanje WLAN                               | Stanje         | -        | Prikažite stanje brezžične<br>omrežne povezave.                                          |
|                      |                                           | Signal         | -        | Prikažite jakost signala<br>brezžičnega omrežja.                                         |
|                      |                                           | SSID           | -        | Prikažite SSID brezžičnega<br>omrežja (ime omrežja).                                     |
|                      |                                           | Komun. nacin   | -        | Prikažite trenutni način<br>komunikacije.                                                |
|                      | Naslov MAC                                | -              | -        | Prikažite MAC-naslov<br>naprave.                                                         |
|                      | Nastavite na<br>privzeto<br>(HL-L8240CDW) | -              | -        | Obnovite tovarniške nastavitve<br>brezžičnega omrežja vaše<br>naprave.                   |
|                      | Omogoci WLAN                              | -              | -        | Vklopite ali izklopite brezžični<br>vmesnik.                                             |
| Wi-Fi Direct         | Rocno                                     | -              | -        | Ročno konfigurirajte omrežne<br>nastavitve za Wi-Fi Direct.                              |
|                      | Lastnik skupine                           | -              | -        | Napravo nastavite kot lastnika<br>skupine.                                               |
|                      | Potisni gumb                              | -              | -        | S pritiskom enega gumba hitro<br>konfigurirajte omrežne<br>nastavitve za Wi-Fi Direct.   |
|                      | Koda PIN                                  | -              | -        | Hitro konfigurirajte omrežne<br>nastavitve za Wi-Fi Direct z<br>WPS-funkcijo s PIN-kodo. |
|                      | Infor. o napravi                          | Ime naprave    | -        | Oglejte si ime svoje naprave.                                                            |
|                      |                                           | SSID           | -        | Prikažite SSID lastnika<br>skupine (ime omrežja).                                        |
|                      |                                           | Naslov IP      | -        | Prikažite IP-naslov naprave.                                                             |
|                      | Informacije o<br>stanju                   | Stanje         | -        | Prikažite stanje omrežja Wi-Fi<br>Direct.                                                |
|                      |                                           | Signal         | -        | Prikažite trenutno moč signala<br>omrežja Wi-Fi Direct.                                  |
|                      | Omogoci I/F                               | -              | -        | Omogočite ali onemogočite<br>povezavo prek omrežja Wi-Fi<br>Direct.                      |
| NFC<br>(HL-L8240CDW) | -                                         | -              | -        | Vklopite ali izklopite NFC-<br>funkcijo.                                                 |
| Nastavitve           | Namest.Proxy                              | Povezava Proxy | -        | Spremenite nastavitve spletne                                                            |
| spletne povezave     |                                           | Naslov         | -        | povezave.                                                                                |

| 3. raven               | 4. raven      | 5. raven       | 6. raven | Opisi                                                                                                    |
|------------------------|---------------|----------------|----------|----------------------------------------------------------------------------------------------------|
| Nastavitve             | Namest.Proxy  | Vhod           | -        | Spremenite nastavitve spletne                                                                                                    |
| spletne povezave       |               | Ime uporabnika | -        | povezave.                                                                                                    |
|                        |               | Geslo          | -        |                                                                                                    |
| Spletno<br>upravljanje | -             | -              | -        | Omogoči ali onemogoči<br>funkcijo spletnega upravljanja.                                                                                                    |
|                        |               |                |          | Če omogočite to funkcijo, ne<br>pozabite določiti načina<br>povezovanja s spletnim<br>upravljanjem.                                                                                                    |
| IPsec                  | -             | -              | -        | IPsec je izbirna varnostna<br>funkcija IP-protokola, ki<br>zagotavlja storitve preverjanja<br>pristnosti in šifriranja.<br>Priporočamo, da se pred<br>spreminjanjem te nastavitve<br>obrnete na svojega skrbnika<br>omrežja. |
| Global Detect          | Dovoli zazn.  | -              | -        | Omogočite ali onemogočite<br>funkcijo globalnega<br>zaznavanja, ki zazna in<br>obvesti uporabnika, ko se<br>nenamerno poveže z<br>globalnim omrežjem.                                                                        |
|                        | Zavrni dostop | -              | -        | Onemogočite povezave z<br>globalnim omrežjem.                                                                                                    |
| Ponast. omrez.         | -             | -              | -        | Vse omrežne nastavitve<br>naprave ponastavite na<br>tovarniške nastavitve.                                                                                                    |

<sup>1</sup> Če je ob povezavi z omrežjem nastavitev »Način zagona« na napravi nastavljena na »Samodejno«, bo naprava poskusila samodejno nastaviti IP-naslov in masko podomrežja glede na zagonski strežnik, kot je DHCP. Če zagonskega strežnika ni mogoče najti, bo IP-naslov določen z APIPA, kot je 169. 254. (001-254). (000-255).Če je nastavitev »Način zagona« za napravo nastavljena na »Statično«, boste morali ročno vnesti IP-naslov na nadzorni plošči naprave.

[Poroc. tiska.]

#### [Vse nastav.] > [Poroc. tiska.]

| 3. raven              | Opisi                                                |
|-----------------------|------------------------------------------------------|
| Nastavitve tiskalnika | Natisnite stran z nastavitvami tiskalnika.           |
| Konfiguracija omrezja | Natisnite poročilo konfiguracije omrežja.            |
| Natisni sez. dat.     | Natisnite seznam podatkov, shranjenih v pomnilniku.  |
| Tisk. tock bobna      | Natisnite list s pikami za kontrolo bobna.           |
| Porocilo WLAN         | Natisnite poročilo o diagnostiki brezžične povezave. |

[Informacije o napr.]

### [Vse nastav.] > [Informacije o napr.]

| 3. raven         | 4. raven       | Opisi                                                   |  |
|------------------|----------------|---------------------------------------------------------|--|
| Ser. st.         | -              | Prikažite zaporedno številko naprave.                   |  |
| Razl. vdel. opr. | Razlicica Main | Preverite različico vgrajene programske opreme naprave. |  |
|                  | Razlicica Sub3 |                                                         |  |

| 3. raven                       | 4. raven                     | Opisi                                                                               |  |
|--------------------------------|------------------------------|-------------------------------------------------------------------------------------|--|
| Razl. vdel. opr.               | Razlicica varnostne<br>tehn. | Preverite različico vgrajene programske opreme naprave.                             |  |
| Pos vdel prg. opr              | -                            | Napravo posodobite na najnovejšo vgrajeno programsko opremo.                        |  |
| Samod.tst vd.pr.opr.           | -                            | Na domačem zaslonu si oglejte podatke o vgrajeni programski opremi.                 |  |
| Stevec strani                  | Skupaj                       | Prikažite skupno število natisnjenih strani.                                        |  |
|                                | Barva                        | Prikažite skupno število natisnjenih barvnih strani.                                |  |
|                                | Crno-belo                    | Prikažite skupno število natisnjenih enobarvnih strani.                             |  |
| Zivlj. doba delov <sup>1</sup> | Boben                        | Prikažite preostalo življenjsko dobo vsake enote bobna.                             |  |
|                                | transportna enota            | Prikažite preostalo življenjsko dobo transportne enote.                             |  |
|                                | Talilna enota                | Prikažite preostalo življenjsko dobo talilne enote.                                 |  |
|                                | Komp. MP PF                  | Prikažite preostalo življenjsko dobo kompleta za vstavljanje papirja za MP-pladenj. |  |

<sup>1</sup> Življenjska doba delov je približna in se lahko razlikuje glede na vrsto uporabe.

[Zacet. namest.]

# [Vse nastav.] > [Zacet. namest.]

| 3. raven                  | 4. raven       | Opisi                                                                                                    |
|---------------------------|----------------|----------------------------------------------------------------------------------------------------|
| Ponast. Ponastav. naprave |                | Obnovite vse nastavitve naprave, ki ste jih spremenili, na primer vrsto papirja.                                   |
|                           | Ponast. omrez. | Povrnite vse omrežne nastavitve naprave na tovarniške nastavitve.                                                  |
|                           | Tovar. ponast. | Ponastavite napravo in povrnite nastavitve tiskalnika (vključno z ukaznimi nastavitvami) na tovarniške nastavitve. |
| Lokalni jezik             | -              | Izberite jezik LCD-prikazovalnika za vašo državo.                                                                  |

# S tem povezane informacije

• Tabele nastavitev in funkcij

▲ Domov > Nastavitve naprave > Spreminjanje nastavitev naprave na nadzorni plošči > Tabele nastavitev in funkcij > Tabele funkcij (HL-L8230CDW/HL-L8240CDW)

# Tabele funkcij (HL-L8230CDW/HL-L8240CDW)

Sorodni modeli: HL-L8230CDW/HL-L8240CDW

```
>> [Toner]
>> Priprava Wi-Fi-ja
>> [Funkcije]
>> [Varno tiskanje]
```

### [Toner]

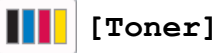

| 2. raven                       | 3. raven               | 4. raven              | Opisi                                                                                                    |  |
|--------------------------------|------------------------|-----------------------|----------------------------------------------------------------------------------------------------|--|
| (Toner) Zivlj. doba<br>tonerja |                        | -                     | Oglejte si približno preostalo življenjsko dobo tonerja<br>posamezne barve.                                                                 |  |
|                                | Preskus tisk.          | -                     | Natisnite preskusno stran.                                                                                                    |  |
| Popravek barve                 |                        | Zagon<br>popravljanja | Izvedite umerjanje barve, da preverite in popravite<br>barve, ter nato izvedite registracijo za poravnavo<br>položaja tiskanja vsake barve. |  |
|                                |                        | Ponast.               | Ponastavite parametre umerjanja na privzete nastavitve.                                                                                     |  |
|                                | Preverjanje<br>tonerja | Crna                  | Na LCD-prikazovalniku si oglejte informacije o                                                                                              |  |
|                                |                        | Magenta               | i nameščeni kartuši s tonerjem, na primer, ali je kartuša<br>tonerjem originalna.                                                           |  |
|                                |                        | Cian                  |                                                                                                    |  |
|                                |                        | Rumena                |                                                                                                    |  |

### Priprava Wi-Fi-ja

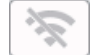

# (Priprava Wi-Fi-ja)

| 2. raven            | 3. raven                                            | Opisi                                                                        |  |
|---------------------|-----------------------------------------------------|------------------------------------------------------------------------------|--|
| (Priprava Wi-Fi-ja) | Poisci omrezje Wi-Fi                                | S čarovnikom za pripravo konfigurirajte nastavitve brezžičnega omrežja.      |  |
|                     | TCP/IP<br>1                                         | Spremenite nastavitve TCP/IP.                                                |  |
|                     | WPS/Potisni gumb                                    | S pritiskom enega gumba konfigurirajte nastavitve brezžičnega omrežja.       |  |
|                     | Koda WPS/PIN<br>1                                   | Konfigurirajte nastavitve brezžičnega omrežja z WPS-<br>funkcijo s PIN-kodo. |  |
|                     | Stanje WLAN<br>1                                    | Prikažite stanje brezžične omrežne povezave.                                 |  |
|                     | Naslov MAC<br>1                                     | Prikažite MAC-naslov naprave.                                                |  |
|                     | Nastavite na privzeto<br><sup>1</sup> (HL-L8240CDW) | Obnovite tovarniške nastavitve brezžičnega omrežja vaše naprave.             |  |
|                     | Omogoci WLAN<br>1                                   | Vklopite ali izklopite brezžični vmesnik.                                    |  |

 $^1$   $\,$  Na voljo, ko konfigurirate povezavo Wi-Fi $^{\mbox{\scriptsize R}}.$ 

### [Funkcije]

# [Funkcije]

| 2. raven   | 3. raven                       | Opisi                                                   |
|------------|--------------------------------|---------------------------------------------------------|
| (Funkcije) | Splet                          | Pritisnite za povezavo naprave z internetno storitvijo. |
|            | Neposr. tisk.<br>(HL-L8240CDW) | Pritisnite za dostop do menija za neposredno tiskanje.  |

### [Varno tiskanje]

# [Varno tiskanje]

| 2. raven         | Opisi                                                                                |
|------------------|--------------------------------------------------------------------------------------|
| (Varno tiskanje) | Ko vnesete štirimestno geslo, lahko tiskate podatke, shranjene v pomnilniku naprave. |
|                  | Funkcija je vklopljena samo, če je varno tiskanje v napravi na voljo.                |

# S tem povezane informacije

• Tabele nastavitev in funkcij

▲ Domov > Nastavitve naprave > Spreminjanje nastavitev naprave s spletnim upravljanjem

# Spreminjanje nastavitev naprave s spletnim upravljanjem

Spletno upravljanje je orodje, ki omogoča upravljanje naprave s prenosnim protokolom hiperbesedila (Hyper Text Transfer Protocol – HTTP) ali prenosnim protokolom hiperbesedila po na ravni vtičnic zavarovani povezavi (Hyper Text Transfer Protocol over Secure Socket Layer – HTTPS) v običajnem spletnem brskalniku.

- Kaj je spletno upravljanje
- Dostop do spletnega upravljanja
- Nastavljanje ali spreminjanje gesla za prijavo za spletno upravljanje

▲ Domov > Nastavitve naprave > Spreminjanje nastavitev naprave s spletnim upravljanjem > Kaj je spletno upravljanje

# Kaj je spletno upravljanje

Spletno upravljanje je orodje, ki omogoča upravljanje naprave s prenosnim protokolom hiperbesedila (Hyper Text Transfer Protocol – HTTP) ali prenosnim protokolom hiperbesedila po na ravni vtičnic zavarovani povezavi (Hyper Text Transfer Protocol over Secure Socket Layer – HTTPS) v običajnem spletnem brskalniku.

- Priporočamo uporabo najnovejše različice naslednjih spletnih brskalnikov:
  - Microsoft Edge, Firefox in Google Chrome<sup>™</sup> za sistem Windows
  - Safari, Firefox in Google Chrome<sup>™</sup> za računalnike Mac
  - Google Chrome<sup>™</sup> za sistem Android<sup>™</sup>
  - Safari in Google Chrome<sup>™</sup> za sistem iOS
- Poskrbite, da bodo funkcija JavaScript in piškotki vedno omogočeni, ne glede na to, kateri brskalnik uporabljate.
- Prepričajte se, da je vaša naprava vključena in povezana z istim omrežjem kot računalnik ter da vaše omrežje podpira TCP/IP-protokol.

|                                                                                                    |                                                          | brother |
|----------------------------------------------------------------------------------------------------|----------------------------------------------------------|---------|
| <                                                                                                    | Status                                                   |         |
| Login                                                                                                    | Device Status                                            |         |
| Trouble logging in?>>                                                                                                    | Spanje                                                   |         |
| This machine's default password is on<br>the back of the machine and marked<br>"Pwd".<br>We recommend changing it<br>immediately. | Automatic Refresh<br><ul> <li>Off</li> <li>On</li> </ul> |         |
| Home                                                                                                    | Toner Level                                              |         |
| Status                                                                                                    |                                                          |         |
| Auto Refresh Interval                                                                                                    | BK C M Y                                                 |         |
|                                                                                                    | Web Language                                             |         |

Dejanski zaslon se lahko razlikuje od zgoraj prikazanega.

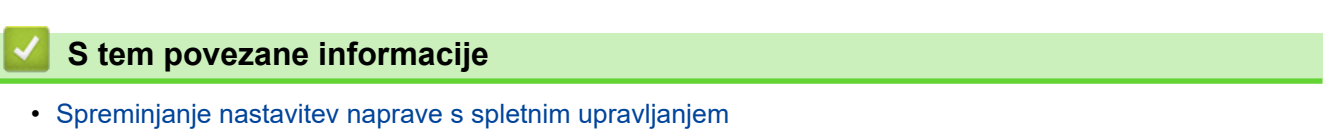

▲ Domov > Nastavitve naprave > Spreminjanje nastavitev naprave s spletnim upravljanjem > Dostop do spletnega upravljanja

# Dostop do spletnega upravljanja

- Priporočamo uporabo najnovejše različice naslednjih spletnih brskalnikov:
  - Microsoft Edge, Firefox in Google Chrome<sup>™</sup> za sistem Windows
  - Safari, Firefox in Google Chrome<sup>™</sup> za računalnike Mac
  - Google Chrome<sup>™</sup> za sistem Android<sup>™</sup>
  - Safari in Google Chrome<sup>™</sup> za sistem iOS
- Poskrbite, da bodo funkcija JavaScript in piškotki vedno omogočeni, ne glede na to, kateri brskalnik uporabljate.
- Priporočamo, da za konfiguriranje nastavitev s spletnim upravljanjem uporabite varnostni protokol HTTPS.
- Kadar za konfiguriranje s spletnim upravljanjem uporabite protokol HTTPS, prikaže vaš brskalnik pogovorno okno z opozorilom. Da se izognete prikazu pogovornega okna z opozorilom, lahko za komunikacijo SSL/TSL namestite potrdilo z lastnim podpisom.
- Privzeto geslo za upravljanje nastavitev te naprave je na hrbtni strani naprave in ima oznako »**Pwd**«. Priporočamo, da privzeto geslo takoj spremenite, da napravo zaščitite pred nepooblaščenim dostopom.

>> Dostop do spletnega upravljanja iz vašega spletnega brskalnika

- >> Dostop do spletnega upravljanja iz Brother iPrint&Scan (Windows/Mac)
- >> Dostop do spletnega upravljanja iz orodijBrother (Windows)

### Dostop do spletnega upravljanja iz vašega spletnega brskalnika

- 1. Zaženite svoj spletni brskalnik.
- 2. V naslovno vrstico brskalnika vnesite »https://IP-naslov naprave« (»IP-naslov naprave« zamenjajte z dejanskim IP-naslovom svoje naprave).
  - Na primer:

https://192.168.1.2

 Če uporabljate sistem domenskih imen ali omogočite NetBIOS-ime, lahko namesto IP-naslova vnesete tudi drugo ime, na primer »TiskalnikVSouporabi«.

Primer: https://SharedPrinter

- Če omogočite NetBIOS-ime, lahko uporabite tudi ime vozlišča.
- Primer: https://brn123456abcdef
- NetBIOS-ime lahko najdete v poročilu o konfiguraciji omrežja.
- 3. Če je zahtevano, vnesite geslo v polje Login (Prijava) in nato kliknite Login (Prijava).

Privzeto geslo za upravljanje nastavitev te naprave je na hrbtni strani naprave in ima oznako »Pwd«.

4. Če želite pripeti navigacijski meni na levo stran zaslona, kliknite ≡ in nato kliknite 🗾

Zdaj lahko spreminjate nastavitve naprave.

### Dostop do spletnega upravljanja iz Brother iPrint&Scan (Windows/Mac)

- 1. Zagon programa Brother iPrint&Scan.
  - Windows

Zaženite **[Conternation:** Zaženite **Conternation:** Zaženite **Content Content Conte** 

• Mac

V menijski vrstici **Finder (Iskalnik)** kliknite **Go (Pojdi) > Applications (Programi)** in nato dvokliknite ikono iPrint&Scan.

Prikaže se zaslon Brother iPrint&Scan.

- 2. Če vaša naprava Brother ni izbrana, kliknite gumb **Izberite svojo napravo** in nato s seznama izberite ime svojega modela. Kliknite **V redu**.
- 3. Kliknite **1** (Nastavitve naprave).
- 4. Kliknite Vse nastavitve.

Odpre se stran spletnega upravljanja.

5. Če je zahtevano, vnesite geslo v polje Login (Prijava) in nato kliknite Login (Prijava).

<sup>r</sup> Privzeto geslo za upravljanje nastavitev te naprave je na hrbtni strani naprave in ima oznako »**Pwd**«.

6. Če želite pripeti navigacijski meni na levo stran zaslona, kliknite 💳 in nato kliknite 📈

Zdaj lahko spreminjate nastavitve naprave.

Prav tako dobite dostop do spletnega upravljanja iz storitve Brother Mobile Connect za mobilne naprave.

### Dostop do spletnega upravljanja iz orodijBrother (Windows)

- 1. Zaženite **T** (**Brother Utilities**) in kliknite spustni seznam ter izberite ime svojega modela (če še ni izbrano).
- Kliknite Orodja na levi navigacijski vrstici in kliknite Nastavitve naprave.
   Odpre se stran spletnega upravljanja.
- 3. Če je zahtevano, vnesite geslo v polje Login (Prijava) in nato kliknite Login (Prijava).

Privzeto geslo za upravljanje nastavitev te naprave je na hrbtni strani naprave in ima oznako »Pwd«.

Zdaj lahko spreminjate nastavitve naprave.

Če spremenite nastavitev za protokol, morate napravo po kliku **Submit (Pošlji)** znova zagnati, da se uveljavijo spremembe konfiguracije.

Po konfiguraciji nastavitev kliknite Logout (Odjava).

### S tem povezane informacije

• Spreminjanje nastavitev naprave s spletnim upravljanjem

▲ Domov > Nastavitve naprave > Spreminjanje nastavitev naprave s spletnim upravljanjem > Nastavljanje ali spreminjanje gesla za prijavo za spletno upravljanje

# Nastavljanje ali spreminjanje gesla za prijavo za spletno upravljanje

Privzeto geslo za upravljanje nastavitev te naprave je na hrbtni strani naprave in ima oznako »**Pwd**«. Priporočamo, da privzeto geslo takoj spremenite, da napravo zaščitite pred nepooblaščenim dostopom.

- 1. Zaženite svoj spletni brskalnik.
- 2. V naslovno vrstico brskalnika vnesite »https://IP-naslov naprave« (»IP-naslov naprave« zamenjajte z dejanskim IP-naslovom svoje naprave).

Na primer:

Ø

https://192.168.1.2

 Če uporabljate sistem domenskih imen ali omogočite NetBIOS-ime, lahko namesto IP-naslova vnesete tudi drugo ime, na primer »TiskalnikVSouporabi«.

Primer: https://SharedPrinter

Če omogočite NetBIOS-ime, lahko uporabite tudi ime vozlišča.

Primer: https://brn123456abcdef

NetBIOS-ime lahko najdete v poročilu o konfiguraciji omrežja.

3. Storite nekaj izmed naslednjega:

- Če ste prej nastavili svoje lastno geslo, ga vtipkajte in kliknite Login (Prijava).
- Če prej niste nastavili lastnega gesla, vnesite privzeto geslo za prijavo in nato kliknite Login (Prijava).
- 4. Pojdite v navigacijski meni in nato kliknite Administrator (Skrbnik) > Login Password (Geslo za prijavo).
  - Privzeto geslo za upravljanje nastavitev te naprave je na hrbtni strani naprave in ima oznako »Pwd«.
  - Začnite pri ≡, če navigacijski meni ni prikazan na levi strani zaslona.
- 5. Če želite spremeniti geslo, vnesite svoje trenutno geslo v polje Enter Old Password (Vnesite staro geslo).
- 6. Upoštevajte smernice Login Password (Geslo za prijavo) na zaslonu in vnesite novo geslo v polje Enter New Password (Vnesite novo geslo).
- 7. Novo geslo znova vtipkajte v polje Confirm New Password (Potrdite novo geslo).
- 8. Kliknite Submit (Pošlji).

Nastavitve zaklepanja lahko spremenite v meniju Login Password (Geslo za prijavo).

### S tem povezane informacije

• Spreminjanje nastavitev naprave s spletnim upravljanjem

#### Sorodne teme:

• Dostop do spletnega upravljanja
#### Domov > Dodatek

- Tehnični podatki
- Potrošni material
- Pomembne informacije o življenjski dobi tonerja
- Podatki o okolju in skladnosti
- Dodatna oprema
- Pomoč in podpora za stranke družbe Brother

# Tehnični podatki

- >> Splošni tehnični podatki
- >> Tehnični podatki medijev za tisk
- >> Tehnični podatki tiskalnika
- >> Specifikacije vmesnika
- >> Tehnični podatki funkcije za neposredno tiskanje
- >> Podprti protokoli in varnostne funkcije
- >> Tehnični podatki za zahteve računalnika

### Splošni tehnični podatki

| Vrsta tiskalnika               |                                       | LED                                                                                                    |  |  |
|--------------------------------|---------------------------------------|----------------------------------------------------------------------------------------------------|--|--|
| Metoda tiskanja                |                                       | Elektrofotografski LED-tiskalnik                                                                                                    |  |  |
| Količina<br>pomnilnika         | Standardno                            | <ul> <li>HL-L3215CW/HL-L3220CW/HL-L3220CWE/<br/>HL-L3240CDW</li> <li>256 MB</li> <li>HL-L8230CDW/HL-L8240CDW</li> <li>512 MB</li> </ul>                                                                                                    |  |  |
| Prikazovalnik napr             | ave                                   | <ul> <li>HL-L3215CW/HL-L3220CW/HL-L3220CWE/<br/>HL-L3240CDW</li> <li>16 znakov x 1 vrstica</li> <li>HL-L8230CDW/HL-L8240CDW</li> <li>2,7 in. (67,5 mm) barvni LCD-prikazovalnik z zaslonom<br/>na dotik <sup>1</sup></li> </ul>                                                                     |  |  |
| Napajanje                      |                                       | 220 V do 240 V AC 50/60 Hz                                                                                                    |  |  |
| Poraba energije<br>(povprečno) | Največ<br>Tiskanje <sup>2</sup>       | <ul> <li>HL-L3215CW/HL-L3220CW/HL-L3220CWE<br/>Približno 960 W</li> <li>HL-L3240CDW<br/>Približno 960 W</li> <li>HL-L8230CDW/HL-L8240CDW<br/>Približno 960 W</li> <li>HL-L3215CW/HL-L3220CW/HL-L3220CWE<br/>Približno 430 W pri 25 °C</li> <li>HL-L3240CDW<br/>Približno 520 W pri 25 °C</li> </ul> |  |  |
|                                | Tiskanje<br>(Tihi način) <sup>2</sup> | <ul> <li>HL-L8240CDW<br/>Približno 560 W pri 25 °C</li> <li>HL-L8230CDW<br/>Približno 560 W pri 25 °C</li> <li>HL-L3215CW/HL-L3220CW/HL-L3220CWE<br/>Približno 310 W pri 25 °C</li> </ul>                                                                                                    |  |  |
|                                |                                       | <ul> <li>HL-L3240CDW<br/>Približno 310 W pri 25 °C</li> <li>HL-L8230CDW/HL-L8240CDW<br/>Približno 310 W pri 25 °C</li> </ul>                                                                                                    |  |  |
|                                | Pripravljenost <sup>2</sup>           | <ul> <li>HL-L3215CW/HL-L3220CW/HL-L3220CWE<br/>Približno 70 W pri 25 °C</li> <li>HL-L3240CDW<br/>Približno 70 W pri 25 °C</li> </ul>                                                                                                    |  |  |

| - |
|---|

| Hrupnost    | Zvočni tlak  | Tiskanje<br>(Tihi način) | <ul> <li>HL-L3240CDW<br/>LpAm = 47 dB (A)</li> <li>HL-L8230CDW/HL-L8240CDW<br/>LpAm = 48 dB (A)</li> <li>LpAm = 43 dB (A)</li> </ul>                                                             |
|-------------|--------------|--------------------------|----------------------------------------------------------------------------------------------------|
|             |              | Pripravljenost           | Privzeto: Neslišno <sup>5</sup>                                                                                                    |
|             | Zvočna moč   | Tiskanje <sup>6</sup>    | <ul> <li>Črno-belo</li> <li>HL-L3215CW/HL-L3220CW/HL-L3220CWE<br/>LWAc = 6,25 B (A)</li> <li>HL-L3240CDW<br/>LWAc = 6,39 B (A)</li> <li>HL-L8230CDW/HL-L8240CDW<br/>LWAc = 6 50 B (A)</li> </ul> |
|             |              |                          | <ul> <li>Barvno</li> <li>HL-L3215CW/HL-L3220CW/HL-L3220CWE<br/>LWAc = 6,17 B (A)</li> <li>HL-L3240CDW<br/>LWAc = 6,47 B (A)</li> <li>HL-L8230CDW/HL-L8240CDW<br/>LWAc = 6,58 B (A)</li> </ul>    |
|             |              | Tiskanje<br>(Tihi način) | <ul> <li>Črno-belo</li> <li>HL-L3215CW/HL-L3220CW/HL-L3220CWE<br/>LWAc = 5,86 B (A)</li> <li>HL-L3240CDW/HL-L8230CDW/HL-L8240CDW<br/>LWAc = 5,86 B (A)</li> </ul>                                |
|             |              | Deinendiscust            | <ul> <li>Barvno</li> <li>HL-L3215CW/HL-L3220CW/HL-L3220CWE<br/>LWAc = 5,92 B (A)</li> <li>HL-L3240CDW/HL-L8230CDW/HL-L8240CDW<br/>LWAc = 5,87 B (A)</li> </ul>                                   |
|             |              | Pripravljenost           | Privzeto: Neslišno <sup>7</sup>                                                                                                    |
| Temperatura | Med uporabo  |                          | Od 10 °C do 32,5 °C                                                                                                    |
|             | Shranjevanje |                          | Od 0 do 40 °C                                                                                                    |
| Vlažnost    | Med uporabo  |                          | 20 % do 80 % (brez kondenzacije)                                                                                                    |
|             | Shranjevanje |                          | 35 % do 85 % (brez kondenzacije)                                                                                                    |

- <sup>1</sup> Merjeno po diagonali.
- <sup>2</sup> Izmerjeno po metodi preskušanja, pri kateri je naprava povezana z isto omrežno povezavo kot naprava ENERGY STAR različice 3.1.
- <sup>3</sup> Izmerjeno skladno s standardom IEC 62301, izdaja 2.0.
- <sup>4</sup> Poraba energije se malo razlikuje glede na okolje uporabe.
- <sup>5</sup> Če deluje motor ventilatorja: LpAm = 40 dB (A)
- <sup>6</sup> Izmerjeno po metodi, opisani v standardu DE-UZ 219.
- 7 HL-L3215CW/HL-L3220CW/HL-L3220CWE
  - Če deluje motor ventilatorja: LWAc = 4,12 B (A) - HL-L3240CDW
  - Če deluje motor ventilatorja: LWAc = 4,81 B (A)
  - HL-L8230CDW/HL-L8240CDW
  - Če deluje motor ventilatorja: LWAc = 2,62 B (A)

| •                | •                                                                                    |                                      |                                                                                                    |
|------------------|--------------------------------------------------------------------------------------|--------------------------------------|----------------------------------------------------------------------------------------------------|
| Pladenj za papir | Pladenj za papir<br>(standardno)                                                     | Vrsta papirja<br>Velikost<br>papirja | <ul> <li>(HL-L3215CW/HL-L3220CW/HL-L3220CWE)<br/>Navadni papir, tanki papir in reciklirani papir</li> <li>(HL-L3240CDW/HL-L8230CDW/<br/>HL-L8240CDW)<br/>Navadni papir, tanki papir, debeli papir,<br/>reciklirani papir</li> <li>A4, Letter, B5 (JIS), B5 (ISO), B6 (JIS), A5, A5<br/>(Long Edge), A6, Executive, Legal, Folio, Mexico<br/>Legal, India Legal, 16K (195 x 270 mm), A4 kratki</li> </ul>                                              |
|                  |                                                                                      | Teža papirja                         | <ul> <li>(270-mm papir)</li> <li>(HL-L3215CW/HL-L3220CW/HL-L3220CWE)<br/>od 60 do 105 g/m<sup>2</sup></li> <li>(HL-L3240CDW/HL-L8230CDW/<br/>HL-L8240CDW)<br/>od 60 do 163 g/m<sup>2</sup></li> </ul>                                                                                                    |
|                  |                                                                                      | Največja<br>količina<br>papirja      | Do 250 listov navadnega papirja s težo 80 g/m <sup>2</sup>                                                                                                    |
|                  | Reža za ročno vstavljanje<br>(HL-L3215CW/HL-L3220CW/<br>HL-L3220CWE/<br>HL-L3240CDW) | Vrsta papirja<br>Velikost<br>papirja | <ul> <li>(HL-L3215CW/HL-L3220CW/HL-L3220CWE)<br/>Navaden papir, tanki papir, reciklirani papir,<br/>pisemski papir, nalepke, ovojnice, tanke<br/>ovojnice, debele ovojnice, svetleči papir</li> <li>(HL-L3240CDW)<br/>Navadni papir, tanki papir, debeli papir,<br/>reciklirani papir, pisemski papir, nalepke,<br/>ovojnice, tanke ovojnice, debele ovojnice,<br/>svetleči papir</li> <li>Širina:<br/>od 76,2 do 216 mm</li> <li>Dolžina:</li> </ul> |
|                  |                                                                                      |                                      | od 116 do 355,6 mm<br>• Ovojnice:<br>COM-10, DL, C5, Monarch                                                                                                    |
|                  |                                                                                      | Teža papirja                         | <ul> <li>(HL-L3215CW/HL-L3220CW/HL-L3220CWE)<br/>od 60 do 105 g/m<sup>2</sup></li> <li>(HL-L3240CDW)<br/>Od 60 do 163 g/m<sup>2</sup></li> </ul>                                                                                                    |
|                  |                                                                                      | Največja<br>količina<br>papirja      | En list                                                                                                    |
|                  | Večnamenski pladenj (MP-<br>pladenj)<br>(HL-L8230CDW/                                | Vrsta papirja                        | Navadni papir, tanki papir, debeli papir, reciklirani<br>papir, pisemski papir, nalepke, ovojnice, tanke<br>ovojnice, debele ovojnice, svetleči papir                                                                                                    |
|                  | HL-L8240CDW)                                                                         | Velikost<br>papirja<br>Teža papirja  | <ul> <li>Širina:<br/>76,2 do 216 mm</li> <li>Dolžina:<br/>116 do 355,6 mm</li> <li>Ovojnice:<br/>COM-10, DL, C5, Monarch</li> <li>od 60 do 163 g/m<sup>2</sup></li> </ul>                                                                                                    |
|                  |                                                                                      |                                      | 1 <b></b>                                                                                                    |

# Tehnični podatki medijev za tisk

| Pladenj za papir            | Večnamenski pladenj (MP-<br>pladenj)<br>(HL-L8230CDW/<br>HL-L8240CDW) | Največja<br>količina<br>papirja | <ul> <li>Do 30 listov navadnega papirja z maso 80 g/m<sup>2</sup></li> <li>Ovojnice: 3 ovojnice do debeline 6 mm</li> </ul>                                      |
|-----------------------------|-----------------------------------------------------------------------|---------------------------------|----------------------------------------------------------------------------------------------------|
|                             | Pladenj za papir št. 2                                                | Vrsta papirja                   | Navadni papir, tanki papir in reciklirani papir                                                                                                    |
|                             | (dodatna oprema)<br>(HL-L8240CDW)                                     | Velikost<br>papirja             | A4, Letter, B5 (JIS), A5, Executive, Legal, Folio,<br>Mexico Legal, India Legal, 16K (195 x 270 mm),<br>A4 Short (270-mm papir)                                  |
|                             |                                                                       | Teža papirja                    | od 60 do 105 g/m <sup>2</sup>                                                                                                    |
|                             |                                                                       | Največja<br>količina<br>papirja | Do 250 listov navadnega papirja s težo 80 g/m <sup>2</sup>                                                                                                    |
| Izhod za papir <sup>1</sup> | pir <sup>1</sup> Izhodni pladenj s potiskano stranjo<br>navzdol       |                                 | Do 150 listov navadnega papirja s težo 80 g/m <sup>2</sup><br>(listi se na pladenj za papir s potiskano stranjo<br>navzdol odložijo s potiskano stranjo navzdol) |
|                             | Izhodni pladenj s potiskano s<br>navzgor                              | tranjo                          | En list (odloži se s potiskano stranjo navzgor na<br>pladenj s potiskano stranjo navzgor)                                                                        |
| Obojestransko               | Samodejno obojestransko                                               | Vrsta papirja                   | Navaden papir, tanki papir, reciklirani papir                                                                                                    |
|                             | tiskanje (HL-L3240CDW/<br>HL-L8230CDW/<br>HL-L8240CDW)                | Velikost<br>papirja             | A4                                                                                                    |
|                             | ,                                                                     | Teža papirja                    | od 60 do 105 g/m²                                                                                                    |

<sup>1</sup> Pri nalepkah priporočamo, da natisnjene strani takoj odstranite iz izhodnega pladnja za papir, da se izognete zabrisanosti izpisa.

# Tehnični podatki tiskalnika

| Samodejno oboj                        | jestransko tiskanje | HL-L3240CDW/HL-L8230CDW/HL-L8240CDW                                                    |  |  |
|---------------------------------------|---------------------|----------------------------------------------------------------------------------------|--|--|
|                                       |                     | Da                                                                                     |  |  |
| Emulacija                             |                     | PCL5e, PCL5c, PCL6 (PCL XL Class3.0), BR-Script3, PDF različica 1.7, XPS različica 1.0 |  |  |
| Ločljivost                            |                     | 600 x 600 dpi, kakovost razreda 2400 pik/palec (600 x 2400)                            |  |  |
| Hitrost tiskanja Enostransko tiskanje |                     | Črno-belo                                                                              |  |  |
| 1                                     | 2                   | <ul> <li>HL-L3215CW/HL-L3220CW/HL-L3220CWE</li> </ul>                                  |  |  |
|                                       |                     | Do 19 strani/minuto (velikost Letter)                                                  |  |  |
|                                       |                     | Do 18 strani/minuto (velikost A4)                                                      |  |  |
|                                       |                     | • HL-L3240CDW                                                                          |  |  |
|                                       |                     | Do 27 strani/minuto (velikost Letter)                                                  |  |  |
|                                       |                     | Do 26 strani/minuto (velikost A4)                                                      |  |  |
|                                       |                     | • HL-L8230CDW/HL-L8240CDW                                                              |  |  |
|                                       |                     | Do 31 strani/minuto (velikost Letter)                                                  |  |  |
|                                       |                     | Do 30 strani/minuto (velikost A4)                                                      |  |  |
|                                       |                     | Barvno                                                                                 |  |  |
|                                       |                     | <ul> <li>HL-L3215CW/HL-L3220CW/HL-L3220CWE</li> </ul>                                  |  |  |
|                                       |                     | Do 19 strani/minuto (velikost Letter)                                                  |  |  |
|                                       |                     | Do 18 strani/minuto (velikost A4)                                                      |  |  |
|                                       |                     | • HL-L3240CDW                                                                          |  |  |
|                                       |                     | Do 27 strani/minuto (velikost Letter)                                                  |  |  |
|                                       |                     | Do 26 strani/minuto (velikost A4)                                                      |  |  |
|                                       |                     | • HL-L8230CDW/HL-L8240CDW                                                              |  |  |
|                                       |                     | Do 31 strani/minuto (velikost Letter)                                                  |  |  |
|                                       |                     | Do 30 strani/minuto (velikost A4)                                                      |  |  |

| Hitrost tiskanja               | Obojestransko | Črno-belo                                                        |
|--------------------------------|---------------|------------------------------------------------------------------|
| 1 tiskanje                     |               | • HL-L3240CDW                                                    |
|                                |               | Do 10 strani/minuto (do 5 listi/minuto) (velikost Letter ali A4) |
|                                |               | • HL-L8230CDW/HL-L8240CDW                                        |
|                                |               | Do 12 strani/minuto (do 6 listi/minuto) (velikost Letter ali A4) |
|                                |               | Barvno                                                           |
|                                |               | • HL-L3240CDW                                                    |
|                                |               | Do 10 strani/minuto (do 5 listi/minuto) (velikost Letter ali A4) |
|                                |               | • HL-L8230CDW/HL-L8240CDW                                        |
|                                |               | Do 12 strani/minuto (do 6 listi/minuto) (velikost Letter ali A4) |
| Čas prvega izpisa <sup>3</sup> |               | Črno-belo                                                        |
|                                |               | • HL-L3215CW/HL-L3220CW/HL-L3220CWE                              |
|                                |               | Manj kot 15 s pri 23 °C/230 V                                    |
|                                |               | • HL-L3240CDW                                                    |
|                                |               | Manj kot 13,5 s pri 23 °C/230 V                                  |
|                                |               | • HL-L8230CDW/HL-L8240CDW                                        |
|                                |               | Manj kot 12,5 s pri 23 °C/230 V                                  |
|                                |               | Barvno                                                           |
|                                |               | • HL-L3215CW/HL-L3220CW/HL-L3220CWE                              |
|                                |               | Manj kot 15 s pri 23 °C/230 V                                    |
|                                |               | • HL-L3240CDW                                                    |
|                                |               | Manj kot 13,5 s pri 23 °C/230 V                                  |
|                                |               | • HL-L8230CDW/HL-L8240CDW                                        |
|                                |               | Manj kot 12,5 s pri 23 °C/230 V                                  |

<sup>1</sup> Hitrost tiskanja je lahko manjša, kadar je naprava povezana z brezžičnim LAN-omrežjem.

<sup>2</sup> Te hitrosti tiskanja veljajo za enostransko tiskanje in so izmerjene v skladu s standardom ISO/IEC 24734.

<sup>3</sup> Tiskanje iz pripravljenosti in standardnega pladnja.

### Specifikacije vmesnika

| <b>USB</b> <sup>12</sup> | Hi-Speed USB 2.0                                          |  |
|--------------------------|-----------------------------------------------------------|--|
|                          | Uporabite vmesniški kabel USB 2.0 dolžine največ 2 metra. |  |
| LAN                      | HL-L3240CDW/HL-L8240CDW                                   |  |
|                          | 10Base-T/100Base-TX/1000Base-T <sup>3</sup>               |  |
| Brezžično LAN-omrežje    | IEEE 802.11a/b/g/n (način infrastrukture)                 |  |
|                          | IEEE 802.11a/g/n (Wi-Fi Direct <sup>®</sup> )             |  |
| NFC <sup>4</sup>         | HL-L8240CDW                                               |  |
|                          | Da                                                        |  |

<sup>1</sup> Vaša naprava ima vmesnik Hi-Speed USB 2.0. Napravo lahko prav tako povežete z računalnikom, ki ima vmesnik USB 1.1.

<sup>2</sup> USB-razdelilniki drugih ponudnikov niso podprti.

<sup>3</sup> Uporabite omrežni kabel kategorije 5e (ali več).

<sup>4</sup> Če priključite zunanji bralnik IC-kartic, uporabite napravo, ki ima podporo za gonilnike HID-razreda.

## Tehnični podatki funkcije za neposredno tiskanje

# **OPOMBA**

Ta funkcija je na voljo za HL-L8240CDW.

| Združljivost | PDF, različica 1.7, JPEG, Exif+JPEG, PRN (kreirano z lastnim tiskalniškim gonilnikom), TIFF (skenirano z modeli Brother), XPS, različica 1.0 |
|--------------|----------------------------------------------------------------------------------------------------|
| Vmesnik      | Neposredni vmesnik USB: spredaj x1                                                                                                    |

### Podprti protokoli in varnostne funkcije

#### Ethernet (HL-L3240CDW/HL-L8240CDW)

10Base-T/100Base-TX/1000Base-T

#### Brezžično LAN-omrežje (5 GHz)

IEEE 802.11a/n (Način infrastrukture), IEEE 802.11a/n (Wi-Fi Direct)

#### Brezžično LAN-omrežje (2,4 GHz)

IEEE 802.11b/g/n (Način infrastrukture), IEEE 802.11g/n (Wi-Fi Direct)

#### Protokoli (IPv4)

• HL-L3215CW/HL-L3220CW/HL-L3220CWE/HL-L3240CDW

ARP, RARP, BOOTP, DHCP, APIPA (Auto IP), WINS/NetBIOS-ime ločljivosti, DNS-razreševalnik, mDNS, LLMNR-odzivnik, LPR/LPD, vrata po meri RAW/Port9100, IPP/IPPS, FTP-strežnik, TELNET-strežnik, HTTP/HTTPS-strežnik, TFTP-odjemalec in strežnik, SMTP-odjemalec, SNMPv1/v2c/v3, ICMP, spletne storitve (tiskanje), CIFS-odjemalec, SNTP-odjemalec, Syslog

HL-L8230CDW/HL-L8240CDW

ARP, RARP, BOOTP, DHCP, APIPA (samodejni IP), WINS/NetBIOS-razreševanje imen, DNSrazreševanje, mDNS, LLMNR-odzivnik, LPR/LPD, Custom Raw Port/Port9100, IPP/IPPS, FTP-strežnik, TELNET-strežnik, HTTP/HTTPS-strežnik, TFTP-odjemalec in strežnik, SMTP-odjemalec, SNMPv1/v2c/v3, ICMP, spletne storitve (tiskanje), CIFS-odjemalec, SNTP-odjemalec, LDAP-odjemalec, Syslog

#### Protokoli (IPv6)

• HL-L3215CW/HL-L3220CW/HL-L3220CWE/HL-L3240CDW

NDP, RA, DNS-razreševalnik, mDNS, LLMNR-odzivnik, LPR/LPD, vrata po meri RAW/vrata 9100, IPP/ IPPS, FTP-strežnik, TELNET-strežnik, HTTP/HTTPS-strežnik, TFTP-odjemalec in strežnik, SMTPodjemalec, SNMPv1/v2c/v3, ICMPv6, spletne storitve (tiskanje), CIFS-odjemalec, SNTP-odjemalec, Syslog

HL-L8230CDW/HL-L8240CDW

NDP, RA, DNS-razreševanje, mDNS, LLMNR-odzivnik, LPR/LPD, Custom Raw Port/Port9100, IPP/IPPS, FTP-strežnik, TELNET-strežnik, HTTP/HTTPS-strežnik, TFTP-odjemalec in strežnik, SMTP-odjemalec, SNMPv1/v2c/v3, ICMPv6, spletne storitve (tiskanje), CIFS-odjemalec, SNTP-odjemalec, LDAP-odjemalec, Syslog

### Varnost omrežja (žično) (HL-L3240CDW/HL-L8240CDW)

SMTP-AUTH, SSL/TLS (IPP, HTTP, SMTP), SNMP v3, 802.1x (EAP-MD5, EAP-FAST, PEAP, EAP-TLS, EAP-TLS), Kerberos, IPsec

### Varnost omrežja (brezžično)

SMTP-AUTH, SSL/TLS (IPP, HTTP, SMTP), SNMP v3, 802.1x (EAP-FAST, PEAP, EAP-TLS, EAP-TTLS), Kerberos, IPsec

#### Varnost brezžičnega omrežja

WEP 64/128 bit, WPA-PSK (TKIP/AES), WPA2-PSK (TKIP/AES) (Wi-Fi Direct podpira samo WPA2-PSK (AES)), WPA3-SAE (AES)

#### Certifikati za brezžična omrežja

Licenca za certifikacijsko oznako Wi-Fi (WPA3<sup>™</sup> – Enterprise, Personal), licenca za označbo Wi-Fi Protected Setup<sup>™</sup> (WPS), Wi-Fi CERTIFIED<sup>™</sup> za Wi-Fi Direct

### Tehnični podatki za zahteve računalnika

Podprti operacijski sistemi in funkcije programske opreme

| Platforma računalnika in<br>različica operacijskega<br>sistema |                                                            | Vmesnik računalnika |                |                                                        | Procesor             | Prostor za namestitev<br>na trdem disku <sup>1</sup> |                                             |
|----------------------------------------------------------------|------------------------------------------------------------|---------------------|----------------|--------------------------------------------------------|----------------------|------------------------------------------------------|---------------------------------------------|
|                                                                |                                                            | USB <sup>2</sup>    | Žični LAN<br>3 | Brezžični<br>LAN                                       |                      | Za<br>gonilnike                                      | Za<br>aplikacije<br>(skupaj z<br>gonilniki) |
| Operacijs<br>ki sistem<br>Windows                              | Windows 10<br>Home/10 Pro/10<br>Education/10<br>Enterprise | Tiskanje            |                | 32-bitni<br>(x86) ali<br>64-bitni<br>(x64)<br>procesor | 50 MB                | 1,6 GB                                               |                                             |
|                                                                | Windows 11<br>Home/11 Pro/11<br>Education/11<br>Enterprise |                     |                | 64-bitni<br>(x64)<br>procesor                          |                      |                                                      |                                             |
|                                                                | Windows Server 2012                                        | Tiskanje            |                |                                                        | 64-bitni<br>(x64)    | 50 MB                                                | 50 MB                                       |
|                                                                | Windows Server<br>2012 R2                                  |                     |                |                                                        | procesor             |                                                      |                                             |
|                                                                | Windows Server<br>2016                                     |                     |                |                                                        |                      |                                                      |                                             |
|                                                                | Windows Server<br>2019                                     |                     |                |                                                        |                      |                                                      |                                             |
|                                                                | Windows Server<br>2022                                     |                     |                |                                                        |                      |                                                      |                                             |
| Operacijs                                                      | macOS v11                                                  | Tiskanje            |                |                                                        | 64-bitni             | Ni na voljo                                          | 500 MB                                      |
| ki sistem<br>Mac <sup>4</sup>                                  | macOS v12                                                  |                     |                |                                                        | procesor             | (N/A)                                                |                                             |
|                                                                | macOS v13                                                  |                     |                |                                                        |                      |                                                      |                                             |
|                                                                | Chrome OS                                                  | Tiskanje            |                |                                                        | Ni na voljo<br>(N/A) | Ni na voljo<br>(N/A)                                 | Ni na voljo<br>(N/A)                        |

<sup>1</sup> Če namestitveni disk ni priložen, je za namestitev programske opreme potrebna internetna povezava.

<sup>2</sup> USB-priključki drugih ponudnikov niso podprti.

<sup>3</sup> HL-L3240CDW/HL-L8240CDW

4 Odklonitev odgovornosti za macOS Podpora za AirPrint: Za tiskanje iz sistema macOS morate uporabljati AirPrint. Gonilniki za Mac niso na voljo za to napravo.

# Za najnovejše posodobitve gonilnikov pojdite na stran **Downloads (Prenosi)** za vaš model na <u>support.brother.com/downloads</u>.

Za najnovejšo različico OS obiščite stran **Supported OS (Podprti operacijski sistem)** za vaš model na <u>support.brother.com/os</u>.

Vse blagovne znamke, znamke in imena izdelkov so last ustreznih podjetij.

### S tem povezane informacije

#### Domov > Dodatek > Potrošni material

# Potrošni material

Ø

Ko je treba zamenjati potrošni material, kot je toner ali enota bobna, se bo na nadzorni plošči naprave ali v nadzorniku stanja pojavilo sporočilo o napaki. Za več informacij o potrošnem materialu za napravo obiščite <u>www.brother.com/original</u> ali stopite v stik z lokalnim prodajalcem Brother.

| Elementi<br>potrošnega<br>materiala | Kode izdelkov potrošnega<br>materiala   | Približna življenjska doba<br>(št. strani)                                                                                                | Zadevni modeli                                                                |
|-------------------------------------|-----------------------------------------|----------------------------------------------------------------------------------------------------|-------------------------------------------------------------------------------|
| Toner                               | Standardni toner:<br>TN248              | <ul> <li>Črna:<br/>Približno 1000 strani <sup>1 2</sup></li> <li>Cian/magenta/rumena:<br/>Približno 1000 strani <sup>1 2</sup></li> </ul> | HL-L3215CW/HL-L3220CW/<br>HL-L3220CWE/HL-L3240CDW/<br>HL-L8230CDW/HL-L8240CDW |
|                                     | Veliki toner:<br>TN248XL                | <ul> <li>Črna:<br/>Približno 3000 strani <sup>1 2</sup></li> <li>Cian/magenta/rumena:<br/>Približno 2300 strani <sup>1 2</sup></li> </ul> | HL-L3215CW/HL-L3220CW/<br>HL-L3220CWE/HL-L3240CDW/<br>HL-L8230CDW/HL-L8240CDW |
|                                     | Zelo velik toner:<br>TN249              | <ul> <li>Črna:<br/>Približno 4500 strani <sup>1 2</sup></li> <li>Cian/magenta/rumena:<br/>Približno 4000 strani <sup>1 2</sup></li> </ul> | HL-L8230CDW/HL-L8240CDW                                                       |
|                                     | Priloženi toner:<br>(priloženo napravi) | <ul> <li>Črna:<br/>Približno 500 strani <sup>1 2</sup></li> <li>Cian/magenta/rumena:<br/>Približno 500 strani <sup>1 2</sup></li> </ul>   | HL-L3220CWE                                                                   |
|                                     |                                         | <ul> <li>Črna:<br/>Približno 1000 strani <sup>1 2</sup></li> <li>Cian/magenta/rumena:<br/>Približno 1000 strani <sup>1 2</sup></li> </ul> | HL-L3215CW/HL-L3220CW/<br>HL-L3240CDW/HL-L8230CDW                             |
|                                     |                                         | <ul> <li>Črna:<br/>Približno 2600 strani <sup>1 2</sup></li> <li>Cian/magenta/rumena:<br/>Približno 1400 strani <sup>1 2</sup></li> </ul> | HL-L8240CDW                                                                   |
| Enota bobna                         | DR248CL <sup>3</sup>                    | Približno 20.000 strani <sup>4</sup>                                                                                                    | HL-L3215CW/HL-L3220CW/<br>HL-L3220CWE/HL-L3240CDW/<br>HL-L8230CDW/HL-L8240CDW |
| Transportna<br>enota                | BU229CL                                 | Približno 50.000 strani <sup>5</sup>                                                                                                    | HL-L3215CW/HL-L3220CW/<br>HL-L3220CWE/HL-L3240CDW/<br>HL-L8230CDW/HL-L8240CDW |
| Škatla za<br>odpadni toner          | WT229CL                                 | Približno 50.000 strani <sup>2</sup>                                                                                                    | HL-L3215CW/HL-L3220CW/<br>HL-L3220CWE/HL-L3240CDW/<br>HL-L8230CDW/HL-L8240CDW |

Kode izdelkov potrošnega materiala se razlikujemo med državami.

- 1 Približen izkoristek tonerja je naveden skladno s standardom ISO/IEC 19798.
- <sup>2</sup> Enostransko tiskanje velikosti A4 ali Letter
- <sup>3</sup> Vsebuje štiri enote bobna; eno črno in tri barvne.
- <sup>4</sup> Približno 20.000 strani, če se tiska ena stran na opravilo, in 30.000 strani, če se tiskajo tri strani na opravilo (enostranske strani A4/Letter). Na število strani lahko vpliva več dejavnikov, med drugim vrsta in velikost medija.
- <sup>5</sup> Približno 50.000 strani, če se tiskata dve strani na opravilo, in 60.000 strani, če se tiskajo tri strani na opravilo (enostranske strani A4/ Letter). Na število strani lahko vpliva več dejavnikov, med drugim vrsta in velikost medija.

| $\checkmark$ | S tem | povezane | informacije |
|--------------|-------|----------|-------------|
|--------------|-------|----------|-------------|

Domov > Dodatek > Pomembne informacije o življenjski dobi tonerja

# Pomembne informacije o življenjski dobi tonerja

## Življenjska doba tonerja

Ta izdelek zaznava življenjsko dobo tonerja na naslednja dva načina:

- · Zaznavanje s štetjem pik vsake barve, ki so potrebne za ustvarjanje slike
- Zaznavanje s štetjem obratov valja razvijalnika

Postopek tiskanja se ustavi, ko je dosežena ena od zgornjih mej. Zgornja meja je nastavljena na število pik ali obratov, ki bi preseglo število, pri katerem bo toner še lahko zagotavljal stalno kakovost in oglaševano izdatnost. Ta funkcija je namenjena za zmanjšanje tveganja slabe kakovosti tiska in škode na napravi.

Skoraj prazen toner ali potrebo po menjavi tonerja označujeta dve obvestili: Skoraj prazen toner in Zamenjajte toner.

Obvestilo o skoraj praznem tonerju se prikaže na LCD-prikazovalniku, ko je število pik ali obratov razvijalnega valja blizu največjega dovoljenega števila. Obvestilo o zamenjavi tonerja se prikaže na LCD-prikazovalniku, ko število pik ali obratov razvijalnega valja doseže največje dovoljeno število.

### Popravek barve

Število preštetih obratov razvijalnega valja morda ne narašča le zaradi običajnih postopkov, kot sta tiskanje in kopiranje, ampak tudi zaradi nastavitev naprave, na primer pri umerjanju barv in registraciji barv.

### Umerjanje barv (nastavitev gostote barv)

Za stabilno kakovost tiskanja mora biti gostota vsakega tonerja stalno enaka. Če ravnotežja med gostotami barv ni mogoče vzdrževati, postane odtenek nestabilen in ni več mogoča natančna reprodukcija barv. Gostota tonerja se lahko spremeni zaradi kemičnih sprememb v tonerju, ki vplivajo na njegov naboj, zaradi staranja enote razvijalnika in zaradi vrednosti temperature in vlažnosti v napravi. Med umerjanjem se na transportni enoti natisnejo preizkusni vzorci za nastavitev gostote.

Umerjanje se izvaja predvsem v naslednjih primerih:

- Izberite, ali želite uporabiti nastavitve popravka barv za izboljšanje gostote barv na nadzorni plošči ali v gonilniku tiskalnika.
- Kadar rabljeni toner ali enoto bobna zamenjate z novim.
- · Ko naprava zazna spremenjeno temperaturo in vlago okolja.
- Ko je doseženo določeno število natisnjenih strani.

### Registracija barv (popravek položaja barv)

V tej napravi sta enota bobna in enota razvijalnika pripravljeni za črno (K), rumeno (Y), magenta (M) in cian (C) barvo. Štiri slike posameznih barv se združijo v eno sliko, zato lahko pride do napak v registraciji barv (na primer pri izravnavi štirih slik posameznih barv). Če pride do napak z registracijo, se na transportni enoti natisnejo preizkusni vzorci za popravek registracije.

Registracija se izvaja predvsem v naslednjih primerih:

- Ko zaženete popravek barv za odpravo napake registracije barv.
- Ko je doseženo določeno število natisnjenih strani.

### S tem povezane informacije

Domov > Dodatek > Podatki o okolju in skladnosti

# Podatki o okolju in skladnosti

- Informacije o recikliranem papirju
- Kemične snovi (EU REACH)

Domov > Dodatek > Podatki o okolju in skladnosti > Informacije o recikliranem papirju

# Informacije o recikliranem papirju

- Reciklirani papir je enake kakovosti kot papir, prvič izdelan iz dreves. Standardi za sodobni reciklirani papir zagotavljajo, da izpolnjuje enake zahteve za kakovost za različne postopke tiskanja. Slikovna oprema, ki jo zagotavlja družba Brother, je primerna za uporabo z recikliranim papirjem, ki je skladen s standardom EN 12281:2002.
- Kupovanje recikliranega papirja varuje naravne vire in spodbuja vnovično rabo naravnih virov. Papir se izdeluje iz celuloznih vlaken, ki se pridobivajo iz lesa. Zbiranje in recikliranje papirja podaljša življenjsko dobo vlaken na več ciklov, tako da so naravni viri optimalno izkoriščeni.
- Postopek proizvodnje recikliranega papirja je krajši. Vlakna so bila že predelana, zato je treba porabiti manj vode, energije in kemikalij.
- Recikliranje papirja ima še dodatno prednost, saj zmanjša izpuste ogljikovega dioksida, saj izdelke iz papirja preusmeri iz drugih načinov odstranjevanja, kot so odlagališča in sežiganje. Odlagališča oddajajo metan, ki ima močan toplogredni učinek.

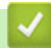

### S tem povezane informacije

Podatki o okolju in skladnosti

▲ Domov > Dodatek > Podatki o okolju in skladnosti > Kemične snovi (EU REACH)

# Kemične snovi (EU REACH)

Informacije o kemičnih snoveh v naših izdelkih, ki so zahtevane na osnovi uredbe REACH, najdete na naslovu <u>https://www.brother.eu/reach</u>.

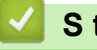

### S tem povezane informacije

• Podatki o okolju in skladnosti

#### Domov > Dodatek > Dodatna oprema

# Dodatna oprema

Razpoložljivost dodatne opreme je odvisna od vaše države ali regije. Za več informacij o dodatni opremi za svojo napravo obiščite <u>www.brother.com/original</u> ali stopite v stik s prodajalcem Brother ali servisno službo Brother.

| Kode izdelkov | Elementi                     | Zadevni modeli |
|---------------|------------------------------|----------------|
| LT-310CL      | Spodnji pladenj (250 listov) | HL-L8240CDW    |
|               |                              |                |

# S tem povezane informacije

▲ Domov > Dodatek > Pomoč in podpora za stranke družbe Brother

# Pomoč in podpora za stranke družbe Brother

Če potrebujete pomoč pri uporabi izdelka znamke Brother, obiščite <u>support.brother.com</u> za pogosta vprašanja in nasvete za reševanje težav. Prav tako lahko prenesete najnovejšo programsko opremo, gonilnike in vgrajeno programsko opremo, da izboljšate zmogljivost delovanja svoje naprave, ter uporabniško dokumentacijo, da se naučite čim bolj izkoristiti svoj izdelek Brother.

Dodatne informacije o napravi in podpori so na voljo na spletnem mestu vašega lokalnega zastopnika znamke Brother. Obiščite <u>www.brother.com</u> za podatke za stik z lokalnim zastopnikom znamke Brother in registracijo novega izdelka.

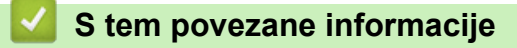

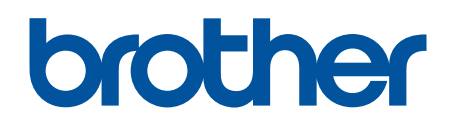

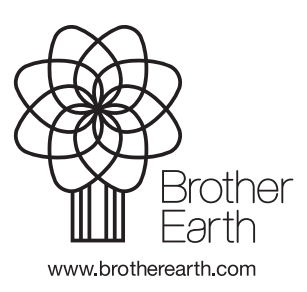

SVN Različica 0